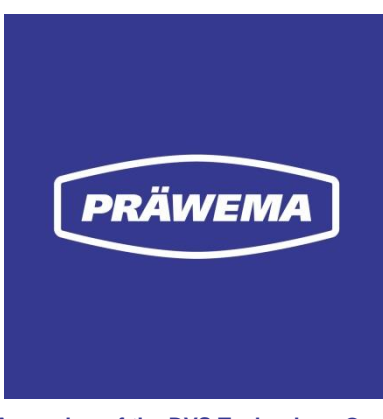

A member of the DVS Technology Group

# **Operating Manual**

HRI<sup>®</sup> / HRIexpert<sup>®</sup> and HRI<sup>®</sup> analyze+

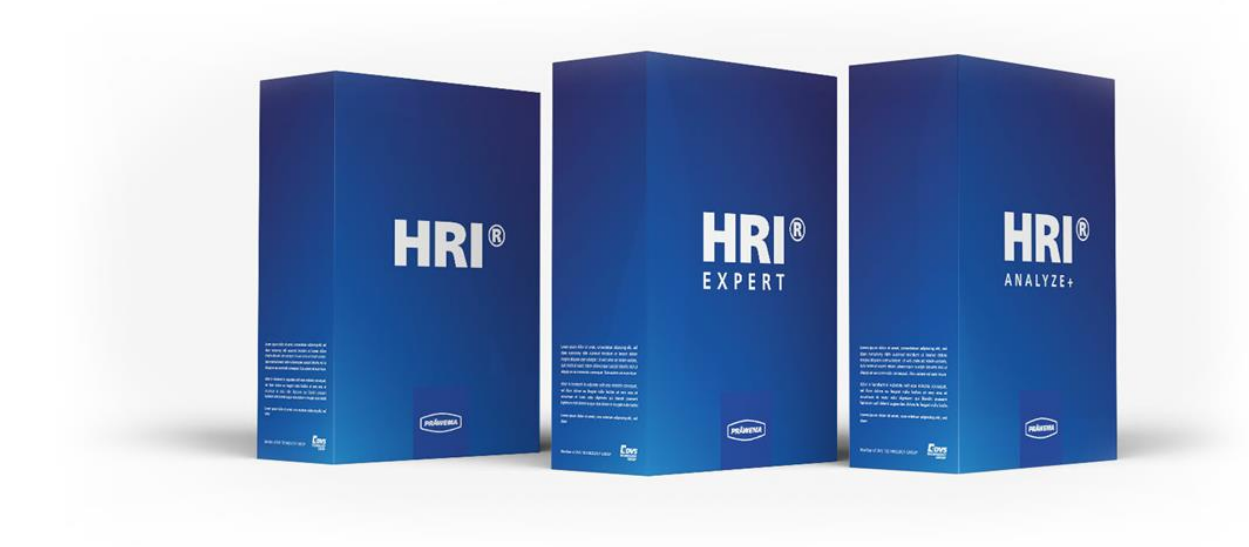

Issue date: April 2025

PRÄWEMA

Antriebstechnik GmbH A member of the DVS Technology Group.

Hessenring 4 37269 Eschwege

 Phone:
 +49 (0) 5651 / 8008-0

 Telefax:
 +49 (0) 5651 / 12546

 E-mail:
 vertrieb@praewema.de

 Web:
 www.praewema.de

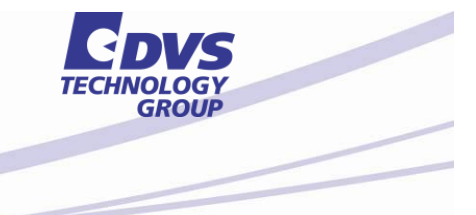

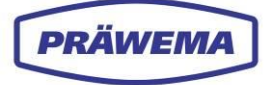

# Foreword

These operating instructions refer to the HRI software program (Hybrid Reactive Index – Process Diagnostics) installed in the machine. The manual contains information about the menu windows dialogs, commands and buttons of the software program, and describes typical sequences and operator actions.

For information going beyond the contents of this manual, please contact the manufacturer or customer services.

When using the HRI software, not only these operating instructions but also the operating instructions of the machines involved must be followed without fail!

No part of this documentation may be reproduced or made accessible to third parties without the explicit approval of **PRÄWEMA Antriebstechnik GmbH**. This documentation, including all of its parts, is protected by copyright. Copies, translations, microfiche or the saving and processing in electronic systems requires the written approval of **PRÄWEMA Antriebstechnik GmbH**.

We have taken the greatest possible care in compiling the information contained in this documentation. Nonetheless, we may not exclude non-conformances, and reserve the right to make any technical change to the product without prior notice.

We do not assume any legal responsibility or liability for any damage or loss which may be caused thereby. Necessary changes will be incorporated in the following issue.

#### PRÄWEMA Antriebstechnik GmbH

 Hessenring 4

 37269 Eschwege, Germany

 Phone:
 +49 (0) 5651 / 8008-0

 Telefax:
 +49 (0) 5651 / 12546

 Email:
 vertrieb@praewema.de

 Internet:
 www.praewema.de

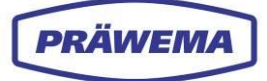

# **Table of Contents**

| Forew    | ord          |                                                                     | 2        |
|----------|--------------|---------------------------------------------------------------------|----------|
| Table of | of Conte     | nts                                                                 | 3        |
| Table of | of Illustra  | ations                                                              | 6        |
| List of  | Tables.      |                                                                     | 9        |
| 1        | General      | Notes                                                               | 10       |
|          | 1.1          | Representation in the document                                      | 10       |
|          | 1.2          | Explanation of symbols used                                         | 11       |
|          | 1.3          | List of abbreviations                                               | 12       |
|          | 1.4          | Glossary                                                            | 14       |
|          | 1.5          | Copyright                                                           | 16       |
|          | 1.6          | Training                                                            | 16       |
|          | 1.7          | Service                                                             | 16       |
| 2        | Prozess      | Monitoring HRI                                                      | 17       |
|          | 2.1          | Functional description                                              | 17       |
|          | 2.2          | What is HRI?                                                        | 18       |
|          | 2.2.1        | Added value with HRI                                                | 18       |
|          | 2.2.2        | Goals of HRI                                                        | 19       |
|          | 2.2.3        | HRI and HRIexpert                                                   | 20       |
|          | 2.3          | Range of applications of the HRI software                           | 21       |
|          | 2.4          | Parameter for calculating the HRI value                             | 22       |
|          | 2.4.1        | Temperature parameter                                               | 22       |
|          | 2.4.2        | Vibration parameter                                                 | 23       |
| 2        | Softwar      | a component UDI <sup>®</sup>                                        | 20<br>27 |
| 3        | 30Itwar      |                                                                     | 21       |
|          | 3.I<br>2.1.1 |                                                                     | 20       |
|          | 312          | Login menu window                                                   | 3U<br>31 |
|          | 3.1.3        | Information menu window                                             | 32       |
|          | 3.1.4        | System status menu window                                           | 33       |
|          | 3.2          | File system menu, overview of limiting values of diagnostic objects | 34       |
|          | 3.2.1        | New diagnostic object menu - input menu for limiting values         | 35       |
|          | 3.2.2        | Feed limitation menu - Current/Force and Vibration                  | 47       |
|          | 3.3          | Spectrum menu                                                       | 48       |
|          | 3.4          | HRI Menu overview                                                   | 49       |
|          | 3.5          | To the menu HRI bar                                                 | 51       |
|          | 3.6          | Settings menu                                                       | 53       |
|          | 3.6.1        | Basic settings menu                                                 | 55       |
|          | 3.0.Z        | Commissioning menu                                                  | 63       |
|          | 3.6.4        | OneWire menu - temperature monitoring                               | 67       |
|          | 3.6.5        | Information menu                                                    | 68       |
|          | 3.6.6        | License management menu                                             | 70       |
|          | 3.6.7        | Help menu                                                           | 77       |
|          | 3.6.8        | I o the User management menu                                        | 79       |
|          | ර./<br>புறு® |                                                                     | 01<br>oc |
| 4        | HKIext       | pert software component                                             | 83       |

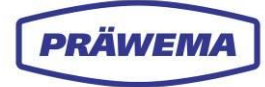

|                               | 4.1            | What is HRIexpert?                                                 | 84  |
|-------------------------------|----------------|--------------------------------------------------------------------|-----|
|                               | 4.1.1          | Added value with HRIexpert                                         | 84  |
| 4.2 HRIexpert - visualization |                | HRIexpert - visualization                                          | 85  |
|                               | 4.3            | File system menu - overview of limiting values of frequency object | 85  |
|                               | 4.3.1          | New frequency object menu - input menu for limiting values         | 87  |
|                               | 4.4            | Upload limit curve                                                 | 91  |
|                               | 4.5            | File system menu - Recordings                                      | 93  |
|                               | 4.6            | Spectrum menu                                                      | 95  |
|                               | 4.6.1          | Settings frequency / order)                                        | 96  |
|                               | 4.6.2          | Process data                                                       | 99  |
|                               | 4.6.3          | Check limit curve                                                  | 100 |
| F                             | 4.7            |                                                                    | 101 |
| 5                             | HRIČEX         |                                                                    | 103 |
|                               | 5.1            |                                                                    | 104 |
|                               | 5.2            | HRIanalyze+ - visualization                                        | 105 |
|                               | 5.3            | Main menu HRI analyze+                                             | 105 |
|                               | 5.3.1          | Import a file                                                      | 107 |
|                               | 5.3.Z          | Language selection                                                 | 110 |
|                               | 534            | Export a screenshot                                                | 112 |
|                               | 5.4            | Analyze HRI files                                                  | 114 |
|                               | 5.4.1          | Analysis of HRIlog files                                           | 114 |
|                               | 5.4.2          | Set and delete filter                                              | 119 |
|                               | 5.4.3          | Analysis of HRIDebugLog files                                      | 123 |
|                               | 5.4.4          | Analysis of HRIFFTLog files                                        | 125 |
|                               | 5.4.5          | Analysis of HRIShockLog files                                      | 135 |
|                               | 5.5            | Analyzing other sources                                            | 136 |
|                               | 5.5.1          | Analyzing Siemens Trace                                            | 136 |
| ~                             | 0.0.Z          |                                                                    | 140 |
| 0                             | HRIINS         |                                                                    | 141 |
|                               | 6.1            | SynchroFine process parameters                                     | 141 |
|                               | 6.2            | Machine description                                                | 142 |
|                               | 6.3            | Machining process                                                  | 144 |
|                               | 6.3.1          | Hone tools                                                         | 145 |
|                               | 6.4<br>0.5     | Axes layout                                                        | 147 |
|                               | 0.5            | Vibration sensors                                                  | 148 |
|                               | 0.0.1<br>6.5.2 | Vibration sensors on the workpiece spindles                        | 149 |
|                               | 653            | Vibration sensor on the dolly                                      | 149 |
|                               | 6.6            | Starting the HRI software - SvnchroFine                            | 151 |
|                               | 6.7            | Starting the HRI software in older SynchroFine machines            | 152 |
|                               | 6.8            | Known SynchroFine phenomena                                        | 153 |
|                               | 6.8.1          | Problematic frequencies.                                           | 153 |
|                               | 6.8.2          | Problematic products                                               | 153 |
|                               | 6.8.3          | Bearing arrangements of spindles                                   | 154 |
|                               | 6.8.4          | Causes of current peaks                                            | 155 |
| 7                             | HRI in S       | SynchroForm machines                                               | 156 |
|                               | 7.1            | SynchroForm process parameters                                     | 156 |
|                               | 7.2            | Machine description                                                | 157 |
|                               | 7.3            | Power skiving modules - tools                                      | 159 |
|                               | 7.4            | Axes layout                                                        | 160 |
|                               |                |                                                                    |     |

|   | 7.5    | Overview of sensors                           | . 161 |
|---|--------|-----------------------------------------------|-------|
|   | 7.5.1  | Vibration sensors on the tool spindles        | . 162 |
|   | 7.5.2  | Vibration sensors on the workpiece spindles   | . 163 |
|   | 7.5.3  | Temperature sensors on the workpiece spindles | . 164 |
|   | 7.6    | Starting the HRI software - SynchroForm       | . 165 |
|   | 7.7    | Known SynchroForm phenomena                   | . 166 |
|   | 7.7.1  | Bearing arrangements of spindles              | . 166 |
| 8 | Conclu | sion                                          | . 168 |

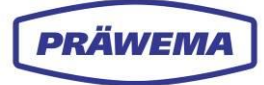

# **Table of Illustrations**

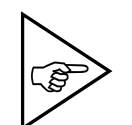

#### NOTE!

The illustrations used need not to be in exact accordance with delivered machine.

| Fig. 1  | HRI process parameters                                                | 18 |
|---------|-----------------------------------------------------------------------|----|
| Fig. 2  | Range of applications of the HRI software                             | 21 |
| Fig. 3  | HRI software components                                               | 21 |
| Fig. 4  | Example of vibration parameters                                       | 22 |
| Fig. 5  | Example current parameter                                             | 23 |
| Fig. 6  | Basic settings menu - example of setting of the offsets - SynchroFine | 24 |
| Fig. 7  | Example of vibration parameters                                       | 26 |
| Fig. 8  | Main menu HRI - data loaded                                           | 28 |
| Fig. 9  | Login menu window                                                     | 30 |
| Fig. 10 | Language menu window                                                  | 31 |
| Fig. 11 | Information menu window                                               | 32 |
| Fig. 12 | System status menu window                                             | 33 |
| Fig. 13 | File system menu - lower area, limiting values of diagnostic object   | 34 |
| Fig. 14 | New diagnostic object - input menu for limiting values                | 35 |
| Fig. 15 | New diagnostic object menu - selection list of types                  | 37 |
| Fig. 16 | New diagnostic object menu - selection list of Reactions              | 38 |
| Fig. 17 | New Diagnostic object menu - NC-program numbers                       | 40 |
| Fig. 18 | New diagnostic object menu - program steps of honing                  | 42 |
| Fig. 19 | New diagnostic object menu - program steps of hobbing                 | 43 |
| Fig. 20 | New diagnostic object menu - axis handling                            | 44 |
| Fig. 21 | Status text display in the HMI menu machine status (example)          | 45 |
| Fig. 22 | Feed limitation menu - current/force and vibration                    | 47 |
| Fig. 23 | Example of a feed limitation - feed limiter                           | 48 |
| Fig. 24 | HRI Menu overview (example)                                           | 49 |
| Fig. 25 | HRI Bar (example)                                                     | 51 |
| Fig. 26 | HRI Bar single view (example)                                         | 52 |
| Fig. 27 | Menu bar Basic settings closed and extended view                      | 53 |
| Fig. 28 | Basic settings menu - upper range                                     | 55 |
| Fig. 29 | Basic settings menu - upper range                                     | 57 |
| Fig. 30 | Menu Control tags opened                                              | 59 |
| Fig. 31 | Close VSE basic settings menu                                         | 60 |
| Fig. 32 | Open VSE basic settings menu                                          | 60 |
| Fig. 33 | Commissioning menu - search of VSE evaluation units                   | 63 |
| Fig. 34 | Commissioning menu - open extended search input                       | 64 |
| Fig. 35 | Adhesive label with MAC address on the VSE evaluation unit            | 66 |
| Fig. 36 | OneWire menu - temperature monitoring                                 | 67 |
| Fig. 37 | Information menu                                                      | 68 |
| Fig. 38 | Information menu - extended view                                      | 68 |
| Fig. 39 | License management menu                                               | 70 |
| Fig. 40 | License management menu - add a new licence input window              | 71 |
| Fig. 41 | License management menu - LIC file in the directory                   | 72 |
| Fig. 42 | License management menu - Generate License Request input window       | 73 |

| Fig. 43 | License management menu - Generate Test Lic input window              | . 75 |
|---------|-----------------------------------------------------------------------|------|
| Fig. 44 | Help menu                                                             | 77   |
| Fig. 45 | Help menu - search open input field                                   | 78   |
| Fig. 46 | To the user management menu                                           | 79   |
| Fig. 47 | User management menu, add user input window                           | 80   |
| Fig. 48 |                                                                       | 81   |
| Fig. 49 | Documentation menu - New logbook entry input window                   | 82   |
| Fig. 50 | File system menu - upper area - limiting values of frequency object   | 85   |
| Fig. 51 | Input menu: new frequency object                                      | 87   |
| Fig. 52 | New frequency object menu - selection list reactions                  | 89   |
| Fig. 53 | Files menu - Order analysis                                           | 90   |
| Fig. 54 | Result of acoustic test stand                                         | 90   |
| Fig. 55 | Files menu - Upload limit curve                                       | 91   |
| Fig. 56 | Files menu - upload limit curve menu window                           | 91   |
| Fig. 57 | Files menu - Register recordings - recording function of the spectrum | 93   |
| Fig. 58 | Files menu - Register Recordings                                      | 93   |
| Fig. 59 | Spectrum menu - Register recordings                                   | 94   |
| Fig. 60 | Spectrum menu                                                         | 95   |
| Fig. 61 | Spectrum menu - Settings menu window - Adapt frequency or order       | 96   |
| Fig. 62 | Spectrum menu - Settings menu window - Adapt line colors              | . 97 |
| Fig. 63 | Spectrum menu - adapt line colors menu window                         | 99   |
| Fig. 64 | Spectrum menu - checking the limit curve                              | 100  |
| Fig. 65 | Feed limitation menu - orders                                         | 101  |
| Fig. 66 | Feed limitation menu - example in HRIanalyze+                         | 102  |
| Fig. 67 | Main menu HRIanalyze+                                                 | 105  |
| Fig. 68 | Import menu window                                                    | 107  |
| Fig. 69 | Import menu window - data directory in the PC                         | 107  |
| Fig. 70 | Storage path in PC directory                                          | 108  |
| Fig. 71 | Language selection menu window                                        | 110  |
| Fig. 72 | Current licenses menu window                                          | 111  |
| Fig. 73 | Export a screenshot                                                   | 112  |
| Fig. 74 | Export a screenshot into the PC directory                             | 112  |
| Fig. 75 | Imported HRILog file - table view                                     | 114  |
| Fig. 76 | Imported file - selected table cells                                  | 115  |
| Fig. 77 | View of the data as a line diagram - example                          | 116  |
| Fig. 78 | Dialog field in the line diagram - line 1                             | 117  |
| Fig. 79 | Dialog field in the line diagram - line 2                             | 117  |
| Fig. 80 | Filter function - add filter menu window                              | 119  |
| Fig. 81 | Filter function - delete filter menu window                           | 119  |
| Fig. 82 | Add user-defined filter - drop-down menu column                       | 121  |
| Fig. 83 | Add filter - operator drop-down menu                                  | 122  |
| Fig. 84 | Example HRIDebugLog file line diagram - SynchroFine                   | 123  |
| Fig. 85 | Menu window query Campbell diagram                                    | 126  |
| Fig. 86 | Campbell diagram - display of the orders (example)                    | 126  |
| Fig. 87 | Campbell diagram - display of the orders                              | 127  |
| Fig. 88 | Dialog field in the Campbell diagram - set marking                    | 128  |
| Fig. 89 | Dialog field in the Campbell diagram - with line diagram              | 129  |
| Fig. 90 | FFT line diagram - create limit curve                                 | 131  |
| Fig. 91 | Example of limit curve                                                | 132  |
| 5       | •                                                                     |      |

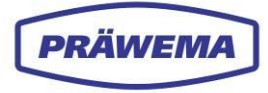

| Fig. | 92  | Fine adjustment of limit curve                                             | 132 |
|------|-----|----------------------------------------------------------------------------|-----|
| Fig. | 93  | Menu window save the limit curve                                           | 133 |
| Fig. | 94  | Imported HRIShockLogFile - line diagram                                    | 135 |
| Fig. | 95  | Table view of Siemens Trace                                                | 136 |
| Fig. | 96  | Example of line diagram - Siemens Trace                                    | 137 |
| Fig. | 97  | FFT settings - Siemens Trace                                               | 138 |
| Fig. | 98  | Example FFT- line diagram - Siemens Trace                                  | 139 |
| Fig. | 99  | Example: line diagram - REXROTH INDRA Works - tool breakage                | 140 |
| Fig. | 100 | Axes of a SynchroFine machine                                              | 141 |
| Fig. | 101 | Module overview, external honing machine SynchroFine (example)             | 142 |
| Fig. | 102 | Model of the honing technology - SynchroFine                               | 144 |
| Fig. | 103 | Honing head with honing tool - SynchroFine                                 | 145 |
| Fig. | 104 | Dressing tools - SynchroFine                                               | 145 |
| Fig. | 105 | CNC and positioning axes - SynchroFine                                     | 147 |
| Fig. | 106 | Overview of vibration sensors on a SynchroFine external honing machine     | 148 |
| Fig. | 107 | VSE evaluation unit in the control cabinet                                 | 148 |
| Fig. | 108 | Vibration sensors on the workpiece spindles - SynchroFine                  | 149 |
| Fig. | 109 | Vibration sensor on the honing head - SynchroFine                          | 149 |
| Fig. | 110 | Vibration sensor on the dolly - SynchroFine                                | 150 |
| Fig. | 111 | HMI menu operator in the SynchroFine                                       | 151 |
| Fig. | 112 | HMI Operator menu in older SynchroFine machines                            | 152 |
| Fig. | 113 | Axes of a SynchroForm double spindle skiving machine                       | 156 |
| Fig. | 114 | Module overview of SynchroForm internal honing / skiving machine (example) | 157 |
| Fig. | 115 | Tool spindle E1/E2 - skiving modules - SynchroForm (example)               | 159 |
| Fig. | 116 | Axes of the SynchroForm double spindle skiving machine - SynchroForm       | 160 |
| Fig. | 117 | Overview of vibration sensors skiving machine - SynchroForm                | 161 |
| Fig. | 118 | Three-axis vibration sensor on the tool spindles - SynchroForm             | 162 |
| Fig. | 119 | A single-axis vibration sensor on the tool spindles - SynchroForm          | 162 |
| Fig. | 120 | Vibration sensors on the workpiece spindles - SynchroForm                  | 163 |
| Fig. | 121 | Vibration sensors on the workpiece spindles - SynchroForm                  | 164 |
| Fig. | 122 | Display HMI/HRI menu with SynchroForm machines with vertical display       | 165 |

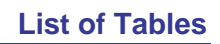

# **List of Tables**

PRÄWEMA

| Tab. 1  | List of abbreviations13                                                    |    |
|---------|----------------------------------------------------------------------------|----|
| Tab. 2  | Glossary15                                                                 |    |
| Tab. 3  | Differences between HRI and HRIexpert                                      |    |
| Tab. 4  | NC-program numbers - for honing40                                          |    |
| Tab. 5  | NC program numbers - for skiving 41                                        |    |
| Tab. 6  | Honing program steps42                                                     |    |
| Tab. 7  | Axis handling                                                              |    |
| Tab. 8  | Problematic frequencies - SynchroFine153                                   |    |
| Tab. 9  | Problematic products - SynchroFine153                                      |    |
| Tab. 10 | Bearing arrangements honing head 205 - SynchroFine 154                     |    |
| Tab. 11 | Bearing arrangements honing head 305 - SynchroFine 154                     |    |
| Tab. 12 | Bearing arrangements C spindle ZN05-039-00K - SynchroFine 154              |    |
| Tab. 13 | Bearing arrangements C spindle ZN05-053-00K - SynchroFine                  |    |
| Tab. 14 | Bearing arrangements U-axis dolly - SynchroFine                            |    |
| Tab. 15 | Causes of current peaks - SynchroFine 155                                  |    |
| Tab. 16 | Bearing arrangements E-spindles ZZ05-078-00K + ZZ05-079-00K - SynchroForm1 | 66 |
| Tab. 17 | Bearing arrangements E-spindles ZZ05-0180-0K + ZZ05-098-00K - SynchroForm1 | 66 |
| Tab. 18 | Bearing arrangements E-spindles ZX05-182-00K+ZX05-201-00K+ZX05-204-00K     |    |
|         | - SynchroForm                                                              |    |
| Tab. 19 | Bearing arrangements spindle ZN05-103-00K - SynchroForm                    |    |
| Tab. 20 | Bearing arrangements spindle ZN05-103-50K - SynchroForm                    |    |
| Tab. 21 | Bearing arrangements spindle ZN05-130-00K - SynchroForm                    |    |

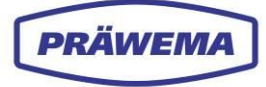

# **1 General Notes**

## 1.1 Representation in the document

 $HRI^{\ensuremath{\mathbb{R}}}$  and  $HRlexpert^{\ensuremath{\mathbb{R}}}$  are registered trademarks. The registered trademark symbol is used in trademark law to identify registered trademarks. The registered trademark symbol  $\ensuremath{\mathbb{R}}$  is shown as a superscript R in a circle.

In the following text, for short only **HRI** is written.

The HRI software is designed for the PRÄWEMA **SynchroFine**<sup>®</sup> external honing machines and the PRÄWEMA **SynchroForm**® hob cutting and interior honing machines. In the following text, for simplicity only the short forms **SynchroFine** and **SynchroForm are** written.

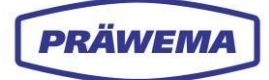

# 1.2 Explanation of symbols used

In these operating instructions, concrete safety instructions are given to inform about the unavoidable residual risks when using the HRI software. These residual risks pose a danger to:

- People
- Product and machine
- Environment

Please heed these safety instructions at all times and the measures specified to avoid the dangers.

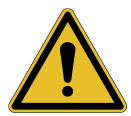

#### WARNING!

... indicates a possibly dangerous situation which <u>can lead to fatal or severe</u> injuries if not avoided.

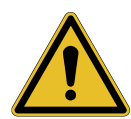

#### CAUTION!

... indicates a possibly dangerous situation which <u>can result in minor or</u> <u>slight injuries</u> if it is not avoided.

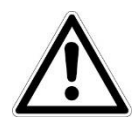

#### NOTICE!

... indicates a possible hazardous situation that <u>can lead to damage of</u> <u>property</u> if it is not avoided.

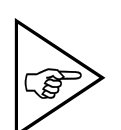

#### NOTE!

... highlights useful tips and recommendations as well as information for efficient and fault-free operation.

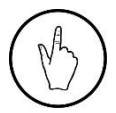

#### INSTRUCTION

Handling instruction for executing a program step or making a program input.

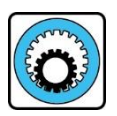

#### SynchroFine

All data for SynchroFine are on a BLUE background and marked by a honing tool pictogram.

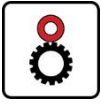

#### SynchroForm

All data for SynchroForm are on a RED background and marked by a milling tool pictogram.

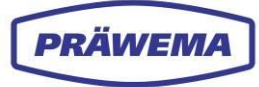

# 1.3 List of abbreviations

| Abbreviation | Meaning                                                                                 |
|--------------|-----------------------------------------------------------------------------------------|
| BIN          | Binary file                                                                             |
| CNC          | Computerized Numerical Control                                                          |
| CPU          | Central Processor Unit                                                                  |
| CSV          | File format (Comma-Separated Values)                                                    |
| DDG          | Diamond Dressing Gear (gearing dresser)                                                 |
| DDR          | Diamond Dressing Ring (head dresser)                                                    |
| DMC          | Data Matrix Code                                                                        |
| ForceAvg     | Average drive utilization in %                                                          |
| FFT          | Frequency analysis                                                                      |
| НМІ          | Human Machine Interface                                                                 |
| HRI          | Hybrid Reactive Index                                                                   |
| HRIAvg       | Average HRI value                                                                       |
| HRILog       | Logging file type, an HRILog file is generated daily.                                   |
| HRIDebugLog  | Logging file type, a file is generated for each workpiece.                              |
| HRIFFTLog    | Logging file type with the recorded frequency ranges of the vi-<br>bration sensors      |
| HRIShockLog  | Logging file type with the time signal of the vibration sensors                         |
| HRISurface   | Integral of the HRI curve                                                               |
| IP           | Internet protocol                                                                       |
| IFM          | Sensor-manufacturer                                                                     |
| IEPE         | Integrated Electronics Piezo Electric. Industry standard for pie-<br>zoelectric sensors |
| LRQ          | File for generating a license (License Request File)                                    |
| MAC address  | Media Access Control - Address                                                          |
| MAX          | Maximal                                                                                 |
| MB           | Megabyte                                                                                |
| MIN          | Minimal                                                                                 |
| mg           | Milli G (thousandth of the acceleration due to gravity) $g = 9.81$ m/s <sup>2</sup>     |
| ms           | Millisecond                                                                             |
| МТХ          | MTX from Bosch Rexroth is a high-performance CNC system for controlling machine tools   |
| MQTT         | Message Queuing Telemetry Transport - open message proto-<br>col                        |
| NC           | Numerical Control                                                                       |
| NOK          | NOK part (not in order)                                                                 |
| OPC          | Open Plattform Communications                                                           |

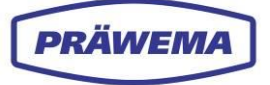

| OPCUA   | OPC Unified Architecture                 |  |
|---------|------------------------------------------|--|
| OCTAVIS | IFM Software                             |  |
| URL     | Uniform Resource Locator                 |  |
| VSD     | Vario Speed Dresser (Gearing dresser)    |  |
| XML     | File format (Extensible Markup Language) |  |

Tab. 1 List of abbreviations

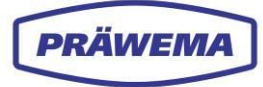

# 1.4 Glossary

| Term                                 | Meaning                                                                                                    |
|--------------------------------------|----------------------------------------------------------------------------------------------------|
| Spark out                            | Dwell time at end axis distance without additional feed with os-<br>cillation.                                                                                                    |
| Bandwidth                            | Characteristic value in the signal processing that specifies the width in the intervals in a frequency spectrum                                                                                                    |
| Data-Matrix-Code                     | 2-D codes for marking the workpieces, each workpiece is given an individual code                                                                                                    |
| Feed Limiter                         | Active method for reducing the machining feed during the pro-<br>cess                                                                                                    |
| Frequency analysis                   | Targeted monitoring of specific orders to prevent quality failures in the workpieces                                                                                                    |
| Limit curves                         | Limit curves can be shown graphically in the spectrum as col-<br>ored lines.                                                                                                    |
| Honing                               | Honing is a fine machining or hard fine machining process, and in the production is the last manufacturing a workpiece, gear wheel or similar.                                                                                                    |
| Order analysis                       | In the order analysis, the noises or vibrations of rotating ma-<br>chines or vibrating components. The analysis is based on vibra-<br>tion and speed measurements, that require at least an accelera-<br>tion sensor in order to evaluate the vibration of the test object.<br>Additionally, the determined or estimated speed is required. In<br>contrast to the frequency analysis the energy content of the<br>noises or vibrations are not applied against the frequency, but<br>against die order. In this connection, the order refers to the har-<br>monic components of vibration signals. |
| Orders                               | Each order corresponds to a multiple of the basic speed of the rotor. This means that the first order corresponds to the speed of the rotor itself, the second order to the double speed, and so on. Each order stands for a harmonic component in the vibration signal.                                                                                                    |
| Port                                 | A port in a network is a software-defined number, this assigned<br>to a network protocol, and communication for a specific service<br>receives or transmits.                                                                                                    |
| Nick                                 | A nick is a fault measured with a hobbing test (chip or burr) on the tooth flank.                                                                                                    |
| Offset                               | An offset (relative position) is a number, that is subtracted from all coordinates, so that only positive values remain.                                                                                                    |
| 1-Wire Bus                           | 1-Wire is a digital, serial bus that only needs a data line and a ground line. Is used to record the spindle bearing temperature.                                                                                                    |
| Temperature (HRI)                    | The temperature proportion of HRI is recorded in degrees Celsi-<br>us. The temperature sensors of the spindle motors are used.                                                                                                    |
| Current / Force<br>(HRI)             | The currents / forces is the percentage utilization of the individu-<br>al motor and refers to the nominal current. Specification in per-<br>cent.                                                                                                    |
| Oscillations / vibra-<br>tions (HRI) | The vibrations are recorded by sensors. The unit of vibrations is mg (thousandth of the acceleration due to gravity).                                                                                                    |

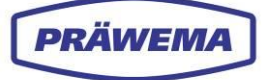

| Gear Cutting / Pow-<br>er Skiving | Skiving is a soft machining process for manufacturing gearings.            |
|-----------------------------------|----------------------------------------------------------------------------|
| Spectrum                          | The spectrum of a signal is composed of various frequencies.               |
| Туре                              | HRI variable for monitoring                                                |
| Reaction                          | Fault response of the machine that is triggered when the value is exceeded |
| Status Value                      | Input status text number for display in the HMI.                           |

Tab. 2 Glossary

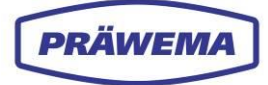

## 1.5 Copyright

The copyright in this operating instructions remains with **PRÄWEMA Antriebstechnik GmbH**.

This operating instructions and all associated technical documents contain regulations and drawings of a technical nature. They must not be, in whole or in part, duplicated, distributed or used for purposes of competition or disclosed to third parties.

## 1.6 Training

As only thoroughly trained persons can operate a machine economically, as well as the training by PRÄWEMA Antriebstechnik GmbH Service Technicians on site, we also recommend specific training for HRI by PRÄWEMA Antriebstechnik GmbH in Eschwege. This manual serves as a complement to this training.

More detailed information about the training program is available from the sales representatives of PRÄWEMA Antriebstechnik GmbH.

#### 1.7 Service

| Address:                          | PRÄWEMA Antriebstechnik GmbH             |
|-----------------------------------|------------------------------------------|
|                                   | Hessenring 4                             |
|                                   | 37269 Eschwege, Germany                  |
| Sales and customer service        |                                          |
| Phone:                            | +49 (0) 5651 / 8008-0                    |
| Telefax:                          | +49 (0) 5651 / 12546                     |
| Sales e-mail address:             | vertrieb@praewema.de                     |
| Customer Services e-mail address: | service@praewema.de                      |
| E-mail HRI Customer Services:     | hrisupport@praewema.de                   |
| Internet:                         | www.praewema.com                         |
|                                   | https://www.dvs-technology.com/praewema- |
| antriebstechnik                   |                                          |

HRI<sup>®</sup> Operating Manual

# 2 Process Monitoring HRI

## 2.1 Functional description

Before using the operating instructions read them carefully from beginning to end to become familiar with the possible functions step-by-step.

The operating instructions are intended for qualified personnel and assumes corresponding specialist knowledge. Basic knowledge of the operation of software is assumed.

These operating instructions cover information about HRI monitoring which should enable the user to use the software consistently for its intended purpose and without operating errors.

The HRI software may only be operated by the Technical Customer Service of PRÄWEMA and authorized, trained and certified personal (for example machine setters)!

The document presents all the functions present in the system. Depending on the workplace and users rights the scope of available functions can vary.

The HRI software is pre-installed on all PRÄWEMA machines

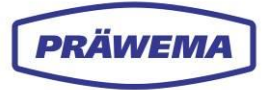

## 2.2 What is HRI?

HRI means - Hybrid Reactive Index.

HRI reflects the process in a dimensionless value as a scalar variable.

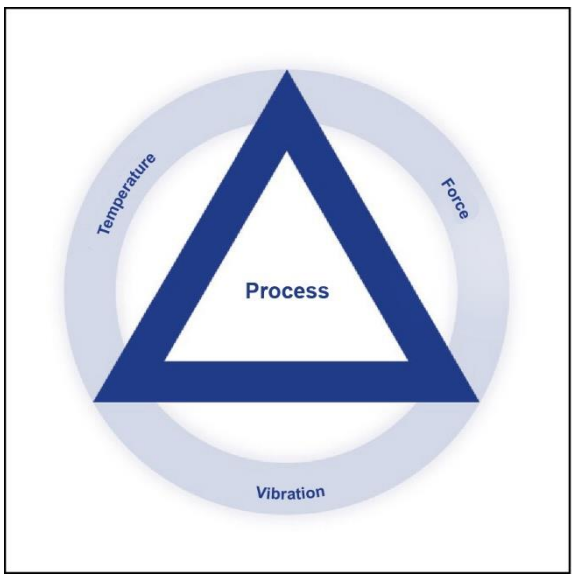

Fig. 1 HRI process parameters

HRI is an index which is created by the combination of three process parameters: temperature, force and vibration (oscillation), with the aid of a formula:

#### HRI = temperatureHRI + forceHRI + vibrationSHRI

This index allows a unit-free representation of the process.

The HRI value reflects a characterization of the process.

The HRI software is a browser-based web application, which communicates via an interface. The application can be installed on all operating systems, e.g. on a Windows PC of the machine or on a separate Linux PC.

## 2.2.1 Added value with HRI

The HRI process monitoring system offers comprehensive control of every step of the machining process of a workpiece in the machine.

Separate limiting values can be defined for each process step, each axis and each sensor.

By implementing the extended status, limiting value breaches and fault responses are displayed in plain text on the HMI display.

Feed control allows precise process control.

There is also the option of recording component markings, e.g. by means of a data matrix code to ensure efficient tracking.

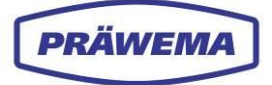

# 2.2.2 Goals of HRI

The goal of implementing HRI is to use only high-quality components (no raw or bad parts) in the assembly in order to ensure a trouble-free production process.

The HRI application also covers the early detection of tool breakages and the continuous monitoring of the process and input quality.

The implementation of preventive maintenance ensures that potential problems are dealt with proactively, and rectified.

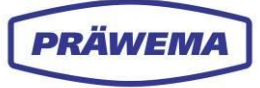

# 2.2.3 HRI and HRIexpert

| Functions                                                                                         | HRI          | HRIexpert    |
|---------------------------------------------------------------------------------------------------|--------------|--------------|
| Feed limitation by means of currents and vibrations                                               | $\checkmark$ | $\checkmark$ |
| The measurement of the vibrations, currents / forces and the spindle temperature as a time signal | $\checkmark$ | ~            |
| Individual limiting values for each sensor / each axis                                            | $\checkmark$ | $\checkmark$ |
| Individual fault reaction for each sensor / each axis                                             | $\checkmark$ | $\checkmark$ |
| Logging files with the minimum, average and maximum values for all sensor / axes                  | $\checkmark$ | ~            |
| Feed limitation by orders                                                                         | x            | $\checkmark$ |
| Display of the orders on the machine and individual limit-<br>ing values for the orders           | x            | ~            |
| FFT and Shock Logging files for all sensors                                                       | x            | $\checkmark$ |

Tab. 3 Differences between HRI and HRIexpert

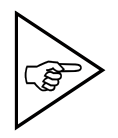

### NOTE!

The installed and licensed software component is displayed in the *License management* menu. See section 3.6.6, item 6.

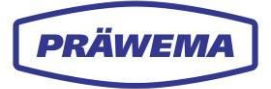

## 2.3 Range of applications of the HRI software

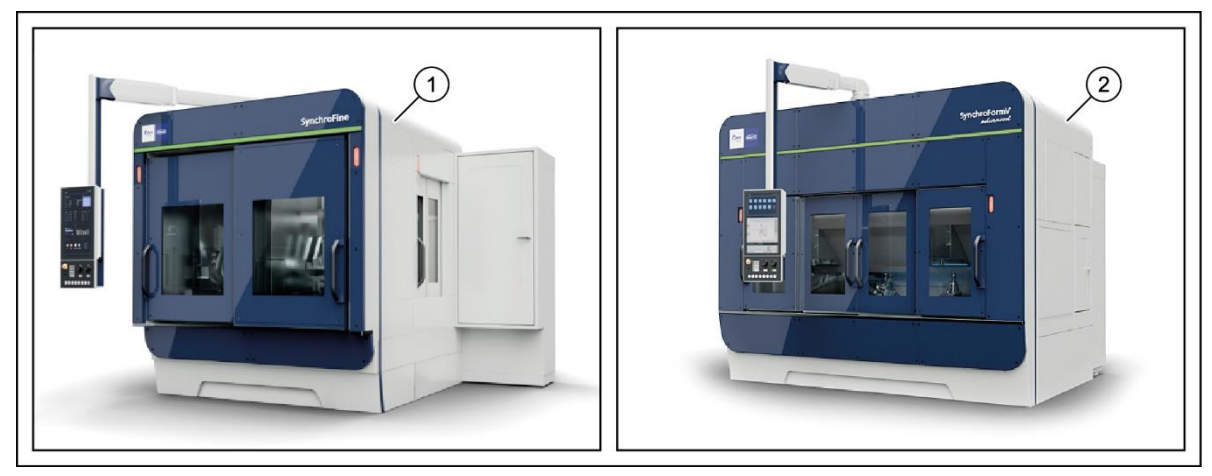

Fig. 2 Range of applications of the HRI software

- 1 External honing machine SynchroFine
- Interior honing / skiving machine SynchroForm

The HRI software is pre-installed on all **SynchroFine** and **SynchroForm** machines from **PRÄWEMA** before delivery.

2

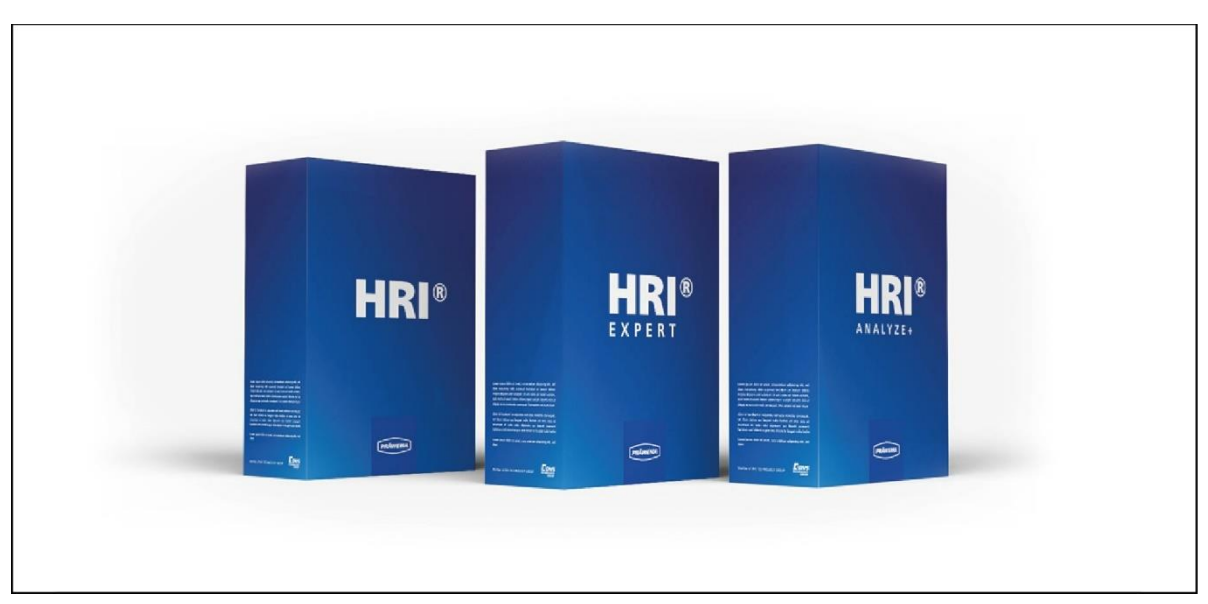

Fig. 3 HRI software components

In order to activate the HRI software, a license must be purchased. Depending on the license, you may be able to use the **HRI** component **HRIexpert** on the machine.

The **HRIexpert** component expands the range of **HRI** functions to include the frequency analysis (FFT) high-frequency data.

The **HRIanalyze+** component was developed to analyze the recorded HRI data. The program detects independently whether they are Log-, DebugLog-, FFTLog- or ShockLog files. For better readability and evaluation of the data, we also recommend that the component is installed on an external PC or laptop.

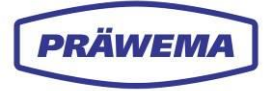

# 2.4 Parameter for calculating the HRI value

## 2.4.1 Temperature parameter

Changes to the temperatures of the tool and workpiece spindles have a negative effect on the quality of the workpieces.

The higher temperatures change the length and height of the spindle.

The temperature sensors are installed in the motors, and the individual values are set by the BOSCH Rexroth controller or the Siemens controller as available parameters.

The temperature can be individually monitored. If the set value is exceeded, a corresponding fault reply (response) is triggered. See chapter 3.2.1.2

| G PRÄWEMA HRI                        |                  |                             |                  |             |                                      |               | III (8)   |
|--------------------------------------|------------------|-----------------------------|------------------|-------------|--------------------------------------|---------------|-----------|
| 🖿 Files 🗠 Spectrum 🎛 HRI Ov          | verview <u>I</u> | 🛿 HRI-Bar 🔹 Se              | ettings ピ Use    | r Logs      |                                      | Ø             | 🌐 en 👻 🕄  |
| Overview Ranges Recor                | dings (No v      | vorkpiece relation          | )                |             |                                      |               |           |
| Filesystem:                          |                  |                             |                  |             |                                      |               |           |
| Name:<br>changed at:                 | Order            | Bandwidth                   | Procsteps        | NC-Prog-No. | Handling                             | Limit         | Reaction  |
| MockPart1.json ●<br>3.24.25, 2:12:06 | 1                | 2                           | 4,10             | ы<br>50 н   | landlingChannel1<br>landlingChannel2 | 100r          | ng NOK    |
| MockPart2.json                       |                  |                             |                  |             |                                      |               |           |
| none.json<br>3.20.25, 7:47:30        |                  |                             |                  |             |                                      |               | + - C     |
| Upload limiting curve:               | Тур              | Min Max                     | Procsteps        | NC-Prog-No. | Axis-Handling                        |               | Reaction  |
|                                      | Hri              |                             | 5000 3,7,4,10,9  | 50          | D Hand                               | llingChannel1 | NOK 2     |
|                                      | Temper           | ature 0°C 5                 | 50°C 0,1,2,3,4,5 | 5,6,7 50    | 0 C1                                 |               | StopCycle |
|                                      |                  |                             |                  |             |                                      |               |           |
|                                      |                  |                             |                  |             |                                      |               | + - 0     |
|                                      | ID               | Dateiname<br>Limiting Curve |                  | Reaktion    | Update                               |               | öschen    |
|                                      |                  |                             |                  |             |                                      |               |           |

Fig. 4 Example of vibration parameters

Max. limiting value

2 Reaction

In the example, the machine with "StopCycle" is stopped if the limiting value of 50  $^\circ\text{C}$  is exceeded.

1

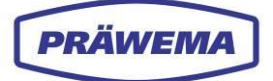

# 2.4.2 Parameter current / force

The current values of the axes involved in the process are recorded. These correspond to the process forces.

The current values are made available by the controller as parameters. The values are percentages of the **rated current**.

As well as recording the individual forces, the HRI also offers the opportunity of monitoring the average value of these forces. This average value is calculated at the end of the machining process, and enables the monitoring of a minimum and maximum range.

This monitoring is crucial in detecting deviations in the force behavior during the process, and for being able to respond at an early stage when required.

#### NOTICE!

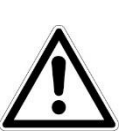

At the beginning of the machining process, there must not be any direct contact between workpiece and tool. In this phase, an HRI monitoring on an absolute minimum value would not be appropriate, because this does not deliver useful information.

The absolute minimum value to start, is not different to the value that would occur after a tool breakage.

- Therefore activate the HRI monitoring for an average value.

| 🖿 Files 🗠 Spectrum 🕮 HRI Overview 🔟 HRI-Bar 🌩 Settings 😰 User Logs |                       |                      |               |            |             |         |               | Ø 🕀 en 👻 🚯 |       |                          |
|--------------------------------------------------------------------|-----------------------|----------------------|---------------|------------|-------------|---------|---------------|------------|-------|--------------------------|
|                                                                    | Overview Ranges Re    | ecordings (No workpi | ece relation) |            |             |         |               |            |       |                          |
| Filesystem                                                         |                       |                      |               |            |             |         |               |            |       |                          |
| Name:<br>changed at:                                               |                       | Order                | Bandwidth     | Procsteps  |             | NC-Prog | -No.          | Handling   | Limit | Reaction                 |
| MockPartLjson 0<br>3/24/25,2/12/06                                 |                       |                      |               |            |             |         |               |            |       |                          |
| MockPart2.json<br>3.20.25, 10:34:30                                |                       |                      | 0             | )          |             |         |               |            |       | Einträge pro Selter 50 👻 |
| nonejson<br>3.20.25, 7:47:30                                       | •                     |                      |               |            |             |         |               |            |       |                          |
|                                                                    | United limiting sympt | Typ Mir              | Max           | Procsteps  | NC-Prog-No. |         | Axis-Handling |            |       | Reaction                 |
| 6                                                                  |                       | Force 0%             | 120 %         | 3.7.4.10.9 |             |         | X1,32         |            |       | NOK                      |
|                                                                    |                       | ForceAvg 20          | 60            | 3.7.4,10.9 |             |         |               |            |       | StopCycle                |
|                                                                    |                       |                      |               |            |             |         |               |            |       |                          |
|                                                                    |                       |                      |               |            |             |         |               |            |       | <b>₽ = 0</b>             |
|                                                                    |                       |                      |               |            |             |         |               |            |       |                          |
|                                                                    |                       |                      |               |            |             |         |               |            |       |                          |

Fig. 5 Example current parameter

1 MIN limiting value

2 MAX limiting value

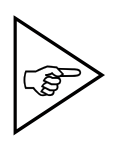

#### NOTE!

Depending on controller type and machine equipment, various overloadings of the individual axes can occur. See additional information in the attachment of the desired machine type

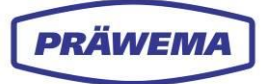

#### 2.4.2.1 Parameter force - SynchroFine

The motors may be briefly overloaded, for example during the acceleration process. On Bosch Rexroth controllers, measured values of over 100% can occur.

The workpiece spindles can be overloaded by up to 350% and the linear axes up to 450%.

On SynchroFine machines with activated dollies, an offset of 30% is subtracted on the Zaxis. This adaptation takes into account the fact that the dolly and Z-axis work against each other. The utilization of the Z-axis with activated dolly on average some 30% higher in comparison to machines without an active dolly.

In the Settings menu, an offset can be adjusted. These are stored in the HRI data.

With no offset, the Z-axis is too heavily weighted in the calculation of the HRI index, changes in the other axes are not detected.

When calculating the current of the Z-axis, results less than zero are not accepted and written as zero.

| Ģ             | PRÄWEMA HRI                                                                                                    | III (8)    |
|---------------|----------------------------------------------------------------------------------------------------|------------|
| File          | s 🗠 Spectrum ⊞ HRI Overview 🔟 HRI-Bar 🂠 Settings 🖉 User Logs                                                                                                    | Ø ⊕ en - 6 |
| <b>¢</b><br>≅ | Base settings                                                                                                    |            |
| *             | OPCUAServeripf BridgeCredentials BridgeTopic MachineClient AdaptivHonServ Channel 127.0.0.1 Ctrl2MqttBridge:Ctrl2MqttBridge ctrl2mqttbridgv ctrl2mqtt 127.0.0.1 S7Connectik 1                                                                                                    |            |
| i<br>•        | NetworkCredentials ActiveFrofile MinimumfreeSpace08 BackupPath 2011setHRI HRIO11setIFM Username:passv SynchroFc 4 BackupPath 30 0                                                                                                    |            |
| ?<br>₽<br>->  | HRIFactorIFM MachineNo DeletaHriLogAfterDays DeletaHriDebugLogAfterDays DeletaHriFFTLogAfterDays<br>1 MachineN 365 60 60                                                                                                    |            |
|               | DeleteHriShockLogAfterDays DeleteHriAlertLogAfterDays DeleteHriAvgMaxLogAfterDays DeleteHriRawAfterDays<br>60 0 0 60                                                                                                    |            |
|               | ReadDMCArrayFromS7     ForceOrderMonitoring     InvertHRICommMonitor     FeedOverrideInPercent     GenerateWave     Overstanding Content of the State of the State of the |            |
|               | Generatewaveolizippeu Compressuatagianis Enablekawoata RononProgChange DeleteAnterbackup Deuo                                                                                                    | J          |
|               | DefaultLanguage MenuUri<br>en javascript:location.reload()                                                                                                    |            |
|               | Debug                                                                                                    |            |
|               | Control tags                                                                                                    | ~          |
|               |                                                                                                    | 8          |

Fig. 6 Basic settings menu - example of setting of the offsets - SynchroFine

1 Input field ZOffsetHRI

Example of normal state for a SynchroFine machine:

 $F_{HRI} = 1,269.07$ 

Example of shaft machining with a SynchroFine machine without offset:

 $F_{HRI}$  = 3,297.07

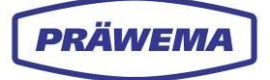

#### 2.4.2.2 Parameter force - SynchroForm

The motors can be briefly overloaded, particularly during acceleration processes. The Siemens controllers do not record any measured values exceeding 100% of the rated current. No measured values over 100% are communicated to the HRI.

When specifying limiting values, ensure that on machines with a Siemens controller, no values higher than 100% are input. HRI would not trigger a fault response at limits over100% of the rated current.

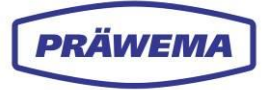

# 2.4.3 Vibration parameter

To record the vibrations, various sensors and VSE evaluation units are installed in the PRÄWEMA machines. See chapter 6.5 and 7.5.

#### Vibration value

The data recorded by the individual vibration sensors are transferred raw data, whereby each sensor outputs its measured value in mg (one thousandth of the acceleration due to gravity).

| G PRÄWEMA HRI                       |              |                  |              |             |                             |          | III (8)         |
|-------------------------------------|--------------|------------------|--------------|-------------|-----------------------------|----------|-----------------|
| 🖿 Files 🗠 Spectrum 🎛 HRI Overview   | 비 HRI-Bar    | 💠 Settings 🛛 Use | er Logs      |             |                             | Ø        | 🌐 en 🔻 🚯        |
| Overview Ranges Recordings (No      | workpiece re | elation)         |              |             |                             |          |                 |
| Filesystem:                         |              |                  |              |             |                             |          |                 |
| Name:<br>changed at:                | Order        | Bandwidth        | Procsteps    | NC-Prog-No. | Handling                    | Limit Ro | eaction         |
| MockPart1.json<br>3.24.25, 2:12:06  |              |                  |              |             |                             |          | + - 6           |
| MockPart2.json<br>3.20.25, 10:34:30 | Тур          | Min Max          | Procsteps    | NC-Prog-No. | Axis-Handling               |          | Reaction        |
| nonejson                            |              |                  |              |             |                             |          | 2               |
| 320.22, 14130                       | Hri          | 2000             | 3,4.7.9,10,8 | 50          | HandlingChannel1 HandlingCh | annel2   | None            |
| Upload limiting curve:              | Vibration    | 0mg 500mg        | 3,7,4,10,9   | 50          | C1-Spindle                  |          | Reset           |
|                                     | Vibration    | 0mg 1000mg       | 1,2,5,6      | 50          | C1-Spindle                  |          | Reset           |
|                                     |              |                  |              |             |                             |          | pro Seite: 50 😽 |
|                                     |              |                  |              |             |                             |          | + - 2           |
|                                     |              |                  |              |             |                             |          |                 |
| Fig. 7 Example of vit               | oration      | parameters       |              |             |                             |          |                 |

1 Max. limiting value 2 Reaction

In the example, the machine is stopped with "reset" if the limiting value is exceeded.

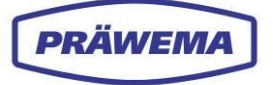

# **3** Software component HRI<sup>®</sup>

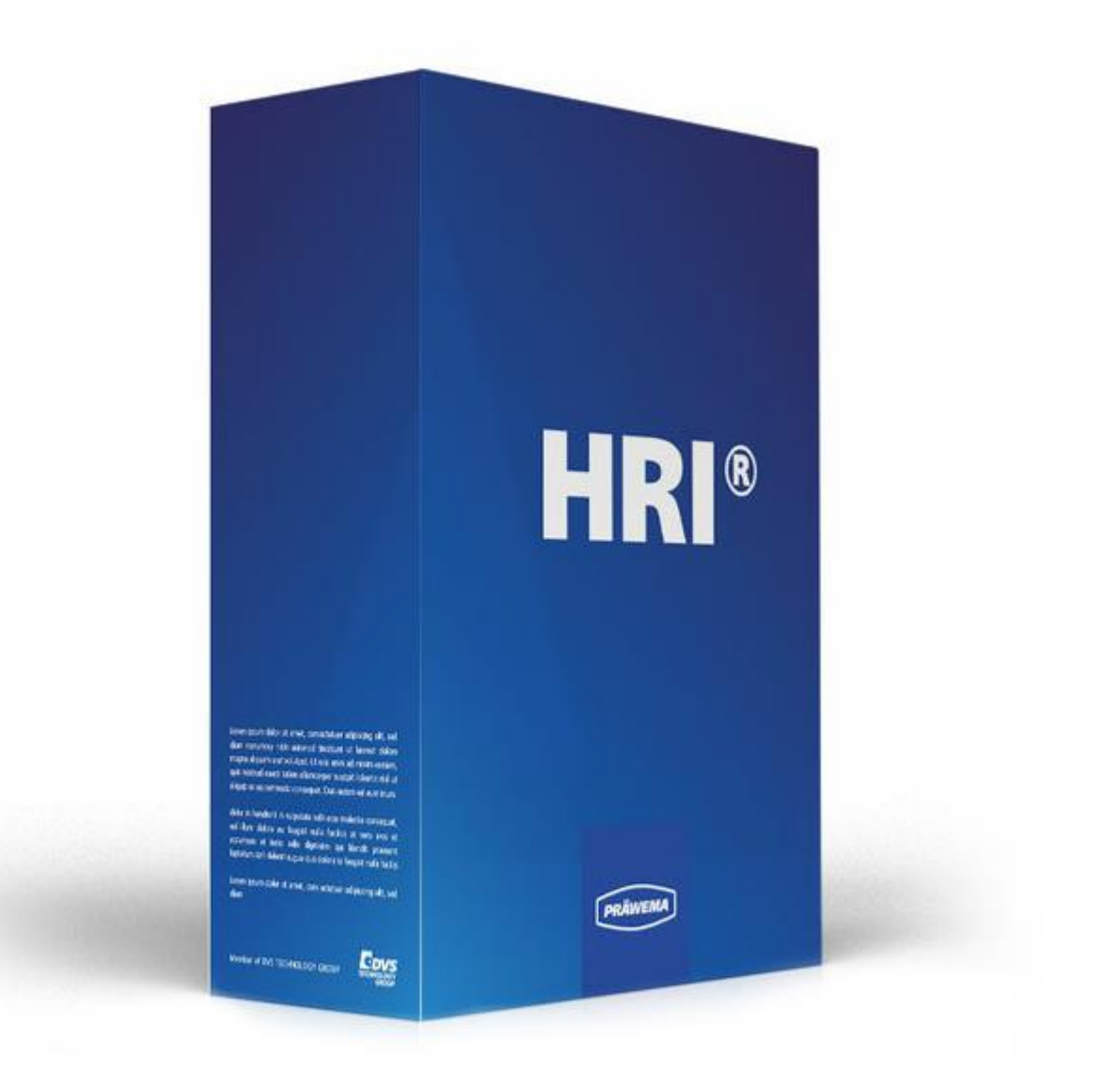

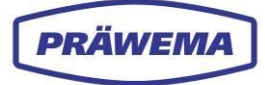

# 3.1 The main HRI menu

| 1 PRÄWZIA HRI 3                                                        |           | 4                           | 5 6               |                 |                              | 7)           | III ( <mark>8</mark> 11) |
|------------------------------------------------------------------------|-----------|-----------------------------|-------------------|-----------------|------------------------------|--------------|--------------------------|
| Files Zpectrum                                                         | view 🔟    | HRI-Bar 🂠 Set               | ttings 🖻 User     | Logs            |                              |              | ● en - 3                 |
| Overview Ranges Recordin                                               | gs (No wa | orkpiece relation)          |                   |                 |                              |              | 9 10                     |
| Filesystem:                                                            |           |                             |                   |                 |                              |              |                          |
| Name:<br>changed at:                                                   | Order     | Bandwidth                   | Procsteps         | NC-Prog-No.     | Handling                     | Limit        | Reaction                 |
| MockPart1json<br>3.24.25, 2:12:06<br>A 256 052 08 00 Z=29<br>(0.1)ison | 1         | 2 4,                        | ,10               | 50 Hand<br>Hand | lingChannel1<br>lingChannel2 | 100mg        | NOK                      |
| 2.6.23, 10:47:30                                                       |           |                             |                   |                 |                              |              | ro Seite: 50 🗸           |
| 3.24.25, 2:12:06                                                       |           |                             |                   |                 |                              |              | + - 6                    |
| Upload limiting curve:                                                 | Тур       | Min Max                     | Procsteps         | NC-Prog-No. Ax  | is-Handling                  |              | Reaction                 |
| (14)                                                                   | Hri       | 0 50                        | 000 3.7.4.10.9    | 50              | Handli                       | ngChannel1   | NOK                      |
|                                                                        | Tempera   | ture 0°C 50                 | )°C 0,1,2,3,4,5,€ | ,7              | C1                           |              | StopCycle                |
|                                                                        |           |                             |                   |                 |                              |              |                          |
|                                                                        |           |                             |                   |                 |                              |              | + - 6                    |
|                                                                        | IĎ        | Dateiname<br>Limiting Curve |                   | Reaktion        | Update                       | Del          | ete                      |
|                                                                        |           |                             |                   |                 |                              | Einträge pro | o Seite: 50 🗸            |

Fig. 8 Main menu HRI - data loaded

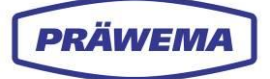

| Item | Name                                          | Function        | Description                                                                                                    |
|------|-----------------------------------------------|-----------------|----------------------------------------------------------------------------------------------------|
| 1    | Files                                         | Tabs            | To the <i>file system</i> menu                                                                                                    |
| 2    | <b>Spectrum</b><br>(only with HRIex-<br>pert) | Tabs            | To the <i>spectrum</i> menu<br>Frequency objects as bar charts (See chapter<br>4.6)                                                                               |
| 3    | HRI overview                                  | Tabs            | To the menu <i>HRI bar</i><br>HRI diagrams and HRI table                                                                                                    |
| 4    | HRI Bar                                       | Tabs            | To the menu <i>HRI bar</i> shows the monitored variables (HRI, force, temperature, vibration)                                                                     |
| 5    | Settings                                      | Tabs            | To the menu <i>Basic settings</i><br>All settings for communication between HRI and<br>controller                                                                 |
| 6    | Documentation                                 | Tabs            | To the <i>documentation</i> menu<br>Creating a logbook                                                                                                    |
| 7    | System status                                 | Button          | To System status menu window<br>Display of the system status (connection to the<br>backend, controller or sensors)<br>Red = no connection yet, White = connection |
| 8    | Side of the ma-<br>chine                      | Selection field | Select left or right side of machine (only with <b>SynchroForm</b> )                                                                                              |
| 9    | Language                                      | Selection field | <i>Select</i> language<br>(en, cn, es)                                                                                                    |
| 10   | Information                                   | Button          | To <i>Information</i> menu window Version display Frontend and Backend.                                                                                           |
| 11   | Login                                         | Button          | To <i>Login</i> menu window                                                                                                    |
| 12   | gear toothing                                 | Display field   | Currently loaded gearings of the machine                                                                                                    |
| 13   | Deletion file                                 | Button          | Delete gearings of the machine                                                                                                    |
| 14   | Upload<br>limit curve                         | Button          | Only possible with the <b>HRIanalyze+</b> component See chapter 5.4.4.2                                                                                           |

The programs in the *File system* of the machine HMI are loaded in the file system menu. The currently loaded gearing is preselected.

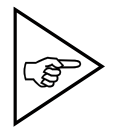

#### NOTE!

With a rollover over buttons or a symbol, for understanding, the text is displayed in the selected language.

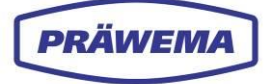

# 3.1.1 Login menu window

| G PRÄWEMA HRI                       |                                                 | III 🔗                    |
|-------------------------------------|-------------------------------------------------|--------------------------|
| Files 🗠 Spectrum 🖽 HRI O            | Login                                           | & 🌐 en 🚺 🕄               |
| Overview Ranges Reco                |                                                 |                          |
| Filesystem:                         | 2 Email address                                 |                          |
| Name:<br>changed at:                | 3 User Pasword                                  | Limit Reaction           |
| MockPart1.json<br>3.24.25, 2:12:06  |                                                 | 400 NOK                  |
| MockPart2.json<br>3.20.25, 10:34:30 | 4 SIGN IN                                       | Tuumg NOK                |
| nonejson<br>3.20.25, 7:47:30        | 5 CANCEL                                        | Einträge pro Seite: 50 🗸 |
| Upload limiting curve:              | Typ Min Max Procsteps NC-Prog-No. Axis-Handling | Reaction                 |

Fig. 9 Login menu window

| Item | Name         | Function    | Description                    |
|------|--------------|-------------|--------------------------------|
| 1    | Login symbol | Button      | To open the login menu window  |
| 2    | Username     | Input field | Enter username                 |
| 3    | Password     | Input field | Enter password                 |
| 4    | LOGIN        | Button      | Login after inputting the data |
| 5    | STOP         | Button      | Stop text input                |

#### INSTRUCTION

Proceed as follows to login to the HRI system:

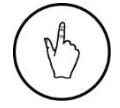

- 1. Select the *Login* (1) button.
- 2. The *Login* menu window is opened.
- 3. Enter username (2) and your password (3),
- 4. Confirm *Login* (4) with button or *Cancel* (5).

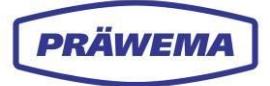

# 3.1.2 Language menu window

| ଡ             | PRÄWEMA HRI                                                                                                    |          |
|---------------|----------------------------------------------------------------------------------------------------|----------|
| File:         | s 🗠 Spectrum 🎛 HRI Overview 🔟 HRI-Bar 🌩 Settings 😰 User Logs 🛷                                                                                                    | 🌐 en 🔺 🕄 |
| <b>¢</b><br>∉ | Base settings                                                                                                    | en cn    |
| <u>*</u><br>- | OPCUAServeripf BridgeCredentials BridgeTopic MachineClient AdaptivHonServ Channel 127.0.0.1 Ctrl2MqttBridge:Ctrl2MqttBridge ctrl2mqttbridgv ctrl2mqtt 127.0.0.1 S7Connectiv 1 | es<br>sv |
| i<br>•        | NetworkCredentials ActiveProfile MinimumFreeSpaceGB ZOffsetHRI HRIOffsetIFM<br>username:passv SynchroFc 4 BackupPath 30 0                                                     |          |
| €<br>+)       | HRIFactorIFM MachineNo DeleteHriLogAfterDays DeleteHriDobugLogAfterDays DeleteHriFFTLogAfterDays<br>1 MachineN 365 60 60                                                      |          |

Fig. 10 Language menu window

| Item | Name               | Function          | Description                 |
|------|--------------------|-------------------|-----------------------------|
| 1    | Language arrow     | Button            | Currently selected language |
| 2    | Language selection | Drop-down<br>menu | Select language             |

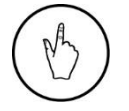

#### INSTRUCTION

To select a language, select the *Language* (1) button and the drop-down menu (2) opens, scroll down and select the desired language.

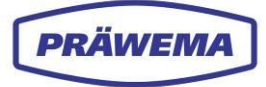

# 3.1.3 Information menu window

| G PRÄWEMA HRI                       |                                   |                                 |        | 13         |             |
|-------------------------------------|-----------------------------------|---------------------------------|--------|------------|-------------|
|                                     | Information                       |                                 |        |            |             |
| 🖿 Files 🗠 Spectrum 🖽 HI             |                                   | hataahaik Ombili                |        | @ 🌐        | en 🔻 🕄      |
| Overview Ranges                     |                                   |                                 |        |            |             |
| Filesystem:                         | Version Frontend<br>3.2.13        |                                 |        |            |             |
| Name: 2                             | Version Backend                   |                                 | ing    | Limit      | Reaction    |
|                                     | Support<br>hrisupport@praewema.de |                                 | ndle_X |            | NOK         |
| MockPart2.json<br>3.20.25, 10:34:30 |                                   |                                 |        | nträge pro | Seite: 50 🗸 |
| none.json<br>3.20.25, 7:47:30       |                                   | CLOSE                           |        |            | + - 6       |
|                                     | Typ Min Max Proc                  | steps NC-Prog-No. 3 is-Handling |        |            | Reaction    |

Fig. 11 Information menu window

| Item | Name                       | Function      | Description                                        |
|------|----------------------------|---------------|----------------------------------------------------|
| 1    | Symbol information         | Button        | Open information menu window                       |
| 2    | Menu window<br>information | Display field | Display Frontend, Backend and Support ad-<br>dress |
| 3    | CLOSE                      | Button        | Close information menu window                      |

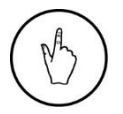

#### **INSTRUCTION**

Select the button (1) to open the *Information* menu window. Select the CLOSE (3) button to close the *Information* menu window.

In the *Information* menu window, the Backend and Frontend versions and the support address are shown.

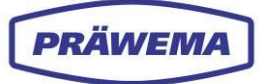

# 3.1.4 System status menu window

| G PRÄWEMA HRI                       |                                                  |        |          |             |             |
|-------------------------------------|--------------------------------------------------|--------|----------|-------------|-------------|
|                                     | System-Status                                    |        |          | 2 4         |             |
| Files 🗠 Spectrum 🖽 HRI C            | C1-Spindle_X: OK                                 |        |          | @ #         | en ₹ 🕕      |
| Overview Ranges Reco                | C1-Spindle_Y: OK                                 |        | (        | 1           |             |
| Filesystem:                         | C1-Spindle_Z: 0K                                 |        |          |             |             |
| Name:                               | E1-Spindle: OK                                   |        | ling     | Limit       | Reaction    |
|                                     | Control connection: OK<br>Verbindung Backend: OK |        | oindle_X | 100mg       | NOK         |
| MockPart2.json<br>3.20.25, 10:34:30 |                                                  | 01.025 |          | inträge pro | Seite: 50 🗸 |
| none.json<br>3.20.25, 7:47:30       |                                                  |        |          |             |             |
|                                     | Typ Min Max Procsteps NC-Prog-No. Axis           | s-Ha   |          |             | Reaction    |

Fig. 12 System status menu window

| Item | Name                         | Function      | Description                     |
|------|------------------------------|---------------|---------------------------------|
| 1    | Symbol<br>system status      | Button        | Open system status menu window  |
| 2    | Menu window<br>system status | Display field | Status display of connections   |
| 3    | CLOSE                        | Button        | Close system status menu window |

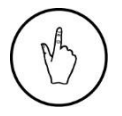

#### INSTRUCTION

Select the button (1) to open the *System status* menu window. Select the CLOSE (3) button to close the *System status* menu window.

In the *System status* menu window are displayed the connections to the VSE, controller and Backend.

Display symbol of system status red = No connection yet Display system status symbol white = HRI server connected

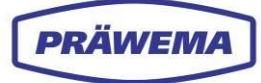

# 3.2 File system menu, overview of limiting values of diagnostic objects

| <b>G</b> präwema hri       |           |                             |                 |                 |                  |            | ₩ 8             |
|----------------------------|-----------|-----------------------------|-----------------|-----------------|------------------|------------|-----------------|
| 🖿 Files 🗠 Spectrum 🖽 HRI O | verview   | 네 HRI-Bar 🂠                 | Settings 🖻 U    | lser Logs       |                  | Ø          | 🌐 en 👻 🚯        |
| Overview Ranges Recor      | dings (No | workpiece relatio           | n)              |                 |                  |            |                 |
| Filesystem:                |           |                             |                 |                 |                  |            |                 |
| Name:<br>changed at:       | Order     | Bandwidth                   | Procsteps       | NC-Prog-No.     | Handling         | Limit      | Reaction        |
| MockPart1.json             | 15        | 2                           | 3,7,4,10,9      | 50              | C1-Spindle_X     | 120mg      | FeedLimiter     |
| 3.24.23, 2:12:00           | 15.1      | 2                           | 3,7,4,10,9      | 50              | C1-Spindle_X     | 200mg      | NOK             |
| 3.20.25, 7:47:30           | <b></b>   |                             |                 |                 |                  |            | pro Seite: 50 🗸 |
| Upload limiting curve:     | Тур       | Min Max                     | Procsteps       | NC-Prog-<br>No. | Axis-Handling    |            | Reaction        |
|                            | Hri       | 0 12000                     | 1,2,3,4,5,6,7,8 | 35              | HandlingChannel1 |            | None            |
|                            | Temperat  | ure 0°C 40°C                | 1,2,3,4,5,6,7,8 | 35              | C1               |            | StopCycle       |
|                            | 2         | 3 4                         | 5               | 6               | 7                | Einträge p | pro Seite: 50 🔕 |
|                            |           |                             |                 |                 |                  |            |                 |
|                            | ID        | Dateiname<br>Limiting Curve |                 | Reaktion        | Update           |            | 9,10 11         |
|                            |           |                             |                 |                 |                  |            |                 |

Fig. 13 File system menu - lower area, limiting values of diagnostic object

| Item | Name                  | Function      | Description                                                              |
|------|-----------------------|---------------|--------------------------------------------------------------------------|
| 1    | HRI<br>range          | Display range | All limiting values diagnostic object                                    |
| 2    | Туре                  | Display field | HRI variable for monitoring                                              |
| 3    | Min                   | Display field | Limiting value that must be reached in the pro-<br>cess step             |
| 4    | Мах                   | Display field | Limiting value that must not be exceeded in the process step             |
| 5    | Program steps         | Display field | Program steps of the machining processes that are monitored              |
| 6    | NC-program<br>numbers | Display field | NC subprograms that are monitored                                        |
| 7    | Axis handling         | Display field | The monitored axes and sensors.                                          |
| 8    | Reaction              | Display field | Fault response that is triggered by exceeding or not reaching the value. |
| 9    | +                     | Button        | Open New diagnostic object menu                                          |
| 10   | -                     | Button        | Delete selected diagnostic object                                        |
| 11   | Edit                  | Button        | Open existing Diagnostic object menu                                     |

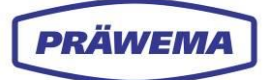

# 3.2.1 New diagnostic object menu - input menu for limiting values

An input menu for the *Diagnostic objects* is integrated into the software for easier configuration of the limiting values and to reduce the risk of incorrect inputs.

In this input menu, individual variables can be monitored and fault responses defined.

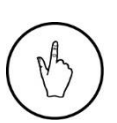

INSTRUCTION

To open the input menu, press the *Machining* (11) button in the *file system* menu.

To add an additional diagnostic object, select the "+" (9) button.

The New diagnostic object input menu is opened.

| G PRÄWEMA HRI                    |                                                |           |          |       |           |
|----------------------------------|------------------------------------------------|-----------|----------|-------|-----------|
|                                  | New diagnostic object                          |           |          |       |           |
| Files 🗠 Spectrum 🖽 HRI Overview  | Туре                                           |           |          | Ø     | 🌐 en 🔻 🕚  |
| Overview Ranges Recordi          | Undefined                                      |           |          |       |           |
| Filesystem:                      | Reaction                                       |           |          |       |           |
| Name: 2-<br>changed at:          | None<br>NC program number                      |           | dling    | Limit | Reaction  |
| MockPart1.json  3.24.25, 2:12:06 | e.g.: 1,23,12,22,53                            |           | pindle_X |       |           |
| MockPart2.json                   | Proc stops<br>Bep.: 1.2.3,12.22.53 empty = all |           |          |       |           |
| nonejson<br>3.20.25, 7:47:30     | Axis-handling                                  |           |          |       | + - 0     |
| Upload limiting curve:           | Max                                            |           | dling    |       | Reaction  |
|                                  | Max                                            |           |          |       |           |
|                                  | PAIRS                                          |           |          |       |           |
|                                  | Status Value                                   |           |          |       | StopCycle |
| (8)=                             | 0                                              | 9 10      |          |       |           |
|                                  |                                                | <b>T</b>  |          |       |           |
|                                  |                                                | OK Cancel |          |       |           |
|                                  |                                                |           |          |       |           |
|                                  |                                                |           |          |       |           |

Fig. 14 New diagnostic object - input menu for limiting values

| ltem | Name                  | Function             | Description                                                            |
|------|-----------------------|----------------------|------------------------------------------------------------------------|
| 1    | Туре                  | List selection field | Select HRI variable for monitoring                                     |
| 2    | Reaction              | List selection field | Fault response that is triggered if the value is exceeded.             |
| 3    | NC-program<br>numbers | Input field          | Various subprograms, select channel number                             |
| 4    | Program steps         | Input field          | Select program steps of the machining that should be monitored         |
| 5    | Axis handling         | Selection field      | Select spindle or sensor which should be moni-<br>tored                |
| 6    | Мах                   | Input field          | Enter the limiting value that must not be exceeded in the process step |
| 7    | Min                   | Input field          | Enter min. limiting value for fault response                           |
| 8    | Status Value          | Input field          | Input status text number for display in the HMI.                       |

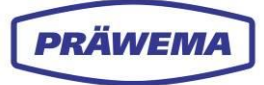

| 9  | ОК   | Button | Confirmation of the inputs closure of the input menu |
|----|------|--------|------------------------------------------------------|
| 10 | Stop | Button | Cancel the input and close the input menu            |
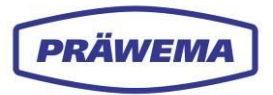

## 3.2.1.1 Types

| New diagnostic object                                                                                                    |    |
|----------------------------------------------------------------------------------------------------|----|
| 🖿 Files 🖌 Spectrum 🖽 HRI Overview                                                                                                    |    |
| The Decision of the Decision of the Decision o |    |
| Overview Ranges Recordings (N: Hri                                                                                                    |    |
| Filesystem:                                                                                                    |    |
| Name: HinAvg HinAvg HinAvg Limit Reaction                                                                                                    |    |
| changed at: Force                                                                                                    |    |
| MockPartIjson pindle_X 120mg FeedLimiter<br>3.24.25, 2:12:06 Vibration                                                                                                    |    |
| MockPart2json Proceteps                                                                                                    |    |
| 3202, 103450  Standart                                                                                                    |    |
| non-sion All proc steps                                                                                                    | -  |
| S202, r4r30                                                                                                    | Ľ  |
| 📄 Path to TT position 💿 Immersion distance 🕑 touch distance                                                                                                    |    |
| Upload limiting curve:                                                                                                    | on |
| 2. touch distance (between touch- and work distance)                                                                                                    |    |
| 📄 Prehoning, at Nick in gray range 🕑 Discontinuous cut hannel 1 None                                                                                                    |    |
| 2. work distance (between 1. work- and spark out) StopC                                                                                                    |    |

Fig. 15 New diagnostic object menu - selection list of types

| ltem | Types       | Description                          |  |  |  |  |
|------|-------------|--------------------------------------|--|--|--|--|
|      | Undefined   | No info                              |  |  |  |  |
|      | HRI         | Calculated HRI value                 |  |  |  |  |
| 1    | HRIAvg      | Average of the calculated HRI value  |  |  |  |  |
|      | HRISurface  | Integral of the HRI curve            |  |  |  |  |
|      | Force       | Force from the various axes          |  |  |  |  |
|      | ForceAvg    | Average force from the various axes  |  |  |  |  |
|      | Temperature | Temperatures of the various spindles |  |  |  |  |
|      | Vibration   | Vibrations from the various sensors  |  |  |  |  |

The various HRI variables that are monitored are listed in the selection list *Types*.

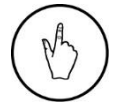

#### INSTRUCTION

Click the *Types* selection field and select the HRI variable to be monitored.

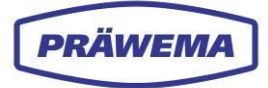

#### 3.2.1.2 Reactions

In the selection list, the fault responses are available for selection, which are triggered if certain values are exceeded or not reached.

These fault responses may cover various measures, such as stopping the process, triggering an alarm or displaying a warning message to indicate deviations or problems in the machining process.

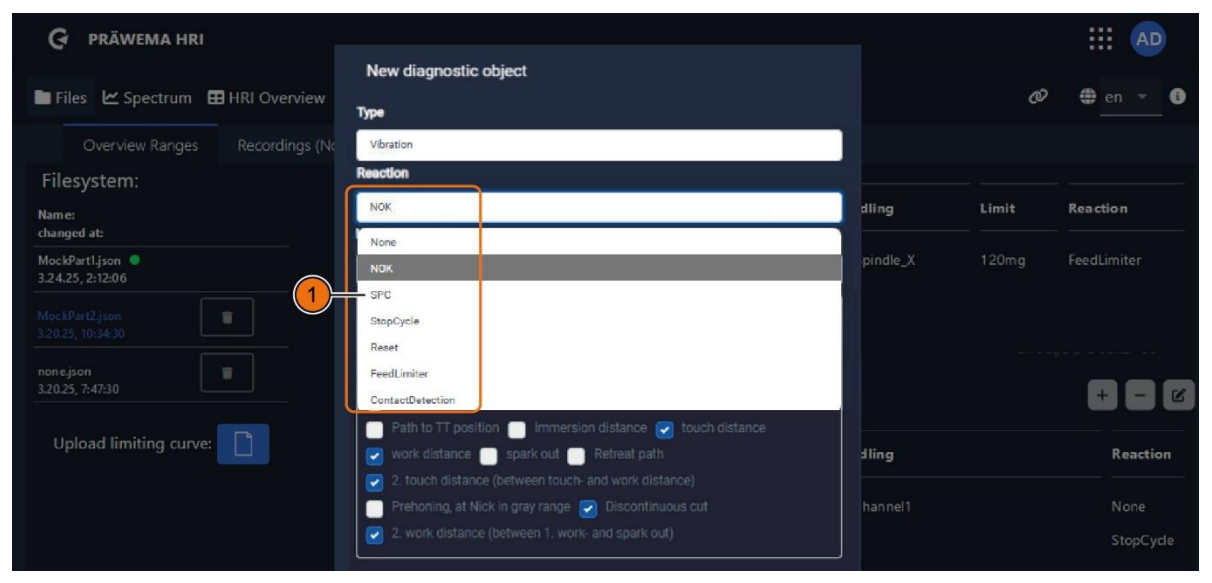

Fig. 16 New diagnostic object menu - selection list of Reactions

| ltem | Reaction          | Description                                     |  |  |
|------|-------------------|-------------------------------------------------|--|--|
|      | None              | No machine reaction                             |  |  |
|      | NOK               | The part is ejected as an NOK part              |  |  |
|      | SPC               | The part is unloaded as an SPC part             |  |  |
| 1    | StopCycle         | The machine stopped after the cycle.            |  |  |
|      | Reset             | EMERGENCY STOP and retraction into X-0 position |  |  |
|      | FeedLimiter       | Feed limitation as from the infeed axis         |  |  |
|      | Contact detection | Contact detection from tool to workpiece.       |  |  |

#### Fault reaction MIN

If the average value of the machining is not reached, the HRI monitoring and the defined fault response are implemented. The **Minimal monitoring** should detect a tool breakage. If there is no or little contact between the tool and the workpiece, this is detected and the fault response is triggered.

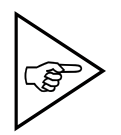

#### NOTE!

This fault response is only possible with HRIAvg, HRISurface and ForceAvg.

Fault reaction Max

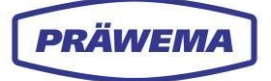

If the value entered in the process is exceeded, the HRI monitoring responds and the defined fault response is implemented. High forces, vibrations or temperatures during the machining trips the fault reaction.

#### Fault reaction surface

The HRI monitoring reacts if the area under the HRI curve is smaller than the entered value. If the honing process is slowed by a manual intervention or a feed limitation, the maximum and minimum values are lower.

The integral under the curve of the HRI remains relatively stable. In this way, changes in the machine can be detected.

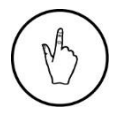

### INSTRUCTION

Click on the *Reaction* selection field and select the corresponding reaction.

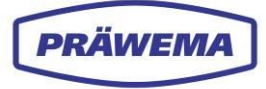

## 3.2.1.3 NC program numbers

| G PRÄWEMA HRI                       |                                               |   |          |       |                    |
|-------------------------------------|-----------------------------------------------|---|----------|-------|--------------------|
|                                     | New diagnostic object                         |   |          |       |                    |
| Files 🗠 Spectrum 🎛 HRI Overview     | Туре                                          |   |          | Ø     | 🌐 en 👻 🚯           |
| Overview Ranges Recordings (No      | Undefined                                     |   |          |       |                    |
| Filesystem:                         | Reaction                                      |   |          |       |                    |
| Name:<br>changed at:                | None NC program number                        |   | dling    | Limit | Reaction           |
| MockPart1.json  3.24.25, 2:12:06    | e.g.: 1,2,3,12,22,53                          |   | pindle_X |       |                    |
| MockPart2.json<br>3.20.25, 10:34:30 | Proc steps<br>Bsp: 1.2.3,12.22.53 empty = all |   | pindle_X | 200mg | NOK                |
| nonejson<br>3.20.25, 7:47:30        | Axis-handling                                 | * |          |       | ge pro serte: su 🔻 |
| Upload limiting curve:              | Max<br>Max                                    |   | dling    |       | Reaction           |
|                                     | Min                                           |   |          |       |                    |
|                                     | Min<br>Status Value                           |   |          |       | StopCycle          |

Fig. 17 New Diagnostic object menu - NC-program numbers

| ltem | Number | Description                                                        |  |  |  |  |  |  |
|------|--------|--------------------------------------------------------------------|--|--|--|--|--|--|
|      | 1      | Footprint / KM 0 measuring                                         |  |  |  |  |  |  |
|      | 2-9    | Additional programs (turning, drilling, ancillary processes, etc.) |  |  |  |  |  |  |
|      | 21     | oning ring measure head dresser                                    |  |  |  |  |  |  |
|      | 22     | Measure honing ring gearing dresser                                |  |  |  |  |  |  |
|      | 31     | Profile head                                                       |  |  |  |  |  |  |
|      | 32     | Profile gearing                                                    |  |  |  |  |  |  |
|      | 33     | Preprofiling only with VSD                                         |  |  |  |  |  |  |
| 1    | 34     | Profiling only with VSD                                            |  |  |  |  |  |  |
|      | 41     | Workpiece measuring, left                                          |  |  |  |  |  |  |
|      | 42     | Workpiece measuring, right                                         |  |  |  |  |  |  |
|      | 50     | Honing                                                             |  |  |  |  |  |  |
|      | 51     | Dress gearing with DDG                                             |  |  |  |  |  |  |
|      | 52     | Dressing head                                                      |  |  |  |  |  |  |
|      | 53     | Dress with VSD                                                     |  |  |  |  |  |  |
|      | 60     | Calibration                                                        |  |  |  |  |  |  |

Tab. 4 NC-program numbers - for honing

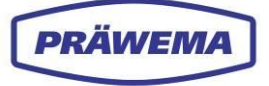

| Item   | Chan<br>nel                      | Description                  |  |  |
|--------|----------------------------------|------------------------------|--|--|
| 1      | 35                               | Gear Cutting / Power Skiving |  |  |
| Tab. 5 | NC program numbers - for skiving |                              |  |  |

In the *NC program numbers* input field, various program number are listed, that represent various subprograms. Each number represents a specific subprogram that performs a specific processing task, such as honing, form-truing, calibration or hobbing.

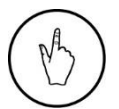

## INSTRUCTION

Enter the corresponding NC program number in the input field (1) and separate with commas

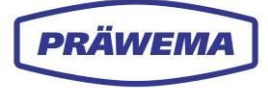

## 3.2.1.4 Honing program steps

| G PRÄWEMA HRI                        |                                                          |          |       |           |
|--------------------------------------|----------------------------------------------------------|----------|-------|-----------|
|                                      | New diagnostic object                                    |          |       |           |
| 🖿 Files 🗠 Spectrum 🎛 HRI Overview    | Туре                                                     |          | Ø     | 🌐 en 🔻 🖲  |
| Overview Ranges Recordings (No       | Vibration                                                |          |       |           |
| Filesystem:                          | Reection                                                 |          |       |           |
| Name:                                | None                                                     | dling    | Limit | Reaction  |
| changed at:                          | NC program number                                        |          |       |           |
| MockPart1.json O<br>3.24.25, 2:12:06 | 50                                                       | pindle_X |       |           |
| MockPart2.json                       | Procsteps                                                |          |       |           |
|                                      | Standart                                                 |          |       |           |
| none.json                            | All proc steps                                           |          |       | _         |
| 5.20.23, 1:41:30                     | Free selection                                           |          |       |           |
|                                      | Path to TT position immersion distance of touch distance |          |       |           |
|                                      | 🕑 work distance 📄 spark out 📄 Retreat path               | dling    |       | Reaction  |
|                                      | 2. touch distance (between touch- and work distance)     |          |       |           |
|                                      | 🦳 Prehoning, at Nick in gray range 🛃 Discontinuous cut   | hannel1  |       |           |
|                                      | 2. work distance (between 1, work- and spark out)        |          |       | StopCycle |

Fig. 18 New diagnostic object menu - program steps of honing

| ltem | Program step | Description                                                                          |
|------|--------------|--------------------------------------------------------------------------------------|
|      |              | Standard                                                                             |
|      |              | All program steps                                                                    |
|      |              | Free selection                                                                       |
|      | 1            | Feed path from 0 to tooth-tooth position (ZZ)                                        |
|      | 2            | Insertion aid from tooth to tooth until scraping point (high feed ~1000 mm/min)      |
|      | 3            | 1.                                                                                   |
|      | 4            | 1.                                                                                   |
| 1    | 5            | Spark out (dwell time at end axis distance without additional feed with oscillation) |
|      | 6            | Retraction path                                                                      |
|      | 7            | 2.<br>(optional)                                                                     |
|      | 8            | Pre-honing for nick in gray area (optional)                                          |
|      | 9            | Interrupted step (optional)                                                          |
|      | 10           | 2.                                                                                   |
|      | 25           | VSD - steps without correction (dressing)                                            |
|      | 26           | VSD - steps without correction (dressing)                                            |

Tab. 6Honing program steps

If NC program number **50** (honing) is activated, a selection can be made between the various process steps in plain text.

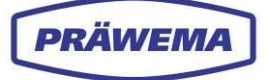

During the honing, various program steps are run through. Each of these steps, such as for example: Feed path, plunge path and work path, represent a specific process within the honing process.

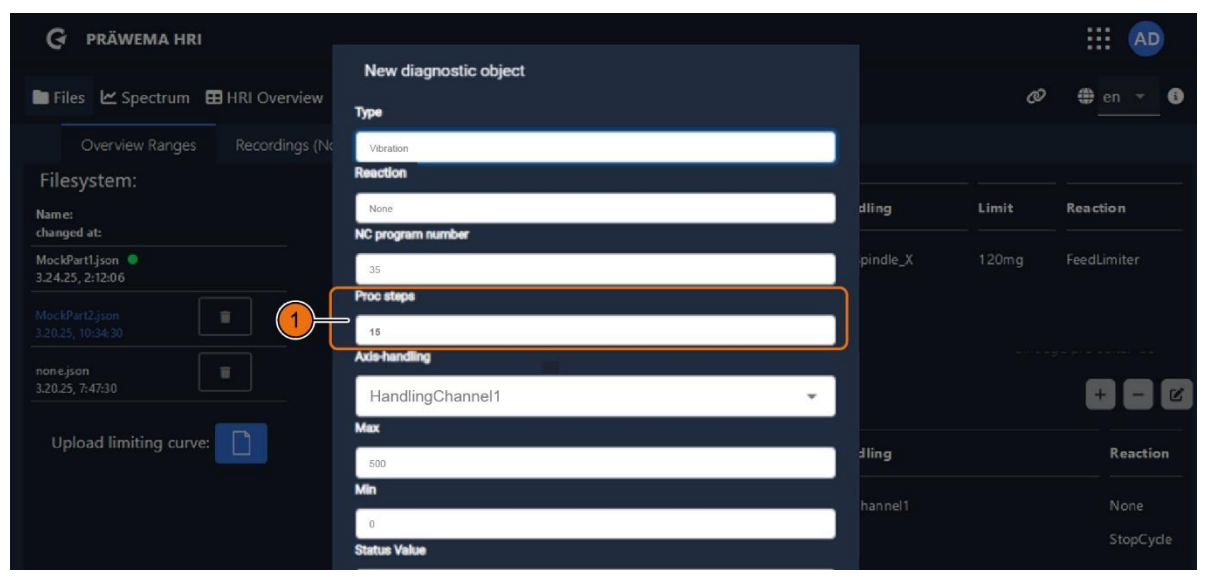

Fig. 19 New diagnostic object menu - program steps of hobbing

On skiving machines, each skiving stroke is considered as a separate process action. if, for example, a workpiece with 15 skiving strokes is to be processed, 15 corresponding process steps are recorded on the machine.

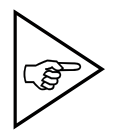

## NOTE!

On other machines from the DVS Technology Group, the process steps are individually adapted to the processing of the machine.

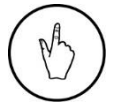

### INSTRUCTION

Enter the corresponding program steps in the input field (1) and separate with commas.

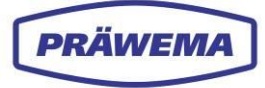

## 3.2.1.5 Axis handling

| G PRÄWEMA HRI                     |                       |          |       |             |
|-----------------------------------|-----------------------|----------|-------|-------------|
|                                   | New diagnostic object |          |       |             |
| 🖿 Files 🗹 Spectrum 🖽 HRI Overview |                       |          | Ø     | 🌐 en 🔻 🕄    |
| Overview Ranges Recordings (No    | HandlingChannel1      |          |       |             |
| Filesystem:                       | HandlingChannel2      |          |       |             |
| Name:                             |                       | dling    | Limit | Reaction    |
| changed at:                       | C1-Spindle_X          |          |       |             |
| MockPart1.json                    |                       | pindle_X | 120mg | FeedLimiter |
|                                   | C1-Spindle_Y          | pindle_X |       | NOK         |
|                                   | C1-Spindle_Z          |          |       |             |
|                                   | Ac                    | - III    |       |             |
| 3.20.25, 7:47:30                  | C_L_L_E1-Spindle      |          |       | + - 2       |
|                                   | Max                   |          |       |             |
| Upload limiting curve:            | Max                   | lling    |       | Reaction    |
|                                   | Min                   |          |       |             |
|                                   |                       | hannel1  |       |             |
|                                   | Min                   |          |       | StopCycle   |
|                                   | Status Value          |          |       |             |

Fig. 20 New diagnostic object menu - axis handling

| ltem | Name of axis / handling      | Description                                |  |  |
|------|------------------------------|--------------------------------------------|--|--|
|      | Right-hand spindle           | For HRI and vibration - all active sensors |  |  |
|      | Left-hand spindle            | For HRI and vibration - all active sensors |  |  |
|      | X1 axis                      | For force and force AVG                    |  |  |
|      | X2 axis For force            | For force and force AVG                    |  |  |
| 4    | Z1 axis                      | For force and force AVG                    |  |  |
| 1    | Z2 axis                      | For force and force AVG                    |  |  |
|      | C1 axis                      | For force and force AVG and temperature    |  |  |
|      | C2 axis                      | For force and force AVG and temperature    |  |  |
|      | B axis                       | For force and force AVG and temperature    |  |  |
|      | Individual vibration sensors | For vibration                              |  |  |

Tab. 7 Axis handling

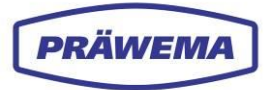

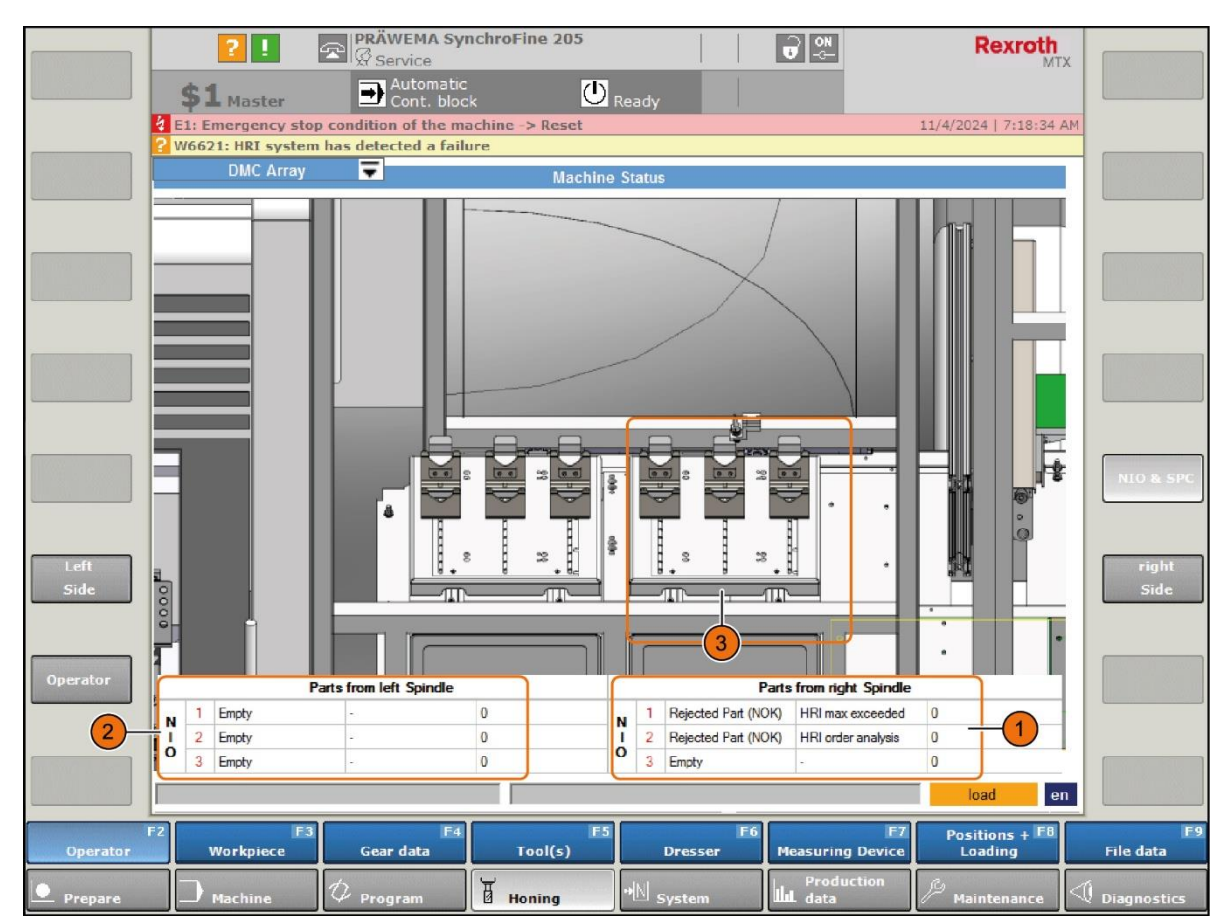

## 3.2.1.6 Status text display in the HMI menu machine status (example

Fig. 21 Status text display in the HMI menu machine status (example)

- 1 Status text display for right-hand spindle
- 3 NOK parts drawer right
- 2 Status text display for left-hand spindle

The status value is sent to the honing HMI, and for the rejected workpieces displayed there in the HMI menu machine status. This enables the operator of the machine to determine the reason for ejecting the workpiece. The texts for the status value can be extended.

| Item | Jam Value | Display text              |
|------|-----------|---------------------------|
| 1    | 18        | HRI maximum exceeded      |
|      | 19        | HRI minimum not reached   |
|      | 20        | HRI maximum exceeded      |
|      | 21        | HRI Integral not achieved |
|      | 22        | HRI order analysis        |
|      | 23        | HRI Reserve               |

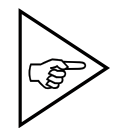

### NOTE!

The display depends on the installed component of the honing HMI. The texts are displayed as from inspection 1839.

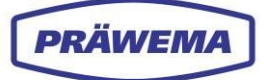

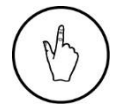

#### INSTRUCTION

Enter the corresponding status number in the *Diagnostic object* input menu.

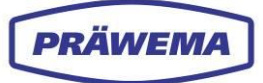

# 3.2.2 Feed limitation menu - Current/Force and Vibration

| G PRÄWEMA HRI                      |                  |         |             |                 |             |                                      |             |             |
|------------------------------------|------------------|---------|-------------|-----------------|-------------|--------------------------------------|-------------|-------------|
| 🖿 Files 🗠 Spectrum 🎛 HRI Ov        | verview <u>!</u> | l HRI   | -Bar 🗯      | Settings 🕑 User | Logs        | Ø right                              | · e •       | en 🔻 🚺      |
| Overview Ranges Record             | lings (No w      | orkpie  | ece relatio | on)             |             |                                      |             |             |
| Filesystem:                        |                  |         |             |                 |             |                                      |             |             |
| Name:<br>changed at:               | Order            | Ban     | dwidth      | Procsteps       | NC-Prog-No  | . Handling                           | Limit       | Reaction    |
| MockPart1.json<br>2.14.24, 9:11:48 | 26               | 2       |             | 3,7,4,10,9      | 50          | HandlingChannel1                     | 100 mg      | NOK         |
| Upload limiting curve:             |                  |         |             |                 |             |                                      | Items per p | bage: 50 🗸  |
|                                    | Тур              | Min     | Max         | Procsteps       | NC-Prog-No. | Axis-Handling                        |             | Reaction    |
|                                    | Hri              | 0       | 5000        | 3.7.4.10.9      | 50          | HandlingChannel1<br>HandlingChannel2 | c           | None        |
|                                    | Force            | 0 %     | 100 %       | 3,7,4,10,9      | 50          | X1,X2                                |             | FeedLimiter |
|                                    | Vibration        | 0<br>mg | 500<br>mg   | 3.7.4.10.9      | 50          | C1-Spindle                           |             | FeedLimiter |
|                                    |                  |         |             |                 |             |                                      |             |             |
|                                    |                  |         |             |                 |             |                                      | -           |             |

Fig. 22 Feed limitation menu - current/force and vibration

To make the process more stable, and to catch acceleration peaks, a feed limitation (Feed Limiter) (1) is integrated in the software. So that precise process control is possible,

The control of the machine feed can be done in the HRI component by specifying threshold values for **current/force** and vibration.

As soon as the specified threshold value is exceeded, there is the feed limitation.

First the feed is reduced in 10% steps. Exceeding 120% of the set limiting value, the Feed Limiter sets the value of the feed axis to 0%. An increase in the feed rate first starts when the measured value once again falls below the threshold value.

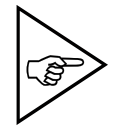

#### NOTE!

A limiting value for vibration monitoring is only available with the HRIexpert software component. See chapter 4.7.

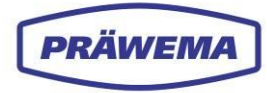

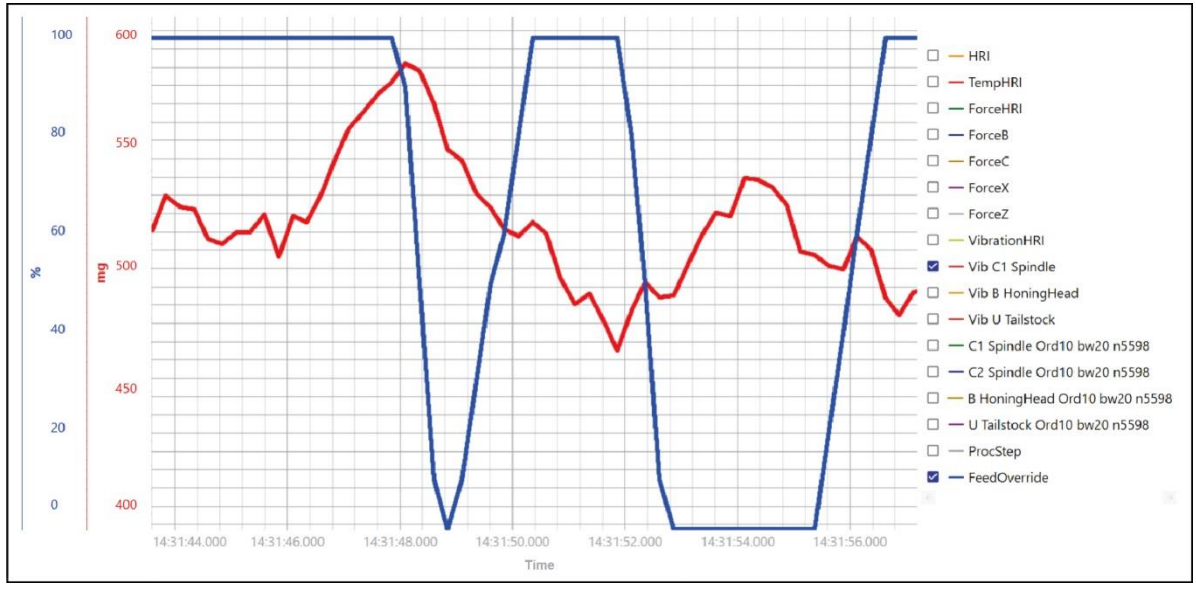

Fig. 23 Example of a feed limitation - feed limiter

The machine feed is limited by the vibrations of the C-axis.

First, the feed is reduced to 90%, and if this action is inadequate, the feed is reduced to 0%. When the vibrations fall below the limiting values again, the feed is increased again.

## 3.3 Spectrum menu

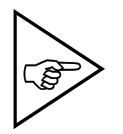

#### NOTE!

The Spectrum menu is only available in the HRIexpert software component. See chapter 3.7

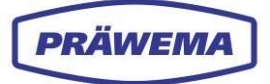

# 3.4 HRI Menu overview

| G PRÄWEMA HRI        |              |             |                |             |          |             |                  | 5                              | III (8)  |
|----------------------|--------------|-------------|----------------|-------------|----------|-------------|------------------|--------------------------------|----------|
| 🖿 Files 🗠 Spectrum 🖽 | HRI Overview | / 비 HRI-Bar | 🜣 Settings 🛛 🖉 | User Logs   |          |             |                  | 🧭 right 👻                      | 🌐 en 🍷 🚯 |
| 500                  |              |             |                |             |          |             |                  |                                |          |
| 400                  |              |             |                |             |          |             |                  |                                |          |
| 200                  |              |             |                |             |          |             |                  |                                |          |
|                      | 1            | 2           | 3              | 4           | 2        | 5           | 6 7              | 8 9                            | 10       |
| fimestamp            | Spindle      | HRI min     | HRI max        | HRI average | HRI surf | Part status | Extendent status | DMC                            |          |
| 8.10.2024, 14:05:58  |              | 433.2       | 437.8          | 435         | 1306.4   | 544         | Ord[1]           | 1ef9f438-f8fca31b-151edb04d7ff |          |
| 8.10.2024, 14:05:43  |              | 433.7       | 436.5          | 435         | 435.2    | 544         | Ord[1]           | 1ef9f438-f8fca31b-151edb04d7ff |          |
| 8.10.2024, 14:05:37  |              | 0.2         | 438.5          | 412         | 195      | 544         | Ord[1]           | 1ef9f438-f8fca31b-151edb04d7ff |          |
| 8.10.2024, 14:05:29  |              | 0.2         | 436.3          |             | 543      | 544         | Ord[1]           | 1ef9f438-f8fca31b-151edb04d7ff |          |
| 8.10.2024, 14:05:15  |              |             | 0.2            |             |          | 544         | Ord[1]           | 1ef9f438-f8fca31b-151edb04d7ff |          |
| 8.10.2024, 14:05:08  |              |             | 438.9          | 418         | 2505.8   | 544         | Ord[1]           | 1ef9f438-f8fca31b-151edb04d7ff |          |
|                      |              |             |                |             |          |             |                  | Entra                          | ,        |

Fig. 24 HRI Menu overview (example)

- 1 HRI diagram
- 2 HRI table
- 3 Part status field

- 4 Extended status field
- 5 Select left / right side of the machine

In the menu, *HRI overview*, the machining of the last workpieces produced are shown as an HRI diagram (1) and HRI table (2). Machines in which processes can run in parallel, a distinction is made between the left and right sides of the machine (5).

The individual signals of the *Part status* (3) are bit values and can be combined with one another.

| Item | Bit value<br>Part status                        | Description                                               |
|------|-------------------------------------------------|-----------------------------------------------------------|
|      | 0/1                                             | Measuring is OK - limiting values were not exceeded       |
|      | 2                                               | During the processing, the limiting value was exceeded.   |
|      | 4                                               | During the machining, the average value was not reached   |
|      | 8                                               | During the machining, the surface is not reached.         |
| 2    | 16                                              | Fault message via HRI (vibrations, force or temperature)  |
| 3    | 32                                              | Fault message via HRIexpert (order object or limit curve) |
|      | 64                                              | Stop after cycle end                                      |
|      | 128                                             | Eject workpiece (SPC)                                     |
|      | 256 Reset - emergency retraction to X0 position |                                                           |
|      | 512                                             | Eject workpiece (NOK)                                     |

### Significance of bit values:

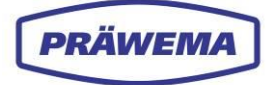

#### Example:

A triggering error message "4 - During the machining is that the average value was not reached", with the error response "64 - Stop after cycle end" would be output as workpiece status "68".

In the *Extended status* (4) field, the limiting value breaches are shown as plain text, with the set limiting values and the values that exceed or undershoot the values, and the set fault response.

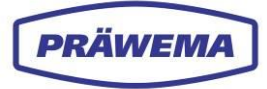

# 3.5 To the menu HRI bar

| G PRÄWEMA HRI                                                      |          | III 😣    |
|--------------------------------------------------------------------|----------|----------|
| ■ Files 🗠 Spectrum 🌐 HRI Overview 🔟 HRI-Bar 🏟 Settings 🗭 User Logs | 🥔 left 👻 | 🌐 en 🎽 🚯 |
| Overview HRI Force Temperature Vibration 1 2 3 4                   |          |          |
|                                                                    |          |          |
| HRI Force Temperature Vibration                                    |          |          |
|                                                                    |          |          |
|                                                                    |          |          |
|                                                                    |          |          |
|                                                                    |          |          |
|                                                                    |          |          |
|                                                                    |          |          |

Fig. 25 HRI Bar (example)

- 1 HRI button
- 2 Force button

- 3 Temperature button
- 4 Vibrations button

The status messages of the process parameters are shown in the *HRI Bar* menu. As well as the *HRI value*, *force*, *temperature* and *vibrations* are also displayed for the parameters, whether the limiting values are observed.

During the creation of an HRI monitoring object, the associated buttons (1-4) are activated. If the limiting value is less than 80% of the limiting value, the button is displayed with a white circle and a checkmark.

With limiting values of more than 80%, the button is orange, and in the event of exceeding this, it is shown in red.

If no diagnostic object has been created, the status message is colored gray (4).

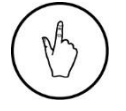

#### INSTRUCTION

To display the individual HRI monitoring objects, click a button (1-4), and switch into the *HRI Bar single view* menu.

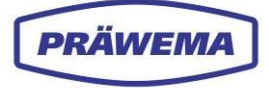

| G PRÄWEMA HRI                                           |                      |
|---------------------------------------------------------|----------------------|
| 🖿 Files 🗠 Spectrum 🌐 HRI Overview 🔳 HRI-Bar 🌣 Settings  | 🥟 right 🔻 🖯 🖨 en 🔻 🗿 |
| Übersicht HRI Kraft Temperatur Vibration                |                      |
| 4                                                       |                      |
|                                                         |                      |
|                                                         |                      |
| StopCycle StopCycle<br>min: 0 min: 0<br>max: 65 max: 60 |                      |
| <                                                       |                      |

Fig. 26 HRI Bar single view (example)

1 Temperature of C2-axis

2 Temperature of B-Axis

- 3 Red line
- 4 Orange line

The HRI Bar single view menu opens.

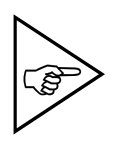

## NOTE!

Th HRI monitoring objects from HRIAvg, HRI Surface and ForceAvg are not displayed here. The values of these HRI monitoring objects are not calculated until the end of the process.

In the example, the orange line (4) is scaled to 80%, and the red line is the limiting value. Three HRI monitoring objects are created for the temperature.

On the C1-axis, the measured value lies between 80% and 99% of the set limiting values.

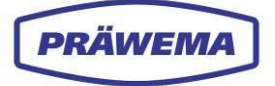

## 3.6 Settings menu

In the *Basic settings* menu, all the important settings for communication between HRI and the controller machines are set.

Furthermore, various additional options can be set here.

All entries in the Settings menu are stored in the HRIData directory on the PC

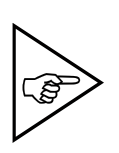

## NOTE!

The basic settings are specified once during the commissioning by the PRÄWEMA service technician.

No additional settings are necessary, except in the case of faults or changes to the programming.

The changes can only be made with the authorization level administrator.

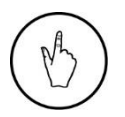

## INSTRUCTION

To the extended view, click a symbol in the tool bar (1). To close the extended view, click on a tool bar symbol again.

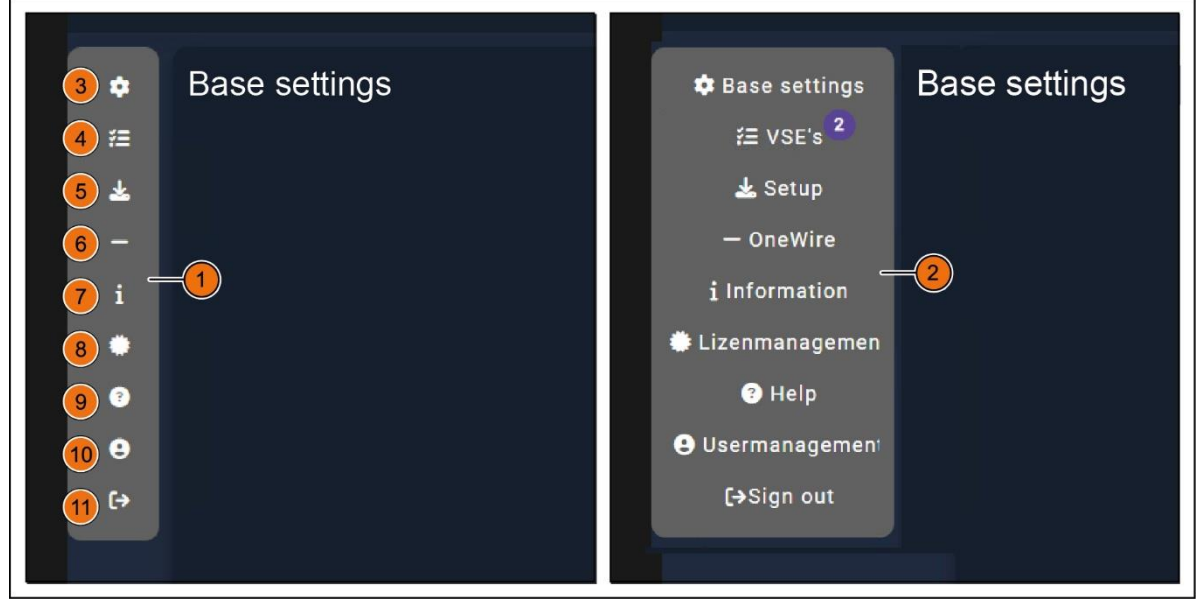

| Fig. 27 | Menu bar Basic settings closed and extended view |
|---------|--------------------------------------------------|
|---------|--------------------------------------------------|

| Item | Name           | Description                                                                                                    |
|------|----------------|----------------------------------------------------------------------------------------------------|
| 1    | Menu bar       | Menu bar closed, only symbols                                                                                         |
| 2    | Menu bar       | Extended view with text                                                                                               |
| 3    | Basic settings | To the <i>Documentation</i> menu<br>Basic setting of all important settings for HRI and con-<br>troller communication |
| 4    | VSEs           | To the VSE basic settings menu<br>Display of the VSE evaluation units for the vibration<br>sensors                    |
| 5    | Setup          | To the <i>Setup</i> menu<br>Search for vibration sensors,<br>Restart of HRI backend                                   |
| 6    | One Wire       | To the <i>OneWire</i> menu                                                                                            |

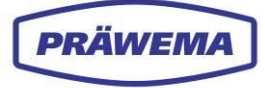

|    |                    | Input field for IP address of the controller                               |
|----|--------------------|----------------------------------------------------------------------------|
| 7  | Information        | To the <i>Information</i> menu<br>Display of backend and frontend versions |
| 8  | License management | To the <i>License management</i> menu<br>Display of installed licenses     |
| 9  | Help               | To the <i>Help</i> menu<br>HRI and HRIexpert training documentation        |
| 10 | User management    | To the <i>User management</i> menu<br>Creation of various users            |
| 11 | Login/Logout       | To <i>Login</i> menu window                                                |

# 3.6.1 Basic settings menu

## 3.6.1.1 Basic settings menu - Input fields

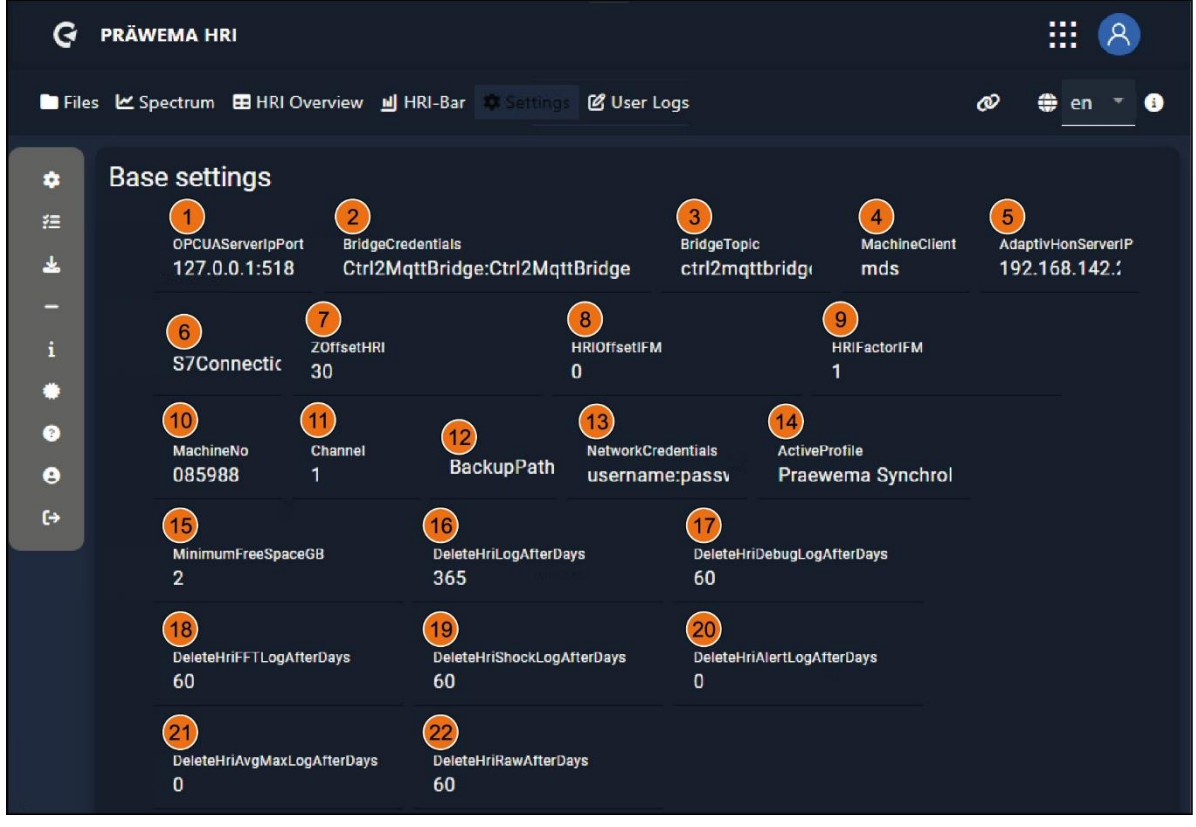

Fig. 28 Basic settings menu - upper range

| Item | Name                     | Function    | Description                                                                        |
|------|--------------------------|-------------|------------------------------------------------------------------------------------|
| 1    | OPCUAServer-<br>IpPort   | Input field | IP address of the controller with the OPC UA server port (from PRÄWEMA)            |
| 2    | Bridge Creden-<br>tials  | Input field | User and password for the network bridge for DVS Edge (from PRÄWEMA)               |
| 3    | Bridge Topic             | Input field | For DVS Edge (from PRÄWEMA)                                                        |
| 4    | Machine Client           | Input field | For DVS Edge (from PRÄWEMA)                                                        |
| 5    | Adaptive Hon<br>ServerIP | Input field | IP address of the controller with the Adap-<br>tiveHonServer (from PRÄWEMA)        |
| 6    | S7Connection<br>IP       | Input field | IP address of the S7 CPU in the Profinet (from PRÄWEMA)                            |
| 7    | ZOffsetHRI               | Input field | Only with SynchroFine - offset on the force of the Z-axis with activated tailstock |
| 8    | HRIOffsetIFM             | Input field | Offset from the vibration proportion of the HRI calculation                        |
| 9    | HRIFactorIFM Input field |             | Factor from the vibration proportion of the HRI calculation                        |
| 10   | MachineNo                | Input field | Number of the machine                                                              |
| 11   | Channel                  | Input field | NC channel of the Siemens S7 Controller (from PRÄWEMA)                             |

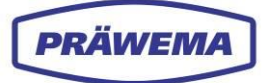

| 12 | BackupPath Input field                    |             | Storage location for the HRI backup on a server                              |  |  |
|----|-------------------------------------------|-------------|------------------------------------------------------------------------------|--|--|
| 13 | Network cre-<br>dentials                  | Input field | Username and password for the backup server                                  |  |  |
| 14 | ActiveProfile                             | Input field | Active profile - SynchroForm or SynchroFine (from PRÄWEMA)                   |  |  |
| 15 | Minimum free<br>space                     | Input field | Minimum free hard disk space (in GB)                                         |  |  |
| 16 | Delete HRILog<br>Data After<br>Days       | Input field | Deletion of the Logging files after number of days on the machine            |  |  |
| 17 | DeleteH-<br>RIDe-<br>bugLogAfter-<br>Days | Input field | Deletion of the Debug Logging files after num-<br>ber of days on the machine |  |  |
| 18 | DeleteHRIFFT-<br>LogAfterDays             |             | Deletion of the FFT Logging files after number of days on the machine        |  |  |
| 19 | DeleteHRI<br>ShockLogAfter<br>Days        | Input field | Deletion of the Shock Logging files after number of days on the machine      |  |  |
| 20 | DeleteHRIAI-<br>ertLogAfter-<br>Days      | Input field | Deletion of the Alert Logging files after number of days on the machine      |  |  |
| 21 | DeleteHRIAvg<br>MaxLogAfter-<br>Days      |             | Deletion of the Avg Max files after number of days on the machine            |  |  |
| 22 | DeleteHRIRaw<br>AfterDays                 | Input field | Deletion of the Raw files after number of days on the machine                |  |  |

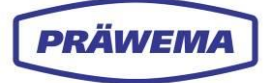

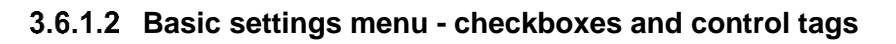

| ଡ           | PRÄW    | EMA HRI                                        |                                         |                              |                         |                           |                                    |          | <b>III</b> (8)                   |
|-------------|---------|------------------------------------------------|-----------------------------------------|------------------------------|-------------------------|---------------------------|------------------------------------|----------|----------------------------------|
| 🖿 File      | es 🗠 Sp | ectrum 🖽 HRI (                                 | Overview 🔟 H                            | RI-Bar 🌼 Setting             | 🛛 🕑 User Lo             | gs                        |                                    | Ø        | 🌐 en 🍷 🕄                         |
| *           | Base    | e settings                                     |                                         |                              |                         |                           |                                    |          |                                  |
| *           |         | OPCUAServerIpPor<br>127.0.0.1:518              | rt BridgeCred<br>Ctrl2Mq                | entials<br>ttBridge:Ctrl2Mq1 | ttBridge                | BridgeTopic<br>ctrl2mqttb | MachineClient<br>oridge mds        | Ad<br>19 | aptivHonServerIP<br>12.168.142.: |
| -<br>i      |         | S7Connectic                                    | ZOffsetHRI<br>30                        |                              | HRIOffsetIFM<br>O       |                           | HRIFactorIFM<br>1                  |          |                                  |
| ම<br>ප<br>ද |         | MachineNo<br>085988                            | Channel<br>1                            | BackupPath                   | NetworkCrea<br>Username | dentials<br>2:passv       | ActiveProfile<br>Praewema Synchrol |          |                                  |
|             |         | MinimumFreeSpac<br>2                           | ceGB                                    | DeleteHriLogAfterD<br>365    | ays                     | DeleteHriDe<br>60         | bugLogAfterDays                    |          |                                  |
|             |         | DeleteHriFFTLogA<br>60                         | fterDays                                | DeleteHriShockLog,<br>60     | AfterDays               | DeleteHriAk<br>0          | ertLogAfterDays                    |          |                                  |
|             |         | DeleteHriAvgMaxL<br>O                          | ogAfterDays                             | DeleteHriRawAfterD<br>60     | ays                     |                           |                                    |          |                                  |
|             | (1      | ReadDMCAri                                     | rayFromS7 2                             | 🖌 Debug <mark>3</mark>       | PublishRawDa            | ataViaMqtt                | EnableRawData                      |          |                                  |
|             | 5       | ForceOrderN                                    | Nonitoring 6                            | GenerateLegacy               |                         |                           | veAvgMax 8 Gener                   | ateWav   | e<br>kup                         |
|             | 13      |                                                | mmMonitor 14                            | FeedOverrideIn               | Percent 15              |                           | ital 16 RollOnProgC                | hange    |                                  |
|             | Fr      | ontend Einstell<br>17<br>DefaultLanguage<br>de | ungen<br>18<br>MenuUrl<br>javascript:lo | ocation.reload()             |                         |                           |                                    |          |                                  |
|             | 19      | Debug                                          |                                         |                              |                         |                           |                                    |          |                                  |
|             |         | Control tags                                   |                                         |                              |                         |                           |                                    |          | ~ 20                             |
|             |         |                                                |                                         |                              |                         |                           |                                    |          | <b>B</b> 21                      |

Fig. 29 Basic settings menu - upper range

| ltem | Name                               | Function | Description (authorization)                                  |  |  |
|------|------------------------------------|----------|--------------------------------------------------------------|--|--|
| 1    | ReadDMC Ar-<br>rayFromS7           | Checkbox | Read in data matrix code from Siemens S7<br>(from PRÄWEMA)   |  |  |
| 2    | Debug Checkbox                     |          | HRI recordings during standby and simulation                 |  |  |
| 3    | PublishRaw<br>DataViaMqtt Checkbox |          | Transmits raw data via MQTT (from PRÄWE-<br>MA)              |  |  |
| 4    | 4 Enable raw da-<br>ta Checkbox    |          | Record raw data                                              |  |  |
| 5    | ForceOrder<br>Monitoring           | Checkbox | At least one order monitoring must be created (from PRÄWEMA) |  |  |

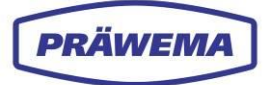

| 6  | Generate Leg-<br>acyCsvs    | Checkbox       | Create standard CSV Log files                                                               |  |  |
|----|-----------------------------|----------------|---------------------------------------------------------------------------------------------|--|--|
| 7  | LegacyCsv<br>SaveAvgMax     | Checkbox       | For OK workpieces only the average and maxi-<br>mum amplitudes of the vibrations are stored |  |  |
| 8  | Generate Wave               | Checkbox       | Generate a compressed WAVE file from the da-<br>ta of the vibration sensors                 |  |  |
| 9  | Generate<br>datagrams       | Checkbox       | Generate datagrams for analyzing the work-<br>pieces                                        |  |  |
| 10 | Generate<br>WaveUnzipped    | Checkbox       | Generate an uncompressed WAVE file from the data of the vibration sensors                   |  |  |
| 11 | Com-<br>pressData-<br>grams | Checkbox       | Compress datagrams                                                                          |  |  |
| 12 | DeleteAfter<br>Backup       | Checkbox       | Delete the logging files on the machine if an ex-<br>ternal backup path is set up           |  |  |
| 13 | InvertHRI<br>CommMonitor    | Checkbox       | Communication monitoring inverted (by PRÄWEMA)                                              |  |  |
| 14 | FeedOverridel<br>nPercent   | Checkbox       | Feed limitation is written in percent on the PLC (from PRÄWEMA)                             |  |  |
| 15 | Experimental                | Checkbox       | Beta functions -<br>Caution near production machines! (PRÄWE-<br>MA)                        |  |  |
| 16 | RollOn-<br>ProgChange       | Checkbox       | Save new FFT/ShockLog files after dressing                                                  |  |  |
| 17 | DefaultLan-<br>guage        | Input field    | Standard language                                                                           |  |  |
| 18 | MenuUrl                     | Input field    | Function of the 9 points buttons in the header                                              |  |  |
| 19 | Debug                       | Checkbox       | HRI recordings during standby and simulation                                                |  |  |
| 20 | Control tags                | Drop-down menu | Set parameters for NC-communication                                                         |  |  |
| 21 | Saving                      | Button         | Save last inputs                                                                            |  |  |

In the controller variables (Control tags) (20), the various parameters for the NC communication are set Values for recording in the HRILog files can be entered here.

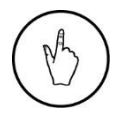

## INSTRUCTION

To open and close the *Control tags* drop-down menu, click on the (20).

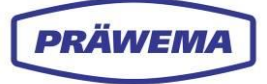

| PrimeNotUnder1NameAnalysic NameA1Analysic NameAA1Analysic NameAA1Analysic Name </th <th>Control tags</th> <th></th> <th></th> <th>(</th>                                                                                                    | Control tags           |              |                                            | (          |
|----------------------------------------------------------------------------------------------------|------------------------|--------------|--------------------------------------------|------------|
| IdealshifterNameAdvertigned/strateging/Advertigned/strateging/Advertigned                                                                                                    | Кеу                    | Category     | Value                                      | Live-value |
| LackSpinDidNextAnamada (paindicipation (paindicipation (pain                                                                                                    | LoadSpindleWP          |              | /Channel/Spindle/driveLoad[u1,1]           |            |
| IndexFieldFieldFieldIndexFeedFeedFeedIndexFeedFeedFeedIndexFeedFeedF                                                                                                    |                        |              | /Channel/Spindle/driveLoad[u1,2]           |            |
| IndexFreeProblemIndexReadProblemProblemLadeptadW2ReadAdvand/Generick/sit/staftsgring/sit/sit/staftProblemParlankParlanAdvand/Generick/sit/staftsgring/sit/sit/sit/sit/sit/sit/sit/sit/sit/sit                                                                                                    |                        |              |                                            |            |
| IAC11IAC2IACCIACIACIAC22RecIACIACIACC2RecIACIACIACCACADAR/GROMENDAL/LACMONDAL/LACIACIACDACRADAR/GROMENDAL/LACMONDAL/LACIACIACDACRADARCADAR/GROMENDAL/LACMONDAL/LACIACIACDACRADARCADAR/GROMENDAL/LACMONDAL/LACIACIACDACRADARCADAR/GROMENDAL/LACMONDAL/LACIACIACDACRADARCADAR/GROMENDAL/LACIACIACCALLRADARCADAR/GROMENDAL/LACIACIACCALLRADARCADAR/GROMENDAL/LACIACIACCALLRADARCADAR/GROMENDAL/LACIACIACDACRADARCADAR/GROMENDAL/LACIACIACDACRADAR                                                                                                    |                        |              |                                            |            |
| Idealres                                                                                                    |                        |              |                                            |            |
| independenceindependenceindependencePerstankParkaAdvanced construction of the second of the second                                                                                                    |                        |              |                                            |            |
| NationNationNatio                                                                                                    | LoadSpindleWP2         |              |                                            |            |
| NationNational (Allocation Constraints)Note (Allocation Constraints)Note (Allocation Constraints)<                                                                                                    | PositionX              | Position     | /Channel/GeometricAxis/actProgPos[u1,3]    | 99 🗠       |
| Indition     Paidbox     Paidbox                                                                                                    | PositionY              | Position     |                                            |            |
| Packov2     Packov2     Packov2 <td>PositionZ</td> <td></td> <td>/Channel/GeometricAxis/actProgPos[u1,2]</td> <td></td>                                                                                                    | PositionZ              |              | /Channel/GeometricAxis/actProgPos[u1,2]    |            |
| NUMBOY     NUMBOY     NUMBOY     NUMBOY     NUMBOY       Personny     Numboy     Numboy     Numboy       Immediate     Numboy     Numboy     Numboy       Immediate     Numboy     Numboy <td>PositionX2</td> <td>Position</td> <td></td> <td></td>                                                                                                    | PositionX2             | Position     |                                            |            |
| Nation?     Parkain                                                                                                    | Position/2             | Position     |                                            |            |
| Tensorsturvéshnétkéř         Tensorsturvéshnétkéř         Tensorsturvéshnétkéř         Tensorsturvéshnétkéř         Tensorsturvéshnétkéř         Tensorsturvéshnétkéř         Tensorsturvéshnétkéř         Tensorsturvéshnétkéř         Tensorsturvéshnétkéř           Tensorsturvéshnétkéř         Tensorsturvéshnétkéř         Tensorsturvéshnétkéř         Tensorsturvéshnétkéř         Tensorsturvéshnétkéř           Tensorsturvéshnétkéř         Tensorsturvéshnétkéř         Tensorsturvéshnétkéř         Tensorsturvéshnétkéř           Tensorsturvéshnétkéř         Tensorsturvéshnétkéř         Tensorsturvéshnétkéř         Tensorsturvéshnétkéř           Tensorsturvéshnétkéř         Tensorsturvéshnétkéř         Tensorsturvéshnétkéř         Tensorsturvéshnétkéř           Tensorsturvéshnétkéř         Tensorsturvéshnétkéř         Tensorsturvéshnétkéř         Tensorsturvéshnétkéř           Tensorsturvéshnétkéř         Tensorsturvéshnétkéř         Tensorsturvéshnétkéř         Tensorsturvéshnétkéř           Tensorsturvéshnétkéř         Tensorsturvéshnétkéř         Tensorsturvéshnétkéř         Tensorsturvéshnétkéř           Tensorsturvéshnétkéř         Tensorsturvéshnétkéř         Tensorsturvéshnétkéř         Tensorsturvéshnétkéř           Tensorsturvéshnétkéř         Tensorsturvéshnétkéř         Tensorsturvéshnétkéř         Tensorsturvéshnétkéř           Tensorsturvéshnétkéřestavstnýskýstal         Tensorsturvéshy Kana Stansorstu                                                                                                    | Position¥2             | Position     |                                            |            |
| Indexest     Interversion     Interversion     Interversion       Tendersic     Interversion     Interversion     Interversion       Procedure     Interversion     Interversion     Interversion       Procedure     Interversion     Intervers                                                                                                    | TemperatureSpindleWP   | Temperature  | /DriveVea/DC/R0035[u1]                     |            |
| Tensersbardshifted         Resersbard         -           Prescription         Handling         (Channel/Harmetten/Hu/SAC)         1/2           Prescription         Handling         (Channel/Harmetten/Hu/SAC)         1/2           Histopion         Handling         (Channel/Harmetten/Hu/SAC)         1/2           Histopion         Handling         (Channel/Harmetten/Hu/SAC)         1/2           Histopion         Handling         (Channel/Harmetten/Hu/SAC)         1/2           Prestnere         Handling         (Channel/Harmetten/Hu/SAC)         1/2           Guidechte         Handling         (Channel/Harmetten/Hu/SAC)         1/2           BardbigActeve         Handling         (Channel/Harmetten/Hu/SAC)         1/2           BardbigActeve         Handling/Harm         (Channel/Harmetten/Hu/SAC)         1/2           BardbigActeve         Handling/Harm         (Channel/Harmetten/Hu/SAC)         1/2           BardbigActeve         Handling/Harm         (Channel/Harmetten/Hu/SAC)         1/2           BardbigActeve         Handling/Harm         (Channel/Harmetten/Hu/SAC)         1/2           BardbigActeve         Handling/Harm         (Channel/Harmetten/Hu/SAC)         1/2           BardbigActeve         Handling/Harm         (Chandling/Harmetten/Hu                                                                                                    | TemperatureSpindleTool |              |                                            |            |
| Processing         National (National (Natio                                                                                                    | TemperatureSpindleWP2  | Temperature  |                                            |            |
| Interfact         Interfact         Interfactor           inchrogitub         Handing         (Channell/Parameter/ph/Sh2)         30 E           inchrogitub         Handing         (Channell/Parameter/ph/Sh2)         30 E           inchrogitub         Handing         (Channell/Parameter/ph/Sh2)         30 E           Parthere         Handing         (Ch/A/CC C62_ACX/WG_MAM_CI)         MeetPart           BandatoxXXVP         Handing         (Ch/A/CC C62_ACX/WG_MAM_CI)         HeetPart           BandatoxXXVP         Handing         (Ch/A/CC C62_ACX/WG_MAM_CI)         HeetPart           BandatoxXXVP         Handing         (Ch/A/CC C62_ACX/WG_MAM_CI)         HeetPart           BandatoxXVP         Handing         (Ch/A/CC C62_ACX/WG_MAM_CI)         HeetPart           BandatoxXVP         Handing         (Ch/A/CC C62_ACX/TELESTAT_SE/TTER_DMC)         HeetPart           BandatoxXVP         Handing         (Ch/A/CC C62_ACX/TELESTAT_SE/TTER_DMC)         HeetPart           BandatoxXVP         Handing         (Ch/A/CC C62_ACX/TELESTAT_SE/TTER_DMC)         HeetPart           BandatoxXVP         Handing         (Ch/A/CC C62_ACX/TELESTAT_SE/TTER_DMC)         HeetPart           BandatoxXVP         Handing         (Ch/A/CC C62_ACX/TELESTAT_SE/TTER_DMC)         HeetPart           Bandat                                                                                                    |                        |              |                                            |            |
| NCP     ND     ND     ND       NCP     Notice     NO     NO       NCP     NO     NO     NO       NCP     NO     NO       NCP     NO     NO                                                                                                    |                        |              |                                            |            |
| Nchoqubal         Handing                                                                                                    | NCProgSub              | Handling     | /Channel/Parameter/r[u1,902]               |            |
| Perthame         Handing         AC/LANC.CO2_ACL/MQ_MAL_MCI         Meedbant           Galdeche         Handing         -         -         -           Galdeche         Handing         -         -         -         -           HandingStative         Handing         -         -         -         -         -         -         -         -         -         -         -         -         -         -         -         -         -         -         -         -         -         -         -         -         -         -         -         -         -         -         -         -         -         -         -         -         -         -         -         -         -         -         -         -         -         -         -         -         -         -         -         -         -         -         -         -         -         -         -         -         -         -         -         -         -         -         -         -         -         -         -         -         -         -         -         -         -         -         -         -         -         -                                                                                                    | NCProgSub2             | Handling     |                                            |            |
| 3444000.000         44300         -           QuilActive         44300         -         -           Bandhydorite         44300         -         -           Bandhydorite         44300         -         -           Bandhydorite         44300         -         -           Bandhydorite         44300         -         -           Bandhydorite         44300         -         -           Bandhydorite         44300         -         -           BAC         14300         -         -         -           BAC         14300970         600.000.000.000.000.000.000.000.000.000                                                                                                    | PartName               | Handling     | /NC/_N_NC_GD2_ACX/WKS_NUM_NC1              | MockPart1  |
| Outlooker     Hadding     -       Handing/Lative     Hadding     -       Banding/Lative     Hadding/Lative     -       Standing/Lative     Hadding/Lative     -       Standing/Lative     Hadding/Lative     -       Standing/Lative     Hadding/Lative     -       Standing/Lative     Hadding/Lative     -       Standing/Lative     Hadding/Lative     -       DAC     Hadding/Lative     -       Standing/Lative     Hadding/Lative     -       Standing/Lative     Hadding/Lative     -       Standing/Lative     Hadding/Lative     -       Standing/Lative     -     -       Standing/Lative     -     -       Standing/Lative     -     -       Standing/Lative     -     -       Standing/Lative     -     -       Standing/Lative     -     -       Standing/Lative     -     -       Standing/Lative     -     -       Standing/Lative     -     -       Standing/Lative     -     -       Standing/Lative     -     -       Standing/Lative     -     -       Standing/Lative     -     -       Standing/Lative     -     - <td>SimulationActive</td> <td>Handling</td> <td></td> <td></td>                                                                                                    | SimulationActive       | Handling     |                                            |            |
| Handing Luckiw         Handing         -           Binding Luckiw         Handing         -         -           Binding Luckiw         Handing         -         -         -           Binding Luckiw         Handing         -         -         -         -           Buc Luckiw         Handing         -         -         -         -         -         -         -         -         -         -         -         -         -         -         -         -         -         -         -         -         -         -         -         -         -         -         -         -         -         -         -         -         -         -         -         -         -         -         -         -         -         -         -         -         -         -         -         -         -         -         -         -         -         -         -         -         -         -         -         -         -         -         -         -         -         -         -         -         -         -         -         -         -         -         -         -         -         -                                                                                                    | QuillActive            | Handling     |                                            |            |
| Sanday-Kuke         Anshing                                                                                                    | Handling2Active        | Handling     |                                            |            |
| Sharaby2k:line         Handing/Yee                                                                                                    | StandByActive          | Handling     |                                            |            |
| NC         Handlingfore         APC/X NC COB_ACX/TBLESHIV_DRFUTTED.DMCH         I           INC         Handlingfore         I         I           INC         Handlingfore         I         I           INC         Handlingfore         I         I           INC         Handlingfore         I         I           INCARD         Handlingfore         I         I           INCARD         Handlingfore         IIII (IIII)         I         I           INCARD         Handlingfore         IIII (IIIII)         I         I           INC         Handlingfore         IIIII (IIIIIIIIIIIII)         I         I           INCA         Handlingfore         IIIIIIIIIIIIIIIIIIIIIIIIIIIIIIIIIIII                                                                                                    | StandBy2Active         | Handling     |                                            |            |
| NACC         Matshappe                                                                                                    |                        | HandlingSync | /NC/_N_NC_CD5_ACX/TEILESTATUSFUTTER_DMC[2] |            |
| bkChids:         Handlingsync         -           bKChids:         Handlingsync         -           bKChids:         Handlingsync         -           bKChids:         Handlingsync         -           CVH         Handlingsync         -           CVH         Handlingsync         Chander/drawsetter/th/Ldv11         -           CVH         Handlingsync         Chander/drawsetter/th/Ldv11         -           CVMC         Handlingsync         Chander/drawsetter/th/Ldv11         -           CVMC         Handlingsync         Chander/drawsetter/th/Ldv11         -           CVMC         Handlingsync         Chander/drawsetter/th/Ldv11         -           CVMC         Handlingsync         Chander/drawsetter/th/Ldv11         -           CVMC         Chander/drawsetter/th/Ldv11         -         -           CVMC         Chander/drawsetter/th/Ldv11         -         -           CVMC         Chander/drawsetter/th/Ldv11         -         -           CVMC         Chander/drawsetter/th/Ldv11         -         -           CVMC         Chander/drawsetter/th/Ldv11         -         -           Specificatura         Output         Chander/drawsetter/th/Ldv11         -                                                                                                    |                        | HandlingSync |                                            |            |
| BKChinder2         Handlingfyree         -           BKCATMY         Handlingfyree         (PC/GRC911.D080/mder4569-C0)(A0)         -           CVM         Handlingfyree         (CAUCHO11.D080/mder4569-C0)(A0)         -           CVM         Handlingfyree         (CAUCHO11.D080/mder4569-C0)(A0)         -           CVM         Handlingfyree         (CAUCHO11.D080/mder4569-C0)(A0)         -           CVM         Handlingfyree         (CAUCHO12.D080/mder4569-C0)(A0,101)         -           CVMC         Handlingfyree         (CAUCHO12.D080/mander/A0,10,101)         -           CMADLINE         Counter         (CAUCHO12.D080/mander/A0,10,101)         122 Lef           CMALINET         Counter         (CAUCHO12.D080/Mander450/A0,10,101)         122 Lef           CMALINET         Counter         (CAUCHO12.D080/Mander450/A0,10,101)         122 Lef           GradeGatana         Counter         (CAUCHO14.D080/Mander450/A0,10,01)         -           GradeGatana         Counter         (CAUCHO14.D080/Mander450/A0,10,01)         -           GradeGatana         Counter         (CAUCHO14.D080/Mander450/A0,10,01)         -           GradeGatana         Counter         (CAUCHO14.D080/Mander450/A0,10,01)         -           GradeGatana         Counter         (CAUCHO14.                                                                                                    | DMCIndex               | HandlingSync |                                            |            |
| Bestingtyre         Acc/01081.0000/redent/00-50(A0)                                                                                                    |                        | HandlingSync |                                            |            |
| CVI         Handingsyre         -           LVId         Handingsyre         Channel/Naraveter/shi/Loll         -           LVId         Handingsyre         Channel/Naraveter/shi/Loll         -           LVId         Handingsyre         Channel/Naraveter/shi/Loll         -           LVId         Handingsyre         Channel/Naraveter/shi/Loll         -           LVID         Channel/Naraveter/shi/Loll         -           LVID         Channel/Naraveter/shi/Loll         -           DiesclorefAct         Coater         Afbereid/Naraveter/shi/Loll         11 E           GesclorefAct         Coater         Afbereid/Naraveter/shi/Loll         12 E           GesclorefAct         Coater         Afbereid/Naraveter/shi/Loll         12 E           GesclorefAct         Coater         Afbereid/Naraveter/shi/Loll         12 E           GesclorefAct         Coater         -         -           GesclorefAction         Output         Afbereid/Naraveter/shi/Loll         -           GesclorefAct         Coater         -         -         -           GesclorefAct         Output         Afbereid/Naraveter/shi/Loll         -         -           GesclorefAct         Output         Afbereid/Naraveter/shi/Loll <t< td=""><td></td><td>HandlingSync</td><td>/PLC/D8281.D88(Index+500+20)(40)</td><td></td></t<>                                                                                                    |                        | HandlingSync | /PLC/D8281.D88(Index+500+20)(40)           |            |
| EVet         Handinghree         Absend/Parameters/bit/200]                                                                                                    |                        | HandlingSync |                                            |            |
| 1414         Manual (Manuscher/Manuscher/Mal/D6)         -           1417         Handingfyrer         (Manual (Manuscher/Mal/D6)         -           1417         Gammar         APGL/0020-0001000         -           Deschortsit         Gammar         APGL/0020-0001000         -           Deschortsit         Gammar         (Channell (Manuscher/Mal/D1))         11 Le           Deschortsit         Gammar         (Channell (Manuscher/Mal/D1))         12 Le           Deschortsit         Gammar         (Channell (Manuscher/Mal/D1))         12 Le           Deschortsit         Gammar         (Channell (Manuscher/Mal/D1))         12 Le           Deschortsit         Gammar         (Channell (Manuscher/Mal/D1))         -         -           Gammarkentmin         Gammarkentmin         -         -         -         -           Gammarkentmin         Gammarkentmin         -         -         -         -         -         -         -         -         -         -         -         -         -         -         -         -         -         -         -         -         -         -         -         -         -         -         -         -         -         -         - <t< td=""><td></td><td>HandlingSync</td><td>/Channel/Parameter/r[u1,401]</td><td></td></t<>                                                                                                    |                        | HandlingSync | /Channel/Parameter/r[u1,401]               |            |
| INST         Handlingfyre:         A/Example/Dearsetter/hJ/15(5)                                                                                                    |                        | HandlingSync | /Channel/Parameter/r[u1,200]               |            |
| Pretocuti     Coster     APC/00/250.000/0000     -       Bresdounduct     Counter     A/Sherred/Parametor/(u/,1/12)     11 Lr       Todu/thict     Counter     A/Sherred/Parametor/(u/,1/12)     12 Lr       Bresdounduct     Counter     -       Bresdounduct     Counter     -       Bresdounduct     Counter     -       Bresdounduct     Counter     -       Bresdounductor     -     -       Bresdounductor     -     -       Bresdounductor     -     -       Spredetztanic     Ourput     -       Spredetztanic     Ourput     -       Spredetztanic     Ourput     -       Freedownick     Ourput     -       RequestStanucz     Ourput     -       Interseativerd     Ourput     -       Interseativerd     Ourput     -       Logtert     Ourput     -                                                                                                    |                        | HandlingSync | /Channel/Parameter/r[u1,50]                |            |
| Deskkart     Counter     A/Channel/Parameter/pl/(3/15)     11 E/       Took/Inb/C     Counter     A/Channel/Parameter/pl/(3/15)     123 E/       DesklowAdd     Counter     -       Bitte Counter     A/Channel/Parameter/pl/(3/57)     -       Bitte Counter     -     -       Spinded Starke     Output     -       Spinded Starke     Output     -       Interseathword     Output     -       Updet     Output     -                                                                                                    |                        |              |                                            |            |
| Tool.fabit:     Counter     A'Channel/Parameter/pi/J,011)     122 L2       Branderval     Counter     -       Branderval     Counter     -       Branderval     Output     /Channel/Parameter/pi/J,507]     -       Genderdstance     Output     -       Genderdstance     Output     -       Genderdstance     Output     -       Genderdstance     Output     -       Genderdstance     Output     -       Genderdstance     Output     -       Genderdstance     Output     -       Genderdstanuck     Output     -       Genderdstanuck     Output     -       Genderdstanuck     Output     -       Bracestance     Output     -       Inscenative     Output     -       Inscenative     Output     -       Inscenative     Output     -       Inscenative     Output     -       Loptext     Output     -                                                                                                    | DresCountAct           |              | /Channel/Parameter/r[u1,913]               |            |
| Distantieved         Counter         -           HR CountMonton         0xfput         /Channel/Narameton/bjl/(507)         -           Spindedstauce         0xfput         /ND/,N.NC, CDB, ACX/TELESITY/DEPUTER(0)         -           Spindedstauce         0xfput         /ND/,N.NC, CDB, ACX/TELESITY/DEPUTER(0)         -           Spindedstauce         0xfput         -         -           Spindedstauce         0xfput         -         -           Spindedstauce         0xfput         -         -           Spindedstauce         0xfput         -         -           Feedoverside         0xfput         -         -           Feedoverside         0xfput         -         -           Spindedstauce         0xfput         -         -           RequestSpinophote         0xfput         -         -           Spindedstaude         0xfput         -         -           Loptexi         0xfput         -         -                                                                                                    |                        |              | /Channel/Parameter/r[u1,911]               |            |
| III RConnstvorter 04.pt / Channel/Paraveter/b/1,967 -<br>Spindesttause 04.pt / No./.N.NC.COB.ACX/TELESTATURE/ITTE(D) -<br>Spindesttause 04.pt -<br>Spindesttause 04.pt -<br>Spindesttause 04.pt / Channel/Paraveter/b/1,966] -<br>Reconstrain 04.pt / Channel/Paraveter/b/1,969] -<br>Reconstrain 04.pt / Channel/Paraveter/b/1,969] -<br>Reconstrained 04.pt / Channel/Paraveter/b/1,969] -<br>Reconstrained 04.pt / Channel/Paraveter/b/1,969] -<br>Reconstrained 04.pt / Channel/Paraveter/b/1,969] -<br>Histocustinocod 04.pt / Channel/Paraveter/b/1,969] -<br>Histocustinocod 04.pt /                                                    | Dresinterval           |              |                                            |            |
| Spindleftatus Ovrput (NO./N.NC.GOB.ACX/TELESTATUSFUTTER[1]) -<br>Spindleftatus Ovrput -<br>Spindleftatus Ovrput -<br>Spindleftatus Ovrput -<br>FreeOverside Ovrput (Channel/Parameter/n)/,506] -<br>FreeOverside Ovrput (Channel/Parameter/n)/,506] -<br>RequestSite/Color Ovrput (Channel/Parameter/n)/,506] -<br>RequestSite/Color Ovrput (Channel/Parameter/n)/,506] -<br>Hetessaffrond Ovrput (Channel/Parameter/n)/,506] -<br>Hetessaffrond Ovrput (Channel/Parameter/n)/,506] -<br>Hetessaffrond Ovrput (Channel/Parameter/n)/,506] -<br>Hetessaffrond Ovrput (Channel/Parameter/n)/,506] -<br>Hetessaffrond Ovrput (Channel/Parameter/n)/,506] -<br>Hetessaffrond Ovrput (Channel/Parameter/n)/,506] -<br>Hetessaffrond Ovrput (Channel/Parameter/n)/,506] -<br>Hetessaffrond Ovrput (Channel/Parameter/n)/,506] -<br>Hetessaffrond (Channel/Parameter/n)/,506] -<br>Hetessaffrond (Channe |                        |              | /Channel/Parameter/r[u1,907]               |            |
| Sponderstandr Ourput -<br>SpinderStanuar Ourput -<br>SpinderStanuar Ourput -<br>FreeCoverside Ourput //Chernel/Paraseter/sh(s)(68) -<br>FreeCoverside Ourput //Chernel/Paraseter/sh(s)(68) -<br>RequestStanuar Ourput //Chernel/Paraseter/sh(s)(64) -<br>Interstativent Ourput //Chernel/Paraseter/sh(s)(64) -<br>Interstativent Ourput //Chernel/Paraseter/sh(s)(64) -<br>Interstativ                                                   | SpindleStatus          |              | /NC/_N_NC_CD5_ACX/TEILESTATUSFUTTER[3]     |            |
| Spink/c23tarus         Output         -           Spink/c23tarus2         Output         -           Freedbarride         Datput         //Channel/Parameter/ph/S08]         -           Inscontact         Output         //Channel/Parameter/ph/S08]         -           RepectStorpSide         Output         //Channel/Parameter/ph/S08]         -           RepectStorpSide         Output         //Channel/Parameter/ph/S08]         -           Inscensit/Parameter/ph/S08         Output         //Channel/Parameter/ph/S08]         -           Inscensit/Parameter/ph/S08         Output         //Channel/Parameter/ph/S08]         -           Logitext         Output         -         -         -                                                                                                    | SpindleStatus2         |              |                                            |            |
| Spindrattshutz Ourput<br>Freedoverside Ourput //Shannel/Parameters/pl.(566)<br>Heccostat: Ourput //Shannel/Parameters/pl.(564)<br>BequestBooket Ourput //Shannel/Parameters/pl.(564)<br>BequestBooket Ourput //Shannel/Parameters/pl.(564)<br>Logted Ourput //Shannel/Parameters/pl.(564)<br>Logted Ourput //Shannel/Parameters/pl.(564)                                                                                                    | Spindle2Status         |              |                                            |            |
| Feedbaarside Output (Channel/Parameter/h/1,908) -<br>Inscontast: Output (Channel/Parameter/h/1,908) -<br>RequestStopCycle Output (Channel/Parameter/h/1,904) -<br>Insteasalitysed Output (Channel/Parameter/h/1,904) -<br>Unglet -<br>Logitest Output -                                                                                                    | Spindle2Status2        |              |                                            |            |
| rescontaci oucput ,rchannel/Pharameter/Adv01.506] -<br>RequestSkopCycle Ourput ,rChannel/Pharameter/Adv1.506] -<br>RequestReamt Ourput ,rChannel/Pharameter/Adv1.506] -<br>InsteaseMineard Ourput -<br>Logitext Ourput -                                                                                                    | FeedOverride           |              | /Channel/Parameter/r[u1,908]               |            |
| RegentStöglcyte Durput //Dannel/Parameticn/bit.969 -<br>RegenstRenet Ourput //Dannel/Parameticn/bit.964 -<br>Helessaffrærd Ourput -<br>Loglest Ourput -                                                                                                    |                        |              | /Channel/Parameter/r[u991,908]             |            |
| Regentitional Output /Channel/Parameter/bit/204 -<br>Interstativent Output -<br>Logiter: Output -                                                                                                    | RequestStopCycle       |              | /Channel/Parameter/r[u1,909]               |            |
| HRRESHARWOOD OUTPUT -<br>Loylex: Output -<br>                                                                                                    | RequestReset           |              | /Channel/Parameter/r[u1,904]               |            |
| Layter. 0.4504 -                                                                                                    | HriResultword          |              |                                            |            |
|                                                                                                    | Logtext                | Output       |                                            |            |
|                                                                                                    |                        |              |                                            |            |
|                                                                                                    |                        |              |                                            |            |
|                                                                                                    |                        |              |                                            |            |

Fig. 30Menu Control tags opened

# 3.6.2 VSE basic settings menu - vibration sensor system

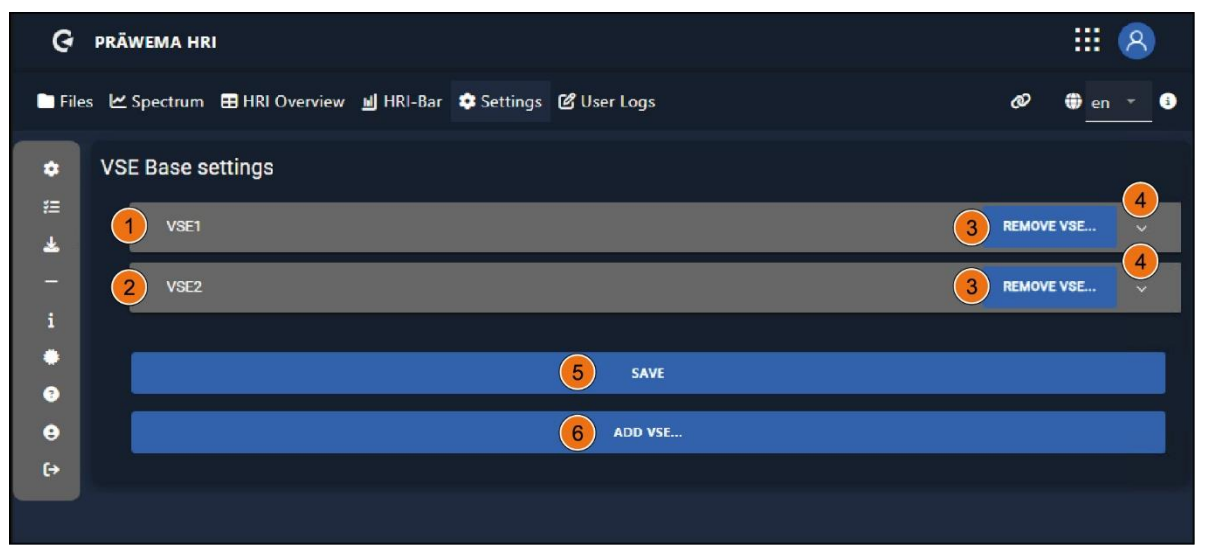

Fig. 31 Close VSE basic settings menu

| G präwema hri                                                                                                    | III 😣                  |
|----------------------------------------------------------------------------------------------------|------------------------|
| 🖿 Files 🗠 Spectrum 🖽 HRI Overview 🔳 HRI-Bar 🂠 Settings 😢 User Logs                                                                           | Ø ⊕ en ▾ 3             |
| ♦ VSE Base settings     1     VSE1     7     7     102 168 1 80                                                                              | 3 REMOVE VSE           |
| 1     192.100.1.00     8 ✓ ISAnresa       9     C1-Spindle_X     15       Input-Channel     Name     Handling       2     C1-Spindle_X     0 | 17<br>^<br>16 🔽 islEPE |
| 10 C1 Spindle_Y                                                                                                    | v                      |
| 11) C1-Spindle_Z                                                                                                    | ×                      |
| 12 E1-Spindle                                                                                                    | ×                      |
|                                                                                                    | (18 - + (19            |

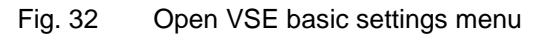

| ltem | Name       | Function       | Description           |
|------|------------|----------------|-----------------------|
| 1    | VSE1       | Display field  | VSE no. 1             |
| 2    | VSE2       | Display field  | VSE no. 2             |
| 3    | Remove VSE | Button         | Remove VSE            |
| 4    | Arrow      | Drop-down menu | Open / close VSE menu |

| 5  | SAVE          | Button         | Save input for the VSE basic settings           |
|----|---------------|----------------|-------------------------------------------------|
| 6  | ADD VSE       | Button         | Add input for the VSE basic settings            |
| 7  | IP            | Input field    | Display of IP address of VSE                    |
| 8  | isAnresa      | Checkbox       | Use of ANRESA firmware                          |
| 9  | C1 spindle-X  | Drop-down menu | Input vibration sensor 1                        |
| 10 | C1-Spindle_Y  | Drop-down menu | Input vibration sensor 2                        |
| 11 | C1-Spindle_Z  | Drop-down menu | Input vibration sensor 3                        |
| 12 | E1-Spindle    | Drop-down menu | Input vibration sensor 4                        |
| 13 | Input channel | Input field    | Sensor input of VSE (1-4)                       |
| 14 | Name          | Input field    | Name of vibration sensor                        |
| 15 | Handling      | Input field    | Select processing side that should be monitored |
| 16 | isIEPE        | Checkbox       | IEPE sensor (current)                           |
| 17 | Arrow         | Drop-down menu | Open the individual vibration sensors 1-4       |
| 18 | -             | Button         | Deletion of a vibration sensor                  |
| 19 | +             | Button         | Addition if a vibration sensor                  |

In the VSE basic settings menu, the individual VSE evaluation units of the manufacturer, IFM, are shown. Normally, one or two VSE evaluation units are used with the **ANRESA** firmware.

4 inputs (9-12) of the vibration sensors can be connected to each VSE evaluation unit.

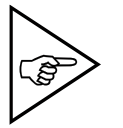

PRÄWEMA

### NOTE!

On older machines, a VSE evaluation unit is installed for each sensor.

### Example (fig. 31)

In a SynchroForm machine, a single-axis sensor VSA001 (3) for the E1-spindle and a three-axis sensor VSM103 for the C1-spindle are connected.

The single-axis sensor VSA001 is connected to the sensor input 1 (3), and setup as an IFM standard vibration sensor.

The three-axis sensor VDM103 is connected to the inputs 2-4 (4-6), and set up as an IEPE sensor (current). Each axis of the sensor requires a separate input on the VSE evaluation unit.

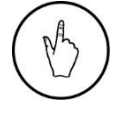

#### INSTRUCTION

To open and close the drop-down menu, click on the arrow.

## 3.6.2.1 Settings for handling

| ltem                                | Handling number                            | Active sensor on the SynchroFine   |
|-------------------------------------|--------------------------------------------|------------------------------------|
|                                     | 0 One of the two spindle sensors is active |                                    |
| 15 1 Sensor on the C1 spindle is ac | Sensor on the C1 spindle is active         |                                    |
|                                     | 2                                          | Sensor on the C2 spindle is active |

| ltem | Handling number | Active sensor on the SynchroForm      |  |
|------|-----------------|---------------------------------------|--|
| 15   | 1               | Sensor on the C1/E1 spindle is active |  |
| 15   | 2               | Sensor on the C2/E2 spindle is active |  |

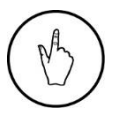

## INSTRUCTION

Depending on the sensor, enter the corresponding handling number in the input field (15).

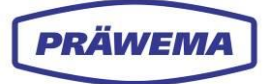

# 3.6.3 Commissioning menu

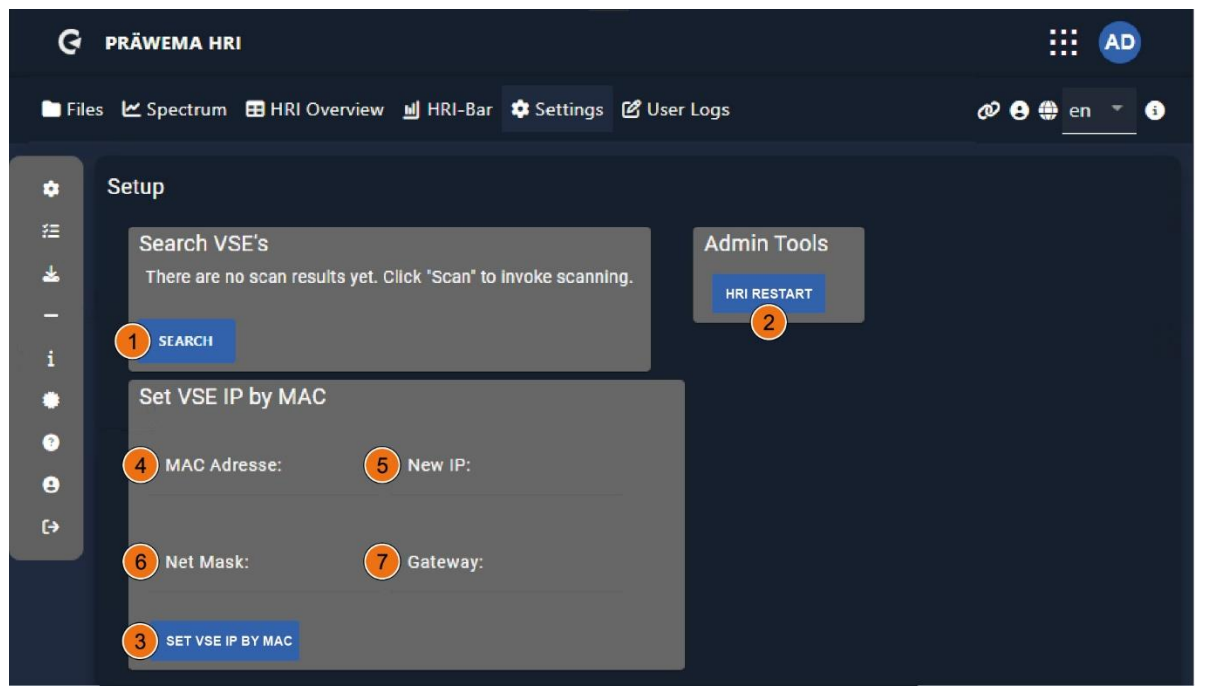

#### Fig. 33 Commissioning menu - search of VSE evaluation units

| Item | Name                             | Function    | Description                                                       |
|------|----------------------------------|-------------|-------------------------------------------------------------------|
| 1    | FIND                             | Button      | Search for the evaluation units of the VSE vibra-<br>tion sensors |
| 2    | RESTART<br>HRI                   | Button      | Restart HRI backend                                               |
| 3    | SET VSE IP ON<br>BASIS OF<br>MAC | Button      | Set a new IP ADDRESS                                              |
| 4    | MAC address                      | Input field | Enter MAC address of the VSE that should be given a new IP        |
| 5    | New IP                           | Input field | Enter IP address that is to be assigned.                          |
| 6    | Net Mask                         | Input field | Enter subnet mask that is to be assigned.                         |
| 7    | Gateway                          | Input field | Enter gateway that is to be assigned                              |

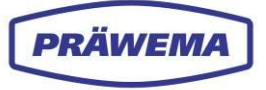

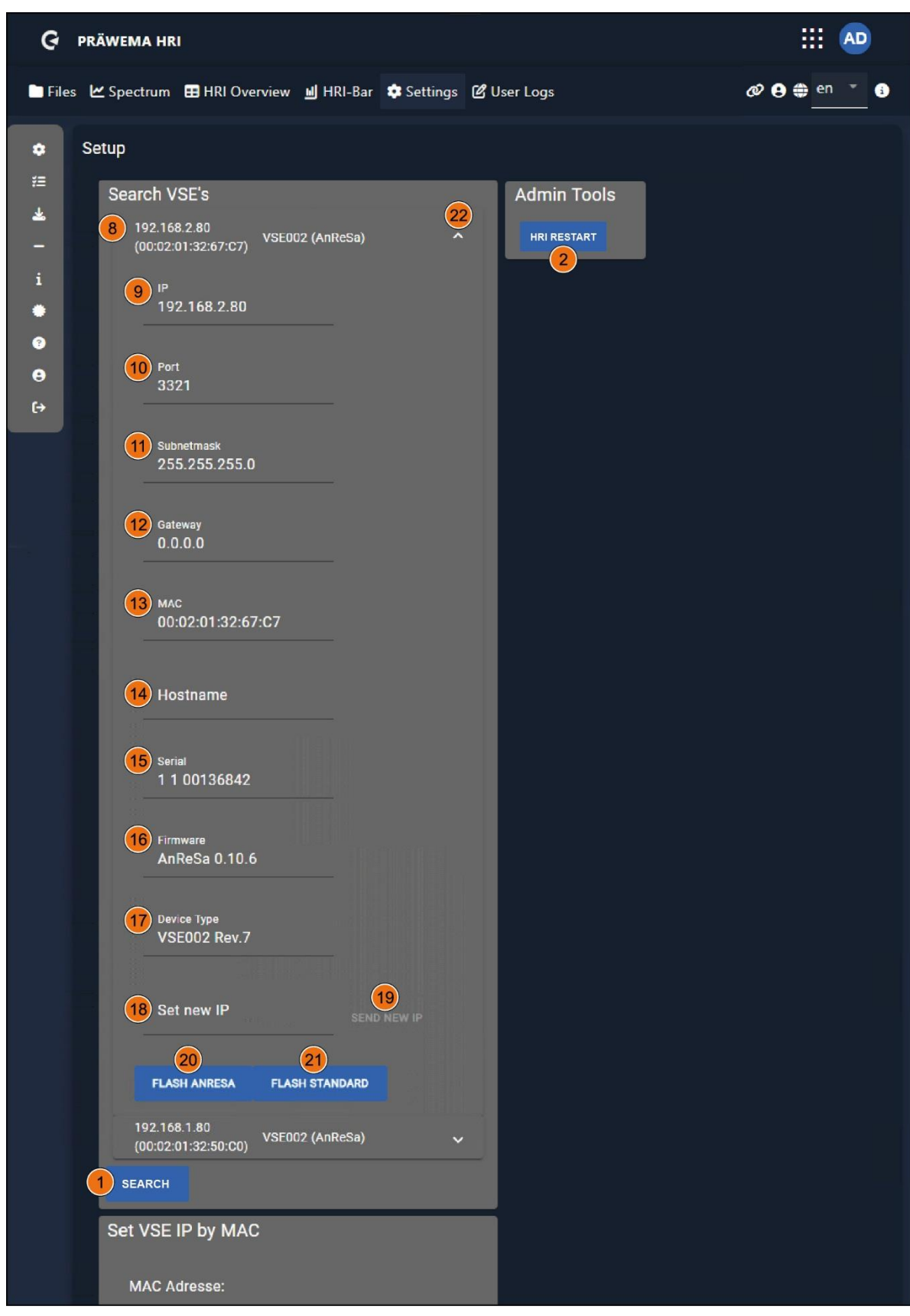

Fig. 34

Commissioning menu - open extended search input

| Item | Name    | Function      | Description |
|------|---------|---------------|-------------|
| 8    | VSE no. | Display field | VSE found   |

| 9  | IP                | Display field  | IP address                                     |
|----|-------------------|----------------|------------------------------------------------|
| 10 | Port              | Display field  | UDP port address                               |
| 11 | Subnetmask        | Display field  | Subnetmask                                     |
| 12 | Gateway           | Display field  | Gateway                                        |
| 13 | MAC               | Display field  | Media Access Control - Address                 |
| 14 | Host name         | Display field  | Host name                                      |
| 15 | Serial            | Display field  | Serial number of device                        |
| 16 | Firmware          | Display field  | Software component                             |
| 17 | Device type       | Display field  | Hardware version                               |
| 18 | Set new IP        | Input field    | Enter new IP address                           |
| 19 | Send new IP       | Button         | Send new IP ADDRESS                            |
| 20 | FLASH<br>ANRESA   | Button         | ANRESA firmware for the VSE evaluation units   |
| 21 | FLASH<br>STANDARD | Button         | Standard firmware for the VSE evaluation units |
| 22 | Arrow             | Drop-down menu | Open/close extended search input               |

In the *Commissioning* menu, a search can be made for the VSE evaluations of the vibration sensors.

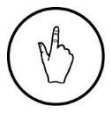

PRÄWEMA

#### INSTRUCTION

To find a VSE evaluation unit, select the Search button (1).

After the search of a VSE evaluation unit, all relevant settings and information are shown in the extended search input. The IP address can be changed here.

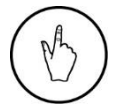

#### INSTRUCTION

To change the IP address in the Set New IP input field (18) enter new IP address.

Furthermore, a selection can be made between the two firmware versions, **ANRESA** or **Standard**. Up to 4 sensors can be connected to the VSE evaluation units. These must be read out one after the other. With the ANRESA firmware, the channels can be read out in parallel.

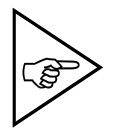

#### NOTE!

The updating (flashing) of the ANRESA firmware is only possible as from hardware version 6 (16). If the installed hardware is older, the VSE evaluation unit must be exchanged to update the firmware.

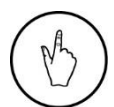

#### INSTRUCTION

To select the firmware, select *the Flash* ANRESA (20) or *Flash Standard* (21) button.

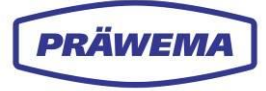

If the search cannot find a VSE evaluation unit or the configuration of the IP address is not possible, the IP address can be set the aid of the MAC address.

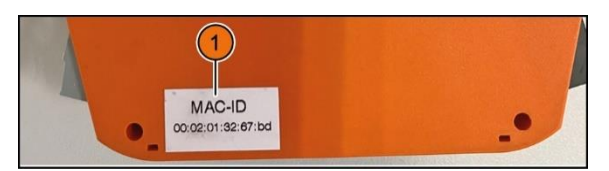

Fig. 35 Adhesive label with MAC address on the VSE evaluation unit

The MAC address is on an adhesive label on the side of the VSE evaluation unit.

### INSTRUCTION

To make the other configuration, proceed as follows:

- Enter the MAC address on the adhesive label in the input field (3),
- Enter the new IP address in the input field (18).
- Enter the gateway (12) in the input field,
- Enter the subnet mask in the input field (11),
- Select the Set VSE IP by MAC (7) button.

To accept the changes, the HRI Backend must be restarted.

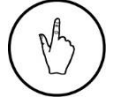

## INSTRUCTION

To restart the HRI Backend, select the button (2).

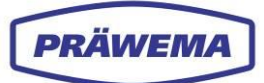

## 3.6.4 OneWire menu - temperature monitoring

| Ģ               | PRÄWEMA HRI           |                        |                    |            | :                 |          |
|-----------------|-----------------------|------------------------|--------------------|------------|-------------------|----------|
| 🖿 File          | es 🗠 Spectrum 🖽 HRI O | verview 🔟 HRI-Bar 🏟 Se | ttings 🕑 User Logs |            | Ø 🖯 🖨             | en 🔻 i   |
| <b>\$</b><br>#= | OneWire               |                        |                    |            |                   |          |
| *               | 1 192.168.142.83:     | 50                     | 2                  |            |                   |          |
| i<br>•          | Sensors               |                        | l                  |            |                   | <b>2</b> |
| 0<br>0          | DeviceID              | FriendlyName           | Handling           | Value      | bearbeiten        |          |
| [→              |                       |                        |                    | OnewireSet | tings.DataChanged | 84       |

Fig. 36 OneWire menu - temperature monitoring

| Item | Name              | Function       | Description                                                |
|------|-------------------|----------------|------------------------------------------------------------|
| 1    | Connection<br>URL | Input field    | IP address of temperature controller                       |
| 2    | Sensors           | Input field    | Enter temperature sensor and display of the measured value |
| 3    | Arrow             | Drop-down menu | Open/close temperature sensor data menu                    |
| 4    | Saving            | Button         | Save sensor data                                           |

In the OneWire menu, the HRI monitoring is connected to the controller.

Temperature sensors are mounted on the tool and workpiece spindles of the machine to monitor the bearing temperature. These sensors use the OneWire bus.

The IP address of the controller must be entered in the HRI. After successful connection to the controller, all connected sensors are automatically detected.

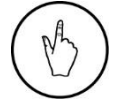

#### INSTRUCTION

Enter the IP address of the controller in the input field Connection URL (1).

The sensors are assigned to the particular installation locations by using the serial number of the OneWire sensors.

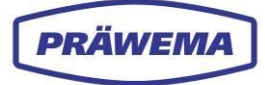

# 3.6.5 Information menu

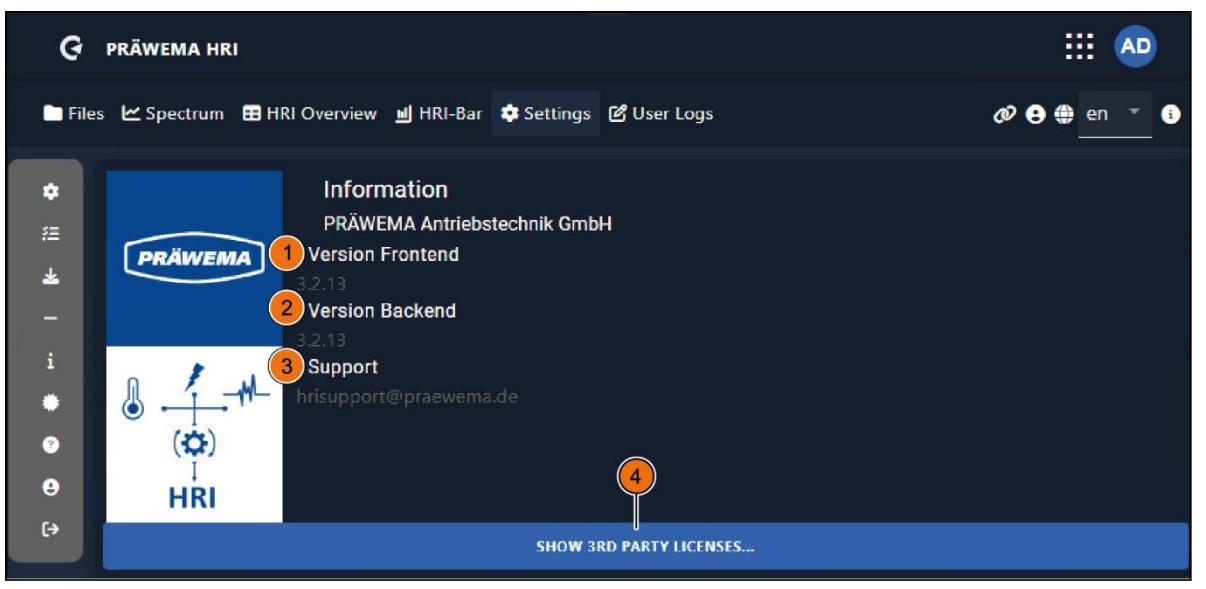

Fig. 37 Information menu

| Ģ                       | 5                                                                                                    | <mark>6</mark> X |
|-------------------------|----------------------------------------------------------------------------------------------------|------------------|
| ◆ III → I · · · · ● ● & | <ul> <li>@angular/animations<br/>MIT</li> <li>@angular/cdk<br/>MIT</li> <li>@angular/cdk<br/>MIT</li> <li>The MIT License</li> <li>Copyright (c) 2024 Google LLC.</li> <li>Permission is hereby granted, free of charge, to any person obtaining a copy<br/>of this software and associated documentation files (the "Software"), to deal<br/>in the Software without restriction, including without limitation the rights<br/>to use, copy, modify, merge, publish, distribute, sublicense, and/or sell<br/>copies of the Software, and to permit persons to whom the Software is<br/>furnished to do so, subject to the following conditions:</li> <li>The above copyright notice and this permission notice shall be included in<br/>all copies or substantial portions of the Software.</li> <li>THE SOFTWARE IS PROVIDED "AS IS", WITHOUT WARRANTY OF ANY KIND, EXPRESS OR<br/>IMPLIED, INCLUDING BUT NOT LIMITED TO THE WARRANTIES OF MERCHANTABILITY,<br/>FITNESS FOR A PARTICULAR PURPOSE AND NONINFRINGEMENT. IN NO EVENT SHALL THE<br/>AUTHORS OR COPYRIGHT HOLDERS BE LIABLE FOR ANY CLAIM, DAMAGES OR OTHER<br/>LIABILITY, WHETHER IN AN ACTION OF CONTRACT, TORT OR OTHERWISE, ARISING FROM,<br/>OUT OF OR IN CONNECTION WITH THE SOFTWARE OR THE USE OR OTHER DEALINGS IN<br/>THE SOFTWARE.</li> </ul> |                  |
|                         |                                                                                                    | <b>▼</b>         |

Fig. 38 Information menu - extended view

| Item | Name                       | Function      | Description                                               |
|------|----------------------------|---------------|-----------------------------------------------------------|
| 1    | Version<br>Frontend        | Display field | Installed frontend version                                |
| 2    | Version<br>Backend         | Display field | Installed backend version                                 |
| 3    | Support                    | Display field | Link to PRÄWEMA HRI Support                               |
| 4    | SHOW 3RD PARTY<br>LICENSES | Button        | Open extended view<br>Display licenses from third parties |

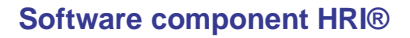

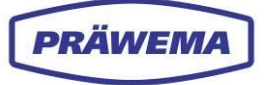

| 5 | Text field | Display field | Licenses from third parties, scroll text field read |  |
|---|------------|---------------|-----------------------------------------------------|--|
| 6 | CLOSE      | Button        | Close extended view                                 |  |

In the *Information* menu, the backend and frontend versions are shown. When faults occur, always state the program version.

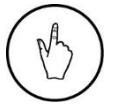

### INSTRUCTION

To open the extended view, select the SHOW 3RD PARTY-LICENSES (4) button.

# 3.6.6 License management menu

| Ģ       | PRÄWEMA HRI                                                                                     |                                                                      |                            | <b>a</b> d                             |
|---------|-------------------------------------------------------------------------------------------------|----------------------------------------------------------------------|----------------------------|----------------------------------------|
| 🖿 File  | s 🗠 Spectrum 🎛 HRI Overview 🔟 HRI-Ba                                                            | ar 🏟 Settings 🖉 User Logs                                            |                            | ø 🖨 🌐 en 🔹 🚯                           |
| ÷ : * ● | 5<br>Licence Key<br>A1CF8-23201-C7AB5-B593D-99887-6E240<br>1 ADD 3<br>2 GENERATE REQUEST 4 GENE | Customer Test Licence<br>PRÂWEMA<br>REMOVE<br>RATE TEST LIC (2 REM.) | ValidDate<br>9999 December | Options<br>HRI, HRIexpert, FeedLimiter |
| е<br>•  |                                                                                                 |                                                                      |                            |                                        |

Fig. 39 License management menu

| ltem | Name                            | Function      | Description                                                   |  |
|------|---------------------------------|---------------|---------------------------------------------------------------|--|
| 1    | ADD                             | Button        | Install additional licenses                                   |  |
| 2    | GENERATE<br>REQUEST             | Button        | Generate LRQ file                                             |  |
| 3    | REMOVE                          | Button        | Delete license                                                |  |
| 4    | GENERATE<br>TEST LIC<br>(2 REM) | Button        | Generate test license (2x possible)                           |  |
| 5    | Lincence Key                    | Display field | Display installed license keys                                |  |
| 6    | Options                         | Display field | Display of the licensed software component<br>HRI / HRIexpert |  |

In the *License management* menu, the installed licenses are shown. The license key is generated by PRÄWEMA, and sent to the customer as a text file.

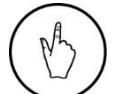

### INSTRUCTION

To install additional licenses, select the ADD (1) button.

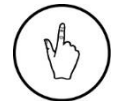

### INSTRUCTION

To delete a license, select the REMOVE (3) button.

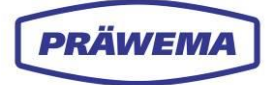

#### 3.6.6.1 Generate permanent / provisional license

With the information from the License Request file a permanent or provisional license can be generated. A license file is generated. This License File must be installed in the HRI to activate all functions.

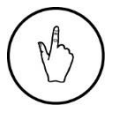

## INSTRUCTION

To install additional licenses select the ADD button (fig. 39, pos. 1).

The Add a new license input window is opened.

| <b>G</b> präwem                                                                                                    | IA HRI                                                                                                    | ··· 🔊        |
|----------------------------------------------------------------------------------------------------|----------------------------------------------------------------------------------------------------|--------------|
| 🗖 Files 🗠 Spec                                                                                                    | trum 🎛 HRI Overview 🔟 HRI-Bar 🌣 Settings 🗭 User Logs                                                                                                    | 🖉 🤁 🌐 en 🍸 🚯 |
| <ul> <li>↓</li> <li>↓</li></ul> | Add a new licence<br>You may just upload or drop a .lic file here<br>Customer:<br>Enter customer name<br>Location:<br>Enter location name<br>Machine ID:<br>Enter Machine ID<br>Licence Key:<br>Enter licence key |              |
|                                                                                                    |                                                                                                    |              |

#### Fig. 40 License management menu - add a new licence input window

| ltem | Name         | Function    | Description         |
|------|--------------|-------------|---------------------|
| 1    | IMPORT       | Button      | Import LIC file     |
| 2    | Customer     | Input field | Enter customer name |
| 3    | Location     | Input field | Enter location      |
| 4    | Machine ID   | Input field | Enter machine ID    |
| 5    | Licenses Key | Input field | Input license key   |
| 6    | SAVE         | Button      | Save all inputs     |
| 7    | CLOSE        | Button      | Close input window  |

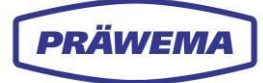

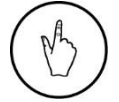

## INSTRUCTION

To import the LIC file, select the blue button (1).

| Ģ                        | PRÄWEMA HRI                     |                                    |                  |                     | AD    |
|--------------------------|---------------------------------|------------------------------------|------------------|---------------------|-------|
| 🗖 File                   | s 🗠 Spectrum 📰 HRI Overview     | 🔟 HRI-Bar 🔅 Settings 🕜 User Logs   |                  | Ø 🖯 🖨 🖨 en          | · · · |
| Copen 🔤                  |                                 |                                    |                  |                     | ×     |
| $\leftarrow \rightarrow$ | · · · ↑ 📜 « 00700789 - 02700899 | > Praewema license                 | ~ C              | Praewema license    | م     |
| Organi                   | ise 🔻 New folder                |                                    |                  | ≣ ▪                 |       |
|                          | > 🚞 Dokumentation               | Name                               | Date modified    | Type Size           |       |
|                          | > 🚞 Extras                      | 01700800.lrq                       | 25.02.2022 09:17 | LRQ-Datei           | 1 KB  |
|                          | > 📩 Filesystem 🚺 🗌              | 01700800_342626DF1950285D3AF33BA18 | 05.05.2022 07:26 | LIC-Datei           | 1 KB  |
|                          | 📁 Frequenzumrichter             | 🛃 Lizenzdokument_PRÄWEMA_PräwemaH  | 05.05.2022 07:25 | Adobe Acrobat-D     | 85 KB |
|                          | the HMI                         |                                    |                  |                     |       |
|                          | > 🛅 Honen_exe                   |                                    |                  |                     |       |
|                          | > 🚞 HRI                         |                                    |                  |                     |       |
|                          | MZA                             |                                    |                  |                     |       |
|                          | > 🚞 NC                          |                                    |                  |                     |       |
|                          | PLC                             |                                    |                  |                     |       |
|                          | Praewema license                |                                    |                  |                     |       |
|                          | Dateiname: 01700800_342626D     | F1950285D3AF33BA18C5A76D4lic       |                  | V All Files (*.*)   | ~     |
|                          |                                 |                                    |                  | <u>O</u> pen  ▼ Car | ncel  |
|                          |                                 |                                    |                  |                     | Ŧ     |
|                          |                                 |                                    |                  |                     |       |

Fig. 41 License management menu - LIC file in the directory

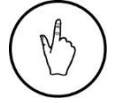

#### INSTRUCTION

Select the LIC file (1) in the PC directory and import with Open button.
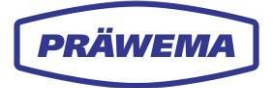

### 3.6.6.2 Generate permanent license

For a long-lasting license, an LRQ file must be generated.

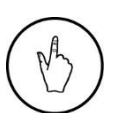

INSTRUCTION

To create the LRQ file, select the *GENERATE REQUEST* button (fig. 39, pos. 2).

The Generate License Request input window is opened.

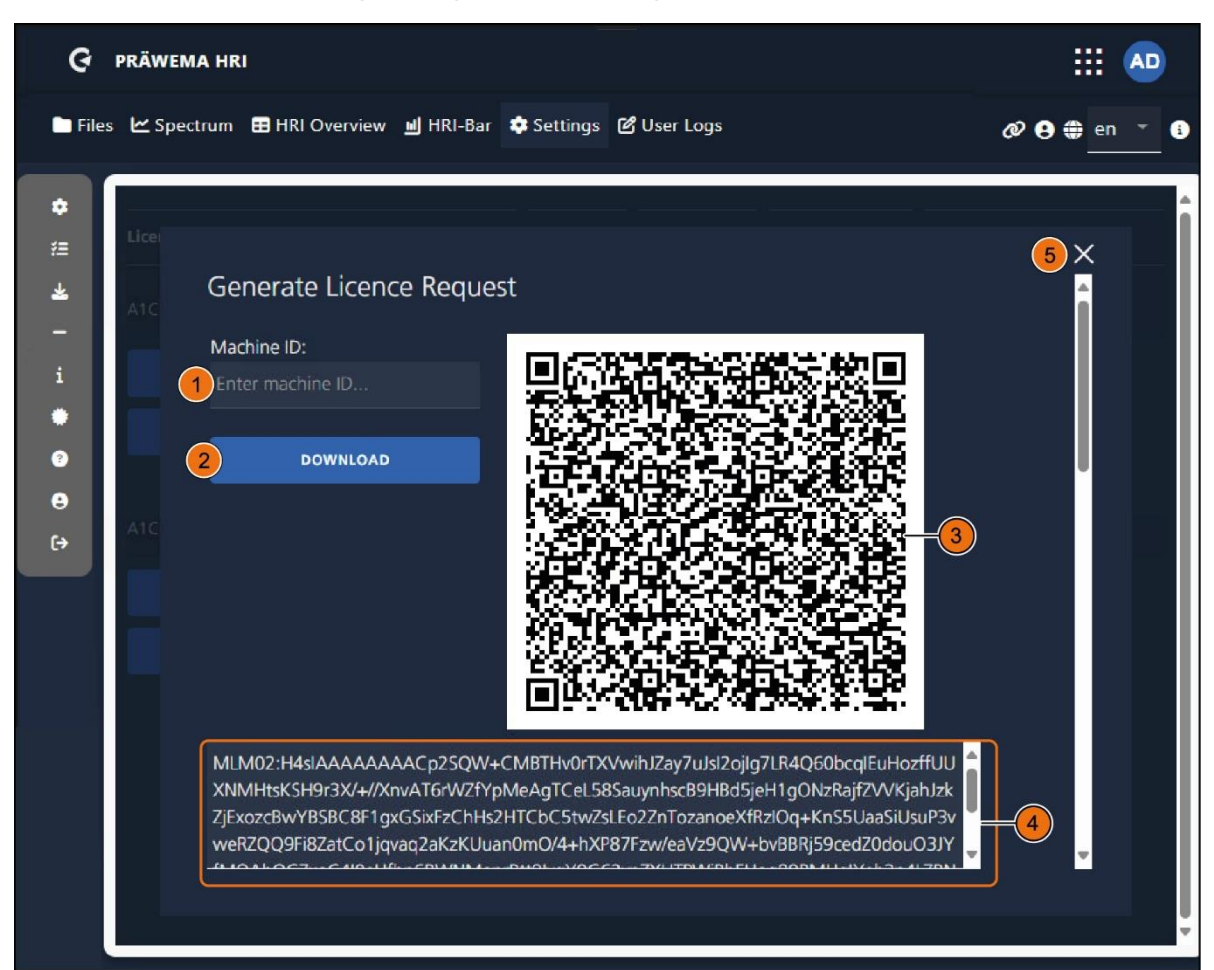

| Fig. 42 | License management men | I - Generate Licen | se Request input window |
|---------|------------------------|--------------------|-------------------------|
|---------|------------------------|--------------------|-------------------------|

| Item | Name       | Function      | Description          |
|------|------------|---------------|----------------------|
| 1    | Machine ID | Input field   | Enter machine number |
| 2    | DOWNLOAD   | Button        | Save LRQ file        |
| 3    | QR-Code    | Display field | QR code graphic      |
| 4    | Text       | Display field | Text field with code |
| 5    | CLOSE      | Button        | Close input window   |

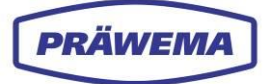

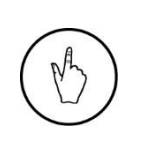

# INSTRUCTION

To create the LRQ file:

- 1. Enter the machine number in the Machine ID (1) input field
- 2. To save the generated LRQ file in the Downloads folder, select the Download (2) button

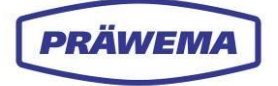

### 3.6.6.3 Generate test license

A maximum of two test licenses can be generated. The test license works until the last day of the following month.

The license key is linked to a MAC address of the controller. If the controller is replaced, a new license must be generated. Test license can be used for the transition.

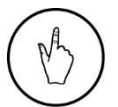

### INSTRUCTION

To generate a test license, select the GENERATE TEST LIC (fig. 39, pos. 4).

The Generate TEST LIC input window is opened.

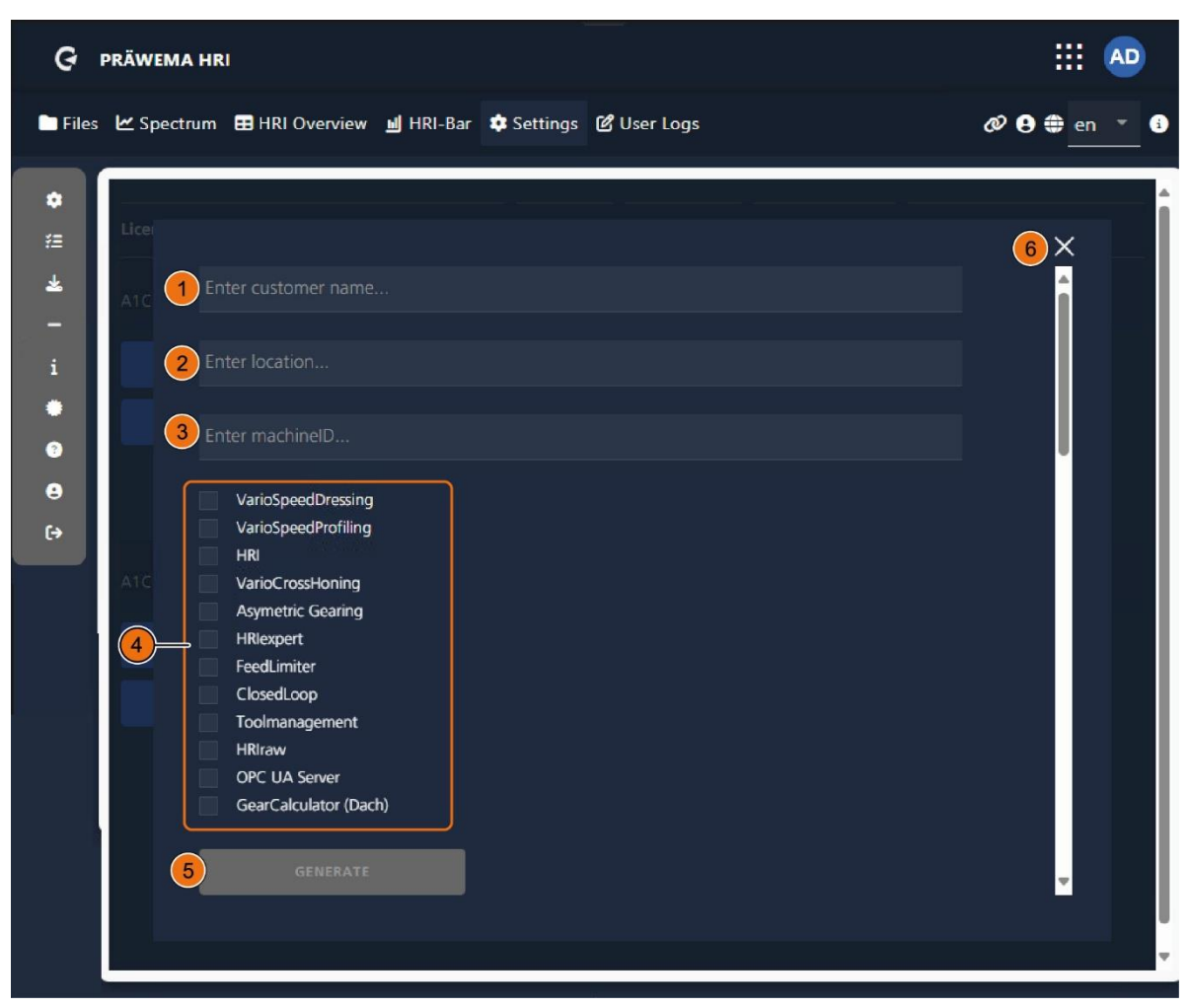

Fig. 43 License management menu - Generate Test license input window

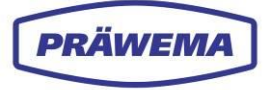

| Item | Name             | Function    | Description         |
|------|------------------|-------------|---------------------|
| 1    | Customer<br>name | Input field | Enter customer name |
| 2    | Location         | Input field | Enter location      |
| 3    | Machine ID       | Input field | Enter machine ID    |
| 4    | Variables        | Checkboxes  | Select variable     |
| 5    | GENARATE         | Button      | Create test license |
| 6    | CLOSE            | Button      | Close input window  |

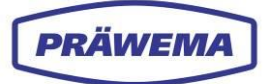

# 3.6.7 Help menu

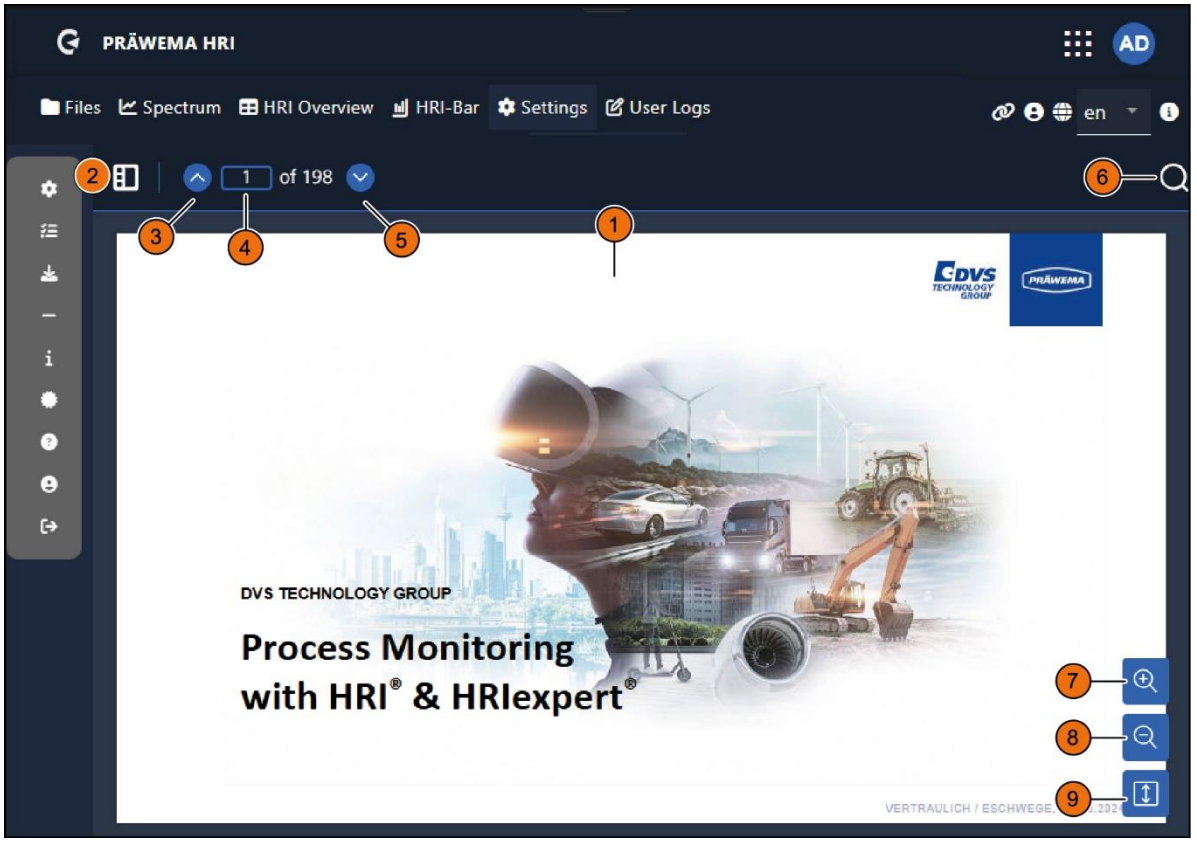

Fig. 44 Help menu

| ltem | Name                                                | Function      | Description                                                |
|------|-----------------------------------------------------|---------------|------------------------------------------------------------|
| 1    | Training doc-<br>ument                              | Display field | Training documentation for HRI and HRIexpert               |
| 2    | Navigation bar                                      | Button        | Miniature view of the individual pages for navi-<br>gating |
| 3    | Page before                                         | Button        | Scroll one page back                                       |
| 4    | Page no.                                            | Button        | Enter the page nos., which should be opened                |
| 5    | Page back         Input field                       |               | Scroll one page back                                       |
| 6    | 6 Mag. lens Button Open search function input field |               | Open search function input field                           |
| 7    | Enlarge +                                           | Button        | Enlarge text                                               |
| 8    | Shrink -                                            | Button        | Shrink text                                                |
| 9    | Scroll                                              | Button        | Scroll in the document (across or vertically)              |

In the Help menu, the stored training documentation for HRI and HRIexpert are shown.

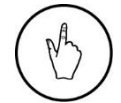

### INSTRUCTION

To open the input field *Text search*, click the *Lens* button (6).

The input field *Text search* is opened for the search function.

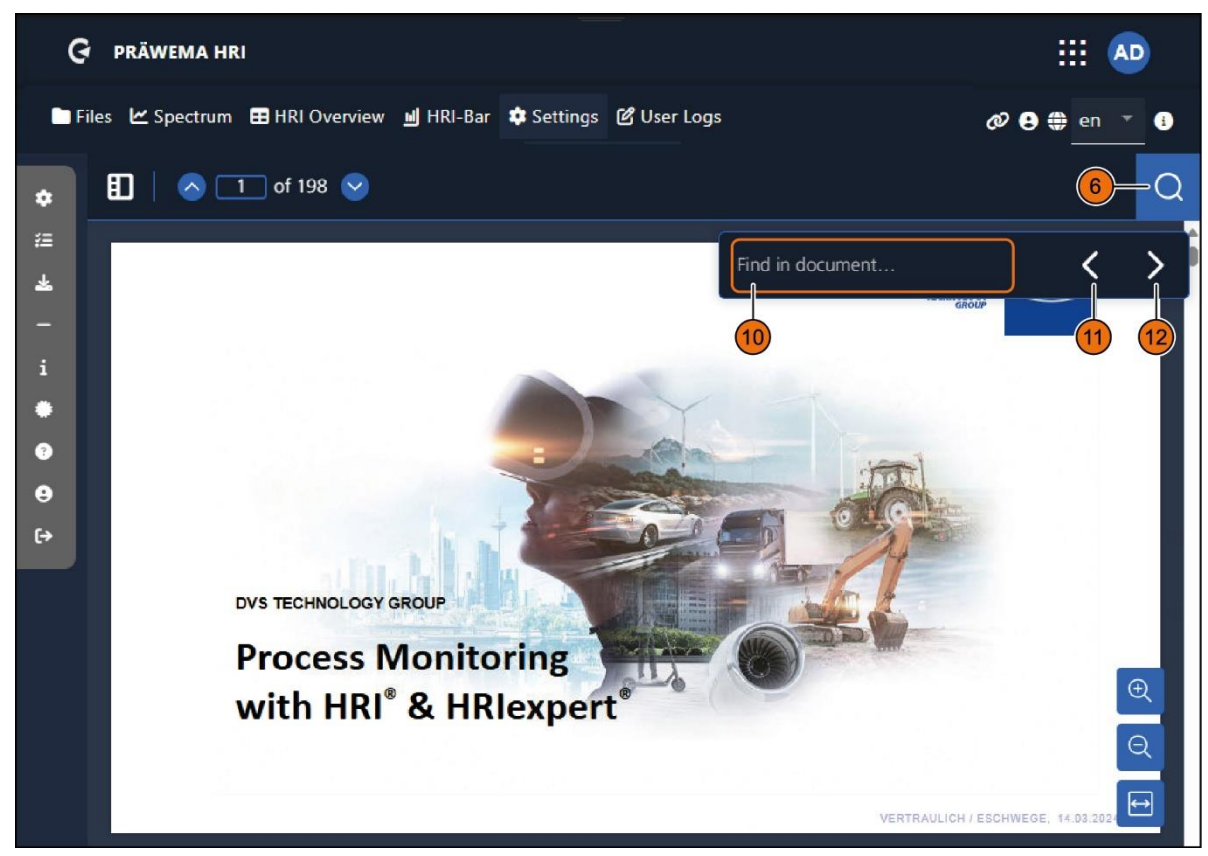

| Fig. 45 | Help menu - search open input field |
|---------|-------------------------------------|
|---------|-------------------------------------|

| Item | Name              | Function    | Description                                                  |
|------|-------------------|-------------|--------------------------------------------------------------|
| 10   | Search text field | Input field | Enter text for search in the document                        |
| 11   | Backwards         | Button      | Jump to the previous hit in the training docu-<br>mentation. |
| 12   | Forwards          | Button      | Jump to the next hit in the training documenta-<br>tion.     |

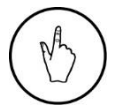

### INSTRUCTION

To close the input field *Text search* (10) click on the *Lens* button (6) again.

# 3.6.8 To the User management menu

| G ı     | PRÄWEMA HRI                 |                      |                 |                        | III 🐢             |
|---------|-----------------------------|----------------------|-----------------|------------------------|-------------------|
| 📄 Files | 🗠 Spectrum 🛛 🞛 HRI Overview | 📕 HRI-Bar 🔅 Settings | ピ User Logs     | Ø 🔒                    | 🏶 en 🍷 🕯          |
| ¥<br>≅  | User mangagement<br>Filter  |                      |                 |                        |                   |
| -<br>i  | ID Username                 | Firstname            | Lastname        | Mail                   | Roles             |
| (1)     | - 1 Admin                   | Admin                | Admin           | hrisupport@praewema.de |                   |
| •       |                             |                      | Items per page: | 5 😴 1 - 1 of 1         | $\langle \rangle$ |
| €→      |                             |                      |                 |                        |                   |
|         |                             |                      |                 | 2                      | 3 4               |

Fig. 46 To the user management menu

| Item | Name            | Function      | Description       |
|------|-----------------|---------------|-------------------|
| 1    | User            | Display field | Registered user   |
| 2    | Edit            | Button        | Process user data |
| 3    | Delete          | Button        | Delete user       |
| 4    | User<br>Add (+) | Button        | Add new user      |

In the *User management* menu, various users can be created and edited. Authorization levels were introduced to prevent unauthorized inputs.

| Item | Authorization levels | Rights                                          |  |
|------|----------------------|-------------------------------------------------|--|
| 1    | Operator             | No authorization to change limiting values.     |  |
|      | Setter               | The limiting values can be changed              |  |
|      | Administrator        | The limiting values and settings can be changed |  |

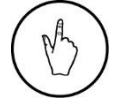

### INSTRUCTION

To add a new user, select the "+" (4) button.

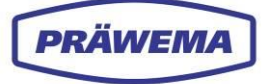

The Add user input window is opened.

| G PRÄWEMA HRI |                       |                  |                   |                   |
|---------------|-----------------------|------------------|-------------------|-------------------|
|               |                       | Add user         |                   |                   |
| 🖿 Files       | 🗠 Spectrum 🖪 HRI Over | Username         | Username          | Ø 9 ⊕ en ▼ 8      |
| \$            | User mangagemer       | Roles            | 2 -               |                   |
| žΞ            |                       | Password         | 3 Password        |                   |
| *             | Filter                | Confirm password | Confirm password  |                   |
| _             |                       |                  | 4                 |                   |
|               | ID Username           | ок               | CANCEL            | Roles             |
| ٠             | 1 Admin               | Admin            | Admin hrisup      | pport@praewema.de |
| 0             |                       | 5                |                   |                   |
|               |                       |                  | Items per page: 6 | 1-1of1 < >        |
| €÷            |                       |                  |                   | 2 T +             |
|               |                       |                  |                   |                   |
|               |                       |                  |                   |                   |
|               |                       |                  |                   |                   |

#### Fig. 47 User management menu, add user input window

| ltem | Name               | Function        | Description       |
|------|--------------------|-----------------|-------------------|
| 1    | Username           | Input field     | Enter username    |
| 2    | Role               | Selection field | Select user level |
| 3    | Password           | Input field     | Enter password    |
| 4    | Repeat<br>password | Input field     | Repeat password   |
| 5    | ОК                 | Button          | Confirm input     |
| 6    | STOP               | Button          | Delete input      |

### INSTRUCTION

To create a new user or to edit an existing user:

- 1. Enter username (1),
  - 2. Select user level (2),
  - 3. Specify password (3+4),
  - 4. Confirm all entries with the *OK* (5) button.

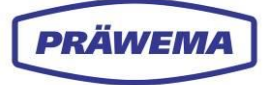

# 3.7 Documentation menu

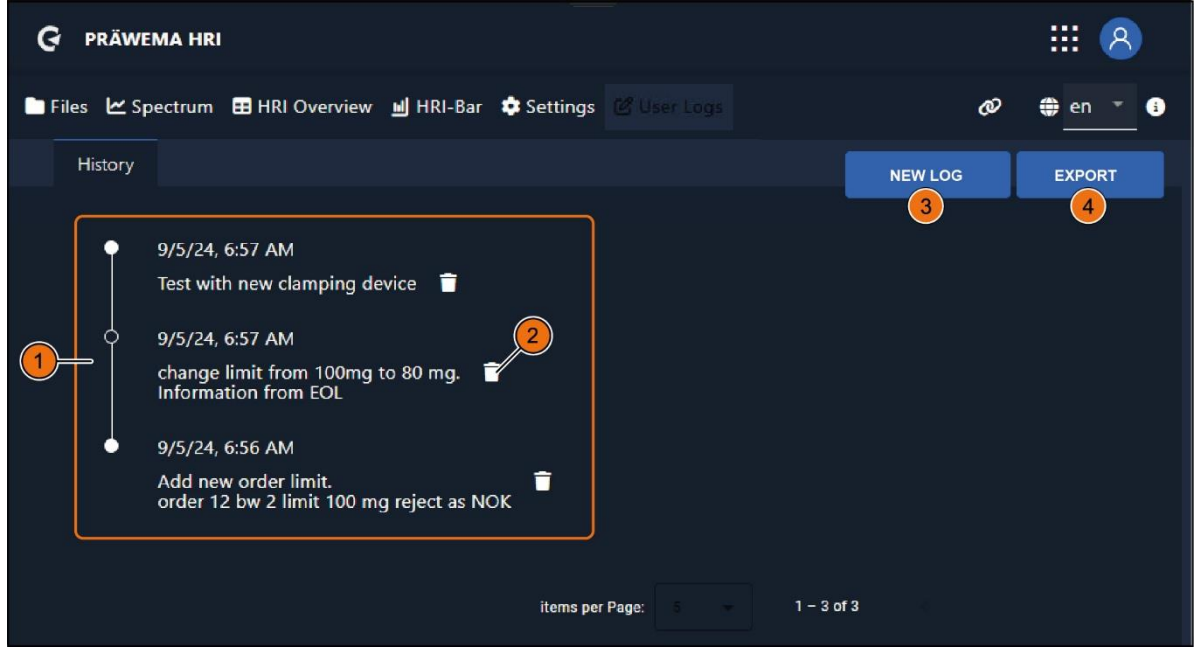

#### Fig. 48 Documentation menu

| Item | Name         | Function      | Description                             |
|------|--------------|---------------|-----------------------------------------|
| 1    | Sequence     | Display field | Stored notices with date and clock time |
| 2    | Delete       | Button        | Delete sequence input                   |
| 3    | NEW<br>ENTRY | Button        | Create new logbook entry                |
| 4    | EXPORT       | Button        | Export course as JSON file              |

In the *Documentation menu*, a logbook for the machine can be created.

Notices about changes and adjustments can be entered here. So, it can be documented why HRI objects were changed and what effects this has.

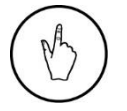

### INSTRUCTION

To add a new entry, select the NEW ENTRY (3) button.

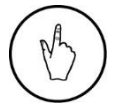

#### INSTRUCTION

To save the entry as a JSON file, select the EXPORT (4) button.

The New logbook entry input window is opened.

| G PRÄWE      | MA HRI                                                    |                                 |                 |            |   | III (8)  |
|--------------|-----------------------------------------------------------|---------------------------------|-----------------|------------|---|----------|
| 🖿 Files 🗠 Sp | ectrum 🖽 HRI C                                            | New log entry                   | 1               |            | Ø | 🌐 en 🔻 🚯 |
| History      |                                                           | Please input content            | U               |            |   | EXPORT   |
| •            | 9/5/24, 6:57 AM<br>Test with new cla                      |                                 |                 |            |   |          |
| Ó            | 9/5/24, 6:57 AM<br>change limit fron<br>Information from  | EOL                             |                 | SAVE       |   |          |
| •            | 9/5/24, 6:56 AM<br>Add new order lin<br>order 12 bw 2 lin | nit.<br>it 100 mg reject as NOK | ŧ               |            |   |          |
|              |                                                           |                                 | items per Page: | 1 - 3 of 3 |   |          |

Fig. 49 Documentation menu - New logbook entry input window

| ltem | Name                    | Function    | Description                              |
|------|-------------------------|-------------|------------------------------------------|
| 1    | New<br>Logbook<br>entry | Input field | Write new entry with date and clock time |
| 2    | SAVE                    | Button      | Save new entry in the logbook            |
| 3    | STOP                    | Button      | Stop text input                          |

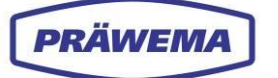

# 4 HRI<sup>®</sup> expert software component

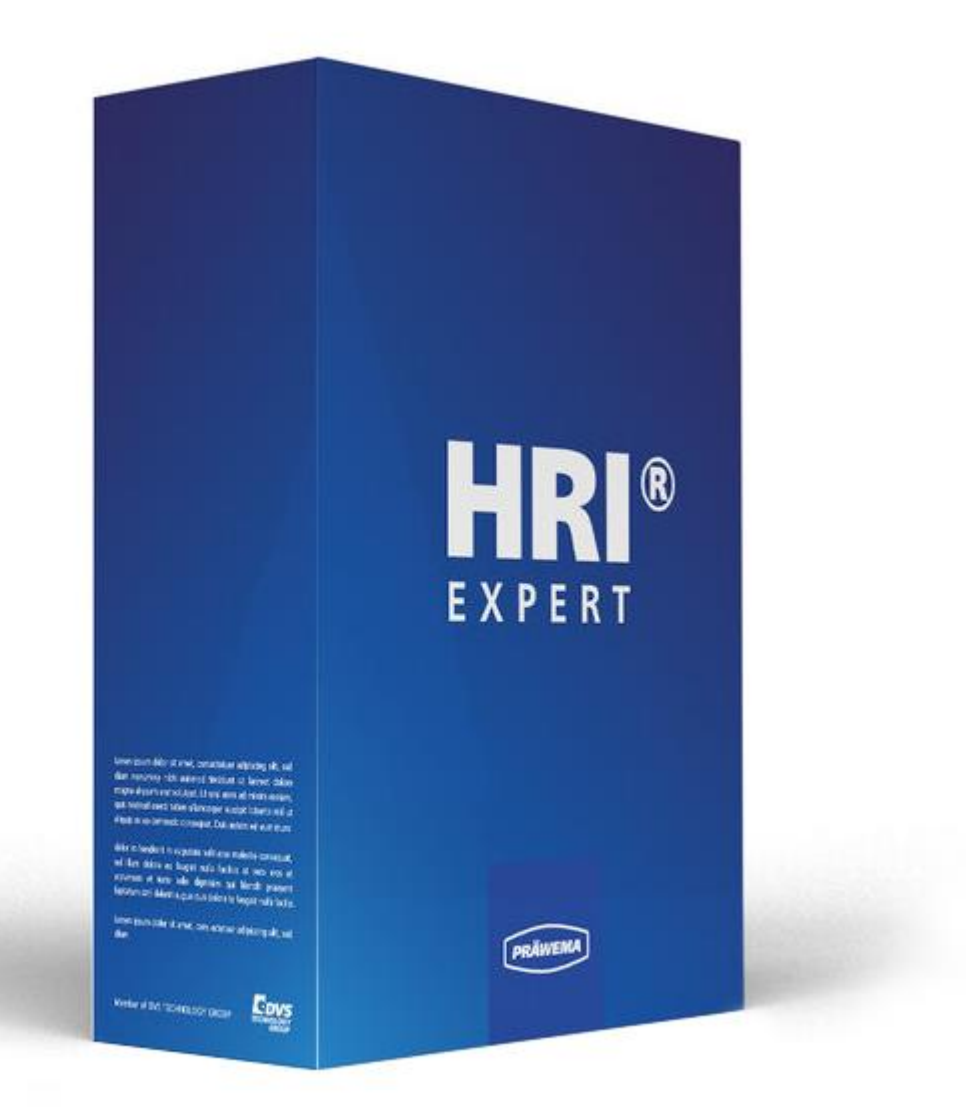

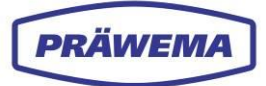

### 4.1 What is HRIexpert?

The **HRIexpert** software component expands the range of **HRI** functions to include the frequency analysis (FFT) high-frequency data.

This function facilitates the targeted monitoring of specific orders, to effectively prevent quality failures in the workpieces produced, and detect them before the next process.

In HRIexpert, limiting values can be defined individually and in detail, and extended to orders or even limit curves.

The saving of the frequency courses creates the basis for a workpiece-related detailed analysis.

### 4.1.1 Added value with HRlexpert

The order analysis and monitoring are essential functions that require expert knowledge for parameterizing.

Extended logging functions enable a detailed recording of various machining processes. With the HRIexpert component, CSV files can be generated that are compatible with third party systems. This ensures seamless integration in various platforms.

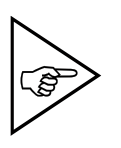

### NOTE!

Each order corresponds to a multiple of the basic speed of the rotor.

This means that the first order corresponds to the speed of the rotor itself, the second order to the double speed, and so on.

Each order stands for a harmonic component in the vibration signal.

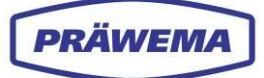

# 4.2 HRlexpert - visualization

# 4.3 File system menu - overview of limiting values of frequency object

| G PRÄWEMA HRI                       |            |                            |          |                 |                 |              |        |          | ₩ 8         |
|-------------------------------------|------------|----------------------------|----------|-----------------|-----------------|--------------|--------|----------|-------------|
| Files 🗠 Spectrum 🖽 HRI O            | verview    | 비 HRI-Bar                  | 🌣 Se     | ettings ピ Us    | er Logs         |              |        | Ø        | 🌐 en 🔻 🚯    |
| Overview Ranges Reco                | rdings (No | workpiece re               | elation) |                 |                 |              |        |          |             |
| Filesystem:                         |            | a c                        |          |                 |                 |              |        |          | )           |
| Name:<br>changed at:                | Order      | Bandwidth                  | P        | Procsteps       | NC-Prog-No.     | Handlir<br>— | ıg     | Limit    | Reaction    |
| MockPart1.json                      | 15         | 2                          | 3        | ,7,4,10,9       | 50              | C1-Spin      | dle_X  | 120mg    | FeedLimiter |
| MockPart2.json<br>3.20.25, 10:34:30 | 15.1       | 2                          | 3        | ,7,4,10,9       | 50              | C1-Spin      | dle_X  | 200mg    |             |
| none.json<br>3.20.25, 7:47:30       |            | <u> </u>                   |          | 4               | <u>.</u>        |              |        |          |             |
| Upload limiting curve:              | Тур        | Min M                      | ax       | Procsteps       | NC-Prog-<br>No. | Axis-Handl   | ling   |          | 9 10 11     |
|                                     | Hri        | 0 12                       | 2000     | 1,2,3,4,5,6,7,8 | . 35            | HandlingCh   | annel1 |          | None        |
|                                     | Tempera    | ture 0°C 40                | 0°C      | 1,2,3,4,5,6,7,8 | 35              | C1           |        |          | StopCycle   |
|                                     |            |                            |          |                 |                 |              |        |          |             |
|                                     |            |                            |          |                 |                 |              |        |          | + - 6       |
|                                     | ID         | Dateiname<br>Limiting Curv | ve       |                 | Reaktion        |              | Update |          | Delete      |
|                                     |            |                            |          |                 |                 |              |        | Einträge |             |

#### Fig. 50 File system menu - upper area - limiting values of frequency object

| ltem | Name                        | Function      | Description                                                                  |  |  |
|------|-----------------------------|---------------|------------------------------------------------------------------------------|--|--|
| 1    | Upper<br>range              | Display range | All limiting values frequency object                                         |  |  |
| 2    | Order                       | Display field | Orders that should be monitored (feedback re-<br>quired from the test bench) |  |  |
| 3    | Bandwidth                   | Display field | Bandwidth of orders                                                          |  |  |
| 4    | Program steps Display field |               | Program steps of the machining that are moni-<br>tored                       |  |  |
| 5    | NC-program<br>numbers       | Display field | NC subprograms that are monitored                                            |  |  |
| 6    | Handling                    | Display field | Select which spindle or which sensor should be monitored                     |  |  |
| 7    | Limiting value              | Display field | Limit value in mg which triggers the fault re-<br>sponse when exceeded       |  |  |
| 8    | Reaction                    | Display field | Fault response that is triggered if the value is exceeded.                   |  |  |

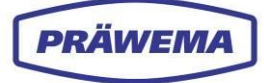

| 9  | +    | Button | Create new frequency object         |  |  |
|----|------|--------|-------------------------------------|--|--|
| 10 | -    | Button | Delete selected frequency object    |  |  |
| 11 | Edit | Button | Open existing frequency object menu |  |  |

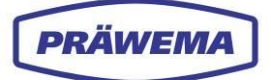

### 4.3.1 New frequency object menu - input menu for limiting values

An input menu for the *Frequency objects* is integrated into the software for easier configuration of the limiting values and to reduce the risk of incorrect inputs.

In this input menu, individual variables can be monitored and fault responses defined.

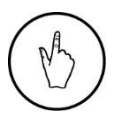

### INSTRUCTION

To open the input menu, press the *Machining* (11) button in the *file system* menu.

The New frequency object input menu is opened.

| G PRÄWEMA HRI                 | New frequency object        |           |           |       | III         |
|-------------------------------|-----------------------------|-----------|-----------|-------|-------------|
| 🖿 Files 🗠 Spectrum 🖽 HRI Over | Order                       |           |           | Ø (   | 🕽 en 👻 🚯    |
| Overview Ranges Recording     | Order<br>Bandwidth          |           |           |       |             |
| Filesystem: 2                 | Bandwidth                   |           |           |       |             |
| Name:                         | NC program number           |           | dling     | Limit | Reaction    |
| MockPart1json                 | Proc steps                  |           | Spindle_X | 120mg | FeedLimiter |
| 3.24.25, 2:12:06              | Axis-Handling               |           | Spindle_X | 200mg | NOK         |
| 3.20.25, 10:34:30             |                             | -         |           |       |             |
| none.json<br>3.20.25, 7:47:30 |                             |           |           |       | + - 8       |
|                               | None                        |           |           |       |             |
| Upload limiting curve:        | Status Value                |           | andling   |       | Reaction    |
| <mark>(8</mark> )             | Staus value as number       | 9 10      | gChannel1 |       | None        |
| т                             | e                           | OK Cancel |           |       | StopCycle   |
|                               |                             |           |           |       |             |
|                               |                             |           |           | 1     |             |
|                               |                             |           |           |       |             |
|                               | Dateiname<br>Limiting Curve | Reaktion  | Update    |       | Delete      |
|                               |                             |           |           |       |             |

Fig. 51 Input menu: new frequency object

| Item | Name                  | Function             | Description                                                                      |
|------|-----------------------|----------------------|----------------------------------------------------------------------------------|
| 1    | Order                 | Input field          | Enter which orders should be monitored.                                          |
| 2    | Bandwidth             | Input field          | Enter the bandwidth of the orders.                                               |
| 3    | NC program<br>numbers | Input field          | Various subprograms, enter channel-number,<br>See chapter 3.2.1.3                |
| 4    | Program steps         | Selection field      | Select program steps of the machining that are monitored,<br>See chapter 3.2.1.4 |
| 5    | Axis handling         | List selection field | Select spindle or sensor which should be moni-<br>tored,<br>See chapter 3.2.1.5  |

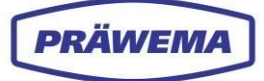

| 6  | Limiting value | Input field          | Enter the limiting value in mg which triggers the fault response when exceeded |
|----|----------------|----------------------|--------------------------------------------------------------------------------|
| 7  | Reaction       | List selection field | Fault response that is triggered if the value is exceeded.                     |
| 8  | Status Value   | Input field          | Input status text number for display in the HMI.                               |
| 9  | ОК             | Button               | close                                                                          |
| 10 | Stop           | Button               | close                                                                          |

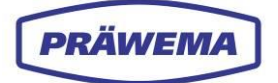

### 4.3.1.1 Responses of the machine

In the selection list, the fault responses are available for selection, which are triggered if certain values are exceeded or not reached.

These fault responses may cover various measures, such as stopping the process, triggering an alarm or displaying a warning message to indicate deviations or problems in the machining process.

| G PRÄWEMA HRI                       |                                                        |           |          |       |             |
|-------------------------------------|--------------------------------------------------------|-----------|----------|-------|-------------|
|                                     | New frequency object                                   |           |          |       |             |
| 🖿 Files 🗠 Spectrum 🖽 HRI Oven       | Order                                                  |           |          | Ø     | 🌐 en 👻 🚯    |
| Overview Ranges Recording           | Order<br>Bandwidth                                     |           |          |       |             |
| Filesystem:                         | Bandwidth                                              |           |          |       |             |
| Name: O                             | NC program number<br>35                                |           | dling    | Limit | Reaction    |
| MockPart1.json  1: 3.24.25.2:12:06  | Proc steps                                             | s         | pindle_X | 120mg | FeedLimiter |
| 1!                                  | Axis-Handling                                          | S         | pindle_X | 200mg | NOK         |
| MockPart2.json<br>3.20.25, 10:34:30 |                                                        | <b>*</b>  |          |       |             |
| none.json<br>3.20.25, 7:47:30       | Limit                                                  |           |          |       |             |
|                                     | Reaction                                               |           |          |       |             |
| Upload limiting curve:              | None                                                   |           | ndling   |       | Reaction    |
|                                     | NOR<br>SPC<br>Reset<br>FeedLimiter<br>ContartDetertion | 2         | Channel1 |       | None        |
| Te                                  |                                                        | UK Cancel |          |       | StopCycle   |
|                                     |                                                        |           |          |       |             |
|                                     |                                                        |           |          |       | + - 6       |
| ID                                  | Dateiname<br>Limiting Curve                            | Reaktion  | Update   |       | Delete      |
|                                     |                                                        |           |          |       |             |

Fig. 52 New frequency object menu - selection list reactions

| ltem | Reaction                    | Description                                     |  |  |
|------|-----------------------------|-------------------------------------------------|--|--|
|      | None                        | No machine reaction                             |  |  |
|      | NOK                         | The part is ejected as an NOK part              |  |  |
|      | SPC                         | The part is unloaded as an SPC part             |  |  |
| 1    | StopCycle                   | The machine stopped after the cycle.            |  |  |
|      | Reset                       | EMERGENCY STOP and retraction into X-0 position |  |  |
|      | Feed control<br>FeedLimiter | Feed limitation as from the infeed axis         |  |  |
|      | Contact detection           | Contact detection from tool to workpiece.       |  |  |

### 4.3.1.2 Example of an order analysis

| G PRÄWEMA HRI                                                          |          |            |                  |              |             |                                      |            |               |
|------------------------------------------------------------------------|----------|------------|------------------|--------------|-------------|--------------------------------------|------------|---------------|
| 🖿 Files 🗠 Spectrum 🖽                                                   | HRI Over | riew 🔟 H   | HRI-Bar 🔅 Se     | ttings 🕜 Use | r Logs      |                                      | <i>@</i> ( | en 🔹 🕄        |
| Overview Ranges                                                        | Recordin | gs (No wor | kpiece relation) |              |             |                                      |            |               |
| Filesystem:                                                            |          |            |                  |              |             |                                      |            |               |
| Name:                                                                  |          | Order      | Bandwidth        | Procsteps    | NC-Prog-No. | Handling                             | Limit      | Reaction      |
| changed at:<br>A 256 052 08 00 Z=29 (0.1).js<br>on<br>2.6.23, 10:47:30 |          | 26         | 2                | 4,10         | 50          | HandlingChannel1<br>HandlingChannel2 | 100mg      | NOK           |
| BPS.json<br>12.16.24, 8:00:26                                          |          | (          |                  |              |             |                                      |            |               |
| MockPart1.json                                                         |          |            |                  |              |             |                                      |            |               |
| Upload limiting curve:                                                 |          |            |                  |              |             |                                      |            | • Seite: 50 🗸 |

Fig. 53 Files menu - Order analysis

In this example the 26th order (1) is monitored with a Bandwidth of two orders. Workpieces that exceed the limiting value of 100 mg are marked as NOK (2), and ejected from the production process.

This monitoring ensures a high product quality and minimizes exclusion in the assembly.

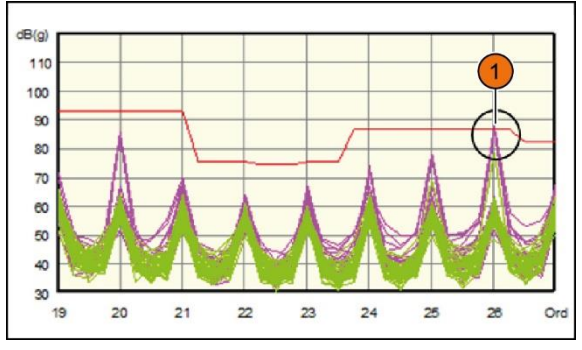

Fig. 54 Result of acoustic test stand

# 4.4 Upload limit curve

| G PRÄWEMA HRI                                           | G PRÄWEMA HRI     |                   |                |             |          |              |                        |  |
|---------------------------------------------------------|-------------------|-------------------|----------------|-------------|----------|--------------|------------------------|--|
| 🖿 Files 🗠 Spectrum 🖽 I                                  | HRI Overview 🔟 I  | HRI-Bar 🔅 Se      | ttings 🛯 🖻 Use | r Logs      |          | ø            | en 🔹 🕄                 |  |
| Overview Ranges                                         | Recordings (No wo | rkpiece relation) |                |             |          |              |                        |  |
| Filesystem:                                             |                   |                   |                |             |          |              |                        |  |
| Name:<br>changed at:                                    | Order             | Bandwidth         | Procsteps      | NC-Prog-No. | Handling | Limit        | Reaction               |  |
| A 256 052 08 00 Z=29 (0.1),js<br>on<br>2.6.23, 10:47:30 | 26                |                   |                |             |          |              |                        |  |
| BPS.json<br>12.16.24, 8:00:26                           |                   |                   |                |             |          |              |                        |  |
| MockPart1.json 😑<br>3.21.25, 7:53:44                    |                   |                   |                |             |          |              |                        |  |
| Upload limiting curve:                                  |                   |                   |                |             |          | Einträge pro | o Seite: 50 ↔<br>+ - 2 |  |

Fig. 55 Files menu - Upload limit curve

With the HRIanalyze+ software component, a limit curve can be created and saved as a JSON file. See chapter 5.4.4.2.

This limit curve can be read in and visualized with the HRIexpert.

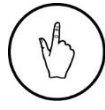

### INSTRUCTION

To upload the limit curve, select the button (1) in the menu file system.

The Upload file menu window file is opened .

| G PRÄWEMA HRI                                                  |   |   |             |                                      | 1            | II           |
|----------------------------------------------------------------|---|---|-------------|--------------------------------------|--------------|--------------|
| 🖿 Files 🗠 Spectrum 🎛 HRI Over                                  | Ô |   |             | Upload file                          | <i>0</i>     | en 🕋 🔅       |
| Overview Ranges Recordir                                       |   | _ |             |                                      |              |              |
| Filesystem:                                                    |   |   | Choose file | close                                |              |              |
| Name:<br>changed at:                                           |   |   |             |                                      | Limit        | Reaction     |
| A 256 052 08 00 Z=29 (0.1)js<br>on<br>2.6.23, 10:47:30         |   |   | 50          | HandlingChannel1<br>HandlingChannel2 |              |              |
| BPS.json<br>12.16.24, 8:00:26                                  |   |   |             |                                      |              |              |
| MockPart1.json •<br>3.21.25, 7:53:44<br>Upload limiting curve: |   |   |             |                                      | Einträge pro | Seita: 50. 🗸 |

Fig. 56 Files menu - upload limit curve menu window

| Item | Name           | Function | Description                     |
|------|----------------|----------|---------------------------------|
| 1    | Select<br>file | Button   | Select file in the PC directory |
| 2    | Close          | Button   | Close menu window               |

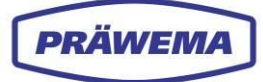

### INSTRUCTION

To upload the limit curve:

- 1. Select the file (1) button in the menu window.
- 2. A browser window is opened. Select the desired file on the PC and confirm with the *Open* button.
- 3. After the upload, the loading bar changes color.

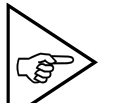

#### NOTE!

The file name of the limit curve and the file name of the workpiece, for which the limit curve should apply, must be identical, otherwise the HRI monitoring (HRIexpert) cannot assign the limit curve!

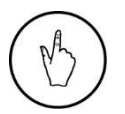

### INSTRUCTION

To check whether the limit curve has been uploaded, switch to the *Spectrum* menu. See chapter 4.6.3.

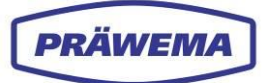

# 4.5 File system menu - Recordings

| G PRÄWEMA HRI                                           | G PRÄWEMA HRI     |                   |              |             |          |            |               |
|---------------------------------------------------------|-------------------|-------------------|--------------|-------------|----------|------------|---------------|
| 🖿 Files 🗠 Spectrum 🖪                                    |                   | HRI-Bar 🔅 Se      | ttings ピ Use | r Logs      |          | <i>@</i> ( | en - 3        |
| Overview Ranges                                         | Recordings (No wo | rkpiece relation) |              |             |          |            |               |
| Filesystem:<br>Name:<br>changed at:                     | Order             | Bandwidth         | Procsteps    | NC-Prog-No. | Handling | Limit      | Reaction      |
| A 256 052 08 00 Z=29 (0.1),js<br>on<br>2.6.23, 10:47:30 | 26                |                   |              |             |          |            |               |
| BPS.json<br>12.16.24, 8:00:26                           | •                 |                   |              |             |          |            |               |
| MockPart1.json                                          |                   |                   |              |             |          |            |               |
| Upload limiting curve:                                  |                   |                   |              |             |          |            | o Seite: 50 🗸 |

Fig. 57

Files menu - Register recordings - recording function of the spectrum

 $(\mathbb{M})$ 

### **INSTRUCTION** In the *File system* menu, click register *Recordings* (1).

Register *Recordings* is opened in the Files menu.

| G    | PRÄWEMA HRI                                    |            |             |          | :        | . 8    |
|------|------------------------------------------------|------------|-------------|----------|----------|--------|
| File | s 🗠 Spectrum 🛑 🎛 HRI Overview 🔟 HRI-Bar        | 🔹 Settings | 🖉 User Logs |          | <i>ø</i> | en 🔻 🗉 |
|      | Overview Ranges Recordings (No workpiece relat | iion)      |             |          |          |        |
| ID   | Start time                                     | Stop time  |             | Duration | Download | Delete |
| 37   | 2025-03-28T09:55:14.466Z                       |            | STOP<br>I   |          |          |        |
| New  | START                                          |            | 2           |          |          |        |
|      |                                                |            |             |          |          |        |
|      |                                                |            |             |          |          |        |
|      |                                                |            |             |          |          |        |

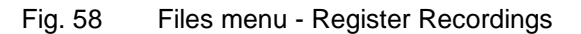

| Item | Name  | Function | Description     |
|------|-------|----------|-----------------|
| 1    | START | Button   | Start recording |
| 2    | STOP  | Button   | Stop recording  |

In register *Recordings*, a manual recording function of the vibration spectra can be started. Here the recording can also be stopped and the recording saved.

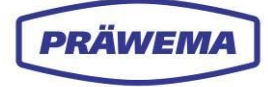

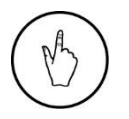

### INSTRUCTION

To start the recording, click the *START* (1) button. To stop the recording select the *STOP* (2) button.

The recording is stored as a BIN file. The recording can be opened and analyzed with the software component HRIanalyze+.

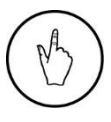

### INSTRUCTION

To monitor the recording, open the Spectrum menu.

Activating the recording function shows an additional field in the Spectrum menu.

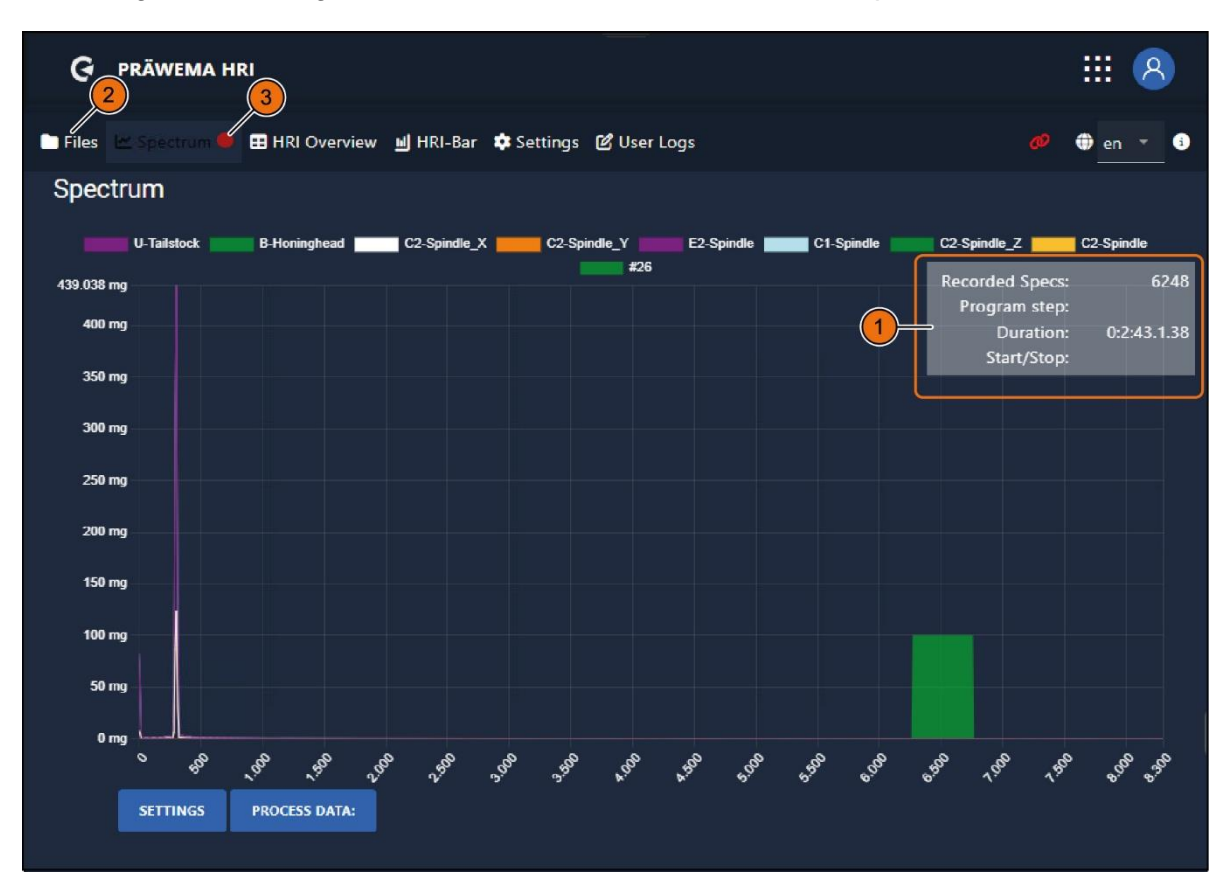

Fig. 59 Spectrum menu - Register recordings

| Item | Name         | Function        | Description                             |
|------|--------------|-----------------|-----------------------------------------|
| 1    | Infos Record | Display field   | Info on the running recording are shown |
| 2    | FILES        | Button          | To the <i>Files</i> menu                |
| 3    | Red point    | Display flashes | Recording running                       |

### INSTRUCTION

To stop the recording, select the STOP button in the Files menu.

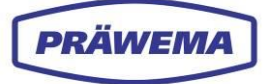

### 4.6 Spectrum menu

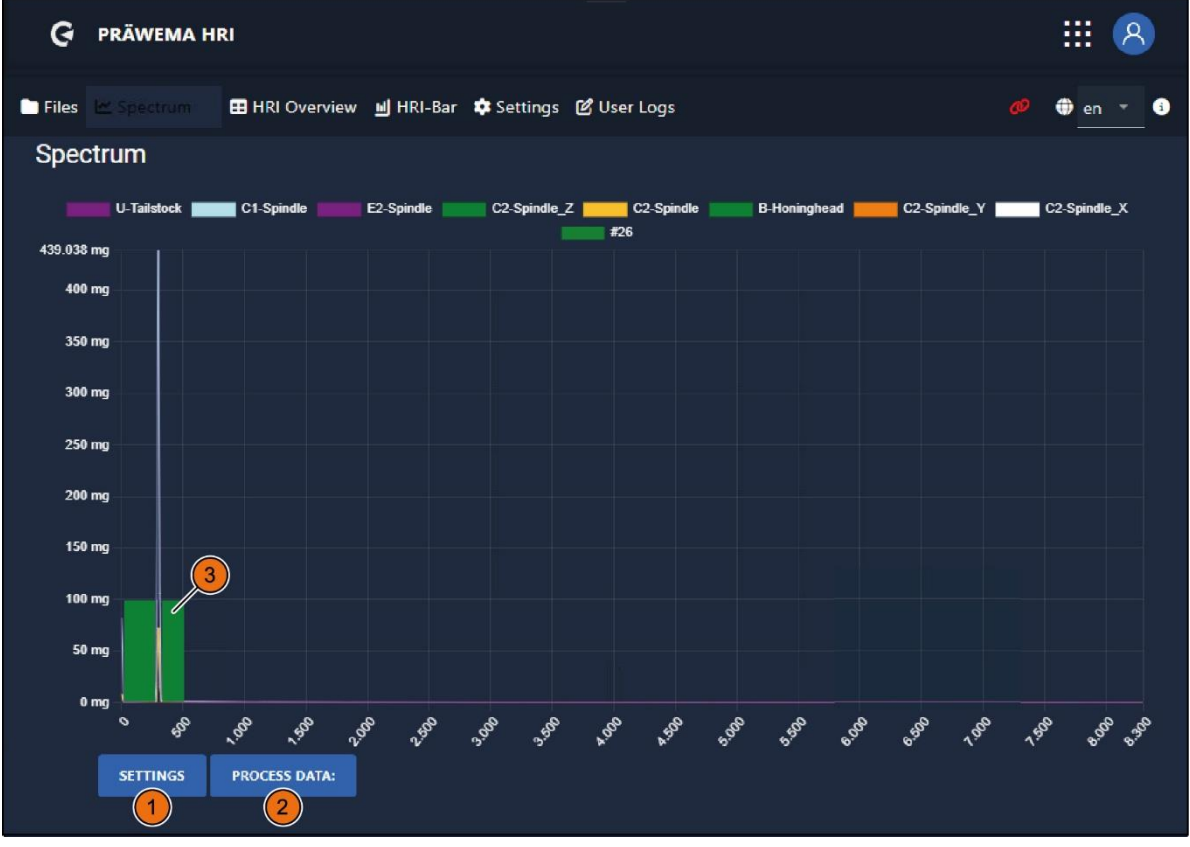

#### Fig. 60 Spectrum menu

| Item | Name             | Function   | Description                                               |
|------|------------------|------------|-----------------------------------------------------------|
| 1    | SETTINGS         | Button     | Open the Settings menu window (orders / fre-<br>quencies) |
| 2    | PROCESS-<br>DATA | Button     | Open Process data menu window                             |
| 3    | Bar charts       | Indication | Frequency objects as bar charts                           |

In the Spectrum menu, The order objects are shown as bar charts. If the process step is not active, the bar chart (3) is light blue. If the process step is active, the bar chart is green. If the limiting values are exceeded, the bar chart (3) is red.

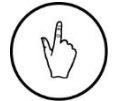

#### INSTRUCTION

To open the SETTINGS menu window, select the button (1).

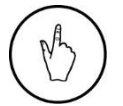

### INSTRUCTION

To open the PROCESS DATA menu window, select the button (2).

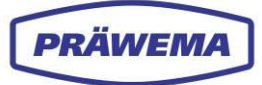

# 4.6.1 Settings frequency / order)

The SETTINGS menu window is opened for order or frequency (1).

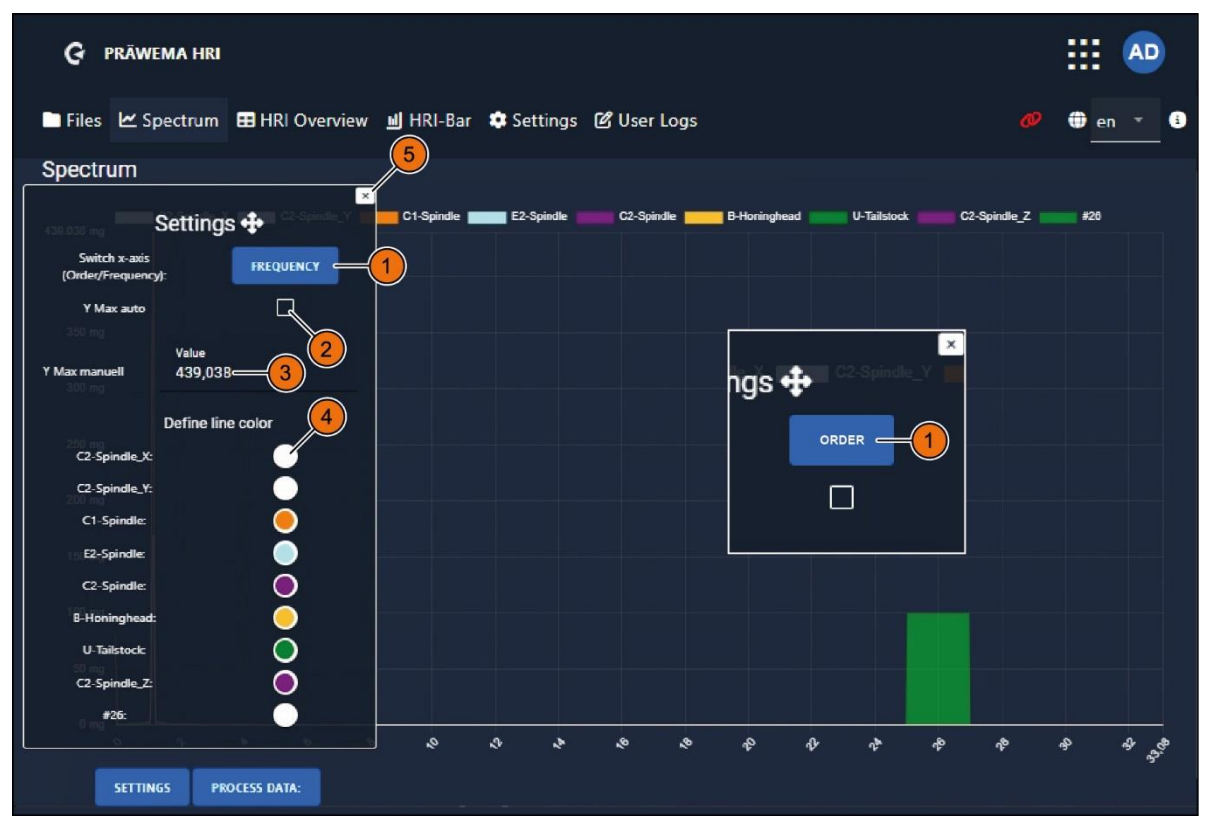

Fig. 61 Spectrum menu - Settings menu window - Adapt frequency or order

| ltem | Name                 | Function    | Description                                                      |
|------|----------------------|-------------|------------------------------------------------------------------|
| 1    | FREQUENCY /<br>ORDER | Button      | The X-axis of the diagram is shown as a FRE-<br>QUENCY or ORDER. |
| 2    | Y max<br>automatic   | Checkbox    | Adapt value automatically                                        |
| 3    | Y max<br>manual      | Input field | Enter fixed value                                                |
| 4    | Line colors          | Buttons     | Adjust line color                                                |
| 5    | Close                | Button      | Save and close the Settings menu window                          |

In the menu window *SETTINGS*, the X-axis can be switched between the frequency and the orders in relation to the speed of the workpiece spindle.

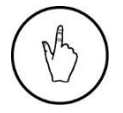

### INSTRUCTION

Select the button (1) to change between the order or frequency settings.

### INSTRUCTION

Set the Y-axis to either a fixed value (3) or to automatically adjusted (2).

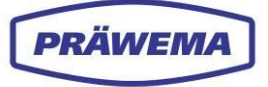

The colors of the individual lines can be individually specified.

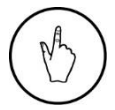

### INSTRUCTION

To adapt the colors, select the desired *Line color* (4) button.

The Adapt line colors menu window is open.

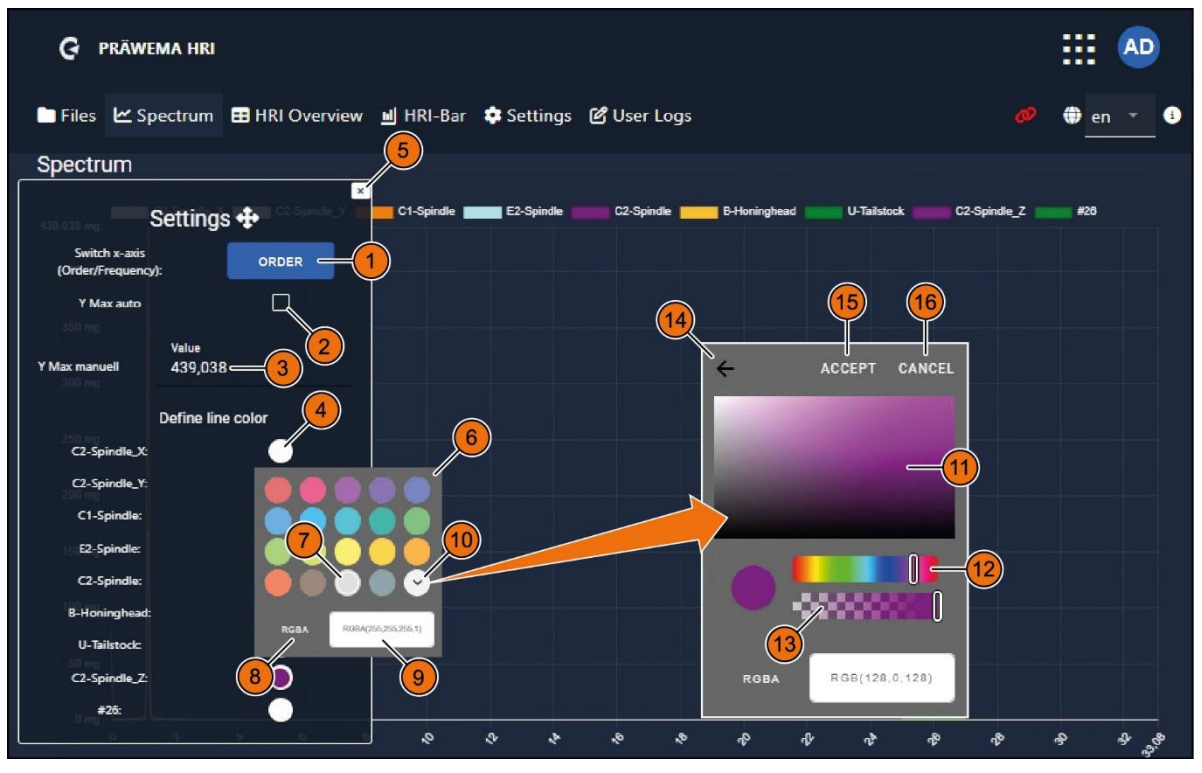

Fig. 62 Spectrum menu - Settings menu window - Adapt line colors

| ltem | Name                   | Function    | Description                                                      |
|------|------------------------|-------------|------------------------------------------------------------------|
| 1    | FREQUENCY /<br>ORDER   | Button      | The X-axis of the diagram is shown as a FRE-<br>QUENCY or ORDER. |
| 2    | Y max<br>automatic     | Checkbox    | Adapt value automatically                                        |
| 3    | Y max<br>manual        | Input field | Enter fixed value                                                |
| 4    | Defined<br>line colors | Buttons     | Set line color                                                   |
| 5    | Close                  | Button      | Close setting menu window                                        |
| 6    | Color selector         | Menu window | Select colors for the lines                                      |
| 7    | Current color          | Selection   | Currently selected color (indicated by a white circle.           |
| 8    | Color model            | Button      | Switch between the color models<br>RGBA / HSLA / CMYK / HEX      |
| 9    | Color model<br>Values  | Input field | Enter color values manually (numerical value)                    |
| 10   | Color field            | Input field | Open color field menu window                                     |

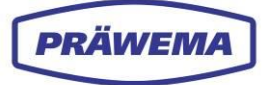

| 11 | Extended<br>color field<br>window | Selection field | Select color          |
|----|-----------------------------------|-----------------|-----------------------|
| 12 | Color selector                    | Slider          | Select color          |
| 13 | Transparency                      | Slider          | Select transparency   |
| 14 | ACCEPT                            | Button          | Accept selected color |
| 15 | CANCEL                            | Button          | Close menu window     |

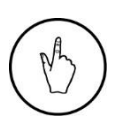

### INSTRUCTION

Select the button (10) to open the *Extended color* field menu window. In the *Extended color* field (11) menu window, set a color and save with the *ACCEPT* (15) button.

In the color field of the color selector, various color components can be set in the color models RGBA, HSLA, CMYK or HEX.

All settings made are stored and are available the next time the page is called.

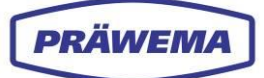

# 4.6.2 Process data

| G PRÄWEMA HRI                                                                           |                  | ::: <b>(</b> | ୧   |   |
|-----------------------------------------------------------------------------------------|------------------|--------------|-----|---|
| 🖿 Files 🗠 Spectrum 🎛 HRI Overview 🔟 HRI-Bar 🏟 Settings 🗭 User Logs                      | ଡ                | 🌐 en         | -   | 3 |
| Spectrum4                                                                               |                  |              |     |   |
| Process data:<br>Prog: 50 Program step: 4                                               |                  | U-Tailstock  |     |   |
| Display only limit curves of the current process step                                   |                  |              |     |   |
| 250 mg                                                                                  |                  |              |     |   |
| 150 mg                                                                                  |                  |              |     |   |
| 100 mg                                                                                  |                  |              |     |   |
| o mg LIL<br>بالا برق برق برق برق برق برق برق برق وق وق وق برق<br>SETTINGS PROCESS DATA: | 8 <sup>8</sup> 1 | ig fi        | 220 |   |

#### Fig. 63 Spectrum menu - adapt line colors menu window

| Item | Name                                                           | Function      | Description                                           |
|------|----------------------------------------------------------------|---------------|-------------------------------------------------------|
| 1    | SubProg                                                        | Display field | Display the current NC program                        |
| 2    | Program step                                                   | Display field | Display the active program step.                      |
| 3    | Display only<br>limit curves of<br>the current<br>process step | Checkbox      | Only display limit curves in the current process step |
| 4    | Close                                                          | Button        | Close process data menu window                        |

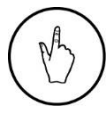

### INSTRUCTION

To close the *Process data* menu window, click the button (4).

Under process data, the active NC program and the active process step are displayed. This controls the work step in which the machine processes the workpiece.

By means of a button, the limit curves are inly displayed in the current process step.

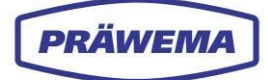

# 4.6.3 Check limit curve

After successful uploading of a limit curve (see chapter 4.4), a check can be made in the *Spectrum* menu whether or not the limit curve was taken over.

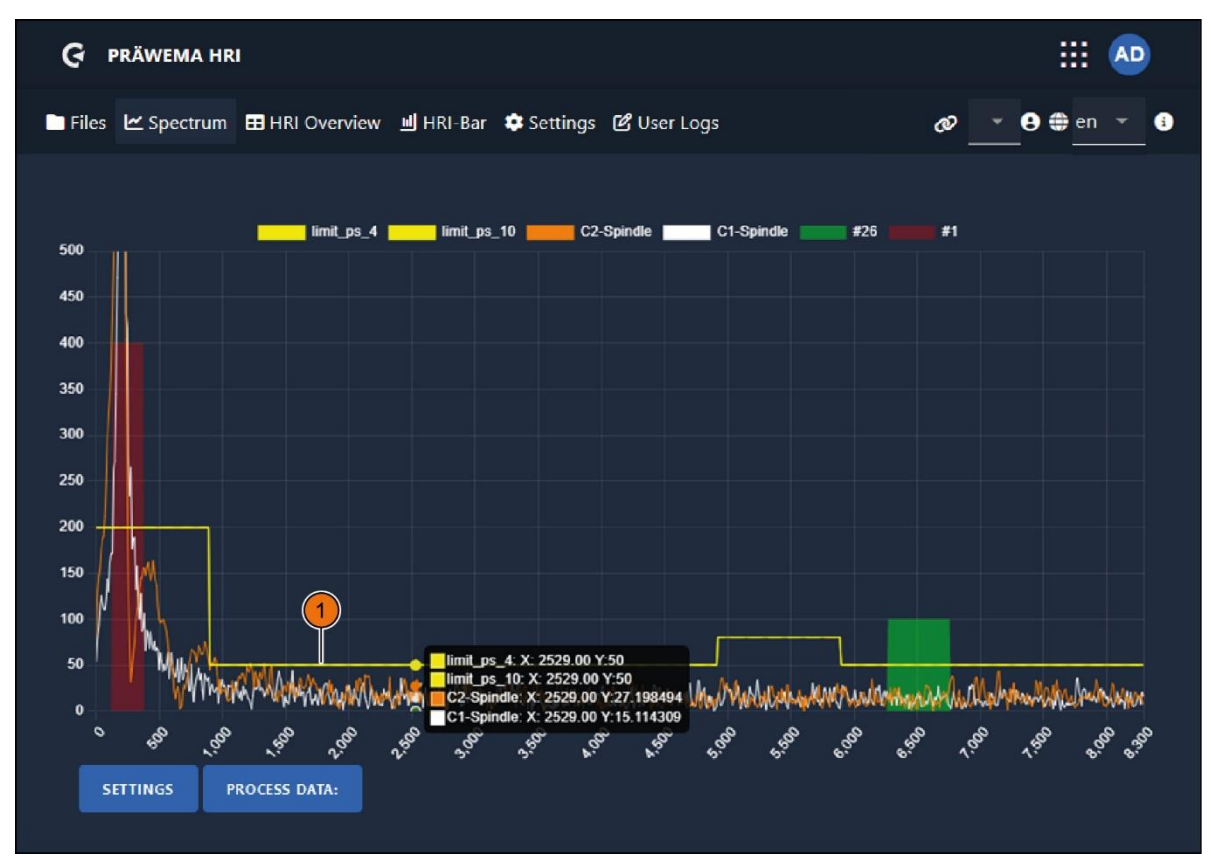

Fig. 64 Spectrum menu - checking the limit curve

The limit curve is shown in the *Spectrum* menu spectrum as a yellow limit line (1). Each active process step has been given its own limit curve.

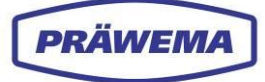

### 4.7 Feed limitation menu - orders

| G PRÄWEMA HRI                      |                  |         |             |                |             |                                          |             |             |
|------------------------------------|------------------|---------|-------------|----------------|-------------|------------------------------------------|-------------|-------------|
| 🖿 Files 🗠 Spectrum 🎛 HRI Ov        | verview <u>!</u> | HRI ال  | -Bar 🔹      | Settings ピ Use | r Logs      | ø right                                  | × e         | en 🔻 i      |
| Overview Ranges Record             | lings (No w      | orkpie  | ece relatio | on)            |             |                                          |             |             |
| Filesystem:                        |                  |         |             |                |             |                                          |             |             |
| Name:<br>changed at:               | Order            | Ban     | dwidth      | Procsteps      | NC-Prog-No  | . Handling<br>— —                        | Limit       | Reaction    |
| MockPart1.json<br>2.14.24, 9:11:48 | 26               | 2       |             | 3,7,4,10,9     | 50          | HandlingChannel1                         | 100 mg      | NOK         |
| Upload limiting curve:             |                  |         |             |                |             |                                          | Items per p | • = €       |
|                                    | Тур              | Min     | Max         | Procsteps      | NC-Prog-No. | Axis-Handling                            |             | Reaction    |
|                                    | Hri              | 0       | 5000        | 3,7,4,10,9     | 50          | Handling Channel 1<br>Handling Channel 2 | <i>.</i>    | None        |
|                                    | Force            | 0 %     | 100 %       | 3,7,4,10,9     | 50          | X1,X2                                    |             | FeedLimiter |
|                                    | Vibration        | 0<br>mg | 500<br>mg   | 3.7.4.10.9     | 50          | C1-Spindle                               | 1           | FeedLimiter |
|                                    |                  |         |             |                |             |                                          |             |             |
|                                    |                  |         |             |                |             |                                          | -           | 2           |

Fig. 65 Feed limitation menu - orders

To make the process stable, and to catch acceleration peaks, a feed limitation (Feed Limiter) was integrated in the software. So that precise process control is possible,

In the HRIexpert version, the control of the machine feed can be done by specifying threshold values for orders.

A limiting value for monitoring vibrations is programmed In the HRIexpert software component.

As soon as the specified threshold value is exceeded, there is the feed limitation.

The Feed Limiter was added to select the fault reaction (1).

If 100% of the set limiting values is exceeded, the feed is reduced by 10% steps until the vibrations stabilize. If the vibrations fall below the 100% limit, the feed is increased step by step.

In the event of exceeding the limiting value by 120%, the feed is reduced to 0%. If the vibrations fall below 100% of the limiting value, the feed is increased to 100% again in steps of 10%.

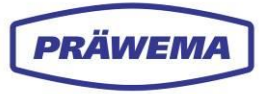

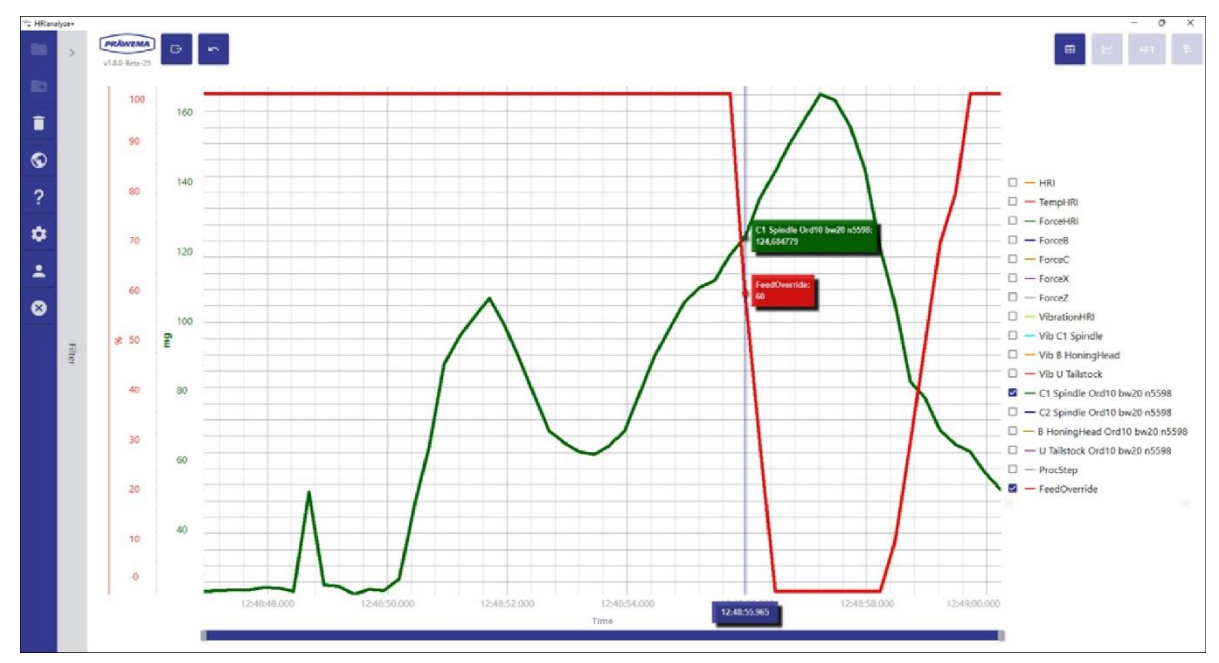

Fig. 66 Feed limitation menu - example in HRIanalyze+

The spindle "Vibration C1 spindle" (for the first 20 orders, value in mg) and FeedOverride (feed limitation) are shown in this example.

If the limiting value of 120 mg is exceeded, the feed limitation becomes active and reduces the feed of the X-axis.

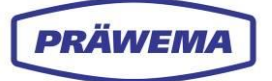

# 5 HRI<sup>®</sup> analyze+ software component

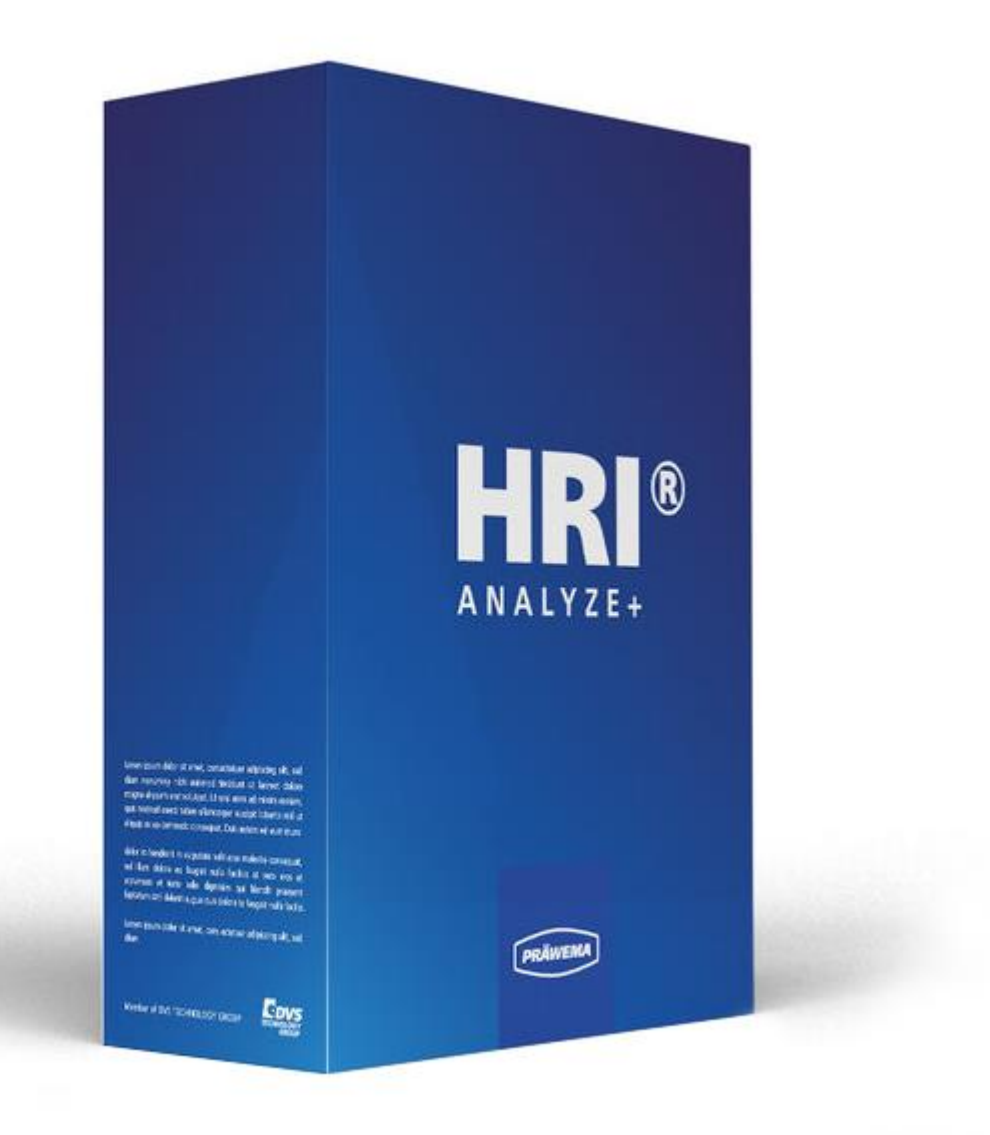

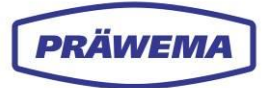

# 5.1 What is HRIanalyze+?

The **HRIanalyze+** software component was developed to analyze the recorded HRI data. The program automatically detects the following file formats from the software components HRI and HRIexpert:

- HRILog
- HRIDebugLog
- HRIFFTLog
- HRIShockLog

The values in diagrams can be displayed in order to obtain an overview of the production and the part quality as quickly as possible.

For a better overview, certain parameters are preselected.

Furthermore, the following file-formats can be read in:

- XML files from Siemens Servo Trace,
- CSV files from the drive oscilloscope from Bosch Rexroth

From these read-in data, an FFT diagram can then be calculated.

# 5.2 HRIanalyze+ - visualization

### INSTRUCTION

Proceed as follows to start the HRIanalyze+ software.

1. Open the *HRIanalyze*+ file in the PC directory *HRIAnalyze*+2.1.2. The main HRIanalyze+ menu is opened.

### 5.3 Main menu HRI analyze+

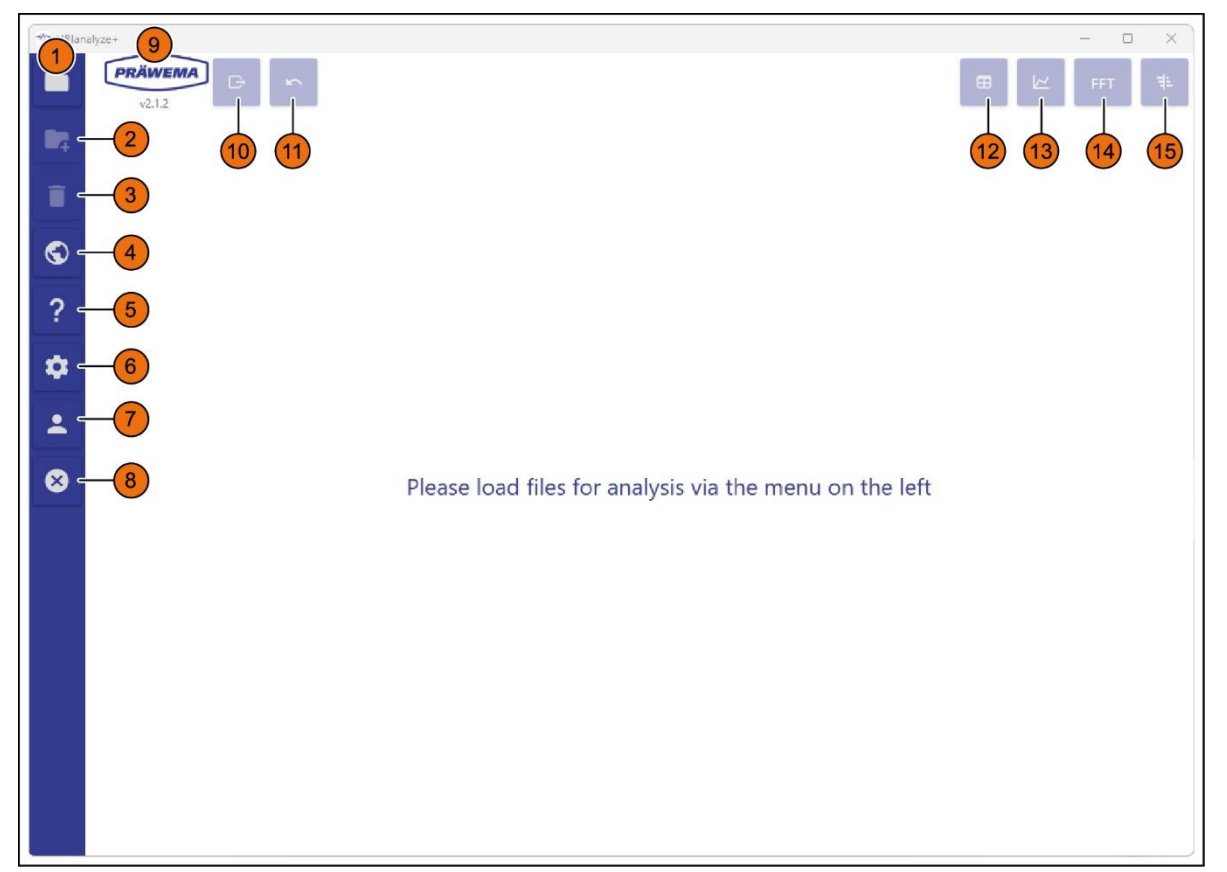

```
Fig. 67 Main menu HRIanalyze+
```

| Item | Name                  | Function | Description                            |
|------|-----------------------|----------|----------------------------------------|
| 1    | Import                | Button   | Open the Import file menu window       |
| 2    | Add<br>files          | Button   | Open the Add files menu window         |
| 3    | Unloading of<br>files | Button   | Delete files                           |
| 4    | Language selection    | Button   | Open Language selection menu window    |
| 5    | Request<br>support    | Button   | Open the Request support menu window   |
| 6    | Settings              | Button   | Open the Settings menu window          |
| 7    | Account               | Button   | Open the Current licenses menu window. |

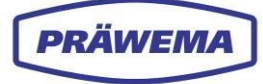

| 8  | Exit                           | Button        | End HRIanalyze+ program             |
|----|--------------------------------|---------------|-------------------------------------|
| 9  | v.2.1.2                        | Display field | Current program version             |
| 10 | Export                         | Button        | Export current view of a diagram    |
| 11 | Back                           | Button        | One work step back                  |
| 12 | Display<br>table               | Button        | Display values as table             |
| 13 | Line diagram                   | Button        | Display values as line diagrams     |
| 14 | FFT                            | Button        | Display values as FFT diagrams      |
| 15 | Display Camp-<br>bell diagrams | Button        | Display values as Campbell diagrams |

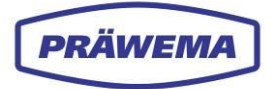

### 5.3.1 Import a file

| 🕆 HRIan | alyze+ |                       |     | - 0 | ×          |
|---------|--------|-----------------------|-----|-----|------------|
|         | U2.12  |                       | ■ ⊭ | FFT | <b>4</b> 1 |
|         |        |                       |     |     |            |
| Î       |        |                       |     |     |            |
| S       |        |                       |     |     |            |
| ?       |        | Import<br>Files ( 0 ) |     |     |            |
| \$      |        | 2                     |     |     |            |
| -       |        |                       |     |     |            |
| ⊗       |        | left                  |     |     |            |
|         |        |                       |     |     |            |
|         |        | OK Cancel             |     |     |            |
|         |        |                       |     |     |            |
|         |        |                       |     |     |            |
|         |        |                       |     |     |            |
|         |        |                       |     |     |            |
|         |        |                       |     |     |            |

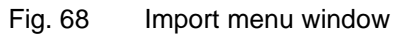

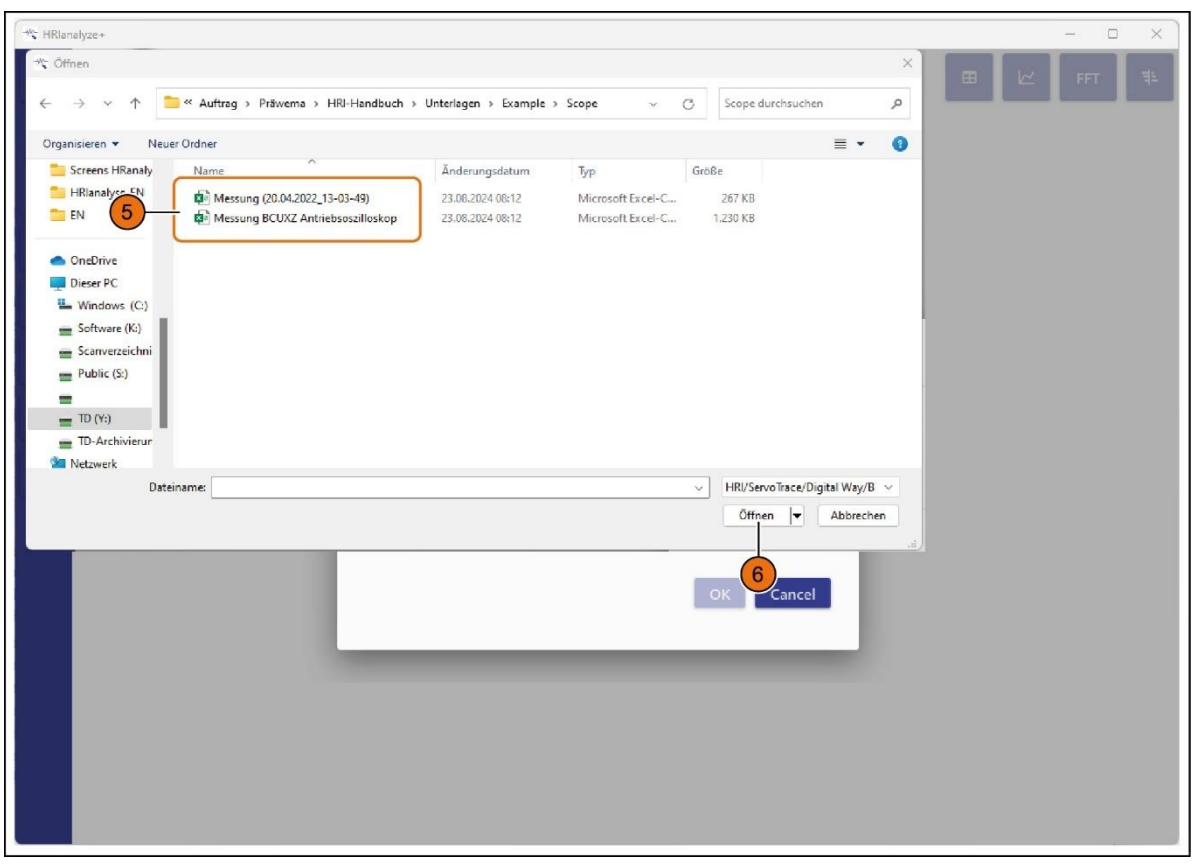

Fig. 69 Import menu window - data directory in the PC

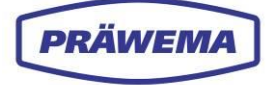

| Item | Name      | Function  | Description                                          |
|------|-----------|-----------|------------------------------------------------------|
| 1    | Import    | Button    | Open the Import file menu window                     |
| 2    | Directory | Button    | Select directory in the PC, and open file            |
| 3    | ОК        | Button    | Confirm the selected file and close the menu window. |
| 4    | Stop      | Button    | Stop the file import stop and close the menu window  |
| 5    | File      | File name | Select file in the PC directory                      |
| 6    | Open      | Button    | Confirm the selected file                            |

### INSTRUCTION

To import a file:

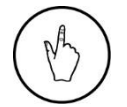

- 1. Select the *Import* button (1).
- 2. Select the *Directory* button (2).
- 3. Select the corresponding *File* (5) in the PC directory, and confirm with *Open* button (6),
- 4. Press the *OK* button (3). The menu window closes.

The following file types that were generated with HRI and HRIexpert can be loaded:

- HRILog
- HRIDebugLog
- HRIFFTLog
- HRIShockLog

HRIanalyze+ automatically detects the file type. Furthermore, the measurements from the spectrum display can be loaded.

| Set data paths for Produc | tion data and config files |  |  |
|---------------------------|----------------------------|--|--|
| Production data (big)     | C: \hridata \production    |  |  |
| 2 Config Data             | C:\hridata\config          |  |  |
| Logs                      | C:\hridata\log             |  |  |
|                           |                            |  |  |
|                           |                            |  |  |
|                           |                            |  |  |
|                           |                            |  |  |

Fig. 70 Storage path in PC directory

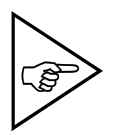

### NOTE!

When installing the HRI, a storage path for the HRI data is sought. Later, this setting can no longer be changed!
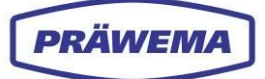

## Production data (1)

The HRI files concerning the Production are stored in the *Production data* folder in the PC directory as HRILog, HRIDebugLog, HRIFFTLog, or HRIShockLog files.

## Config Data (2)

The settings part programs and limit curves are stored under Config Data.

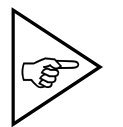

NOTE!

We recommend backing up this folder with the IndraWorks project:

## Logs (3)

The logging files are stored in the *Logs* folder for error analysis.

The files are stored in the following folder:

## (C/D):\hridata\production\(left\right)HRILog

The file name is built as follows:

Filetype\_NCProgSubNr\_Componentname\_Date\_Index hrilog\_50\_Component\_name\_20210114\_1

If monitoring objects are added or changed, a new file with an ascending index is created.

NC program numbers - see section 3.2.1.3.

# 5.3.2 Language selection

| - HRlan    | alyze+            |           |                    |   |   | - 0 | × |
|------------|-------------------|-----------|--------------------|---|---|-----|---|
|            | PRÄWEMA<br>v2.1.2 |           |                    | • | k | FFT | ŧ |
| •          |                   |           |                    |   |   |     |   |
| Î          |                   |           |                    |   |   |     |   |
| <b>©</b> - | -1                |           |                    |   |   |     |   |
| ?          |                   |           |                    |   |   |     |   |
| \$         |                   |           | Language selection |   |   |     |   |
| *          |                   | Diseas is | English            |   |   |     |   |
| 8          |                   | Please IC | OK Cancel          |   |   |     |   |
|            |                   |           | 3 4                |   |   |     |   |
|            |                   |           |                    |   |   |     |   |
|            |                   |           |                    |   |   |     |   |
|            |                   |           |                    |   |   |     |   |
|            |                   |           |                    |   |   |     |   |
|            |                   |           |                    |   |   |     |   |

#### Fig. 71 Language selection menu window

| ltem | Name               | Function          | Description                                              |
|------|--------------------|-------------------|----------------------------------------------------------|
| 1    | Language selection | Button            | Open Language selection menu window                      |
| 2    | Language selection | Drop-down<br>menu | select a language                                        |
| 3    | ОК                 | Button            | Confirm the selected language and close the menu window. |
| 4    | Stop               | Button            | Stop the language selection and close the menu window.   |

## INSTRUCTION

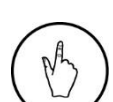

To select a language

- 1. Select the *Language selection* (1) button.
- 2. Open the drop-down menu (2), and select the corresponding language,
- 3. Press the OK (3) button. The menu window closes.

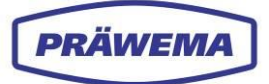

# 5.3.3 Current licenses

| 🕆 HRlar  | alyze+ |                   |          | _                      |                                     |             |          |            |               | <br>    | o x |
|----------|--------|-------------------|----------|------------------------|-------------------------------------|-------------|----------|------------|---------------|---------|-----|
|          | >      | PRÄWEMA<br>v2.1.2 | 9 e      | 5                      |                                     |             |          |            |               | 8 🗠 FFT | AF. |
| 12       |        |                   |          |                        |                                     |             |          |            |               |         |     |
| -        |        | 6                 | Aktuelle | Lizenzen               |                                     |             |          |            |               |         |     |
|          |        |                   | Id       | ValidDate              | Key                                 | Permissions | Customer | Identifier | IsTestLicence |         |     |
| S        |        | 0                 | 36       | Montag, 1. Januar 0001 |                                     |             |          |            | False         |         |     |
| ?        |        | 4                 | 0000147  | Montag, 1. Januar 0001 | 578F8-88700-81AB2-24C05-3AD7D-20093 |             | PRÄWEMA  |            | False         |         |     |
| -        |        | l                 | 11072003 | Montag, 1. Januar 0001 | 578F8-887A8-C5588-D75DA-13E86-6F203 |             | PRÂWEMA  |            | False         |         |     |
| *        |        | -                 |          |                        |                                     |             |          |            |               |         |     |
| <b>*</b> | -(     | 1)                |          |                        |                                     |             |          |            |               |         |     |
|          |        |                   |          |                        |                                     |             |          |            |               |         |     |
|          |        |                   |          |                        |                                     |             |          |            |               |         |     |
|          | Filter |                   |          |                        |                                     |             |          |            |               |         |     |
|          |        |                   |          |                        |                                     |             |          |            |               |         |     |
|          |        |                   |          |                        |                                     |             |          |            |               |         |     |
|          |        |                   |          |                        |                                     |             |          |            |               |         |     |
|          |        |                   |          |                        |                                     |             |          |            |               |         |     |
|          |        |                   |          |                        |                                     |             |          |            |               |         |     |
|          |        |                   |          |                        |                                     |             |          |            |               |         |     |
|          |        |                   |          |                        |                                     |             |          |            |               |         |     |
|          |        |                   |          |                        |                                     |             |          |            |               |         |     |
|          |        |                   |          |                        |                                     |             |          |            |               |         |     |
|          |        |                   |          |                        |                                     |             |          |            |               |         |     |
|          |        |                   |          |                        |                                     |             |          |            |               |         |     |

Fig. 72 Current licenses menu window

| Item | Name             | Function   | Description                            |  |  |  |
|------|------------------|------------|----------------------------------------|--|--|--|
| 1    | Account          | Button     | Open the Current licenses menu window. |  |  |  |
| 2    | Current licenses | Indication | Display data for licenses              |  |  |  |

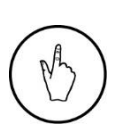

## INSTRUCTION

To display the current licenses:

- 1. Select the *Account* (1) button.
- 2. The Current licenses menu is open.

## 5.3.4 Export a screenshot

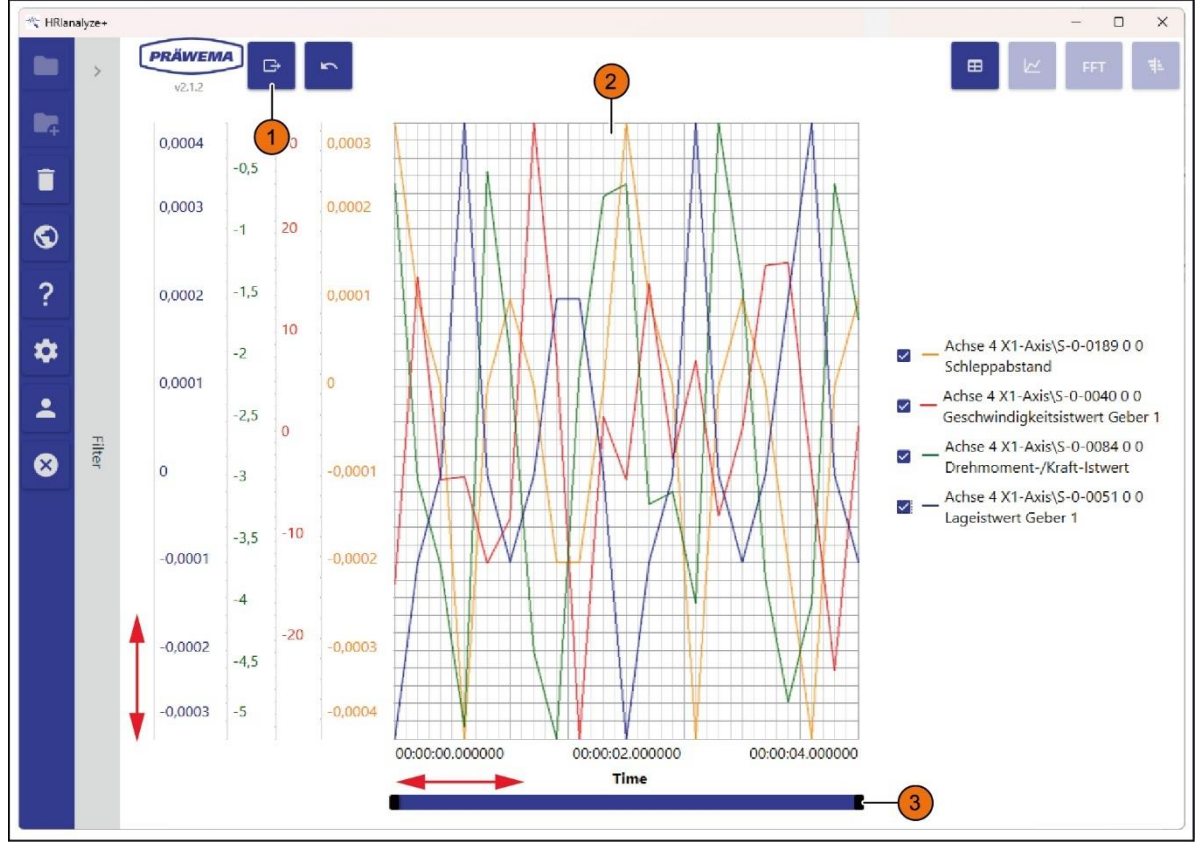

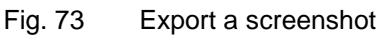

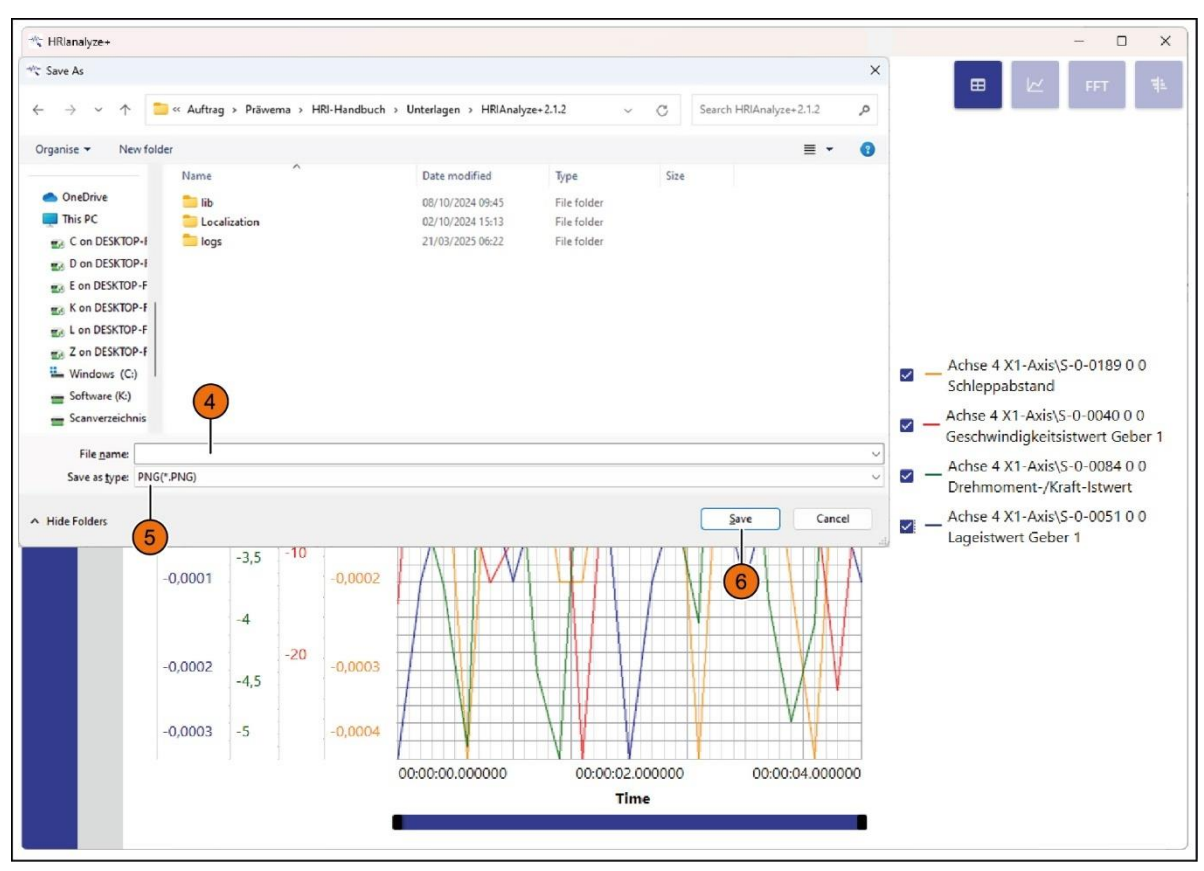

Fig. 74 Export a screenshot into the PC directory

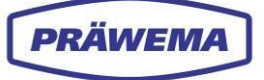

| Item | Name       | Function       | Description                              |
|------|------------|----------------|------------------------------------------|
| 1    | Export     | Button         | Export current data                      |
| 2    | Diagram    | Indication     | Graphic representation of the parameters |
| 3    | Scroll bar | Scroll bar     | Shift the chronological area             |
| 4    | File name  | Input field    | Enter file name in the PC directory      |
| 5    | File type  | Selection list | Select format for saving                 |
| 6    | Saving     | Button         | Save file and close menu window.         |

The export of a screenshot is done in the current view, and is possible in the following formats:

- PNG
- JPG
- BMP
- PDF

## INSTRUCTION

For the e of a screenshot:

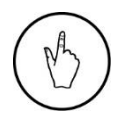

- 1. Select the *Export* (1) button.
- 2. Enter the desired *File names* (4) and select the *File type* (5) in the open PC directory.
- 3. Confirm the input with the *Save* (6) button. The directory window closes.

## 5.4 Analyze HRI files

## 5.4.1 Analysis of HRIlog files

The files are stored in the following folder: (C/D):\hridata\production\(left\right)HRILog

The file name is built as follows:

Filetype\_NCProgSubNr\_Componentname\_Date\_Index hrilog\_50\_Component\_name\_20210114\_1

If monitoring objects are added or changed, a new file with an ascending index is created.

| HRIanalyze + | PRÄWEMA C               |         | 3         | 3         | 3         | 3         | 3         | 3         | 3        | 3       | 3         | 3           | 3          | 3           |
|--------------|-------------------------|---------|-----------|-----------|-----------|-----------|-----------|-----------|----------|---------|-----------|-------------|------------|-------------|
| •            | Time stamp              | Spindle | Temp6_min | Temp8_avg | Temp8_max | TempC_min | TempC_avg | lempC_max | (Vib_min | (Vb_avg | (VIb_max) | Forcell_min | ForceB_avg | Force8_ma ( |
| 4-           | 16.05.2024 00:27:19.234 | 2       | 27.3      | 27.6      | 28.2      | 25.6      | 28.1      | 35        | 72       | 441.4   | 788.3     | 0           | 4.4        | 2           |
| $\checkmark$ | 16.05.2024 00:28:01.481 | 1       | 28.2      | 29,4      | 30        | 30.7      | 32        | 35        | 70.2     | 471.5   | 573.8     | 0           | 5.5        | 2           |
| ©            | 16.05.2024 00:53:21.239 | 2       | 35.6      | 35.9      | 36.1      | 35        | 35.5      | 33.8      | 68.9     | 435.2   | 831       | ٥           | 3.1        | 1           |
| ~            | 16.05.2024 00:54:00.681 | 1       | 35.6      | 35.8      | 35.8      | 35        | 37.9      | 38.3      | 75.1     | 467.2   | 573.9     | 0           | 4.9        | 1           |
| 1            | 16.05.2024 01:13:03.028 | 1       | 26.6      | 36.8      | 37.1      | 40.7      | 40.8      | 41        | 89.9     | -471.9  | 591.4     | ٥           | 5.6        | 2           |
| ÷            | 16.05.2024 01:13:44.370 | 2       | 36.6      | 36.6      | 36.8      | 35        | 33.8      | 36.1      | 61.5     | 440.4   | 545.6     | 0           | 2.9        | 1           |
| × .          | 16.05.2024 01:14:24.309 | 1       | 36.6      | 36.6      | 36.6      | 35        | 40.8      | 41.6      | 102      | 471.9   | 575.1     | 0           | 4.3        | 2           |
| 1            | 16.05.2024 01:15:03.807 | 2       | 36.6      | 36.6      | 36.8      | 35        | 37.2      | 37.5      | 85.9     | 438.6   | 696.6     | 0           | 3.1        |             |
| -            | 16.05.2024 01:15:44.078 | 1       | 36.6      | 36.8      | 36.8      | 35        | 40.9      | 41.6      | 71.8     | 472.6   | 600.8     | 0           | 5.8        | 2           |
| 8            | 16.05.2024 01:17:32.238 | 2       | 37.1      | 37.1      | 37.1      | 35        | 36.9      | 37.5      | 91.7     | 429.1   | 556.6     | 0           | 3.7        | 1           |
|              | 16.05.2024 01:18:11.592 | 1       | 37.1      | 37.1      | 37.1      | 35        | 40        | 40.1      | 90.9     | 470.5   | 574.7     | 0           | 4.1        | 1           |
| Filter       | 16.05.2024 01:18:52.037 | 2       | 37.1      | 37.2      | 37.3      | 35        | 37.6      | 38.3      | 78.4     | 427.6   | 595.1     | 0           | 2.6        |             |
|              | 16.05.2024 01:19:31.554 | 1       | 37.1      | 37.3      | 37.3      | 35        | 40.3      | 40.9      | 69.7     | 472.6   | 573.1     | 0           | 5.7        | 2           |
|              | 16.05.2024 01:20:11.567 | 2       | 37.3      | 37.3      | 37.3      | 35        | 38.5      | 39.2      | 57.8     | 427.5   | 789.9     | 0           | 3.5        | 1           |
|              | 16:05:2024 01:20:50.970 | 1       | 37.3      | 37.3      | 37.3      | 35        | 40.7      | 41.4      | 85.2     | 473.5   | 500.4     | 0           | 6.1        | 2           |
|              | 16.05.2024 01:21:30.569 | 2       | 36.6      | 37.3      | 37.5      | 35        | 39.4      | 39.6      | 60.1     | 430.1   | 564.7     | 0           | 3.6        | 2           |
|              | 16.05.2024 01:22:10.123 | 1       | 36.6      | 37,4      | 37.5      | 35        | 41.2      | 41.9      | 113.6    | 481.4   | 575.8     | 0           | 5.5        |             |
|              | 16.05.2024 01:22:49.887 | 2       | 37.5      | 37.5      | 37.5      | 35        | 40        | 40.3      | 90.4     | 431.2   | 631.6     | 0           | 3          | 1           |
|              | 16.05.2024 01:23:30.600 | 1       | 37.5      | 37.6      | 37.8      | 35        | 41.5      | 42.3      | 76       | 473.8   | 579.1     | ٥           | 5.6        | 2           |
|              | 16.05.2024 01:24:09.917 | 2       | 37.5      | 37.8      | 37.8      | 35        | 39.6      | 40.5      | 75.7     | 428     | 619.6     | 0           | 3.1        | 1           |
|              | 16.05.2024 01:24:49.887 | 1       | 37.8      | 37.8      | 37.8      | 35        | 42.3      | 42.6      | 75.2     | 474.5   | 577.3     | 0           | 6          | 2           |
|              | 16.05.2024 01:25:29.087 | 2       | 37.8      | 37.8      | 38        | 35        | 40.6      | 40.9      | 63.4     | 434     | 643.4     | 0           | 3.5        | 1           |
|              | 16.05.2024 01:26:08.711 | 1       | 37.8      | 37.8      | 38        | 35        | 42        | 43        | 124.2    | 483.6   | 584.7     | ٥           | 6          | 2           |
|              | 16.05.2024 01:26:49.462 | 2       | 37.8      | 38        | 38        | 35        | 40.8      | 41.2      | 87,8     | 429.7   | 829.7     | 0           | 3.7        | 1           |
|              | 16.05.2024 01:27:28.715 | 1       | 37.8      | 37.9      | 38        | 35        | 41.9      | 42.8      | 75.5     | 485.2   | 578.3     | 0           | 5.6        | 2           |
|              | *                       |         |           |           |           |           |           |           |          |         |           |             |            | 18          |

Fig. 75 Imported HRILog file - table view

| Item | Name       | Description                                                                         |
|------|------------|-------------------------------------------------------------------------------------|
| 1    | Time stamp | Date and clock time                                                                 |
| 2    | HRI        | HRI value                                                                           |
| 3    | Columns    | All other parameters of sensors (temperature, current/force, vibra-<br>tions, axes) |
| 4    | Lines      | Values for each machined workpiece.                                                 |

The imported file is shown as a table. Each line (4) in the table stands for a machined workpiece. Each column (3) of the table represents the values for a measured parameter or sensor.

HRI creates a file for each day, for each workpiece that is processed on the machine. All relevant information is stored as a **HRILog** file. For order objects, a shown as bar is created for each sensor.

Some columns are not shown in the HRIanalyze+. These columns are columns with text information. These HRILog files must then be opened with a text editor or a table program.

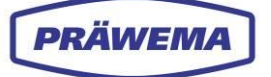

Workpieces that, for example, were read in though a DMC, this information is stored in the HRI, HRIFFTLog and HRIShockLog.

This enables workpieces to be traced from the honing process to the installation.

Fundamentally, the workpiece counter is stored in all log files.

If the machine works in simulation or standby mode, or the processing of a workpiece was stopped, the workpiece counter does not count it. This can lead to double part numbers and DMC. The simulation and standby is not recorded as from Backend version. 3.1.X.

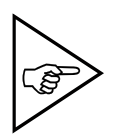

#### NOTE!

If the processing is stopped by an EMERGENCY STOP (reset), there is a current peak, and so a high HRI value. Such workpieces must be considered separately via HRIDebugLog files.

| - | bitte. |                         |         |           |           |           |           |           |           |         |         |         |            |             | a x       |
|---|--------|-------------------------|---------|-----------|-----------|-----------|-----------|-----------|-----------|---------|---------|---------|------------|-------------|-----------|
|   | >      | PRÄWEMA<br>12.12        | 5       |           |           |           |           |           |           |         |         |         |            | •           | нт 👘      |
| - | 1      | Time stamp              | Spindle | Temp8_min | Temp8_avg | Temp8_max | TempC_min | TempC_avg | TempC_max | Vib_min | Vib_avg | Vib_max | ForceB_min | ForceB_at_1 | Force8_ma |
| Î |        | 16052024 00:27:19.234   | 2       | 27.3      | 27.6      | 28.2      | 25.6      | 28.1      | 35        | 72      | 441.4   | 768.3   | 0          | 2           |           |
|   |        | 16.05.2024 00:28:01.481 |         | 28-2      | 29.4      |           | 30.7      |           |           | 70.2    |         | 573.8   |            | 5.5         |           |
| 3 |        | 16:05:2024 00:53:21:239 |         | 35.6      | 359       | 36.1      | 35        | 35.5      | 35.8      | 68.9    | 435:2   | 831     | 0          | 3.1         |           |
| 2 |        | 16.052024 00:54:00.681  |         |           |           |           |           |           |           |         |         |         |            |             |           |
|   |        | 16.05.2024 01:13:03.028 |         |           |           |           |           |           |           |         |         |         |            |             |           |
| * |        | 16.052024 01:13:44.370  |         | 36.6      | 366       | 36.8      | 35        | 35.8      | 36.1      | 61.5    | 440.4   | 545.6   |            | 2.9         |           |
|   |        | 16.05.2024 01:14:24.309 | 1       | 26.6      | 26.6      | 26.6      | 25        | 40.9      | 41.6      | 102     | 471.0   | \$75.1  | o          | 4.2         |           |
| - |        | 16.052024 01:15:03.807  | 2       | 36.6      | 366       | 36.8      | 35        | 372       | 37.5      | 85.9    | 438.6   | 696.6   | 0          | 3.1         |           |
|   |        | 16.052024 01:15:44.078  | 1       | 36.6      | 368       | 36.8      | 35        | 40.9      | 41.6      | 71.8    | 472.6   | 600.8   | 0          | 5.8         |           |
| 8 |        | 16.052024 01:17:32.238  |         | 37.1      | 37.1      | 37.1      |           | 36.9      | 37.5      | 91.7    | 429.1   | 686.6   |            |             |           |
|   |        | 16.05.2024 01:10.11.592 |         | 37.1      | 074       | 37.1      | 39        | -40       | 40.1      | 90.9    | 470.5   | 574.7   |            | 4.1         |           |
|   | Filter | 16.05.2024 01:18:52.037 |         |           |           |           |           |           |           |         |         | 595.1   |            |             |           |
|   |        | 16.052024 01:19:31.554  |         | 37.1      | 373       | 37.3      |           | 40.3      | 40.9      | 69.7    | 472.6   | 573.1   |            | 5.7         |           |
|   |        | 16.05.2024 01:20:11.567 |         | 37.3      | 373       | 37.3      | 35        | 38.5      | 39.2      | 57.8    | 427.5   | 789.9   |            | 3.5         |           |
|   |        | 10.05/2024 01:20:50.970 |         | 51.5      | 5/3       | 57.5      | ۵۵        | 40.7      | 41.4      | 80.2    | 475.0   | 580.4   | U          | 0.1         |           |
|   |        | 16.052024 01:21:30.569  | 2       | 36.6      | 37.3      | 37.5      | 55        | 39.4      | 39.6      | 60.1    | 430.1   | 664.7   | 0          | 3.6         |           |
|   |        | 16.05.2024 01:22:10.123 | 1       | 36.6      | 37.4      | 37.5      | 35        | 41.2      | 41.9      | 113.6   | 481.4   | 575.8   | 0          | 5.5         |           |
|   |        | 16.05.2024 01:22:49.887 | 2       | 37.5      | 37.5      | 37.5      | 35        | 40        | 40.3      | 90.4    | 431.2   | 631.6   | 0          | 3           | 1         |
|   |        | 15.05.2024 01:23:30:500 | 1       | 37.5      | 37.6      | 37.8      | 35        | 41.5      | 42.3      | 76      | 473.8   | 579.1   | 0          | 5.6         | 2         |
|   |        | 16.05.2034 01:24:09.917 | 2       | 37.5      | 37.8      | 37.8      | 35        | 39.8      | 40.5      | 75.7    | 428     | 619.6   | 0          | 3.1         | 1         |
|   |        | 16.05.2024 01:24:49.887 | 1       | 37.8      | 37.8      | 37.8      | 35        | 42.3      | 42.6      | 75.2    | 474.5   | 577.3   | ø          | 6           | 2         |
|   |        | 16.05.2024 01:25:29:087 | 2       | 37.8      | 37.8      | 38        | 35        | 40.5      | 40.9      | 63.4    | 434     | 643.4   | 0          | 3.5         | 1         |
|   |        | 16.05.2024 01:20:08:711 | 1       | 37.6      | 17.8      | 34        | 35        | 42        | 43        | 124.2   | 483.6   | 584.7   | ٥          | 6           | 2         |
|   |        | 16.05.2024 01:26:49.462 | 2       | 37.8      | 38        | 38        | 35        | 40.8      | 41.2      | 87.8    | 429.7   | 829.7   | 0          | 3.7         | 1         |
|   |        | 16.05.2024 01:27:28.715 | 1       | 37.8      | 17.9      | 38        | 85        | 41.9      | 42.8      | 75.5    | 485.2   | 578.3   | ٥          | 5.6         | 2         |
|   |        | +                       |         |           |           |           |           |           | -         |         |         |         |            |             | 18        |

Fig. 76 Imported file - selected table cells

| Item | Name                | Function | Description                        |  |  |  |
|------|---------------------|----------|------------------------------------|--|--|--|
| 1    | Table Indication    |          | Select table cells for calculation |  |  |  |
| 2    | Line diagram Button |          | Display values as line diagrams    |  |  |  |

## INSTRUCTION

To the representation of the table as a line diagram:

- 1. Select the desired table cells with the Shift key.
- 2. The Display line diagram (2) button.

#### NOTE!

We recommend always to just select some workpieces, and let them be displayed in the line diagram. The calculation of the minimal, average and maximum values requires a lot of processing power and can take a very long time for many workpieces,

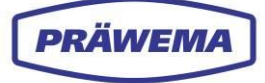

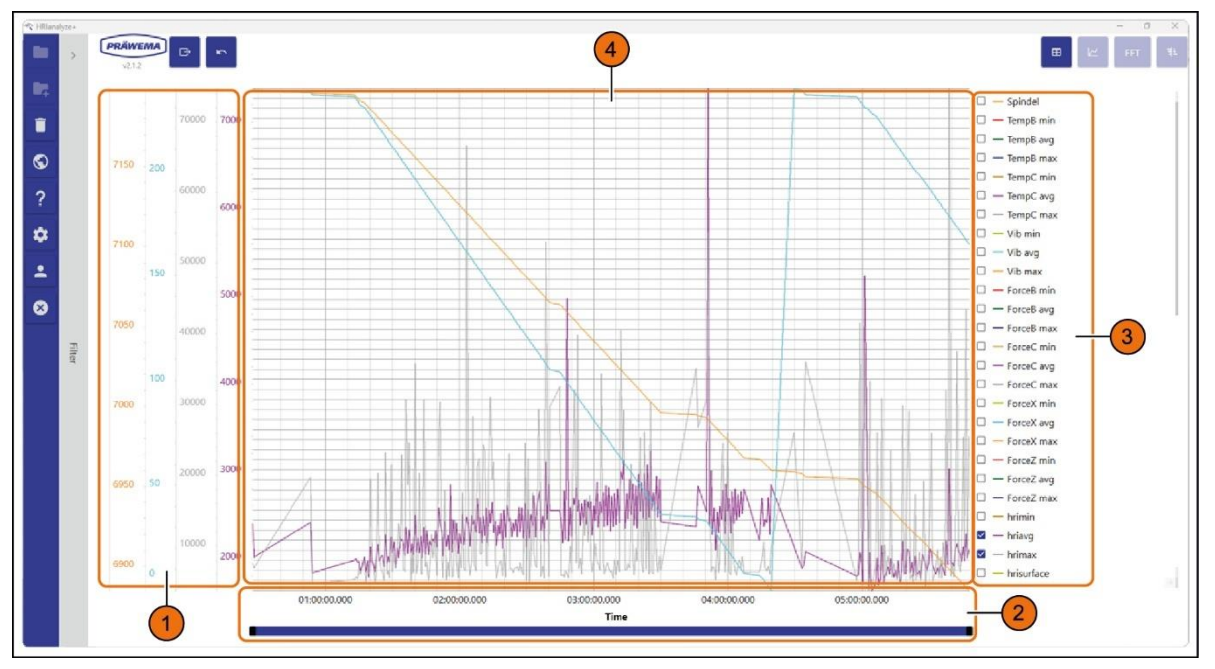

The line diagram is created from the selected data in the table.

Fig. 77 View of the data as a line diagram - example

| Item | Name              | Function   | Description                                                 |  |  |  |
|------|-------------------|------------|-------------------------------------------------------------|--|--|--|
| 1    | Y axis            | Indication | Representation of the parameter values such as in the table |  |  |  |
| 2    | X axis Indication |            | Representation of the time axis                             |  |  |  |
| 3    | Parameter         | Checkboxes | Select parameters (columns from the table)                  |  |  |  |
| 4    | Line diagram      | Indication | Display line diagram of the values                          |  |  |  |

On the right-hand side of the line diagram, the displayed parameters can be selected or the selection can be canceled.

Information about the curve values and be shown by moving the mouse over the diagram.

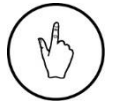

#### INSTRUCTION

To select parameters in the line diagram, click the corresponding checkbox (3).

In the example, a preselection is made for the parameters HRImax, HRIavg, Partcount Dress and Lifetime Wheel.

A separate Y-axis is calculated for each column. Therefore, there can be prolonged waiting times for many order and diagnostic objects, when the diagram is calculated.

With the right mouse button, a dialog field can be opened and the information shown or hidden.

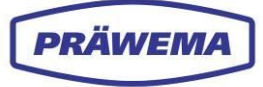

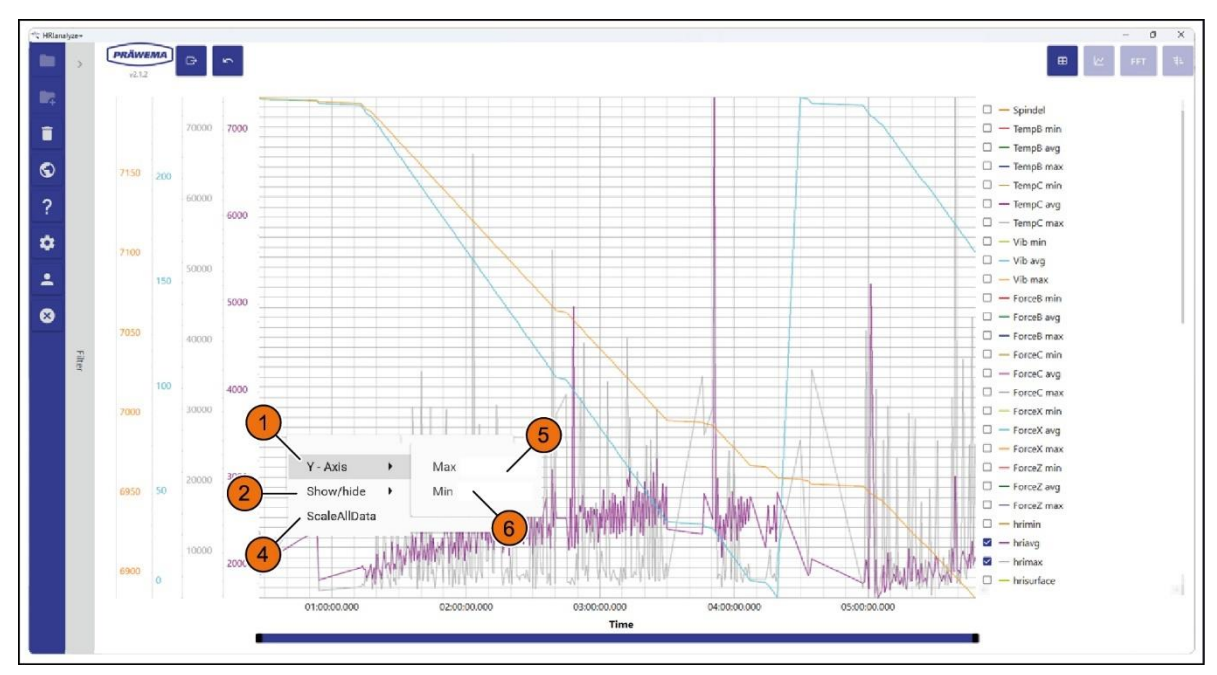

Fig. 78 Dialog field in the line diagram - line 1

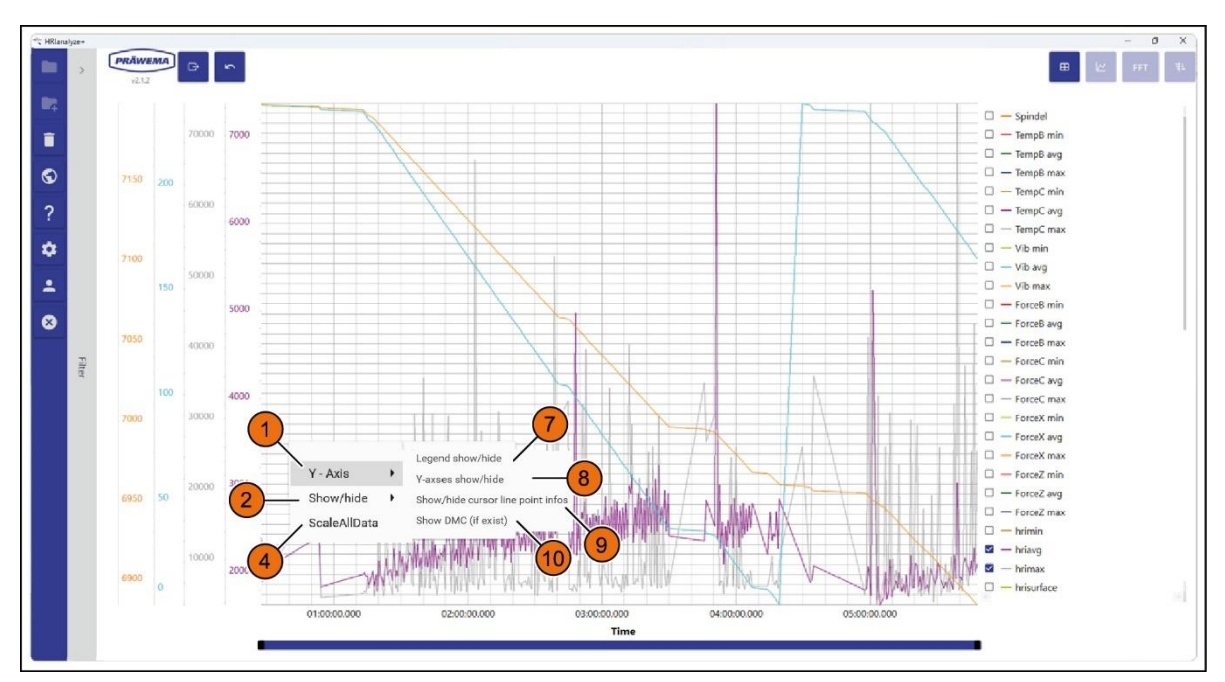

| Fig 70  | Dialog | field in | the line | diagram | - line 2  |  |
|---------|--------|----------|----------|---------|-----------|--|
| FIQ. 79 | Dialog | neiu in  | uie iiie | ulayiam | - iiiie z |  |

| ltem | Name         | Function       | Description                                 |
|------|--------------|----------------|---------------------------------------------|
| 1    | Y axis       | Drop-down menu | Input window, show min./max. of the Y-axis. |
| 2    | Show/hide    | Drop-down menu | Input window for item show 6, 7, 8 and 9    |
| 3    | Markings     | Drop-down menu |                                             |
| 4    | ScaleAllData | Button         | Scaling of the Y-axis to the highest value  |
| 5    | Мах          | Input field    | Enter the maximum value of the Y-axis 6     |
| 6    | Min          | Input field    | Enter the minimum value of the Y-axis 5     |

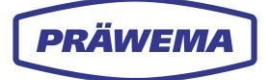

| 7  | Legend<br>Show/hide          | Button | Parameters, right side show or hide    |
|----|------------------------------|--------|----------------------------------------|
| 8  | Y-axes<br>Show/hide          | Button | Show or hide all Y-axes                |
| 9  | Mouse pointer<br>information | Button | Show or hide mouse pointer information |
| 10 | Display DMC                  | Button | Display DMC, if present                |

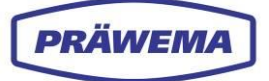

# 5.4.2 Set and delete filter

| * HRia       | alyze+ |                           |                         |         |           |                       |             |           |           |           |         |         |         | - 0        | X (  |
|--------------|--------|---------------------------|-------------------------|---------|-----------|-----------------------|-------------|-----------|-----------|-----------|---------|---------|---------|------------|------|
| -            | <      | Machine     Devices       | V2.1.2                  | 5       |           |                       |             |           |           |           |         |         | •       | M RET      | 4    |
|              |        | Sensors     Working store | Time stamp              | Spindle | Temp8_min | Temp8_avg             | Temp8_max   | TempC_min | TempC_avg | TempC_max | Vib_min | Vib_avg | Vib_max | ForceB_min | Fort |
| $\checkmark$ | /      |                           | 28/04/2022 07:37:24.934 | 1       | 19.8      | 19.8                  | 19.9        | 21.9      | 24.1      | 25.9      | 20      | 606     | 767.8   | 0          |      |
|              |        |                           | 28/04/2022 07:43:30.900 | 1       | 19.8      | 19.9                  | 20.1        | 24.4      | 25.7      | 26.8      | 20      | 611.3   | 952.5   | 0.2        |      |
|              |        | 02                        | 28/04/2022 07:47:14.921 | 1       | 19.8      | 19.8                  | 19.8        | 26.4      | 27.5      | 28.1      | 20      | 601.7   | 876.1   | 0          |      |
| 2            |        |                           | 28/04/2022 07:51:00.129 | 1       | 19.8      | 19.9                  | 20.1        | 27.6      | 28.5      | 29.1      | 20      | 595.6   | 940.2   | 0          |      |
| \$           |        | D 5                       | 28/04/2022 07:54:45.840 | 1       | 20.1      | 5 DC                  | 5 DC        | 78.4      | 29.3      | 29.6      | Z0      | 597.4   | 956.3   | 0.3        |      |
| \$           |        |                           | 28/04/2022 07:59:02.822 | 1       | (5)       | Add cust              | om filter   |           | 28.9      | 29.6      | 20      | 642.2   | 1001.6  | 0          |      |
|              | 2      | 0.8                       | 28/04/2022 09:03:35:757 | 1       |           | Aud cust              | om inter    |           | 0         | 26.8      | 20      | 644.6   | 993.8   | 0          |      |
|              | 9      | 9                         | 28/04/2022 09:24:19:450 | 1       | 19.8      | Name                  |             |           |           | 27        | 20      | 647.6   | 1117.8  | 0          |      |
|              |        | 0 11                      | 28/04/2022 09:27:36:352 | 1       | (6)-      | Column                |             |           | 28.5      | 29.1      | 221.7   | 640.5   | 976.2   | 0          |      |
| $\otimes$    |        | 0 12                      | 28/04/2022 09:30:54.075 | 1       | 19.8      | wachine               |             |           | 29.6      | 30        | 210.1   | 635.2   | 993.2   | 0          |      |
|              |        | 14                        | 28/04/2022 09:34:11.343 | 1       | (7)-      |                       |             |           | 30.4      | 30.6      | 205.5   | 636.3   | 1007.7  | 0          |      |
|              | ilter  | □ 15<br>□ 15              | 28/04/2022 09:37:28.981 | 1       | (9.9      | Value                 |             |           | 30.7      | 30.9      | 207.7   | 638.5   | 1023.9  | 0          |      |
|              |        | 0 17                      | 28/04/2022 09:40:46.136 | 1       | 19.9      | The entered format is | not contect |           | (9)       | 31.3      | 202.8   | 540.4   | 1015.8  | 0          |      |
|              |        | □ 18<br>□ 18              | 28/04/2022 09:44:03.460 | 1       | 8         | Value 2               |             |           | 31.5      | 31.5      | 203     | 646.2   | 1029.2  | 0          |      |
|              |        | □ 19<br>□ 20              | 28/04/2022 09:47:20.672 | 1       | U         |                       |             |           | 31.6      | 3 1.7     | 198.2   | 642.6   | 1053.7  | 0          |      |
|              |        | 🗆 21                      | 28/04/2022 09:50:37.934 | 1       | 19.9      |                       |             | OK Cane   | 31.8      | 32        | 195.4   | 646.9   | 1048.2  | 0.1        |      |
|              |        |                           | 28/04/2022 09:53:55.363 | 1       | 19.9      |                       |             |           | 32        | 32.1      | 193.4   | 646.5   | 1069.5  | 0          |      |
|              |        | 24                        | 2022 09:57:12.599       | 1       | 19.8      | 19.9                  | 20          | 32        | 32.1      | 32.4      | 190.9   | 643     | 1030.7  | 0          |      |
|              |        | 25                        | 4/2022 10:00:30.251     | 1       | 19.9      | 20                    | 20.1        | (10) (11  | 32.4      | 32.5      | 185.6   | 642.9   | 1193.9  | 0          |      |
|              |        | Custom                    | 28/04/2022 10:03:47.977 | 1       | 19.9      | 19.9                  | 20          | 32.4      | 32.5      | 32.7      | 185.5   | 643.2   | 1111.7  | 0          |      |
|              |        |                           | 28/04/2022 10:07:04.403 | 1       | 19.9      | 20                    | 20.1        | 32.6      | 32.7      | 32.8      | 189.8   | 647.4   | 1104.4  | 0          |      |
|              |        |                           | 28/04/2022 10:10:21.920 | 1       | 19.8      | 19.9                  | 20.1        | 32.6      | 32.8      | 32.9      | 188.8   | 643.9   | 1059.4  | 0          |      |
|              |        |                           | 28/04/2022 10:13:39.389 | 1       | 19.8      | 19.9                  | 20.1        | 32.8      | 32.8      | 33        | 187.7   | 648.9   | 1057.5  | 0          |      |
|              |        |                           | 28/04/2022 10:16:56.274 | 1       | 19.8      | 19.9                  | 20          | 32.9      | 33        | 33.2      | 184.5   | 648.4   | 1095.2  | 0          |      |
|              |        |                           | 28/04/2022 10:20:13.677 | 1       | 19.8      | 19.9                  | 20.1        | 33.1      | 33.1      | 33.3      | 188.2   | 650.2   | 1089.1  | 0          |      |
|              |        |                           | 16 III                  |         |           |                       |             |           |           | 1         |         |         |         |            | 14   |

Fig. 80 Filter function - add filter menu window

|   | Machine Devices | PRÄWEMA<br>v212         | *       |           |                  |                                       |                    |           |           |         |         |         | Le 197     |   |
|---|-----------------|-------------------------|---------|-----------|------------------|---------------------------------------|--------------------|-----------|-----------|---------|---------|---------|------------|---|
|   | Sensors         | Time stamp              | Spindle | Temp8_min | Temp8_avg        | Temp8_max                             | TempC_min          | TempC_avg | TempC_max | Vib_min | Vib_avg | Vib_max | Parce8_min | F |
|   | Working steps   | 28/04/2022 07:37:24.934 | 1       | 19.8      | 19.8             | 19.9                                  | 21.9               | 24.1      | 25.9      | 20      | 606     | 767.8   | 0          |   |
|   | □ 2             | 28/04/2022 07:43:30.900 | 1       | 19.8      | 19.9             | 20.1                                  | 24.4               | 25.7      | 26.5      | 20      | 611.3   | 952.5   | 0.2        |   |
|   | 03              | 28/04/2022 07:47:14.921 | 1       | 19.8      | 19.8             | 19.8                                  | 26.4               | 27.5      | 28.1      | 20      | 601.7   | 876.1   | 0          |   |
|   | □ 4             | 28/04/2022 07:51:00.129 | 1       | 19.8      | 19.9             | 20.1                                  | 27.6               | 28.5      | 29.1      | 20      | 595.6   | 940.2   | 0          |   |
|   | 0.5             | 28/04/2022 07:54:45:840 | 1       | 20.1      | 20.2             | 20.3                                  | 28.4               | 29.3      | 29.5      | 20      | 597.4   | 956.3   | 0.3        |   |
| 1 | □ 6<br>□ 7      | 28/04/2022 07:59:02:822 | 1       | 19.8      | 10.0             | 20                                    | 282                | 28.9      | 29.5      | 20      | 642.2   | 1001.6  | 0          |   |
| 0 | 38              | 28/04/2022 09:03:35.757 | 1       | 19.9      |                  |                                       |                    | 24.9      | 26.8      | 20      | 644.5   | 993.8   | 0          |   |
| C | 9               | 29/04/2022 09:24:19:450 | 1       | 19.8      | Select the filts | custom filter<br>ers to be deleted an | d confirm with OK. | 25.2      | 27        | 20      | 647.6   | 1117.8  | 0          |   |
|   | 10              | 28/04/2022 09:27:36:352 | 1       | (A)       | Example 1        |                                       |                    | 28.5      | 29.1      | 221.7   | 640.5   | 976.2   | 0          |   |
|   | 1               | 28/04/2022 09:30:54.075 | 1       | 12        | Example 2        |                                       |                    | 29.6      | 30        | 210.1   | 635.2   | 993.2   | 0          |   |
|   | 12              | 28/04/2032 09:54:11.343 | 1       | 19.9      |                  |                                       |                    | 30.4      | 30.5      | 205.5   | 636.3   | 1007.7  | 0          |   |
|   | 4               | 28/04/2032 09:37:28:981 | 1       | 19.9      |                  |                                       |                    | 30.7      | 30.9      | 207.7   | 638.5   | 1023.9  | 0          |   |
|   | 5               | 28/04/2022 09:40:46.136 | 1       | 19.9      |                  |                                       |                    | 31.2      | 31.3      | 202.8   | 640.4   | 1015.8  | 0          |   |
|   | 16              | 28/04/2022 09:64:03.460 | 1       | 19.9      |                  |                                       | 31.3               | 31.5      | 203       | 645.2   | 1029.2  | 0       |            |   |
|   | 17              | 28/04/2022 09:47:20.672 | 1       | 19.9      |                  |                                       | OK Canci           | el 31.6   | 31.7      | 198.2   | 642.6   | 1053.7  | 0          |   |
|   | 18              | 28/04/2022 09:50:37.934 | 1       | 19.9      |                  |                                       |                    | 31.8      | 32        | 195.4   | 645.9   | 1048.2  | 0.1        |   |
|   | 20              | 28/04/2022 09:53:55.363 | 1       | 19.9      | 20               | 20.1                                  | 31.9               | 32        | 32.1      | 193.4   | 646.5   | 1069.5  | 0          |   |
| C | 21              | 28/04/2022 09:57:12:599 | 1       | 19.8      | 19.9             | 20                                    | (10) 32            | 32.1      | 32.4      | 190.9   | 643     | 1030.7  | 0          |   |
| C | 22              | 28/04/2022 10:00:30.251 | 1       | 19.9      | 20               | 20.1                                  | 323                | 32,4      | 32.5      | 185.6   | 642.9   | 1192.9  | 0          |   |
| C | 23              | 28/04/2022 10:03:47.977 | 1       | 19.9      | 19.9             | 20                                    | 32.4               | 32.5      | 32.7      | 105.5   | 643.2   | 1111.7  | 0          |   |
|   | 1 24            | 28/04/2032 10:07:04:403 | 1       | 19.9      | 20               | 20.1                                  | 32.6               | 12.7      | 32.8      | 189.8   | 647.4   | 1104.4  | 0          |   |
|   | □ 25<br>□ 25    | 26/04/2022 10:10:21.920 | 1       | 19.8      | 59.9             | 20.1                                  | 32.6               | 32.8      | 32.9      | 188.8   | 643.9   | 1059.4  | 0          |   |
|   | Custom          | 28/04/2032 10:13:39.389 | 1       | 19.8      | 19.9             | 20.1                                  | 32.8               | 32.8      | 33        | 187.7   | 648.9   | 1037.5  | 0          |   |
| 1 | Example 1       | 28/04/2022 10:16:56:274 | 1       | 19.8      | 19.9             | 20                                    | 32.9               | 33        | 33.2      | 154.6   | 648.4   | 1095.2  | 0          |   |
|   | Example 2       | 28/04/2022 10:20:13:677 | 1       | 19.6      | 10.0             | 20.1                                  | 13.1               | 33.1      | 33.1      | 168.2   | 650.2   | 1099.1  | 0          |   |

Fig. 81 Filter function - delete filter menu window

| Item | Name   | Function       | Description                                 |
|------|--------|----------------|---------------------------------------------|
| 1    | Arrow  | Drop-down menu | Open and close Filter menu                  |
| 2    | Filter | Checkboxes     | Select or deselect desired filter           |
| 3    | -      | Button         | Open Delete user-defined filter menu window |
| 4    | +      | Button         | Open Add user-defined filter menu window    |
| 5    | Name   | Input field    | Enter filter name                           |

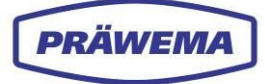

| 6  | Column              | Drop-down menu | Which variable should be filtered        |
|----|---------------------|----------------|------------------------------------------|
| 7  | Operator            | Drop-down menu | Should be filtered with which operator   |
| 8  | Value               | Input field    | Enter value                              |
| 9  | Arrow               | Drop-down menu | Open and close drop-down menu            |
| 10 | ок                  | Button         | Confirm all inputs and close menu window |
| 11 | Stop                | Button         | Stop all inputs and close menu window    |
| 12 | User-defined filter | Checkbox       | Select user-defined filter to delete     |

After the import of a file, user-defined filters can be specified.

A filter can be set to better analyze the HRIFFTLog and the HRIShockLog files,

As well as filters on sensors and work steps, user-defined filters are also possible.

Specific frequency ranges can also be filtered. With the display, only these frequency ranges can be displayed in the lines or Campbell diagram

## INSTRUCTION

To add a user-defined filter:

- 1. Click on the Arrow (1) in the Filter drop-down menu,
- 2. Select the + (4) button. The Add filter menu window is open,
- 3. Enter a name for the filter in the Name (5) input field,
- 4. Select a designation in the Column (6) drop-down menu,
- 5. Select a symbol in the Operator (7) drop-down menu,
- 6. Enter a value in the Value (8) input field,
- 7. With the OK (10) button confirm all inputs and close the input window.

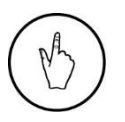

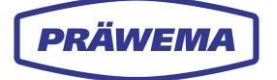

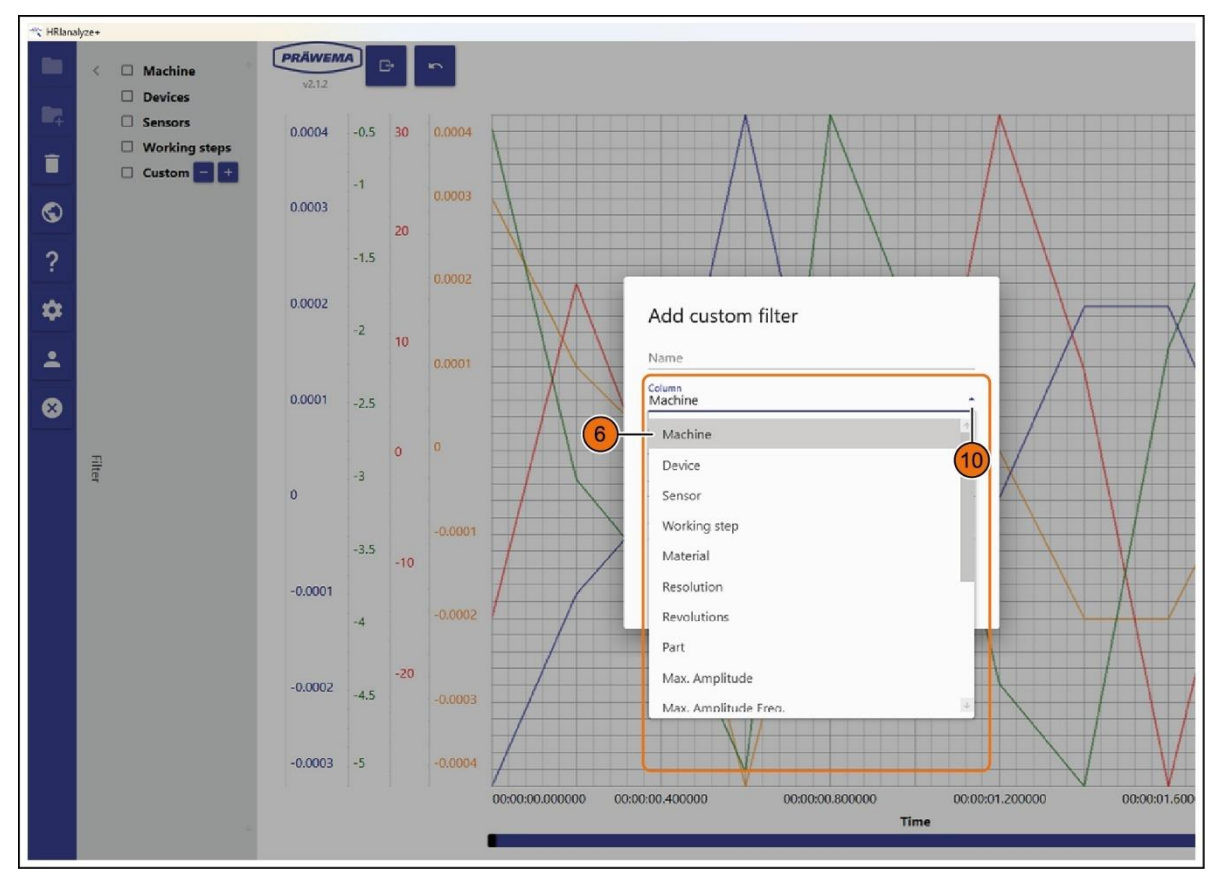

Fig. 82 Add user-defined filter - drop-down menu column

| Item | Column               | Description                                             |  |
|------|----------------------|---------------------------------------------------------|--|
|      | Machine              | Machine number                                          |  |
|      | Control system       | Name of vibration sensor                                |  |
|      | Sensor               | Number of the inputs of the vibration sensor            |  |
|      | Step                 | Number of process step                                  |  |
|      | Material             | Designation of the gearing / of the workpiece           |  |
|      | Resolution           | Sampling rate of the vibration sensors                  |  |
|      | Speed                | Workpiece spindle speed                                 |  |
| 6    | Part                 | Part counter                                            |  |
|      | Max.                 | Maximum amplitude in mg                                 |  |
|      | Max. Amplitude freq. | Frequency with which the maximum amplitude was measured |  |
|      | DMC                  | Serial number of workpiece                              |  |
|      | Impact               | Maximum level of the vibration sensor                   |  |
|      | RMS                  | RMS value of the maximum level                          |  |
|      | Spindle              | Filter by spindle number                                |  |

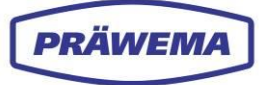

Frequency range

Filter by a specific frequency range

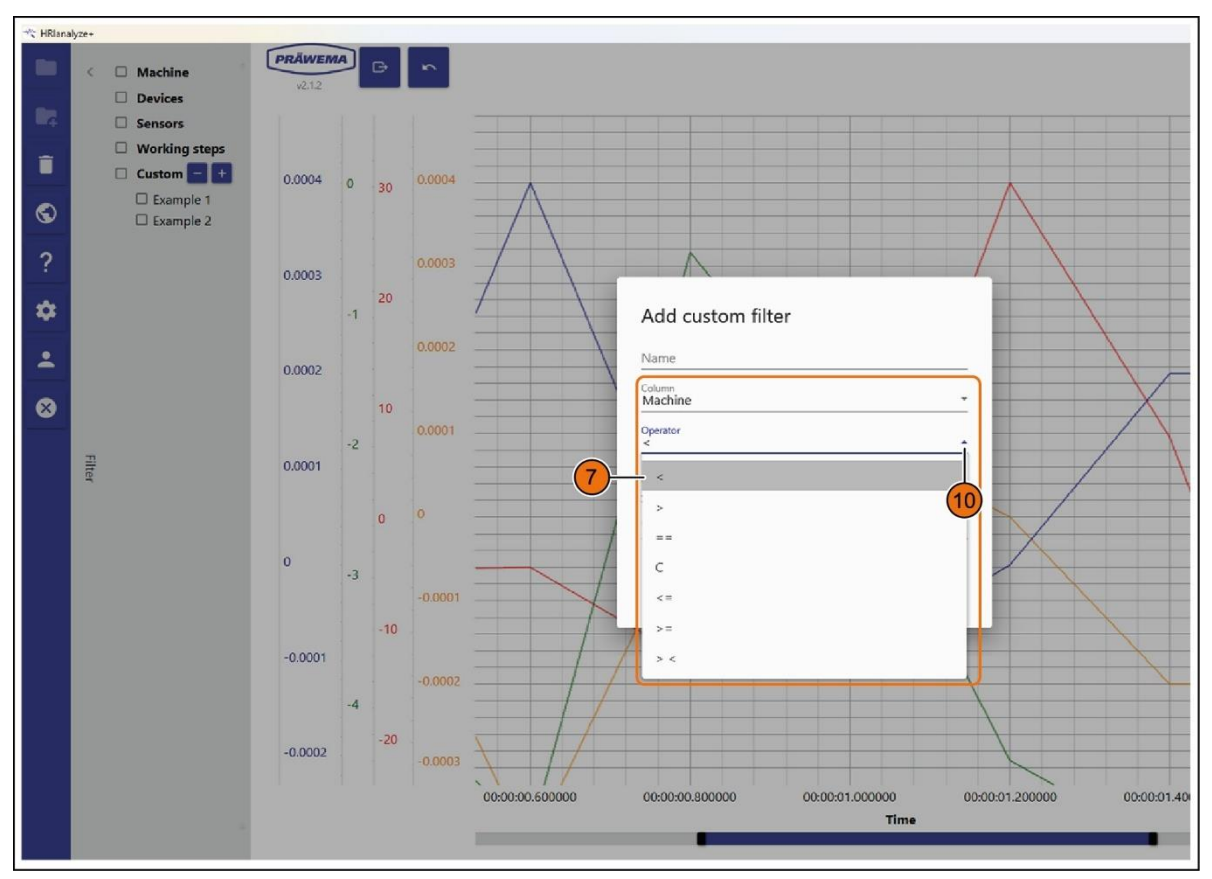

Fig. 83 Add filter - operator drop-down menu

| Item | Operator | Description                     |  |
|------|----------|---------------------------------|--|
|      | <        | Larger                          |  |
|      | >        | Smaller                         |  |
|      | ==       | Equal to (exact correspondence) |  |
| 7    | С        | Contains                        |  |
|      | < =      | Greater than or equal to        |  |
|      | > =      | Less than or equal to           |  |
|      | ><       | Values between                  |  |

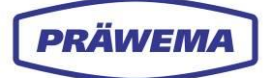

## 5.4.3 Analysis of HRIDebugLog files

HRI creates a debug file for each part.

With these files it is possible to check the course of the temperature, the forces and the vibrations during the machining process.

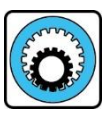

#### SynchroFine

SynchroFine machines record the positions of the linear axes X and Z are charted, and the position of the W-axis is recorded.

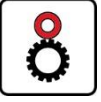

## ,

**SynchroForm** SynchroForm machines record the positions of the linear axes X, Y and Z.

The files are stored in the following folder:

## (C/D):\hridata\production\(left\right)HRIDebugLog

The file name is built as follows:

Filetype\_Date\_Time\_NC-subprogram hri\_data\_debug\_2020-09-21T11-30-36\_50\_470

The components can be clearly assigned on the basis of the total number of parts.

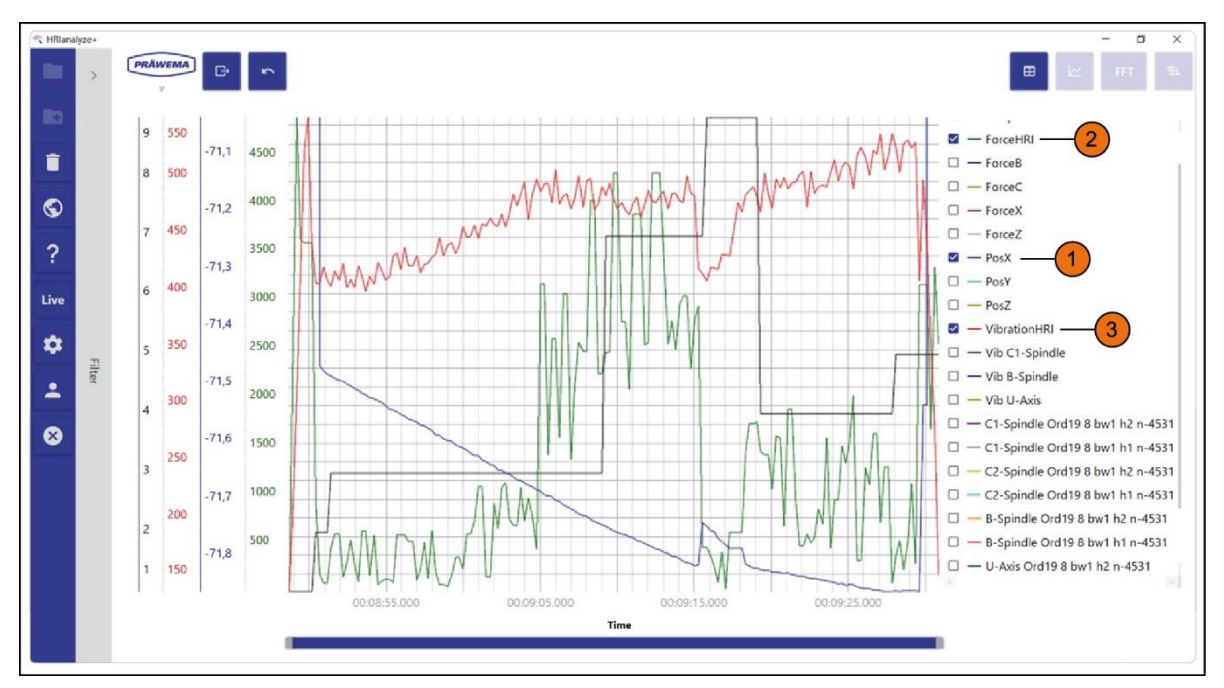

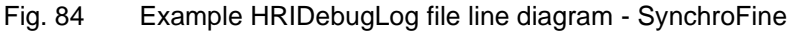

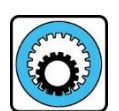

#### SynchroFine

This example shows the honing of a workpiece.

The blue line is the position of the X-axis (1). During work step 9 (interrupted cut), the X-axis is briefly retracted.

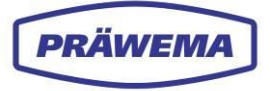

The force component (2) and the vibration component (3) on the HRI are reduced considerably during the stroke section.

After the tool comes into contact with the workpiece again, the forces are lower than before the interrupted step.

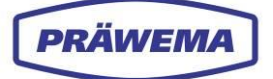

## 5.4.4 Analysis of HRIFFTLog files

The vibration spectra are stored in the HRIFFTLog files.

A complete spectrum is stored from each sensor every 120 ms. Each line in the table contains a frequency spectrum for a workpiece.

The spectra can be visualized with HRIanalyze+ as a line diagram or as a Campbell diagram.

The files are stored in the following folder:

#### (C/D):\hridata\production\(left\right)HRIFFTLog

The file name is built as follows:

Channel\_Date\_Hour\_Componentname\_Sensorname\_Processstep\_FFT 34\_2020090208\_component\_name\_B\_honinghead\_26\_FFT

To divide the quantity of data, every two hours a new FFT and shock file is generated. The quantity of data for one day can exceed one gigabyte in the case if a processing machine with 4 sensors.

This quantity of data must be completely loaded to analyze the vibrations. Therefore, the data is divided.

On the left-hand side of the overview, filters for the files HRIFFTLog and HRIShockLog are specified. See chapter 5.4.2.

The name of the sensors is shown in the text.

## NOTE!

We recommend always to just select some workpieces, and let them be displayed in the line diagram. The calculation of the minimal, average and maximum values requires a lot of processing power and can take a very long time for many workpieces,

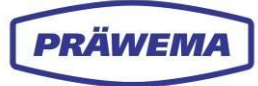

#### 5.4.4.1 Campbell diagram

If a Campbell diagram is to be created, a menu window is opened.

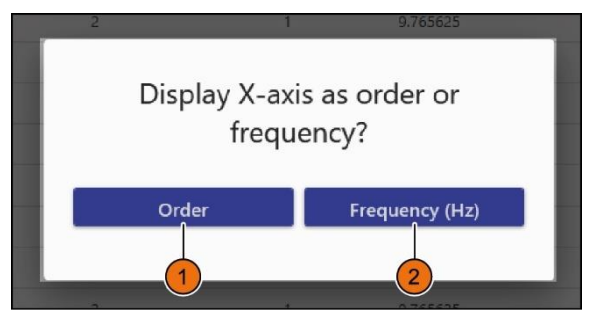

Fig. 85 Menu window query Campbell diagram

## INSTRUCTION

To represent the X-axis in the diagram:

- 1. Select either the Orders (1) buttons or
- 2. Select the *Frequency* (2) button.

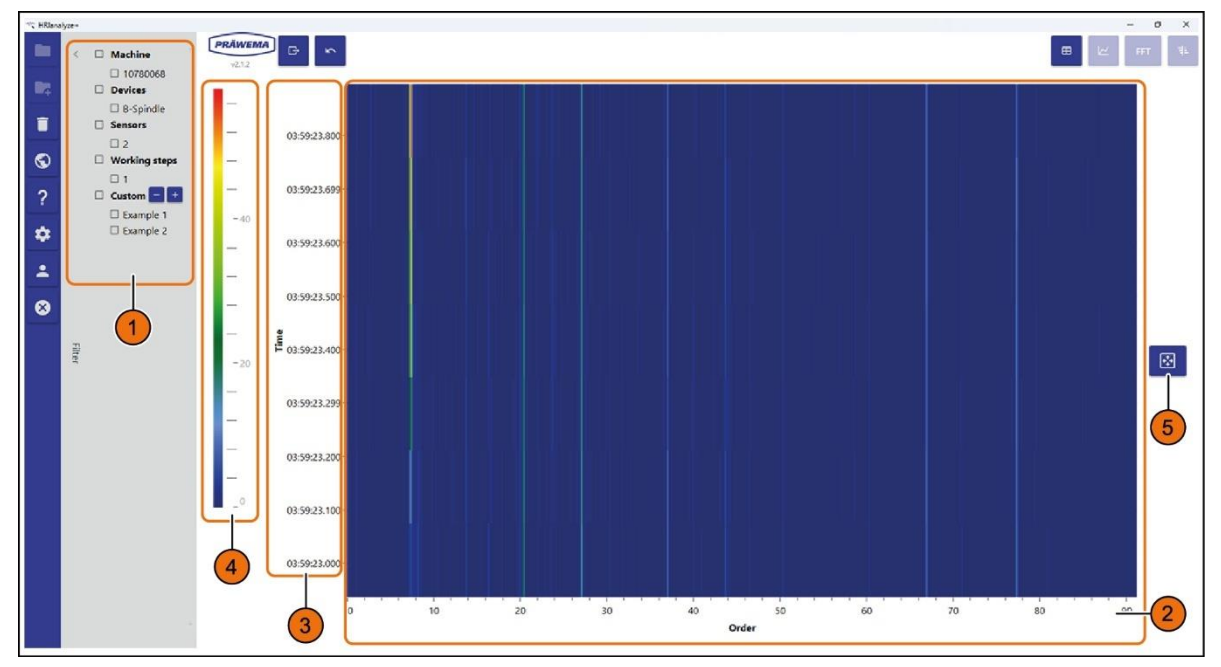

Fig. 86 Campbell diagram - display of the orders (example)

| Item | Name        | Function       | Description                                   |
|------|-------------|----------------|-----------------------------------------------|
| 1    | Filter      | Drop-down menu | Open and close Filter menu                    |
| 2    | X axis      | Indication     | Representation of the orders (or frequencies) |
| 3    | Y axis      | Indication     | Representation of time in ms                  |
| 4    | Color scale | Indication     | Adaptation of the color scale                 |
| 5    | Draw anew   | Button         | Reset zoom                                    |

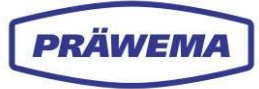

## NOTE!

When creating a Campbell diagram ensure that only one sensor is selected in the filter (1). Otherwise the creation is canceled with an error message.

In the Campbell diagrams menu, the meshing frequency and rotation frequency can be shown in the dialog menu.

| + Tooth action          |
|-------------------------|
| Insert number of teeth. |
| 5500 2                  |
| SelectColor             |
| 3                       |
| 4                       |
| 6 5<br>Cancel OK        |

Fig. 87 Campbell diagram - display of the orders

| Item | Name                                 | Function        | Description                                   |
|------|--------------------------------------|-----------------|-----------------------------------------------|
| 1    | Number of<br>teeth program-<br>mable | Input field     | Enter the number of teeth                     |
| 2    | Speed                                | Input field     | Enter speed                                   |
| 3    | Color field                          | Selection field | Select color                                  |
| 4    | Color selector                       | Slider          | Select color                                  |
| 5    | ОК                                   | Button          | Confirm the inputs and close the menu window. |
| 6    | Stop                                 | Button          | Stop the input and close the menu window.     |

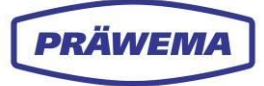

With the right mouse button, a pop-up-menu can be opened, and targeted markings added, and the color of the marking set.

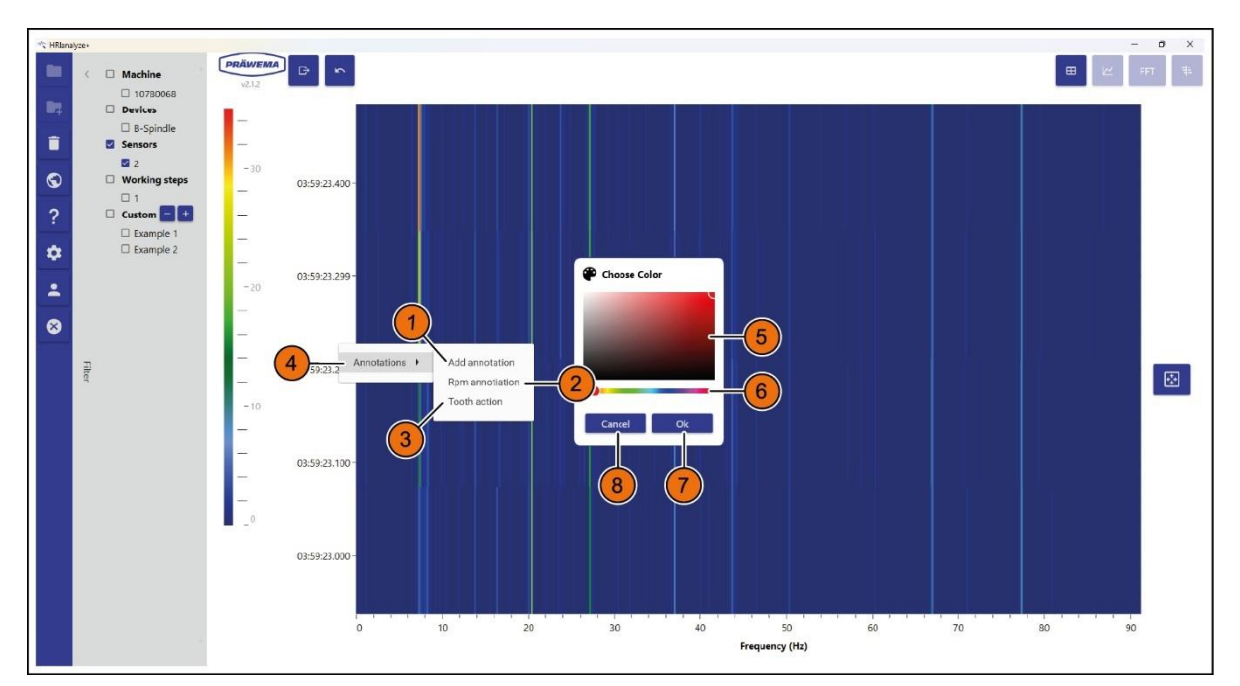

| Fig. 88 [ | Dialog field in th | e Campbell | l diagram - s | et marking |
|-----------|--------------------|------------|---------------|------------|
|-----------|--------------------|------------|---------------|------------|

| Item | Name                         | Function        | Description                                    |
|------|------------------------------|-----------------|------------------------------------------------|
| 1    | Add<br>marking               | Button          | Add a marking                                  |
| 2    | Mark rotation fre-<br>quency | Button          | Add a rotation frequency                       |
| 3    | Meshing<br>frequency         | Button          | Add a meshing frequency                        |
| 4    | Markings                     | Drop-down menu  | Open color window                              |
| 5    | Color field                  | Selection field | Select color                                   |
| 6    | Color selector               | Slider          | Select color                                   |
| 7    | ОК                           | Button          | Confirm the inputs and close the menu window.  |
| 8    | Stop                         | Button          | Stop the input and close the menu win-<br>dow. |

# (M)

## INSTRUCTION

To show the pop-up menu Markings:

- 1. Click in the graphic with the right mouse button.
- 2. Set the desired color in the Select color menu and confirm with OK.

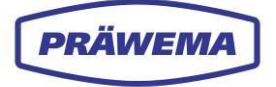

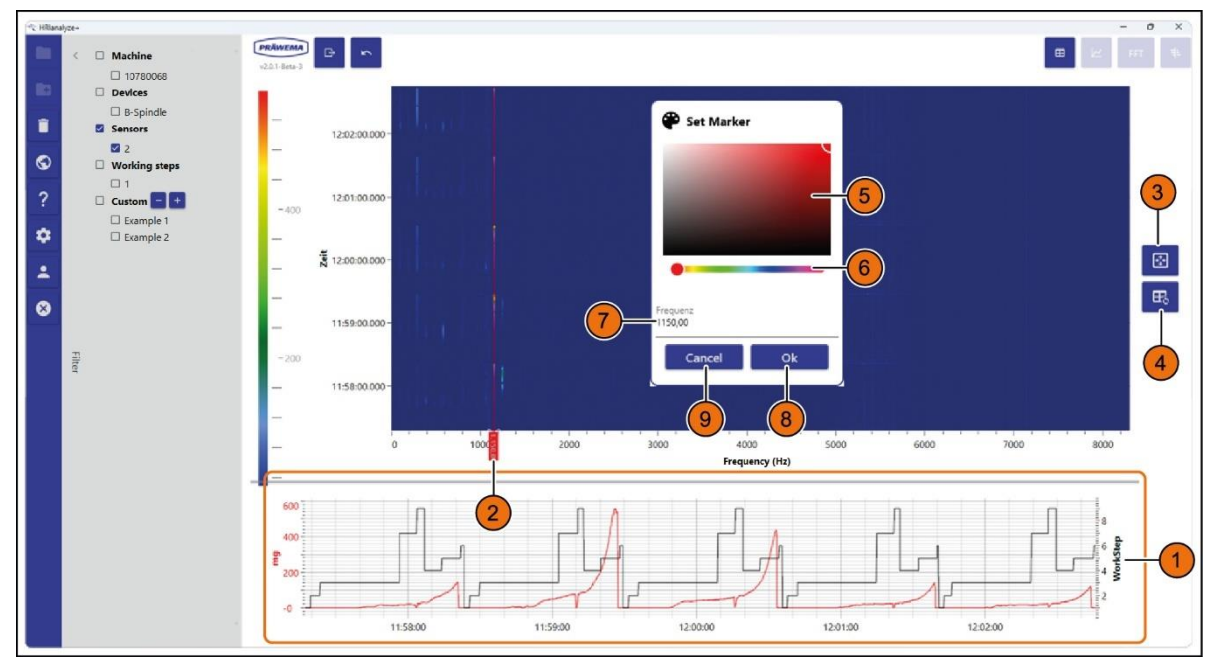

Fig. 89 Dialog field in the Campbell diagram - with line diagram

| ltem | Name Function Description                                |                 | Description                                    |  |
|------|----------------------------------------------------------|-----------------|------------------------------------------------|--|
| 1    | Line diagram                                             | Indication      | Line diagram is displayed                      |  |
| 2    | Marking                                                  | Indication      | Set marking for a specific frequency.          |  |
| 3    | Draw anew                                                | Button          | Reset zoom                                     |  |
| 4    | Synchronization                                          | Button          | Synchronization between diagrams               |  |
| 5    | Color field                                              | Selection field | Select color                                   |  |
| 6    | Color selector                                           | Slider          | Select color                                   |  |
| 7    | Frequency/<br>Order                                      | Input field     | Enter frequency or order                       |  |
| 8    | OK         Button         Confirm the inputs and window. |                 | Confirm the inputs and close the menu window.  |  |
| 9    | Stop                                                     | Button          | Stop the input and close the menu win-<br>dow. |  |

Another line diagram (1) appears under the Campbell diagram.

In this, the chronological course of a specific frequency or order is shown. Apart from that, the individual work steps appear. This enables a differentiation of the workpieces. Furthermore, one sees how long a workpiece was processed.

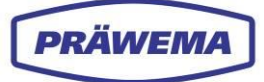

## INSTRUCTION

To adapt the line diagram under the Campbell diagram:

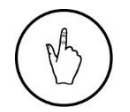

- 1. Shift the marking (2) on the desired frequency or order in the Campbell diagram or
- 2. Open the pop-up menu with a double click on the frequency or order input.
- 3. Enter the *Frequency* or *Order* (7) directly here,
- 4. Adapt the color (5+6) if necessary,
- 5. Use the *OK button* (8) to confirm the input and close the pop-up menu.

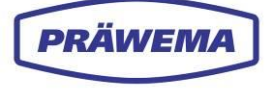

## 5.4.4.2 Limit curve

With a menu window, a limit curve can be created in the FFT line diagram.

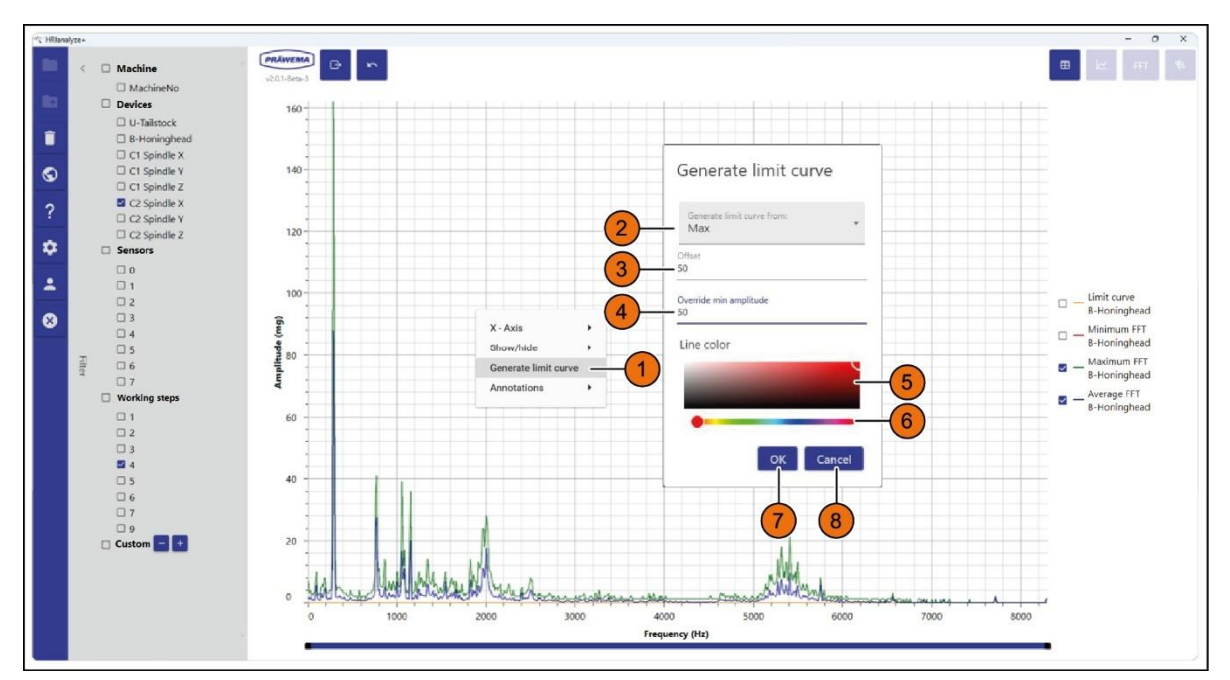

| Fig. 90 | FFT line diagram - create limit curve |
|---------|---------------------------------------|
| Fig. 90 | FFT line diagram - create limit cur   |

| ltem | Name                                                              | Function        | Description                                    |
|------|-------------------------------------------------------------------|-----------------|------------------------------------------------|
| 1    | Create<br>limit curve                                             | Button          | Open Create limite curve menu window           |
| 2    | Create a limit<br>curve from the                                  | Drop-down menu  | Create limit curve of min. average or maximum  |
| 3    | Offset                                                            | Input field     | Specify offset                                 |
| 4    | Overwrite the<br>minimum ampli-<br>tude                           | Input field     | Specify the minimum limit for the limit curve  |
| 5    | Color field                                                       | Selection field | Select color                                   |
| 6    | Color selector                                                    | Slider          | Select color                                   |
| 7    | ОК                                                                | Button          | Confirm the inputs and close the menu window.  |
| 8    | Stop         Button         Stop the input and close the men dow. |                 | Stop the input and close the menu win-<br>dow. |

## INSTRUCTION

To show the dialog field Create limit curve:

- 1. Click in the graphic with the right mouse button,
- 2. *Create the limit curve* in the menu window, select the spectrum from which the limit curve is created,
- 3. Enter the value for the offset (3),
- 4. Enter the minimum limit (4) for the limit curve,
- 5. Set the desired line color (5+6) and confirm all entries with OK (7).

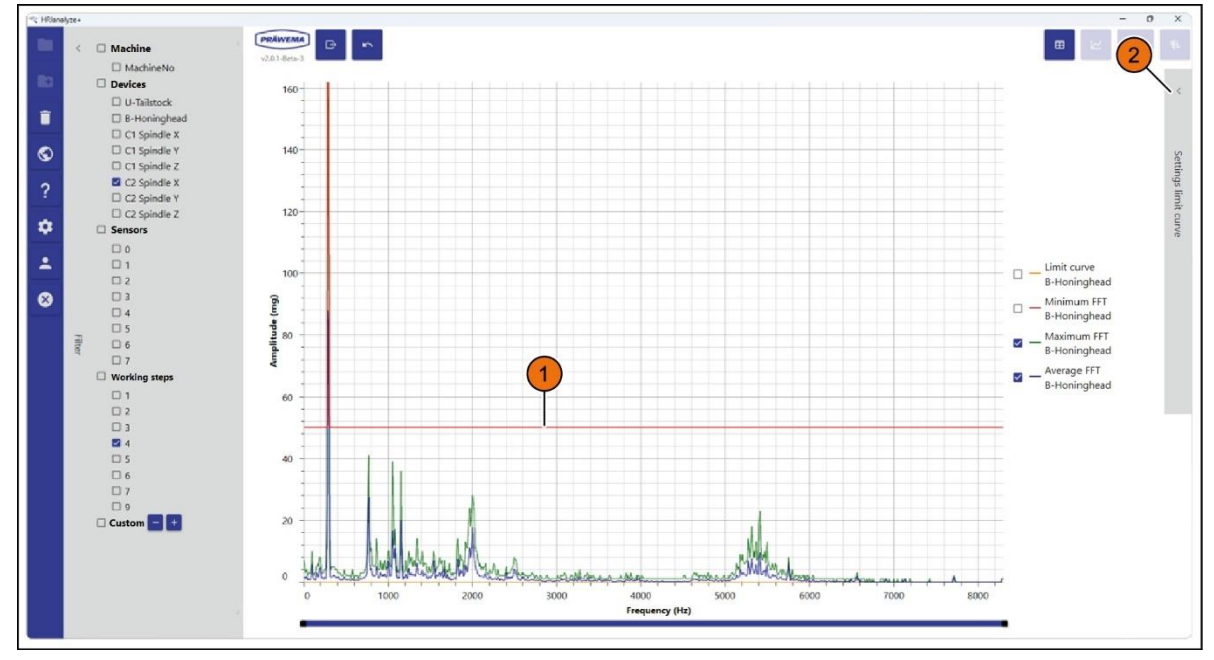

Fig. 91 Example of limit curve

In the example, the limit curve (1) was created with the following settings:

- Create limit curve of: Max
- Offset: 100
- Overwrite the minimum amplitude: 50
- Line color: Red

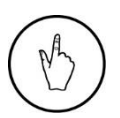

#### INSTRUCTION

For the fine adjustment of the limit curve, select the drop-down menu *Adjusting limit curve* (2).

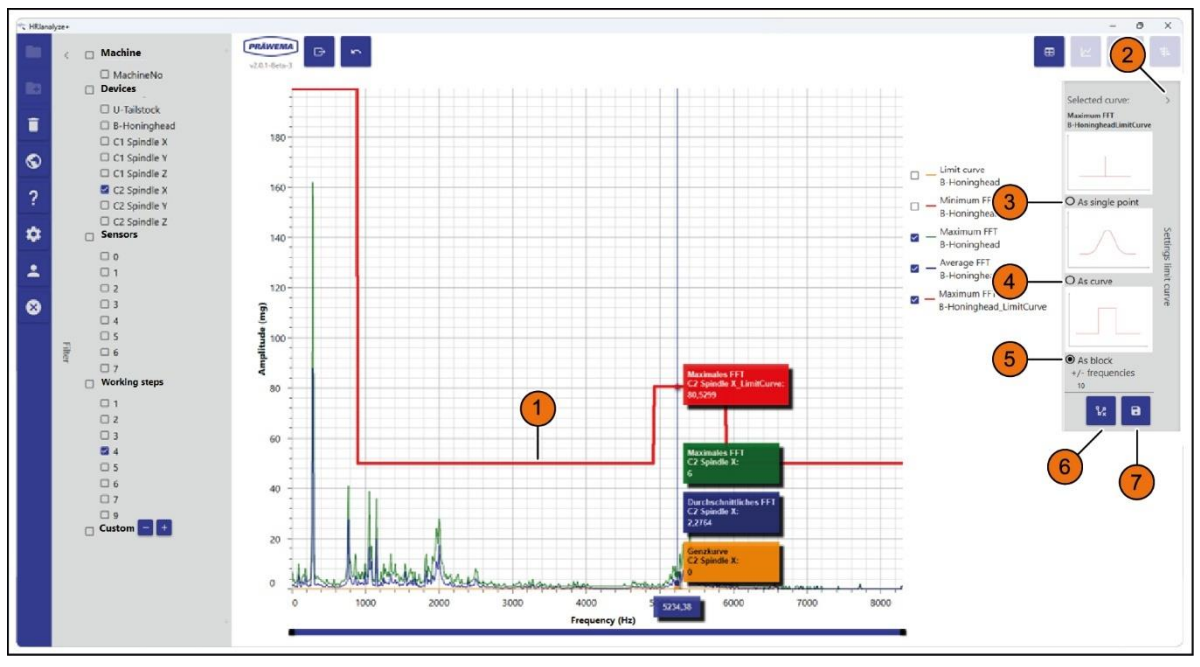

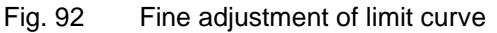

PRÄWEMA

| Item | Name                           | Function       | Description                                  |
|------|--------------------------------|----------------|----------------------------------------------|
| 1    | Limit curve                    | Indication     | Chow the course of the limit curve           |
| 2    | Settings of the<br>limit curve | Drop-down menu | Open and close the limit curve settings menu |
| 3    | Single point                   | Option field   | Edit limit curve as single point             |
| 4    | As curve                       | Option field   | Edit limit curve as curve                    |
| 5    | As block                       | Option field   | Edit limit curve as block                    |
| 6    | Delete                         | Button         | Delete limit curve                           |
| 7    | Diskette symbol                | Button         | Open the Save limit curve dialog window      |

After the fine adjustment of the limit curve, the limit curve can be saved in the *Limit curve settings* drop-down menu.

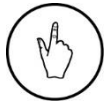

PRÄWEMA

## INSTRUCTION

Select the button (7) to save the limit curve.

The Save limit curve menu window is opened.

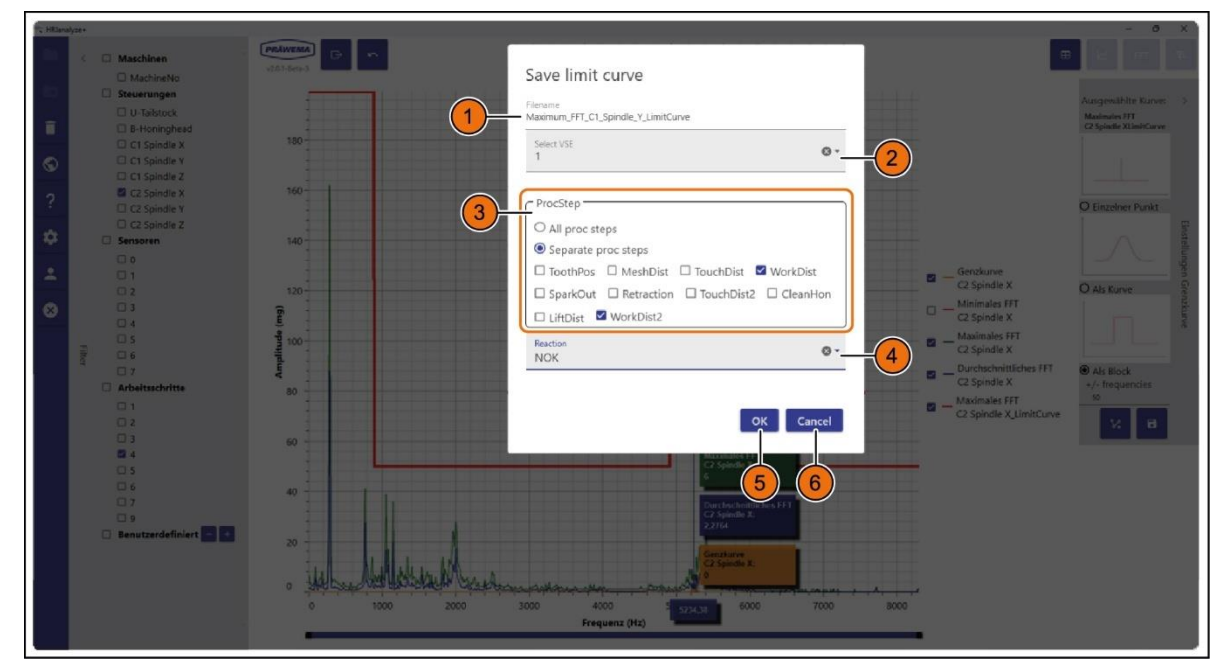

Fig. 93 Menu window save the limit curve

| Item | Name       | Function       | Description                                                                                   |
|------|------------|----------------|-----------------------------------------------------------------------------------------------|
| 1    | File name  | Input menu     | Assign the file name for the limit curve.<br>This must agree with the name of the<br>gearing! |
| 2    | Select VSE | Drop-down menu | Select VSE                                                                                    |

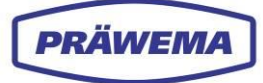

| 3 | Program steps | Option field   | Select program steps                                                |
|---|---------------|----------------|---------------------------------------------------------------------|
| 4 | Reaction      | Drop-down menu | Select fault reaction                                               |
| 5 | ок            | Button         | Confirm all inputs. A JSON file is saved.<br>Close the menu window. |
| 6 | Stop          | Button         | Stop all inputs and close menu window                               |

#### INSTRUCTION

In the save menu window, Save the limit curve as follows:

- 1. Enter file name (1),
- 2. Select the desired VSE in the drop-down menu (2),
- 3. Select the program steps (3),
- 4. Select the reaction in the drop-down menu (4),
- 5. With the OK button, confirm all inputs and close the menu window.

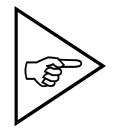

#### NOTE!

The file name (1) of the limit curve and the file name of the workpiece, for which the limit curve should apply, must be identical, otherwise the HRI monitoring (HRIexpert) cannot assign the limit curve!

## NOTE!

The stored settings of the limit curve cannot be changed later on the machine!

The limit curve stored as a JSON file can be uploaded in the limit curve menu with HRIexpert, see chapter 4.4.

After successfully uploading a limit curve, a check can be made in the *Spectrum* menu whether the limit curve was taken over, see section 4.6.3.

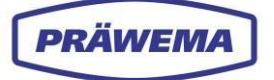

## 5.4.5 Analysis of HRIShockLog files

The fourth type of log files are the HRIShockLog files. With these files, a breakage of a tool can be detected.

## The files are stored in the following folder: (C/D):\hridata\production\(left\right)HRIShockLog

The file name is built as follows:

Channel\_Date\_Hour\_Componentname\_Sensorname\_Processstep\_Shock 50\_2020090208\_Componentname\_B\_HoningHead\_2\_Shock

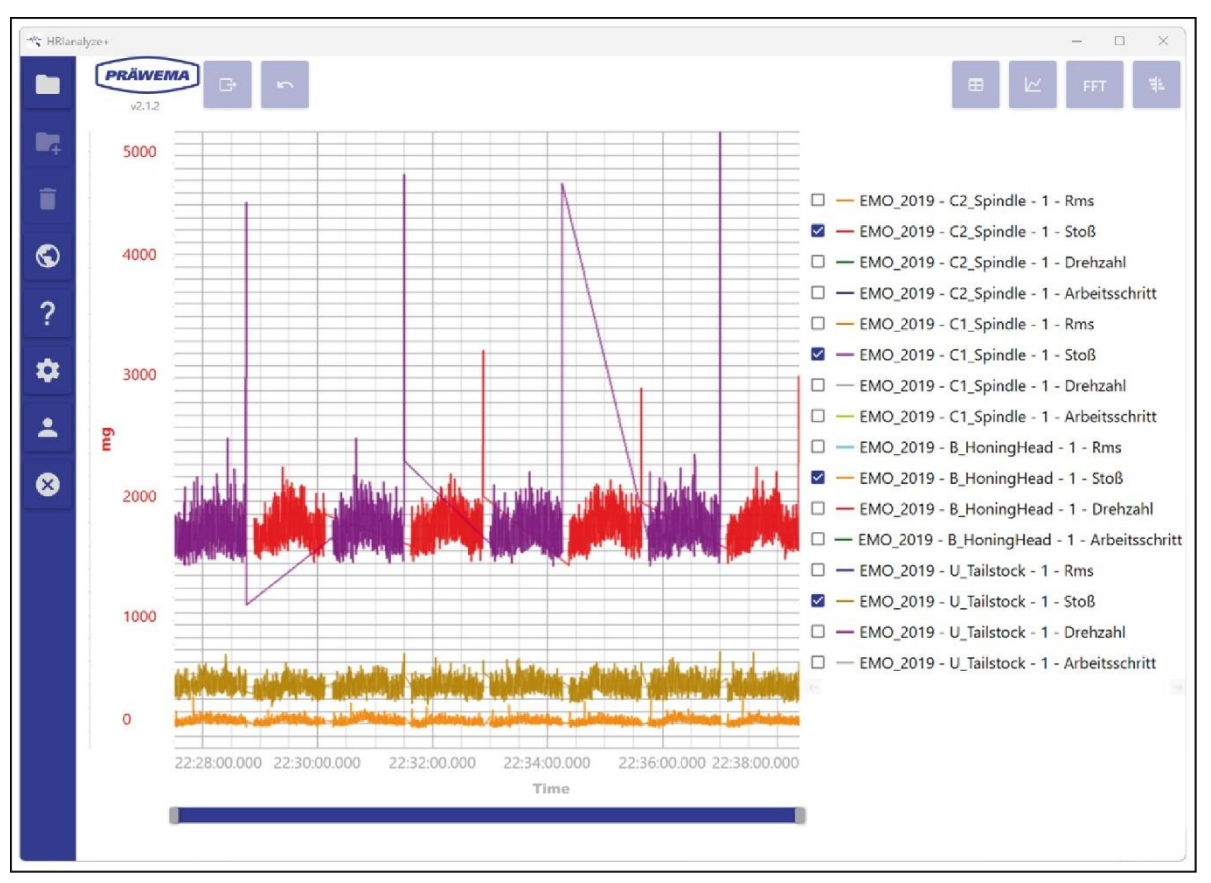

Fig. 94 Imported HRIShockLogFile - line diagram

The example of an HRIShockLog file shows a SynchroFine with two workpiece spindles. In each case of the processing, there is only one workpiece spindle in the grip. For filter setting and deleting HRIShockLog files see section 5.4.2.

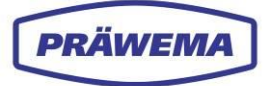

## 5.5 Analyzing other sources

With the software version HRIanalyze+, measuring files from other programs can also be opened.

Currently, measurements from the following sources can be opened:

- Siemens Trace
- Bosch Rexroth drive oscilloscope

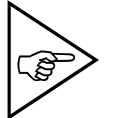

NOTE! Change the measurements fro

Change the measurements from the Bosch Rexroth drive oscilloscope into a CSV format before reading them in.

## 5.5.1 Analyzing Siemens Trace

After opening the Siemens Trace measuring file, the measured signal are displayed.

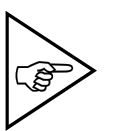

**NOTE!** Only applies to machines with Siemens controllers (here SynchroForm).

## 5.5.1.1 Line diagram

| T HRIan | nalyze+ |                       |        |      |                                             |                                   |          |                     |                    | - ð x |
|---------|---------|-----------------------|--------|------|---------------------------------------------|-----------------------------------|----------|---------------------|--------------------|-------|
| -       | >       | V2.1.2                | ~      |      |                                             |                                   |          |                     |                    |       |
|         |         | Filename              | Signal | Key  | Name                                        | Description                       | Interval | MinV                | MaseV              |       |
| Î       |         | Z2_Testfahrt_F500.xml | ft     | 62   | /Nck//SD/nckServcDataCtrlDev64 [u1, 2]      | Regeldifferenz Z1                 | 0.002    | -0.00430283203125   | 0.00052626953125   |       |
| -       |         | Z2_Testfahrt_F500.xml | 12     | \$11 | /Nck/ISD/nckServoDataCtriDev64 [u1, 5]      | Regeldifferenz Z2                 | 0.002    | -0.078539533691405  | 0.034625969238281  |       |
| G       |         | Z2_Testfahrt_F500.xml | ß      | 512  | /Nck/ISD/nckServoDataActPos2ndEnc64 [u1, 2] | Lageistwert Z1                    | 0.002    | 0                   | 1                  |       |
| 7       |         | Z2_Testiahrt_F500.xml | 64     | 513  | /Nck/ISD/nckServoDataActPos2ndEnc64 [u1, 5] | Lageistwert Z2                    | 0.002    | 0                   | -1                 |       |
|         | 1)—     | Z2_Testfahrt_F500.xml | 5      | \$14 | /Ndt/ISD/nckServoDataDrvLoad64 [u1, 2]      | Auslastung Z1                     | 0.002    | 0                   | 1                  |       |
|         | 1       | Z2_Testlahrt_F500.xml | 15     | \$15 | /Ndx/ISD/nckServoDataDrvLoad64 [u1, 5]      | Auslastung Z2                     | 0.002    | -27.350616455078125 | 71.86355590820312  |       |
| 1744    |         | Z2_Testfahrt_F500.xml | 17     | 516  | /Nck/ISD/nckServcDataActCurr64 [u1, 2]      | Momentenbildender Stromistwert Z1 | 0.002    | -5.47237091064453   | -4.939976501464846 |       |
| -       |         | Z2_Test/ahrt_F500.xml | 18     | 517  | /Nck/ISD/nckServcDataActCurr64 [u1, 5]      | Momentenbildender Stromistwert Z2 | 0.002    | -8.830464172363282  | 18.737178039550784 |       |
| 8       | Filter  |                       |        |      |                                             |                                   |          |                     |                    |       |

Fig. 95 Table view of Siemens Trace

## INSTRUCTION

To represent the Siemens Trace measured values as line diagrams:

- 1. Import Siemens Trace measuring file,
- 2. Select the desired table cells (1) with the Shift key,
- 3. The Display line diagram (2) button.

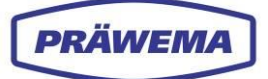

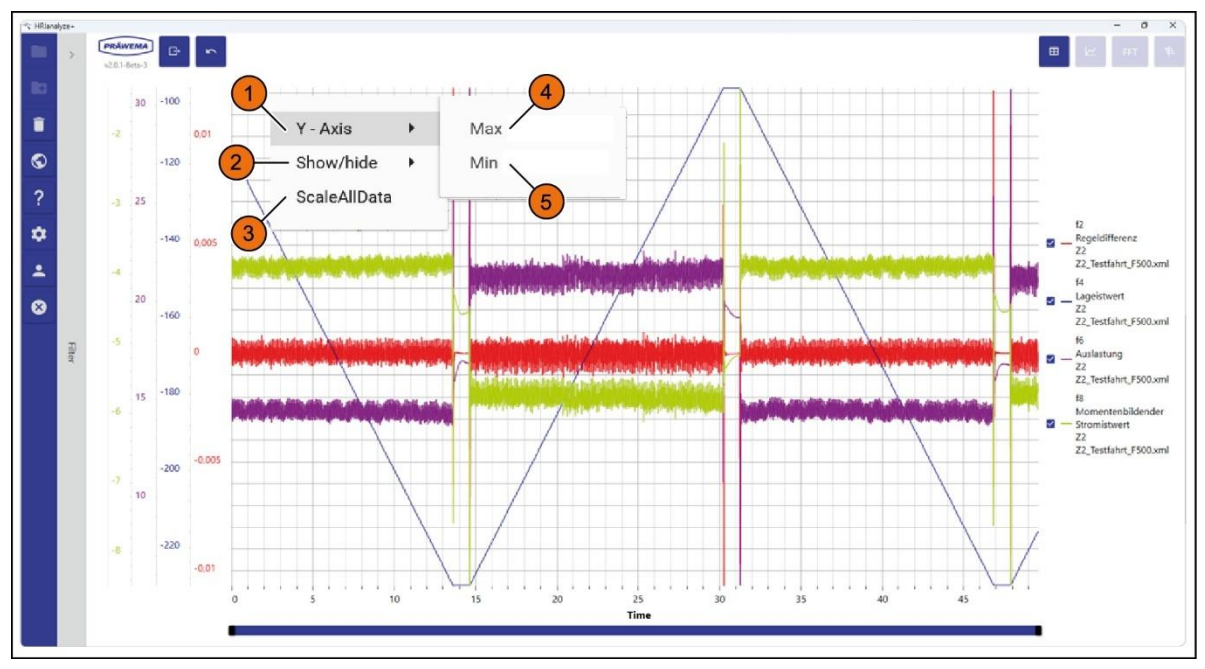

Fig. 96 Example of line diagram - Siemens Trace -

With the right mouse button, a dialog field can be opened in the line diagram, and the individual signals can be shown and hidden (1).

| Item | Name         | Function       | Description                                 |  |
|------|--------------|----------------|---------------------------------------------|--|
| 1    | Y axis       | Drop-down menu | Input window, show min./max. of the Y-axis. |  |
| 2    | Show/hide    | Drop-down menu | Show and hide i                             |  |
| 3    | ScaleAllData | Button         | Scale the curve to the maximum value        |  |
| 4    | Min          | Input field    | Min.                                        |  |
| 5    | Мах          | Input field    | Max.                                        |  |

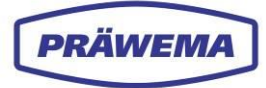

#### 5.5.1.2 FFT diagram

From the signals of the Siemens Trace, spectra can also be calculated.

Before beginning the calculation, the period of time must be limited in the *FFT settings* menu window. The amplitudes of the vibrations and the frequencies change during the process. With the time limitation, specific anomalies can be targeted for investigation.

Fig. 97 FFT settings - Siemens Trace

| ltem | Name                     | Function      | Description                                          |
|------|--------------------------|---------------|------------------------------------------------------|
| 1    | Table                    | Indication    | Select table cells                                   |
| 2    | FFT                      | Button        | Display values as FFT diagrams                       |
| 3    | Start time in ms         | Input field   | Enter start time                                     |
| 4    | Block length             | Input field   | Enter block length                                   |
| 5    | Calculated end time (ms) | Display field | End of FFT calculation                               |
| 6    | FrameSize Display field  |               | Number of values for FFT calculation                 |
| 7    | Interval                 | Display field | Time interval of recording in ms                     |
| 8    | SampleRate               | Display field | Sample rate of the recording in Hz                   |
| 9    | ок                       | Button        | Confirm the input entries and close the menu window. |
| 10   | Stop                     | Button        | Stop the input and close the menu window.            |

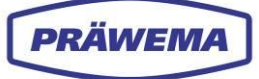

## INSTRUCTION

To represent the Siemens Trace measuring file as an FFT diagram:

- 1. Select the desired table cells (1) with the Shift key,
- 2. Select the FFT (2) button.
  - The FFT settings menu window is open,
     Enter Start time and Block length into the input fields (3+4),
  - 4. Use the *OK* button (9) to confirm the input and close the menu window.

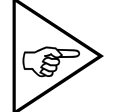

## NOTE!

The block length (4) must be an exponent of 2.

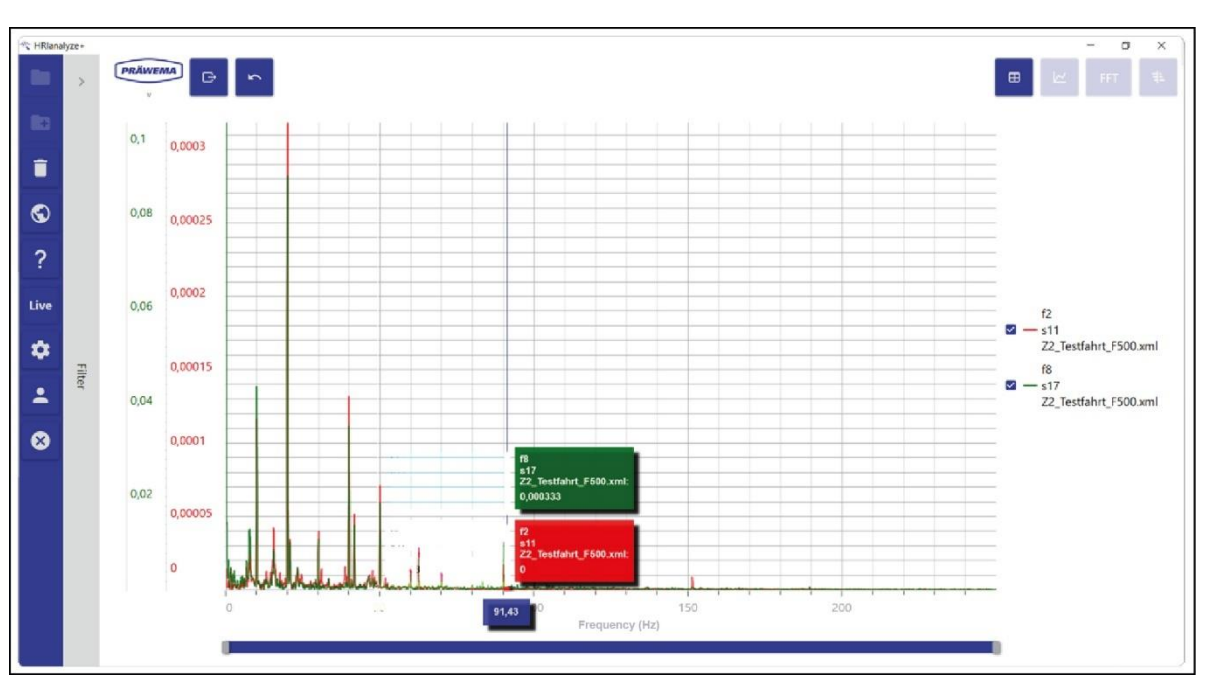

Fig. 98 Example FFT- line diagram - Siemens Trace

In this example, the travel to Z+ would be considered, with following settings: Start time: 16,000 ms Block length: 4096

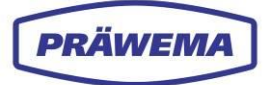

## 5.5.2 Analyze Rexroth INDRA Works

When measuring in a SynchroFine, the honing ring is stopped just before the end of the machining.

At the position of the X-axis, it can be seen how the process gets out of control and leads to breakage (1) of the honing ring.

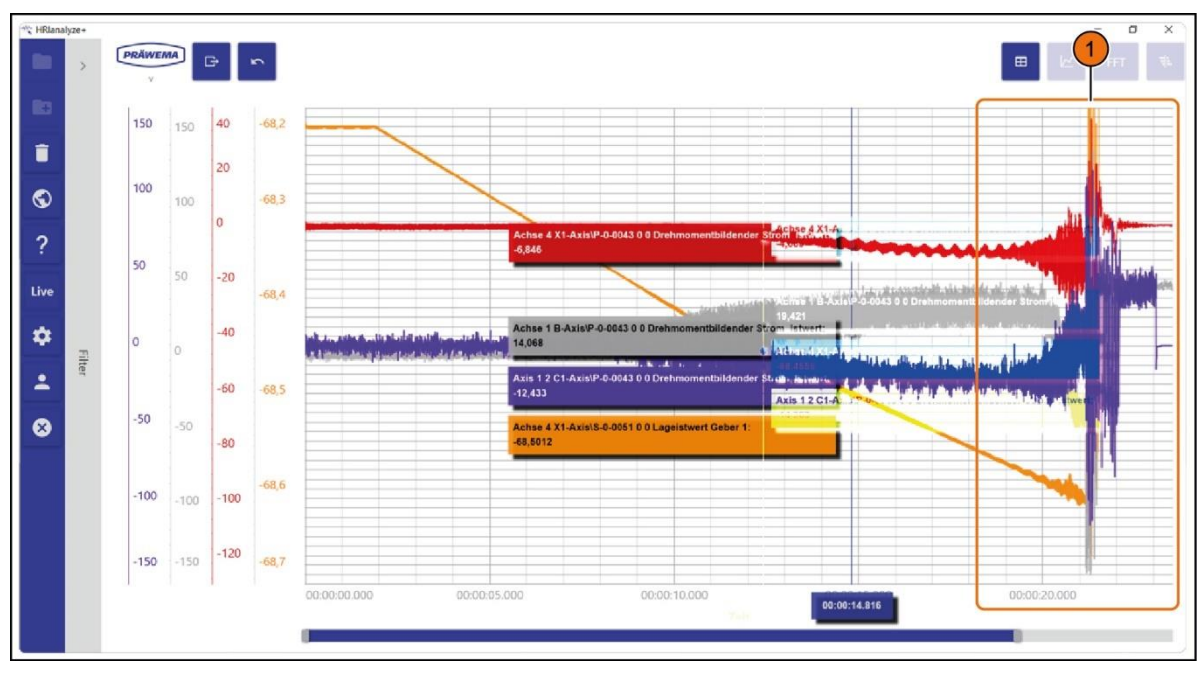

Fig. 99 Example: line diagram - REXROTH INDRA Works - tool breakage

#### **HRI in SynchroFine machines.** 6

#### 6.1 SynchroFine process parameters

In SynchroFine machines, the following parameters are determined for the calculation of the HRI value:

- Temperatures of the B-axis and C-axis
- Current / force from the B-axis, C-axis, X-axis and Z-axis
- Values from the Vibration sensors of the B-axis, C-axis and U-axis

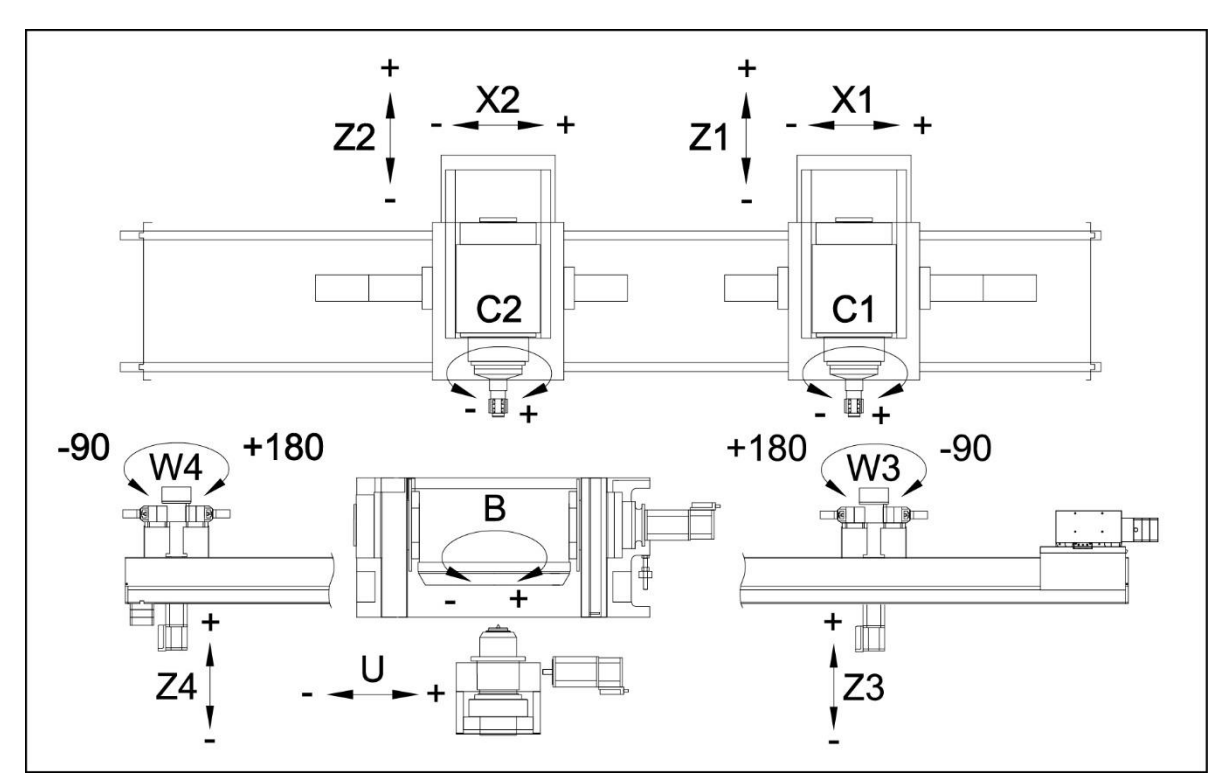

Fig. 100 Axes of a SynchroFine machine

| В  | Tool spindle, honing     | X1 |
|----|--------------------------|----|
|    |                          | X2 |
| C1 | Workpiece spindle, right |    |
| C2 | Workpiece spindle, left  | Z1 |
|    |                          | Z2 |
| U  | Dolly cross slide        | Z3 |
|    |                          | Z4 |
| W3 | Turret loader, right     |    |
|    | <b>T</b> (1 1 1 ()       |    |

W4 Turret loader, left Workpiece spindle cross slide, right Workpiece spindle cross slide, left

- Workpiece spindle saddle slide, right
- Workpiece spindle saddle slide, left
- Turret loader saddle slide, right
- 4 Turret loader saddle slide, left

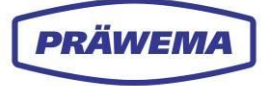

## 6.2 Machine description

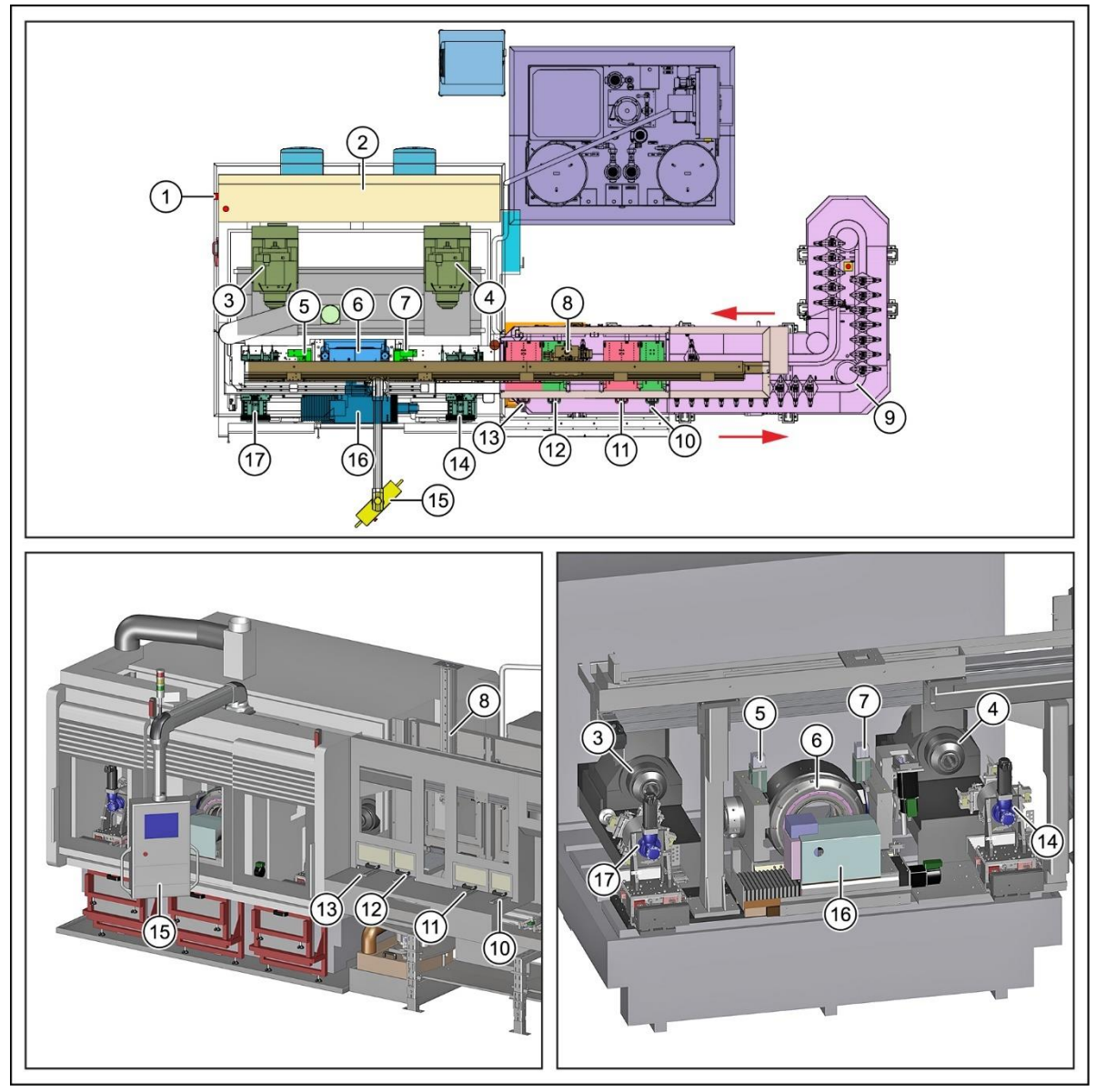

Fig. 101 Module overview, external honing machine SynchroFine (example)

- 1 Main switch
- 2 Control cabinet
- 3 Workpiece spindle C1
- 4 Tool spindle C2
- 5 Test station, left
- 6 Tool spindle honing head
- 7 Test station, right
- 8 Loading gantry
- 9 Conveyor belt

- 10 SPC parts drawer right
- 11 NOK parts drawer right
- 12 SPC parts drawer left
- 13 NOK parts drawer left
- 14 Turret loader, right
- 15 Control panel (HMI + HRI)
- 16 Pneumohydraulic / dolly
- 17 Turret loader, left

The **SynchroFine high performance gearing external honing machine** can be designed as a single spindle or as a double spindle machine (types HS-A-W or HSD-A-W).

The machine is a self-loading machine which picks up the workpiece with the clamping system, aligns it electronically, checks the tolerance range, and moves the workpiece into the machining station. The machine works using the hobbing method.

The machine is designed for machining wheels and shafts, and set up for automatic operation.

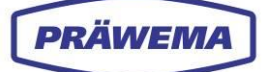

The X and Z axes are driven by an electric linear motor, and all the other CNC axes are equipped with wear-free, highly dynamic AC servomotors adapted to the requirements. All linear axes are monitored using a length measurement system.

By utilizing individual drives, the machine is excellently adapted to the requirements of tooth honing. The angular and linear adjustment possibilities allow the tool to be adjusted continuously to the workpiece.

To increase the total rigidity of the machine system the tool pivot W is pneumatically clamped. The individual drives of the position-controlled axes are equipped with suitable highly dynamic motors and controllers.

The feed rate of the workpiece axes is continuously adjustable, allowing it to be adapted optimally to the respective workpiece, the material thickness to be removed and the respective tolerance range of the toothing as well as to the material. The position and speed of the feed axes can be freely programmed by the user as an NC axis.

As standard, the machine is equipped with a CNC control made by Bosch Rexroth MTX as well as with a SERCOS interface. Error messages are displayed in plain text on the CNC monitor, and language can be selected.

The electronic control unit is divided according to power supply and control sectors and housed in two separate switch cabinets. The control cabinet is connected on the machine's rear side to the machine frame via the consoles.

The drive torques of tool and workpiece are designed for an operationally safe and high performance of the machine.

All movable machine guides and a large number of the adjustable guides are lubricated at settable intervals by a central lubricating unit. The usual monitoring devices and limit switches are available. The axis drives of the working axes are generally designed as continuously adjustable servomotors with incremental travel measurement, either as encoder or linear scale.

The machine has a comprehensive operator-guided fault diagnosis program to monitor the operational sequence in setup and automatic modes. This is displayed and can be observed on an operator console mounted next to the safety door of the machine. Interfaces to central computers are possible.

The safety cabin is equipped with door safeguards to exclude risks to the operating personnel to a major extent, even in the event of inattentiveness. The direct working area is enclosed separately and mechanically locked.

When machining long workpieces it is possible to use a dolly (16) It stabilizes the workpiece and permits oscillation of the Z axis without becoming loose from the workpiece.

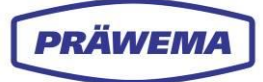

## 6.3 Machining process

The honing process is based on a relative movement, subject to the axis angle of intersection between a spur-toothed or helical-toothed workpiece and a helical-toothed tool in the contact area.

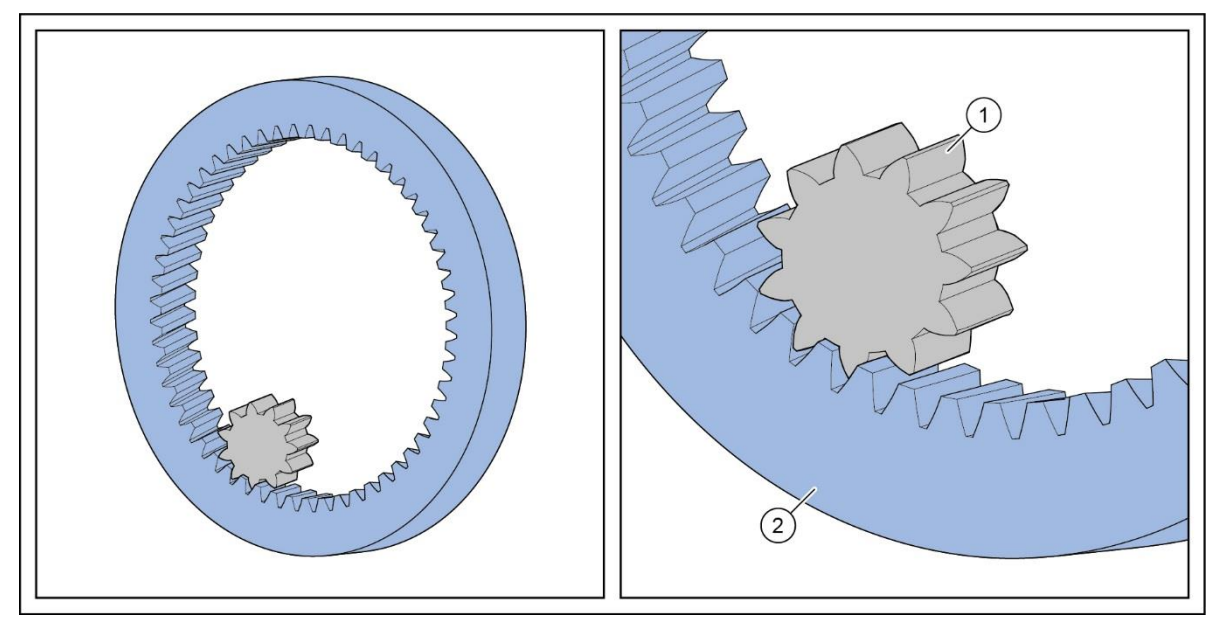

Fig. 102 Model of the honing technology - SynchroFine

1 Workpiece 2 Honing ring tool

The machine has the conventional monitoring installations and limit switches. The rotary speed of the tool and the workpiece are in the same ratio as their numbers of teeth.

The depth of cutting on both tooth flanks is specified precisely through a continuous, precisely defined rotational speed displacement in both positive and negative direction. The direction of rotation does not change during machining of the two tooth flanks. Workpieces whose tooth width exceeds the width of the honing tool can be machined over their whole width if an oscillation movement of the Z axis is also incorporated.

There is an extensive temperature stabilization system installed in the honing oil processing system. A balanced temperature of the tool, the workpiece on the chucking device and the flushing oil is an important precondition for safe machine operation.

The ideal working temperature is between 22°C and 26°C.
#### 6.3.1 Hone tools

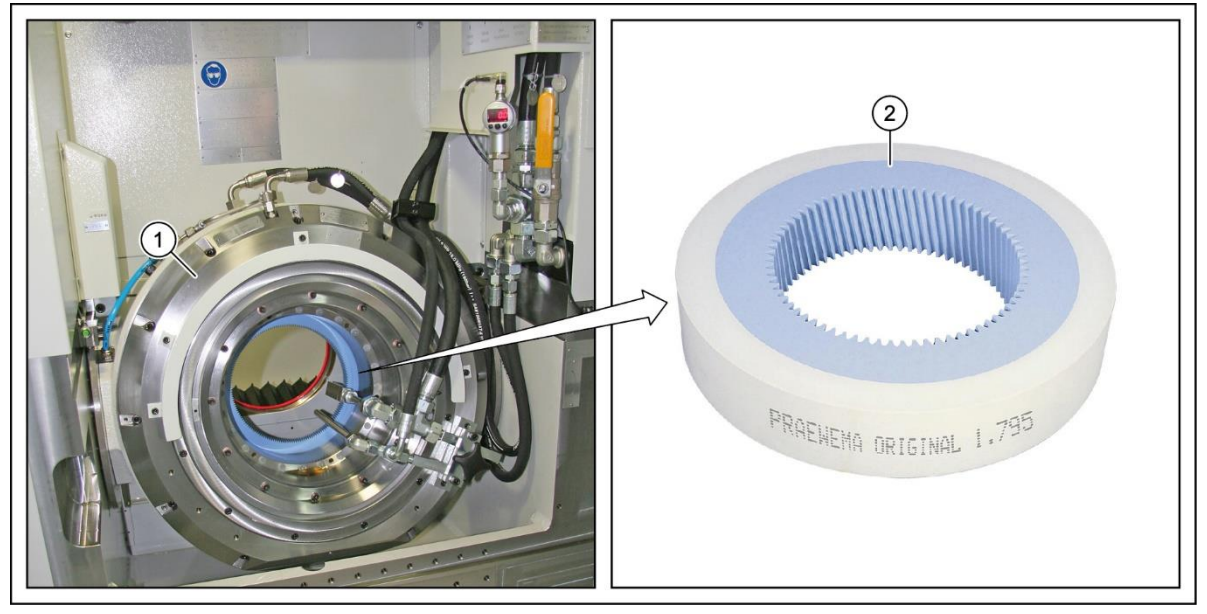

Fig. 103 Honing head with honing tool - SynchroFine

1 Honing head

2 Honing tool - Honing ring

The impact-sensitive honing tool (ceramic ring), the honing ring (2), is clamped in the honing head (1) by a hydraulic expansion chuck. During the honing process, the tool is flushed with honing oil via the flushing nozzles in order to remove the fine honing particles. Thus a continual honing result is guaranteed.

The honing head (1) can be swiveled by up to 90° and thus individually to the workpiece.

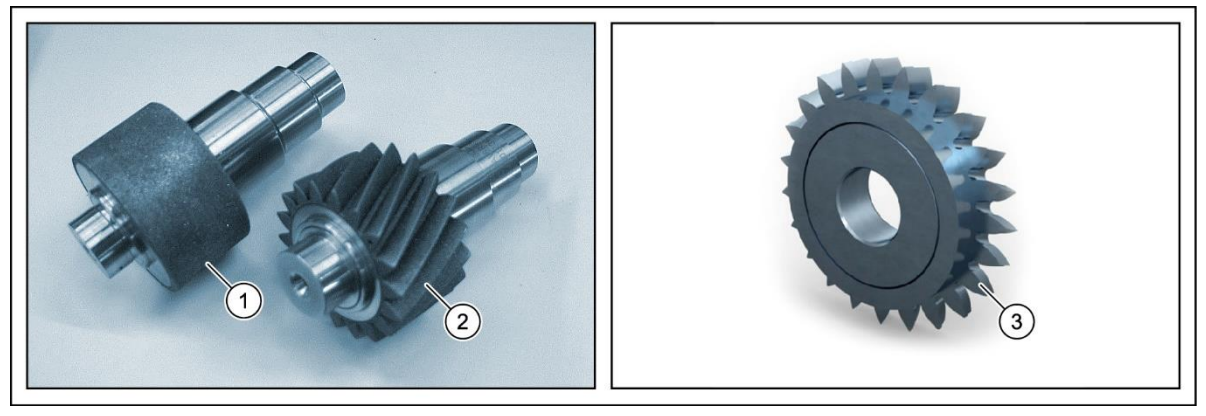

Fig. 104 Dressing tools - SynchroFine

- 1 Head dresser Diamond Dressing Ring (DDR)
- 2 Gearing dresser Diamond Dressing Gear (DDG)
- 3 Gearing dresser Vario Speed Dresser (VSD)

There are two dressing tools in the turret loader for correcting tool wear on the honing ring. See chapter 6.3.

These tools are collected by the chucking device in separate intervals and fed into the honing tool. The tooth flanks and the head area of the tool are dressed separately.

Due to the tool wear, the final dimension of the honed parts changes continuously. The size of the tolerance range for the gearing defined in the drawing determines the dressing frequency.

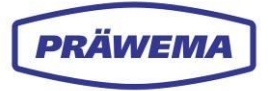

This interval for a dressing procedure is stored in the automatic program, and is followed until the honing ring diameter has increased by approximately 5 mm (wear limit). The tool change is then indicated on the display.

Approx. 0.1 mm is worked off the tool per dressing cycle. This is automatically followed by a program correction of the axial distance.

# 6.4 Axes layout

PRÄWEMA

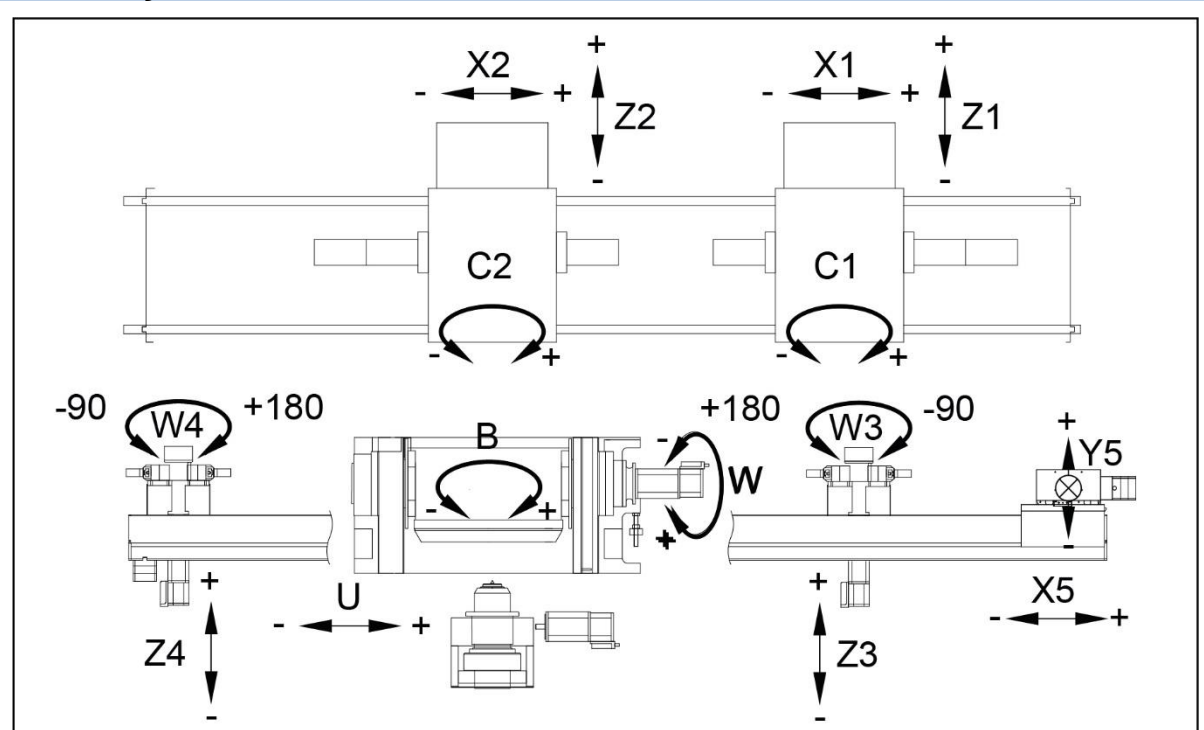

Fig. 105 CNC and positioning axes - SynchroFine

| В    | Tool spindle, honing     | X1 | Workpiece spindle cross slide, right  |
|------|--------------------------|----|---------------------------------------|
|      |                          | X2 | Workpiece spindle cross slide, left   |
| C1   | Workpiece spindle, right | X5 | Loading gantry cross slide            |
| C2   | Workpiece spindle, left  |    |                                       |
|      |                          | Y5 | Loading gantry load axis              |
| U    | Dolly cross slide        | 74 |                                       |
|      |                          | Ζ1 | workpiece spinale saddle slide, right |
| W    | Tool spindle swivel axle | Z2 | Workpiece spindle saddle slide, left  |
| <br> | Turret leader right      | Z3 | Turret loader saddle slide, right     |
| vv3  | runet loader, right      | 74 | Turnet les den es delle alide, left   |
| W4   | Turret loader, left      | Ζ4 | i urret loader saddle slide, left     |
|      |                          |    |                                       |
|      |                          |    |                                       |

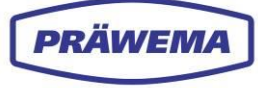

### 6.5 Overview of vibration sensors

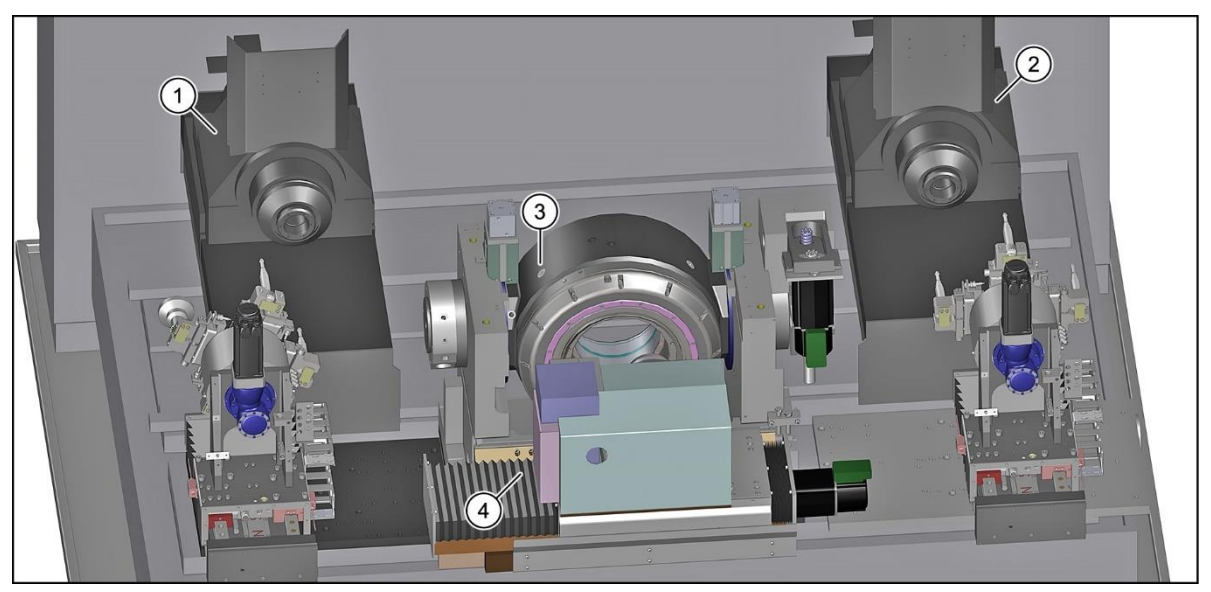

Fig. 106 Overview of vibration sensors on a SynchroFine external honing machine

- 1 Workpiece spindle sensor, left (C1-axis; XYZ-direction)
- 2 Workpiece spindle sensor, right (C2-axis; XYZ-direction)
- 3 Sensor on the honing head (B-axis; XYZ-direction)
- 4 Dolly sensor (U axis, X direction)

The recording of machine vibrations is integrated in the external honing machine sensors of the manufacturer IFM.

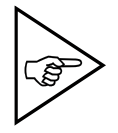

#### NOTE!

Heed the manufacturer's documentation

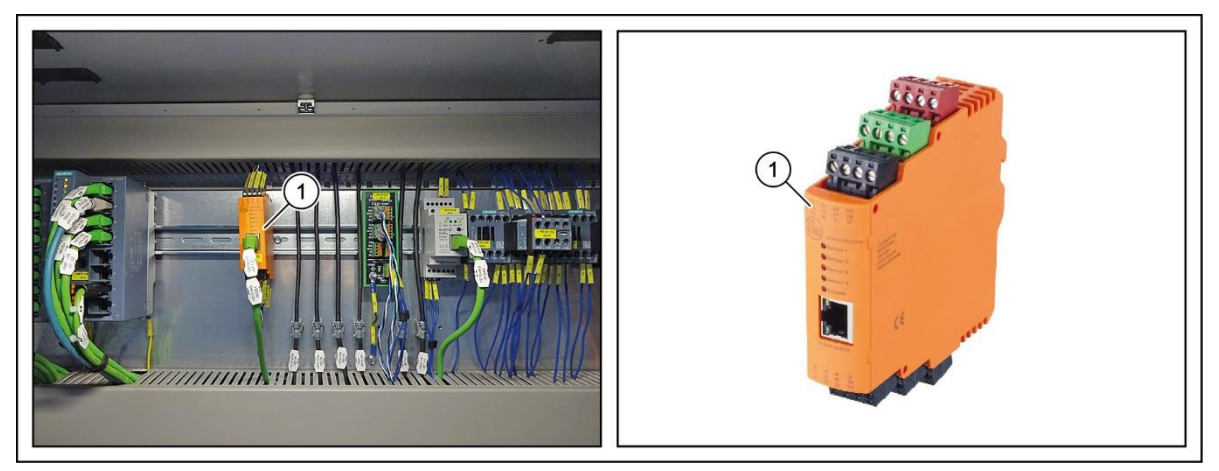

Fig. 107 VSE evaluation unit in the control cabinet

The appropriate evaluation units (1) are located in the control cabinet.

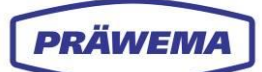

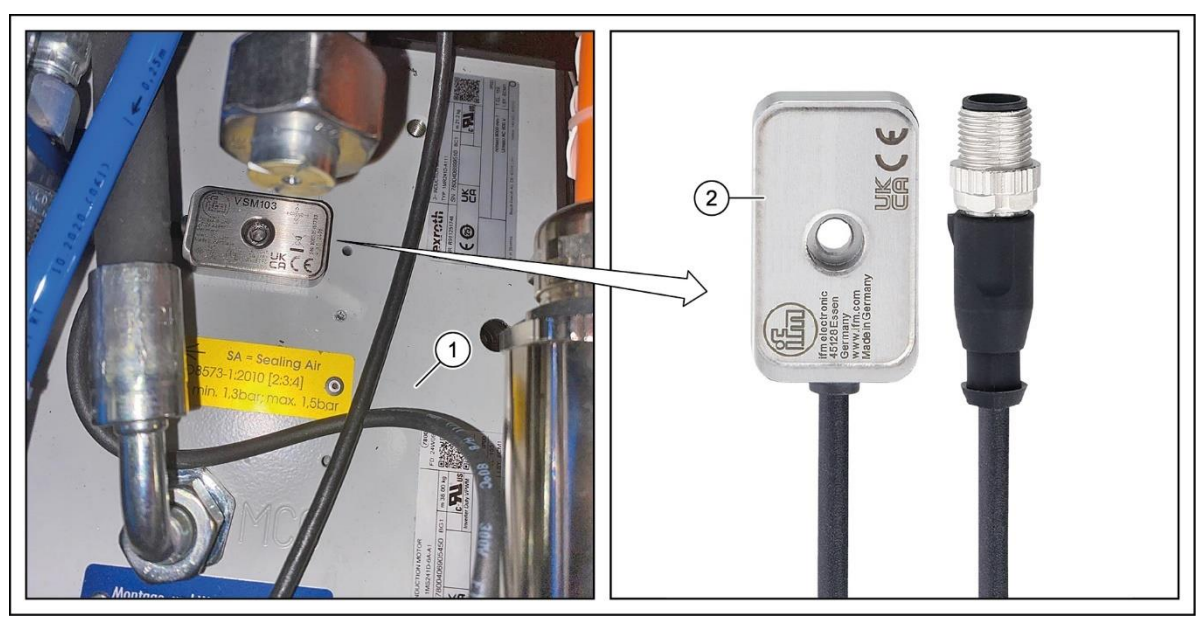

# 6.5.1 Vibration sensors on the workpiece spindles

Fig. 108 Vibration sensors on the workpiece spindles - SynchroFine

1 Workpiece spindle C1/C2 2 Vibration sensor VSM103

Three-axis vibration sensors **VSM103** (2) made by IFM are installed as standard on the workpiece spindles (C-axis) (1).

#### 6.5.2 Vibration sensor on the honing head

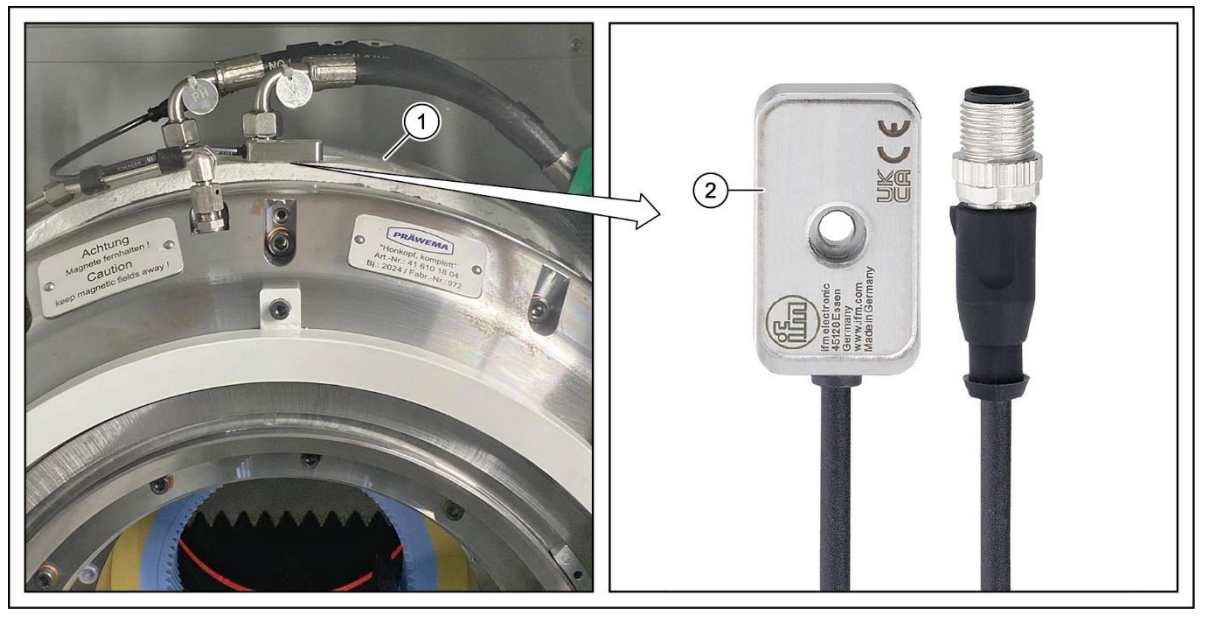

Fig. 109 Vibration sensor on the honing head - SynchroFine

1 Honing head 2 Vibration sensor VSM103

A three-axis vibration sensor **VSM103** (2) made by IFM is installed as standard on the honing head (B-axis) (1).

# 6.5.3 Vibration sensor on the dolly

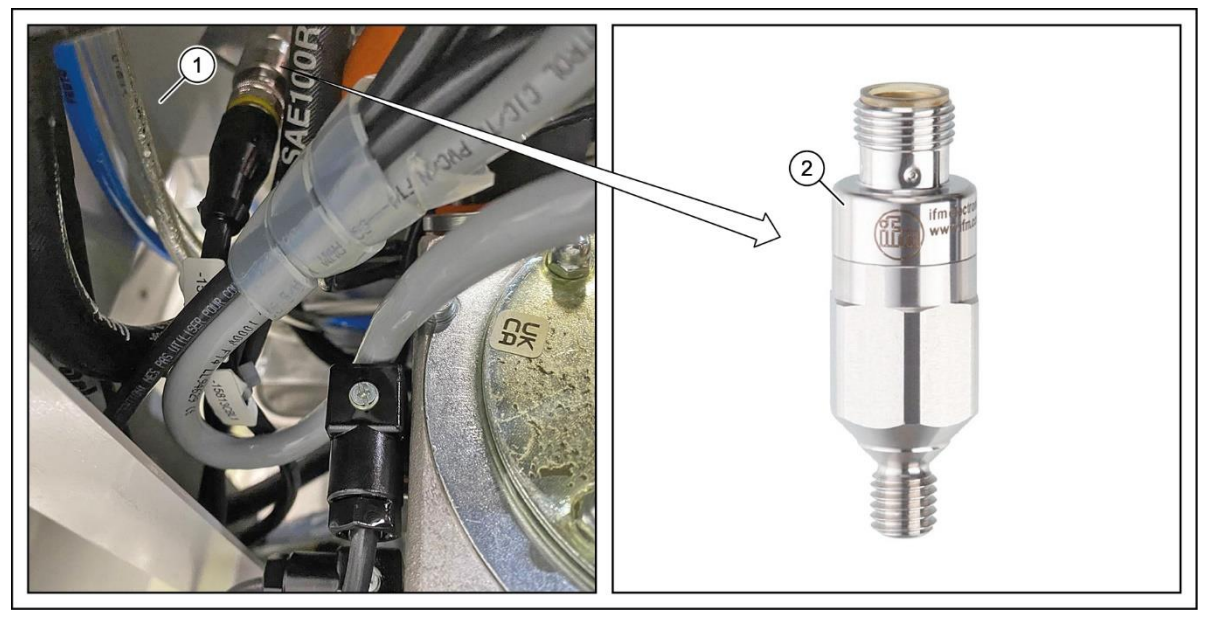

Fig. 110 Vibration sensor on the dolly - SynchroFine

1 U-axis dolly 2 Vibration sensor VSA001

A single-axis vibration sensor **VSA001** (2) made by IFM is installed on the dolly (U-axis) (1) as standard.

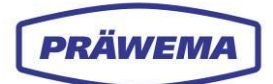

|    | <b>PRÄWEM</b>                                  | A SynchroFine 205 |                 |             |                            | Rexroth              | Complete                                                                                                    |
|----|------------------------------------------------|-------------------|-----------------|-------------|----------------------------|----------------------|----------------------------------------------------------------------------------------------------|
| tu | \$3 Handling Right                             | Jal 😡             | Inactive        |             |                            |                      | Procedu                                                                                                    |
|    | 2                                              |                   |                 |             |                            | 21.03.2025   06:53:5 | 2                                                                                                    |
|    | <b>-</b>                                       |                   | 1               |             |                            |                      | Meas. He                                                                                                    |
|    | Workpiece counter survey                       | <u>Next</u>       | Program in      | nformatio   | n                          |                      | Profilin                                                                                                    |
| 1  | Remaining lifetime of honing wheel             | 2899 Workpieces   | Active progra   | m:          | Honing                     |                      |                                                                                                    |
| L  | 0%                                             | (3600) 100%       | Active workpi   | ece:        | L47332-4G301 Z42.ptt       |                      |                                                                                                    |
| L  |                                                |                   | Rollchecker:    |             | Not active                 | E                    | Meas. Gea                                                                                                    |
|    | Workpieces till dressing:                      | 99 Workpieces     | Type of loading | ng system   | Manual                     |                      | 4 Profilin                                                                                                    |
|    | 0%                                             | (100) 100%        | Simulation:     |             | Not active                 | 0                    |                                                                                                    |
|    |                                                |                   |                 |             |                            | <                    | -                                                                                                    |
| Ļ  | 1                                              |                   |                 |             |                            |                      | Workpie                                                                                                    |
| ĺ  |                                                |                   | Axis indica     | ation       |                            |                      | Measurin                                                                                                    |
| l  |                                                |                   | ACS             |             | Nominal position           | Remaining            |                                                                                                    |
| h  | Selected channel                               |                   | X1<br>71        | mm          | 1002.591                   | 0.012                |                                                                                                    |
| ľ  | Mastar                                         |                   | C1              | •           | 0.048                      | -360.005             | Honing                                                                                                    |
|    | Master                                         |                   | W               |             | -0.002                     | 0.003                |                                                                                                    |
|    | Main program. Honing                           |                   | ACS             |             | DDM -                      |                      |                                                                                                    |
|    | Honing                                         |                   | B               | 1/min       | RPM 0                      | E 20%                | Pollchar                                                                                                    |
|    | Waiting of the program release of the master c | nannel            | c               | 1/min       | 0                          | 5 0%                 | Calibrati                                                                                                    |
| l  | Handling right side                            |                   | Process sta     | atus        | HRI:                       |                      |                                                                                                    |
| L  |                                                |                   | SO F            | Process     | Touching Plu               | inge Feed            | The second second second second second second second second second second second second second second second se |
|    | Handling left side                             |                   | Х-ро            | si<br>1 207 | 0.424 mm 0.22              | tooth/ X-0           |                                                                                                    |
|    | nandning leit side                             |                   | -               | 1.237 mm    | -0.924 mm -0.23            | -64.913 mm           |                                                                                                    |
| l  |                                                |                   |                 |             |                            | -                    | 113                                                                                                    |
| L  | Gantry                                         |                   |                 | 93.864 mm   | ·······X-processing distan |                      |                                                                                                    |
| L  | -                                              |                   |                 |             |                            |                      | Setup                                                                                                    |
| þ  |                                                | Attention: This   | HMI version     | is a develo | per version.               | load en              | <<                                                                                                    |
| F  | 2 F3                                           | E4 E5             |                 | F6          | EZ                         | Positions + E8       |                                                                                                    |
|    | Workpiece Gear data                            | loal(s)           | Dres            | ser         | Measuring Device           | Loading              | File data                                                                                                    |
|    | D                                              | <b>H</b>          | -alNI           |             | Production                 | ß.                   | 1                                                                                                    |

#### Starting the HRI software - SynchroFine 6.6

Fig. 111 HMI menu operator in the SynchroFine

- Display of processing sequence HMI
- HMI interface HRI Expert 2 Display of process status
- 3 4
- Button for the HRI Spectrum menu

In the up-to-date HoningHMI software version (as from version 6.6.2.1033, of 25.01.2019), there is a change to the HRI software in the HMI Operator menu.

The current HRI value is displayed as a bar chart (2). The value is scaled to 110% of the maximum HRI value.

If the set value is exceeded, the color changes from blue to red.

#### INSTRUCTION

Proceed as follows to change to the HRI software:

- 5. In the HMI Operator menu of the machine, select the HRI-Expert (1) button,
- 6. The main HRI menu is opened, see section 3.1.
- 7. Select the Login button,
- Enter your email and password 8.
  - in the open Login menu window, see Section 3.1.1,
- 9. Acknowledge with the Login button.

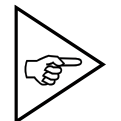

1

#### NOTE!

This function is currently only active for SynchroFine.

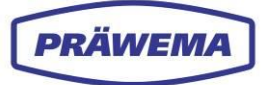

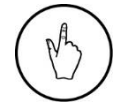

#### INSTRUCTION

Select the button (4) to display the HRI menu Spectrum.

### 6.7 Starting the HRI software in older SynchroFine machines

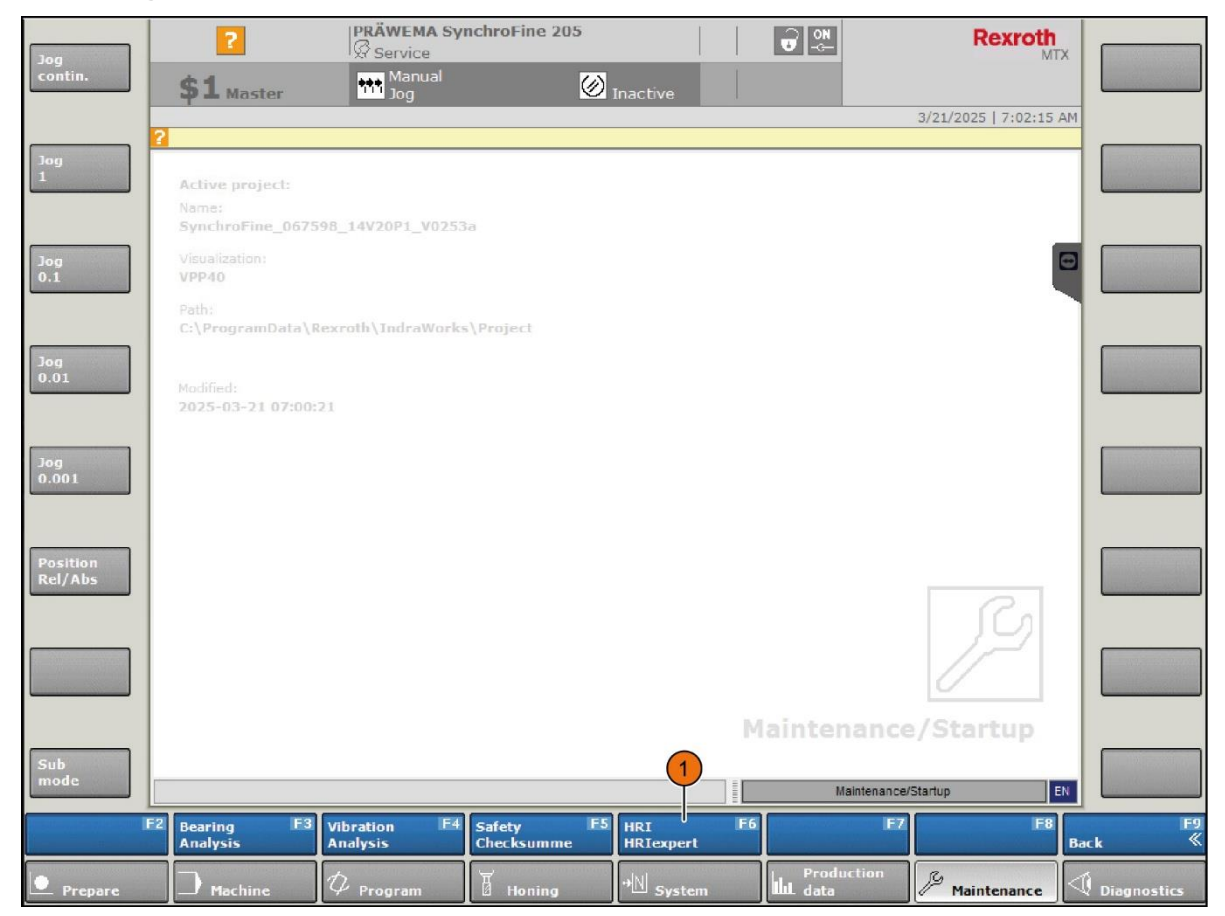

Fig. 112 HMI Operator menu in older SynchroFine machines

1 HMI interface HRI Expert

In older SynchroFine machines, the HRI-software is started in the HMI maintenance menu.

#### INSTRUCTION

Proceed as follows to change to the HRI software:

1. Select the HRI-Expert (1) button in the HMI *Maintenance* menu of the machine,

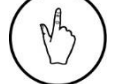

- 2. The main HRI menu is opened, see section 3.1.
- 3. Select the *Login* button,
- 4. Enter your email and password
  - in the open Login menu window, see Section 3.1.1,
- 5. Acknowledge with the *Login* button.

# 6.8 Known SynchroFine phenomena

### 6.8.1 Problematic frequencies

If the machine displays peaks in the frequency ranges, this indicates a problem in the machine.

| Main frequency              | Resonance frequen-<br>cy      | Description                                                                   |
|-----------------------------|-------------------------------|-------------------------------------------------------------------------------|
| Approx. 200 -<br>350 Hz     |                               | As resonance frequency of the cross slide, de-<br>pending on the machine type |
|                             | 240 Hz                        | On 204 HS without additional weights                                          |
|                             | 350 Hz                        | On 204 HS with additional weights                                             |
|                             | 240 - 300 Hz<br>(nom. 280 Hz) | On 205 HS or 305 HS                                                           |
| Approx. 1.040 Hz            |                               | Resonance frequency of the spindle (housing)                                  |
| Approx. 1.050 -<br>1.850 Hz |                               | Resonance frequency of the clamping system incl. dolly                        |
| Approx. 3,000 -<br>4,000 Hz |                               | Dolly                                                                         |

Tab. 8 Problematic frequencies - SynchroFine

### 6.8.2 Problematic products

If the machine displays high values in specific orders, this indicates a problem in the machine.

| Order DE      | Description                                     |
|---------------|-------------------------------------------------|
| 1. Order      | Concentricity / imbalance (difficult to detect) |
| 2. / 3. Order | Wobbling and/or incorrect position of the dolly |
| 3. / 4. Order | Indication of worn guides of the X- or Z-axis   |

Tab. 9 Problematic products - SynchroFine

All order statements are based on the rotation frequency of the C-spindle.

### 6.8.3 Bearing arrangements of spindles

| Honing head 205 | Bearing arrangement |  |  |  |
|-----------------|---------------------|--|--|--|
| Outer ring      | 26,36               |  |  |  |
| Inner ring      | 28,61               |  |  |  |
| Roller          | 22,64               |  |  |  |

Tab. 10Bearing arrangements honing head 205 - SynchroFine

| Honing head 305 | Bearing arrangement |  |  |
|-----------------|---------------------|--|--|
| Outer ring      | 30,65               |  |  |
| Inner ring      | 32,43               |  |  |
| Roller          | 15,73               |  |  |

Tab. 11Bearing arrangements honing head 305 - SynchroFine

| C-spindle ZX05-039-00K | Bearing front | Bearing rear |
|------------------------|---------------|--------------|
| Outer ring             | 9,9           | 8,73         |
| Inner ring             | 12,2          | 11,27        |
| Roller                 | 7,47          | 6,66         |

Tab. 12 Bearing arrangements C spindle ZN05-039-00K - SynchroFine

| C-spindle ZX05-053-00K | Bearing front | Bearing rear |
|------------------------|---------------|--------------|
| Outer ring             | 11,93         | 9,42         |
| Inner ring             | 13,07         | 10,58        |
| Roller                 | 19,13         | 15,64        |

 Tab. 13
 Bearing arrangements C spindle ZN05-053-00K - SynchroFine

| U-axis dolly | Bearing front | Bearing rear |
|--------------|---------------|--------------|
| Outer ring   | 8,08          | 8,0          |
| Inner ring   | 8,92          | 11,98        |
| Roller       | 17,7          | 3,95         |

Tab. 14Bearing arrangements U-axis dolly - SynchroFine

# 6.8.4 Causes of current peaks

| Axis                     | Cause                                                                                                    |
|--------------------------|----------------------------------------------------------------------------------------------------|
| B-axis honing head       | Higher currents in the B-axis are usually generated<br>by outsize workpieces or by workpieces with hard-<br>ening distortion.<br>One-sided machining of the component generates<br>current peaks during honing.                                                           |
| C axis workpiece spindle | Small break-outs in the honing stone or imprecise positioning                                                                                                    |
| X-axis feed axis         | Chips in tooth root                                                                                                    |
| Z-axis oscillating axis  | A burr on the flank of the tooth generates a current<br>pulse in the Z-axis.<br>If the pneumatic pressure of the dolly is too high,<br>the Z-axis is constantly under higher load.<br>A broken spring on the spatter guard flap leads to<br>higher loading of the Z-axis. |

Tab. 15Causes of current peaks - SynchroFine

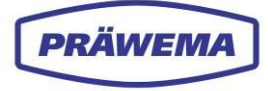

# 7 HRI in SynchroForm machines.

#### 7.1 SynchroForm process parameters

On SynchroForm skiving machines the following parameters are determined for the calculation of the HRI value:

- **Temperatures** of the C-axis and E-axis
- **Current / force** from the C-axis and E-axis (X-axis, Y-axis (skiving) and Z-axis)
- Values from the Vibration sensors of the C-axis (tri-axis sensor) and the E-axis

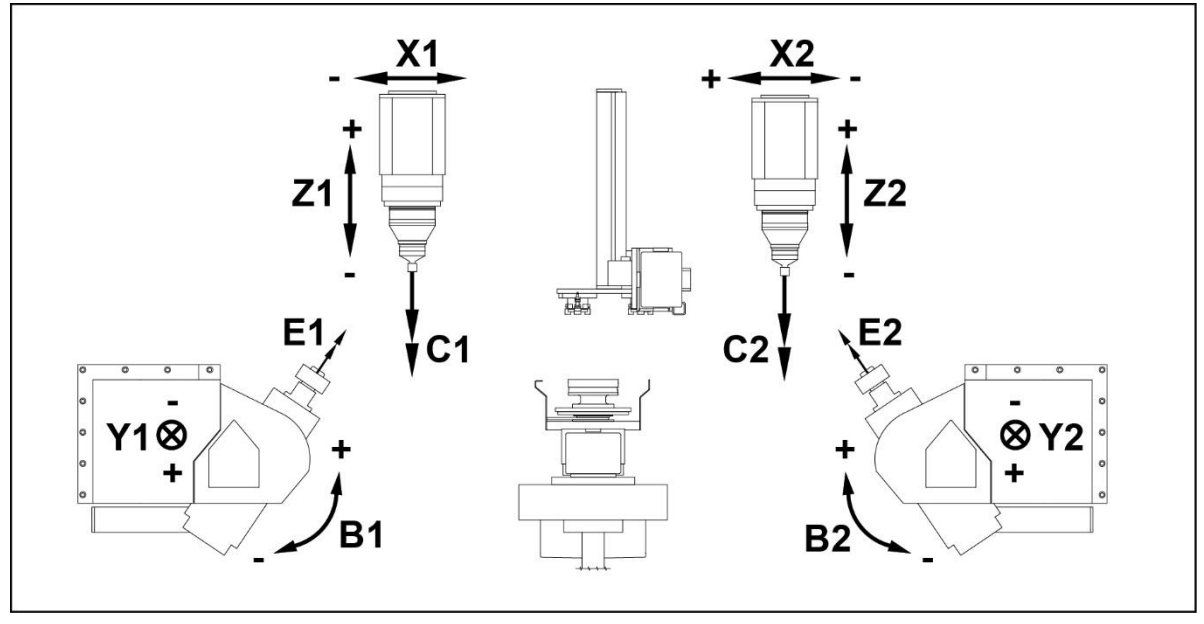

Fig. 113 Axes of a SynchroForm double spindle skiving machine

| B1 Sv | vivel axis tool spindle 1       | X1 | Workpiece spindle cross slide 1   |
|-------|---------------------------------|----|-----------------------------------|
| B2 Sv | vivel axis tool spindle 2       | X2 | Workpiece spindle cross slide 2   |
| C1    | Workpiece spindle 1, left       | Y1 | Infeed axis, tool spindle 1       |
| C2    | Workpiece spindle 2, right      | Y2 | Infeed axis, tool spindle 2       |
| E1    | Tool spindle 1 left (skiving)   | Z1 | Workpiece spindle vertical axis 1 |
| E2    | Tool spindle 2, right (skiving) | Z2 | Workpiece spindle vertical axis 2 |

Particularly during acceleration processes, the motors can be briefly overloaded. It is important that the Siemens controls do not record any measured values exceeding 100% of the rated current. No measured values over 100% are communicated to the HRI.

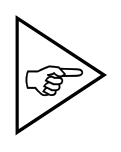

#### NOTE!

When setting limiting values ensure that on machines with a Siemens controller, no values higher than 100% are input. The HRI would not trigger a fault response to limiting values over 100% of the

The HRI would not trigger a fault response to limiting values over 100% of the rated current.

#### 7.2 Machine description

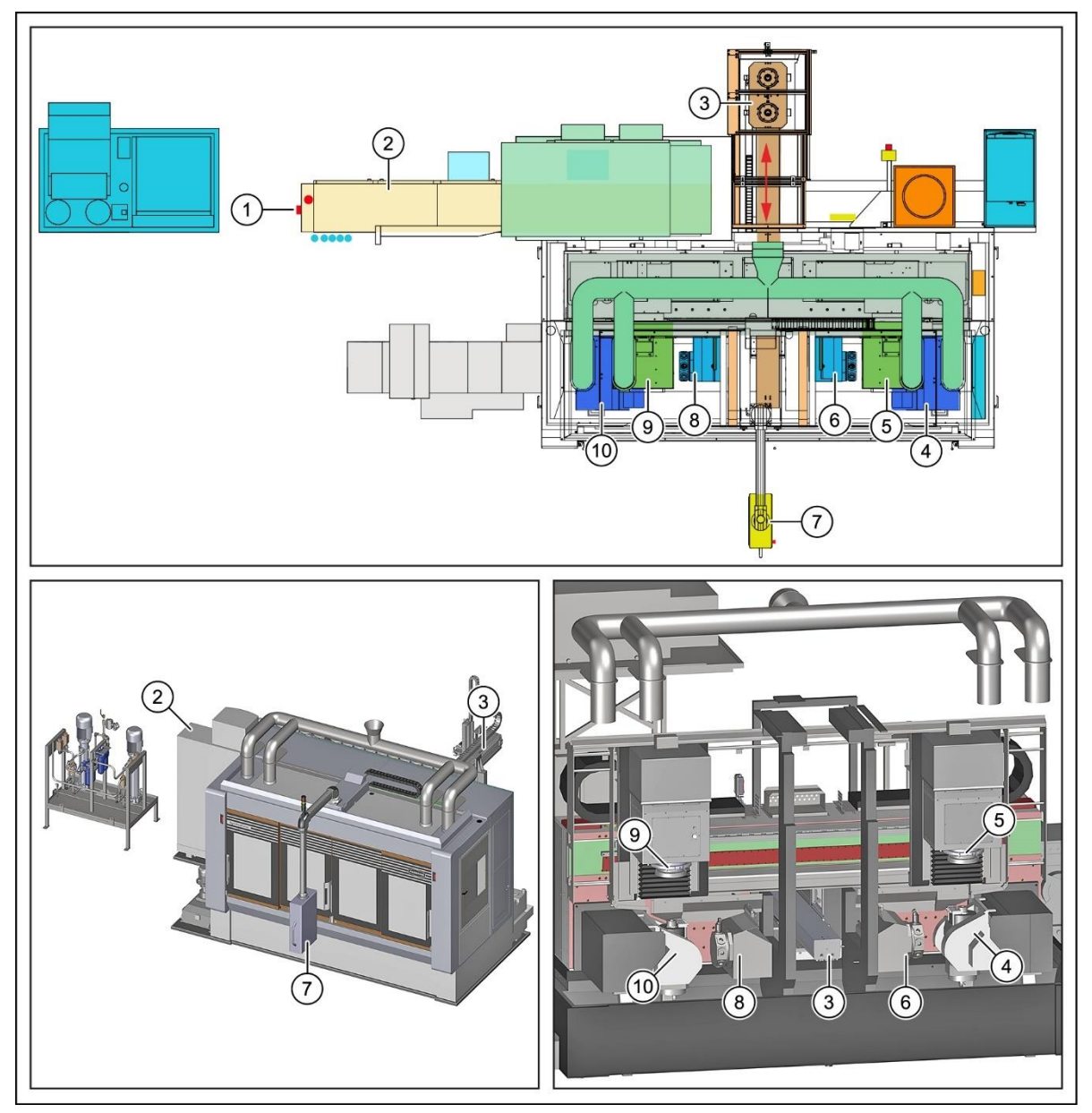

Fig. 114 Module overview of SynchroForm internal honing / skiving machine (example)

- 1 Main switch
- 2 Control cabinet
- 3 Shuttle with shuttle carriage
- 4 Tool spindle E2 (Power skiving module, right)
- 5 Workpiece spindle C2

- 6 Tool turret, right
- 7 Control panel (HMI + HRI)
- 8 Tool turret, left
- 9 Workpiece spindle C1
- 10 Tool spindle E1 (Power skiving module, left)

The **SynchroForm CNC gearing processing machine** can be designed as a single spindle or double spindle machine.

Various machining processes, such as skiving (soft machining) and interior honing (hard machining) can be **performed on the machine**.

The modular construction of the SynchroForm machine provides an optimal platform to complement further modules, key technologies, such as skiving, interior honing or pointing um additional modules.

In the example, the loading and unloading the machine is done with a shuttle (3). This is located centrally behind the machine.

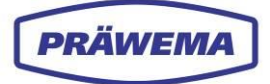

The vertical power skiving modules (4+10) on the left and the right is used to cut the gearing on the workpieces. For deburring the workpieces, there is a tool turret with a deburring steel and roller deburring tool installed alongside each power skiving module. The workpiece spindles C1+C2 (5+9) are mounted vertically on the compound slide, and equipped with a highly dynamic drive. The workpiece spindles are equipped with an appropriate adapter flange in order to hold the chucking device.

The workpiece spindles are electronically coupled with the tool spindles. The gear ratios can be freely selected on the operator console.

#### Skiving of the gearing:

The shuttle (3), together with the shuttle carriage, is located centrally behind the machine.

The customer places the raw parts on the raw part rack on the Shuttle carriage.

The Shuttle carriage moves the raw part forward into the machining area.

The particular workpiece spindle C1+C2 (5+9) takes over the raw part, clamps it externally and moves to a positioning device. There, the gearing is centered on an initiator.

Then the gearing on the tool spindles is machined E1+E2 (10+4).

The workpiece is then deburred on the turrets (8+6).

After the processing, the relevant workpiece spindle takes the finished part back to the pick-up position, to the shuttle carriage, and transfers the finished part to the finished part rack.

The shuttle carriage moves out of the machine to the rear. There, the finished part is unloaded by the customer.

#### Internal honing of the internal gearing

In this place, a tool change in the tool spindles E1+E2 is necessary!

Before starting the internal honing, the newly used unprofiled grinding tool (honing wheel) must be dressed. To do this, the shuttle carriage (3) with the dressing tools travels forwards on the racks into the machining area of the machine.

The respective workpiece spindle picks up the dressing tool from the rack on the shuttle carriage and moves with it to the tool spindle E1+E2. The grinding tool is dressed for the first time. A toothing is worked into the grinding tool. After dressing, the dressing tool is returned to the rack on the shuttle carriage by the corresponding workpiece spindle.

The workpiece spindle C1+C2 (5+9) receives the hardened workpiece, clamps it externally and moves it to the positioning device. There, the gearing is centered on an initiator.

The workpiece spindle moves with the raw part to the testing station. Here the oversize of the raw part is checked on the rollchecker.

Internal honing of the internal gear on the tool spindles E1+E2 is carried out.

After the processing, the relevant workpiece spindle takes the finished part back to the pick-up position, to the shuttle carriage, and transfers the finished part to the finished part rack.

The shuttle carriage moves with the finished part out of the machine to the rear. The finished part is unloaded by the customer.

#### 7.3 Power skiving modules - tools

PRÄWEMA

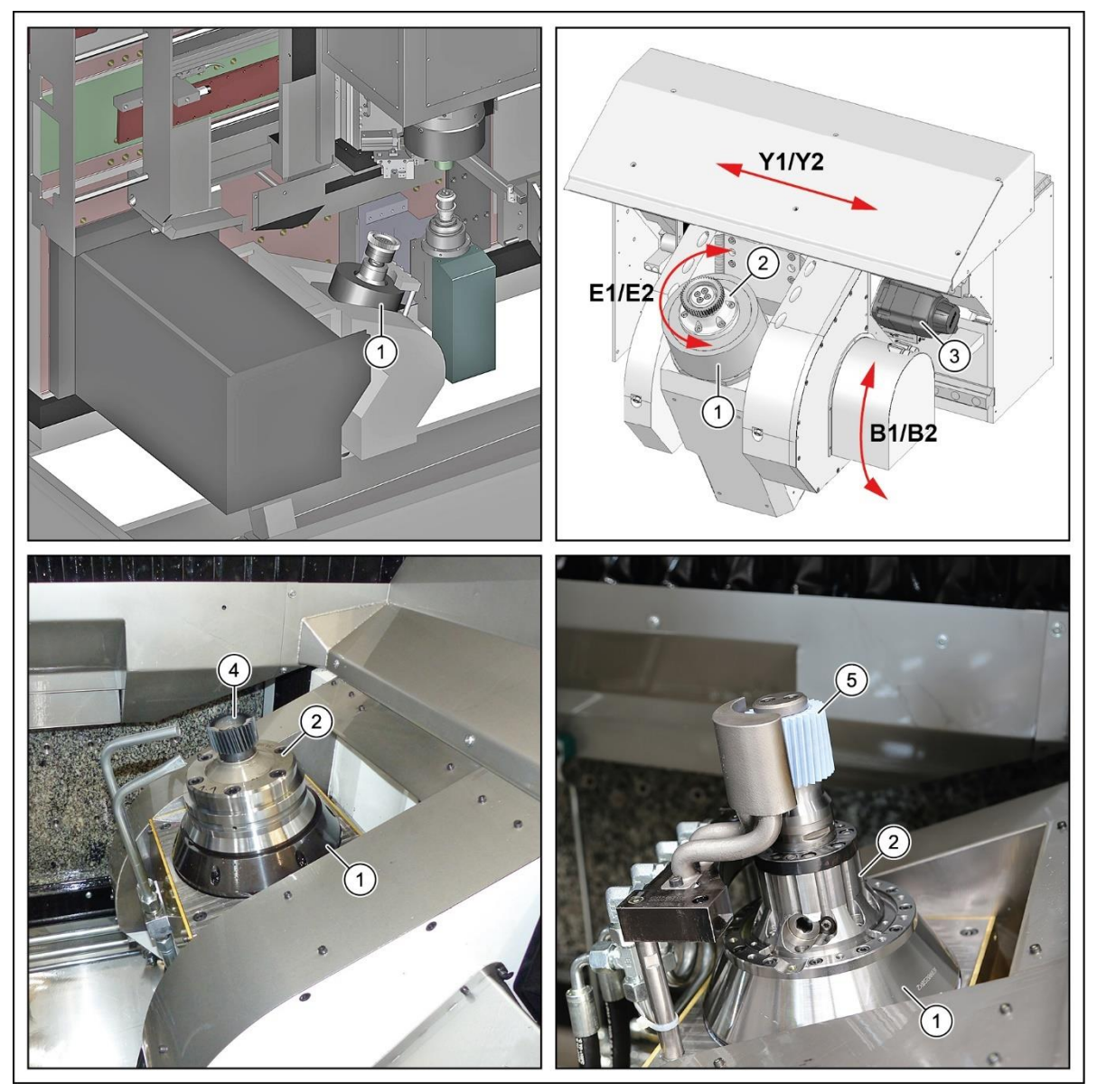

Fig. 115 Tool spindle E1/E2 - skiving modules - SynchroForm (example)

- 1 Tool spindle E1/E2
- 2 Tool holder
- 3 Servomotor

- 4 Milling tool skiving wheel
- 5 Internal honing tool honing wheel

The skiving machine is equipped with two adjustable vertical tool spindles E1 and E2 (1) for the skiving and interior honing of the gearing.

The tool spindles each have a swivel axis (B1/B2) and a linear axis (Y1/Y2).

To machine various workpieces, the tools (4+5) need to be changed.

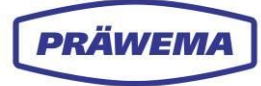

### 7.4 Axes layout

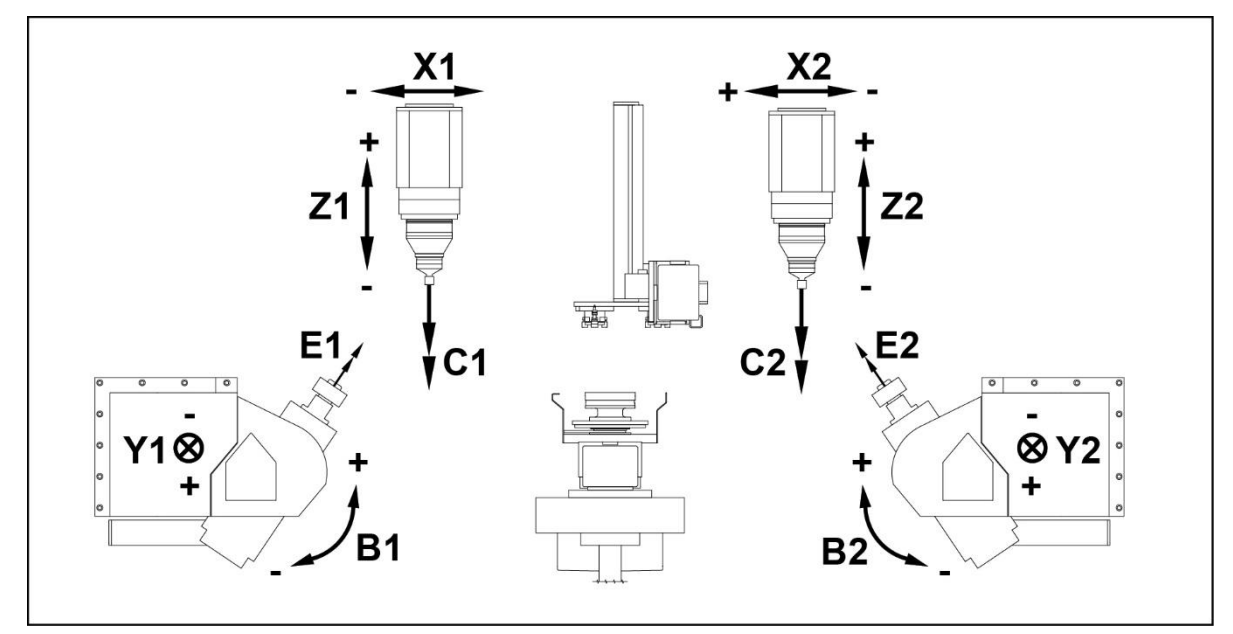

Fig. 116 Axes of the SynchroForm double spindle skiving machine - SynchroForm

- B1 Swivel axis tool spindle 1 B2 Swivel axis tool spindle 2
- C1 Workpiece spindle 1, left
- C2 Workpiece spindle 2, right
- E1 Tool spindle 1 left (skiving)
- E2 Tool spindle 2, right (skiving)

- X1 Workpiece spindle cross slide 1
- X2 Workpiece spindle cross slide 2
- Y1 Infeed axis, tool spindle 1
- Y2 Infeed axis, tool spindle 2
- Z1 Workpiece spindle vertical axis 1
- Z2 Workpiece spindle vertical axis 2

### 7.5 Overview of sensors

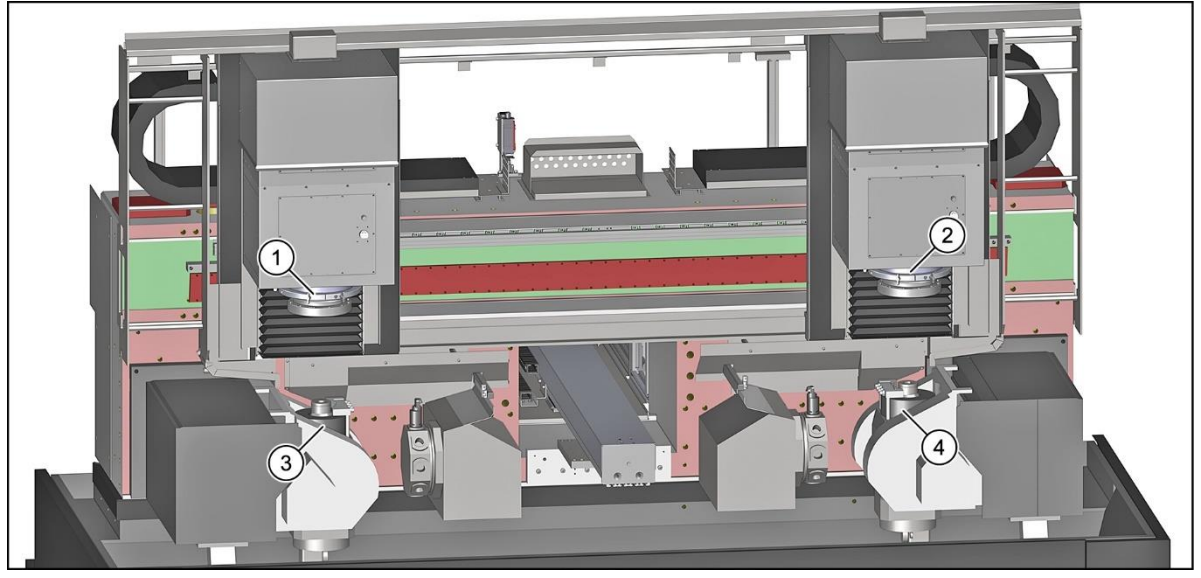

Fig. 117 Overview of vibration sensors skiving machine - SynchroForm

- 1 Workpiece spindle sensor, left (C1-axis; XYZ-direction)
- 2 Workpiece spindle sensor, right (C2-axis; XYZ-direction)
- 3 Tool spindle sensor, left (E1-axis, X direction)
- 4 Tool spindle sensor, right (E2 axis, X direction)

To record machine vibrations, sensors and evaluation units made by IFM are integrated into the skiving machine.

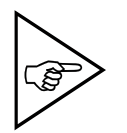

**NOTE!** Heed the manufacturer's documentation!

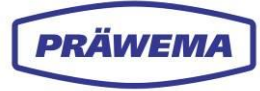

### 7.5.1 Vibration sensors on the tool spindles

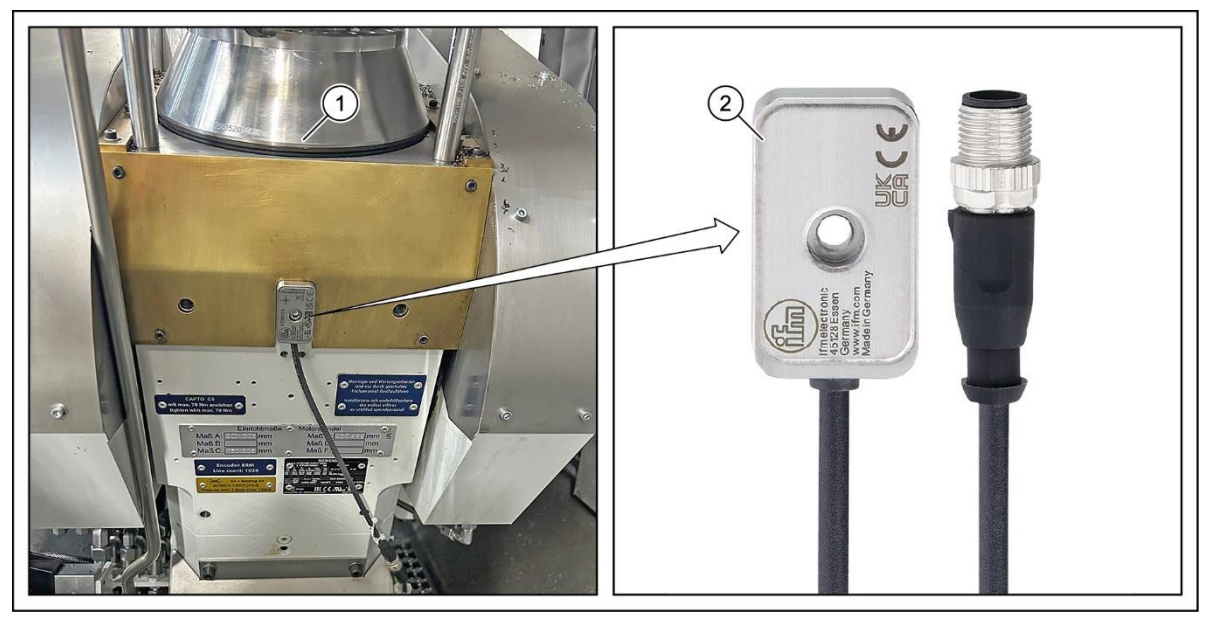

Fig. 118 Three-axis vibration sensor on the tool spindles - SynchroForm

1 Tool spindle E1/E2 2 Three-axis vibration sensor

Fig. 119 A single-axis vibration sensor on the tool spindles - SynchroForm

1 Tool spindle E1/E2

2 Single-axis vibration sensor

Three-axis vibration sensors or single-axis vibration sensors can be installed on the tool spindles (1) (E-axis).

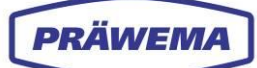

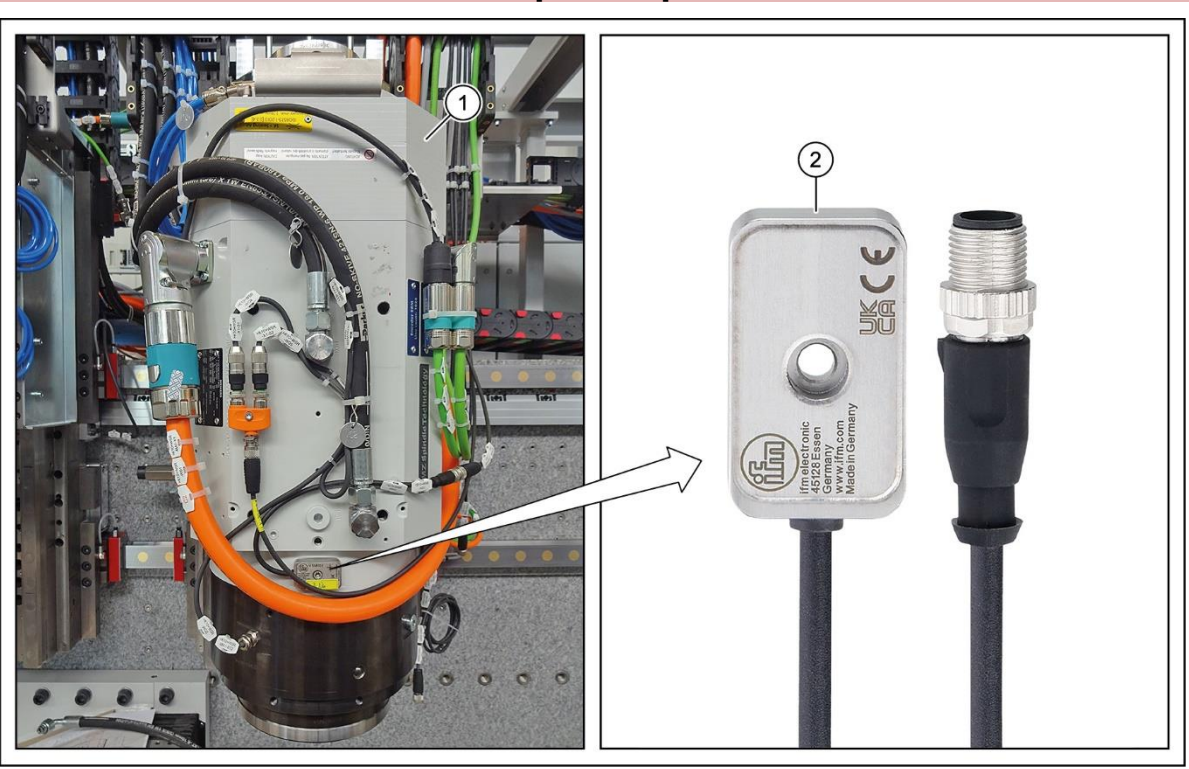

### 7.5.2 Vibration sensors on the workpiece spindles

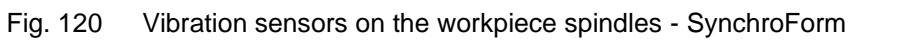

1 Workpiece spindle C1/C2 2 Vibration sensor VSM103

Three-axis vibration sensors VSM103 (2) made by IFM are installed as standard on the workpiece spindles (C-axis) (1).

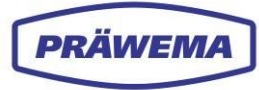

### 7.5.3 Temperature sensors on the workpiece spindles

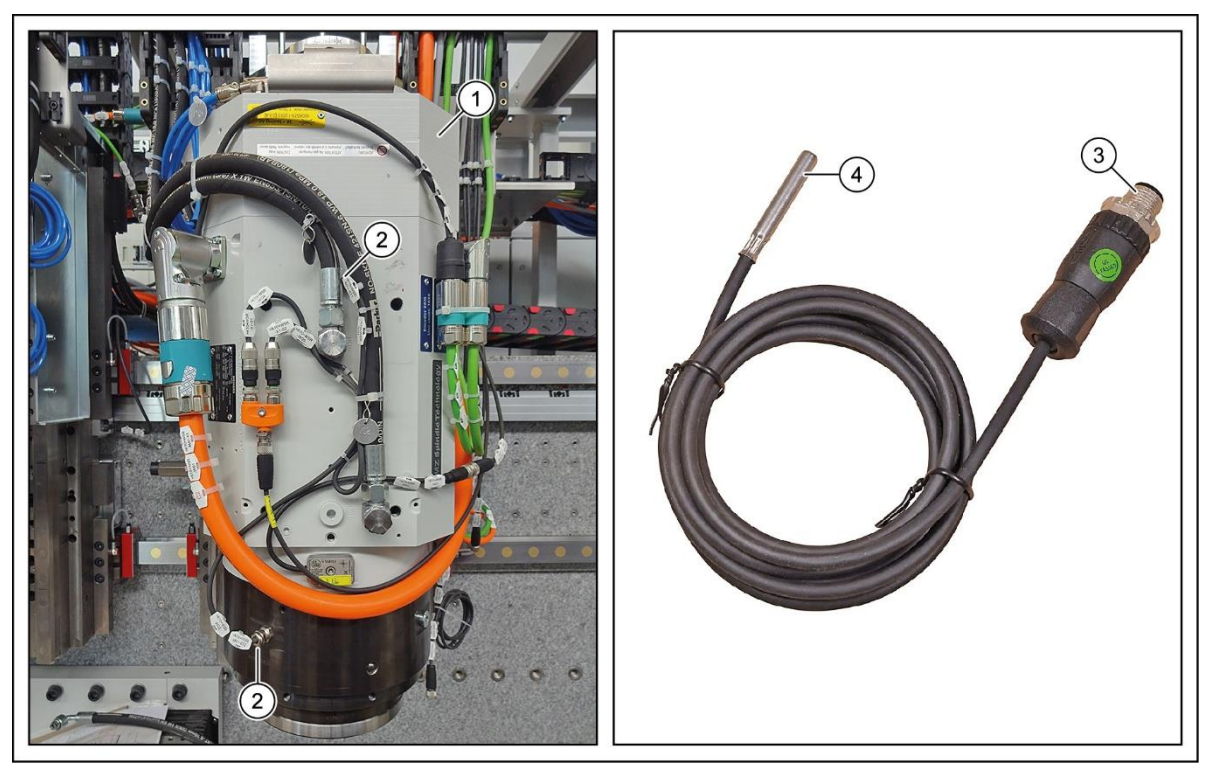

Fig. 121 Temperature sensors on the workpiece spindles - SynchroForm

- 1 Workpiece spindle C1/C2
- 2 Connection to the spindle
- 3 Connection cable
- 4 Temperature sensor

Temperature sensors (4) are installed as standard on the workpiece spindles (C-axis) (1) of the SynchroForm machines.

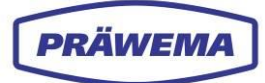

| NC/WKS/MAINPROG/2_MACHINE_RIGHT                                                                                     |                     |
|----------------------------------------------------------------------------------------------------|---------------------|
| // CHAN2 Reset                                                                                                    |                     |
|                                                                                                    | ) (*                |
| MCS Position [mm] T,F,S                                                                                             |                     |
| X2 863.820 T                                                                                                    | ៅ                   |
| 72 -134.374                                                                                                    |                     |
| V1 142 513 F 0.000                                                                                                  | General             |
| B1 -3.063° 0.000 mm/min 100%                                                                                        | Aulti-chan.<br>view |
| C2 352.242°                                                                                                    |                     |
| Master 0 100%                                                                                                    |                     |
| Settings for manual mode                                                                                            | Measure.<br>report  |
| Type of feed G94 —                                                                                                  |                     |
| Setup feedrate G94 0.000 mm/min                                                                                     |                     |
| Setup feedrate G95 4.000 mm/rev                                                                                     |                     |
| Variable increment 10                                                                                               |                     |
| Spindle speed 10 rpm —                                                                                              |                     |
|                                                                                                    | <b>Rack</b>         |
| Retract Synch. Synch.                                                                                               | Settings            |
| thread action.                                                                                                    |                     |
|                                                                                                    | PRÄWEMA             |
| Madrine loolist WD Program manager nostics Setup 2 VingNC1 HMI Pro Skiving NC2                                      | DVS-EDGE HU         |
| G PRÄWEMA HRI                                                                                                    | 8                   |
| 🖿 Files 🗠 Spectrum 🖽 HRI Overview 🗉 HRI-Bar 🌣 Settings 😰 User Logs 🛷 🖶                                              | en 👻 🕙              |
| Overview Ranges Recordings (No workpiece relation)                                                                  |                     |
| Filesystem:                                                                                                    |                     |
| Name: Order Bandwidth Procsteps NC-Prog-No. Handling Limit Rea<br>changed at: — — — — — — — — — — — — — — — — — — — | action              |
| MockPart1json ● 15 2 3.7.4.10.9 50 C1-Spindle_X 120mg Fee<br>3.24.25. 2:12:06                                       | dLimiter            |
| 15.1 2 3,7,4,10,9 50 C1-Spindle_X 200mg NO                                                                          | ĸ                   |
| 3.20.25, 10:34:30 Einträge pro S                                                                                    | eite: 50 🗸          |
| a.20.25, 7:47:30                                                                                                    | - 6                 |
| Upload limiting curve: Typ Min Max Procsteps NC-Prog-No. Axis-Handling                                              | Reaction            |
| Hri 0 12000 1.2.3,4.5.6,7.8 35 HandlingChannel1                                                                     | None                |
| Temperature 0°C 40°C 1.2.3.4.5.6.7.8 35 C1                                                                          | StopCycle           |
|                                                                                                    | Poset               |

## 7.6 Starting the HRI software - SynchroForm

Fig. 122 Display HMI/HRI menu with SynchroForm machines with vertical display

1 HMI menu

2 HRI main menu

SynchroForm machines with a vertical display are permanently shown in the lower half of the HRI menu.

### 7.7 Known SynchroForm phenomena

#### 7.7.1 Bearing arrangements of spindles

| E-spindles ZZ05-078-00K + ZZ05-079-00K | Bearing front | Bearing rear |
|----------------------------------------|---------------|--------------|
| Outer ring                             | 10,92         | 8,26         |
| Inner ring                             | 13,07         | 10,73        |
| Roller                                 | 4,99          | 3,64         |

Tab. 16 Bearing arrangements E-spindles ZZ05-078-00K + ZZ05-079-00K - SynchroForm

| Spindle ZX05-0180-0K + ZF05-098-00K | Bearing front | Bearing rear |
|-------------------------------------|---------------|--------------|
| Outer ring                          | 9,79          | 9,23         |
| Inner ring                          | 12,2          | 11,76        |
| Roller                              | 4,09          | 3,93         |

Tab. 17 Bearing arrangements E-spindles ZZ05-0180-0K + ZZ05-098-00K - SynchroForm

| Spindle ZX05-182-00K + ZX05-201-00K +<br>ZX05-204-00K | Bearing front | Bearing rear |
|-------------------------------------------------------|---------------|--------------|
| Outer ring                                            | 9,74          | 8,72         |
| Inner ring                                            | 12,26         | 11,27        |
| Roller                                                | 7,77          | 3,73         |

Tab. 18 Bearing arrangements E-spindles ZX05-182-00K+ZX05-201-00K+ZX05-204-00K - SynchroForm

| Spindle ZX05-103-00K | Bearing front | Bearing rear |
|----------------------|---------------|--------------|
| Outer ring           | 9,31          | 7,85         |
| Inner ring           | 11,69         | 10,15        |
| Roller               | 4,2           | 3,72         |

Tab. 19 Bearing arrangements spindle ZN05-103-00K - SynchroForm

| Spindle ZX05-103-50K | Bearing front | Bearing rear |
|----------------------|---------------|--------------|
| Outer ring           | 9,87          | 7,41         |
| Inner ring           | 12,12         | 9,58         |
| Roller               | 4,67          | 3,72         |

Tab. 20Bearing arrangements spindle ZN05-103-50K - SynchroForm

| Spindle ZX05-130-00K | Bearing front | Bearing rear |
|----------------------|---------------|--------------|
| Outer ring           | 14,80         | 13,79        |
| Inner ring           | 17,20         | 16,21        |
| Roller               | 6,52          | 6,07         |
| Bearing cage         | 0,46          | 0,46         |

Tab. 21 Bearing arrangements spindle ZN05-130-00K - SynchroForm

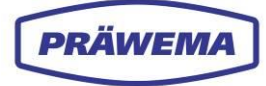

# 8 Conclusion

#### Dear Readers,

We thank you for the confidence which you have shown us by purchasing the license for the HRI software, and we hope that we are having a positive effect working processes.